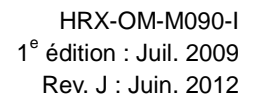

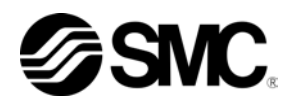

## Manuel d'utilisation Installation · Fonctionnement

## Instructions originales

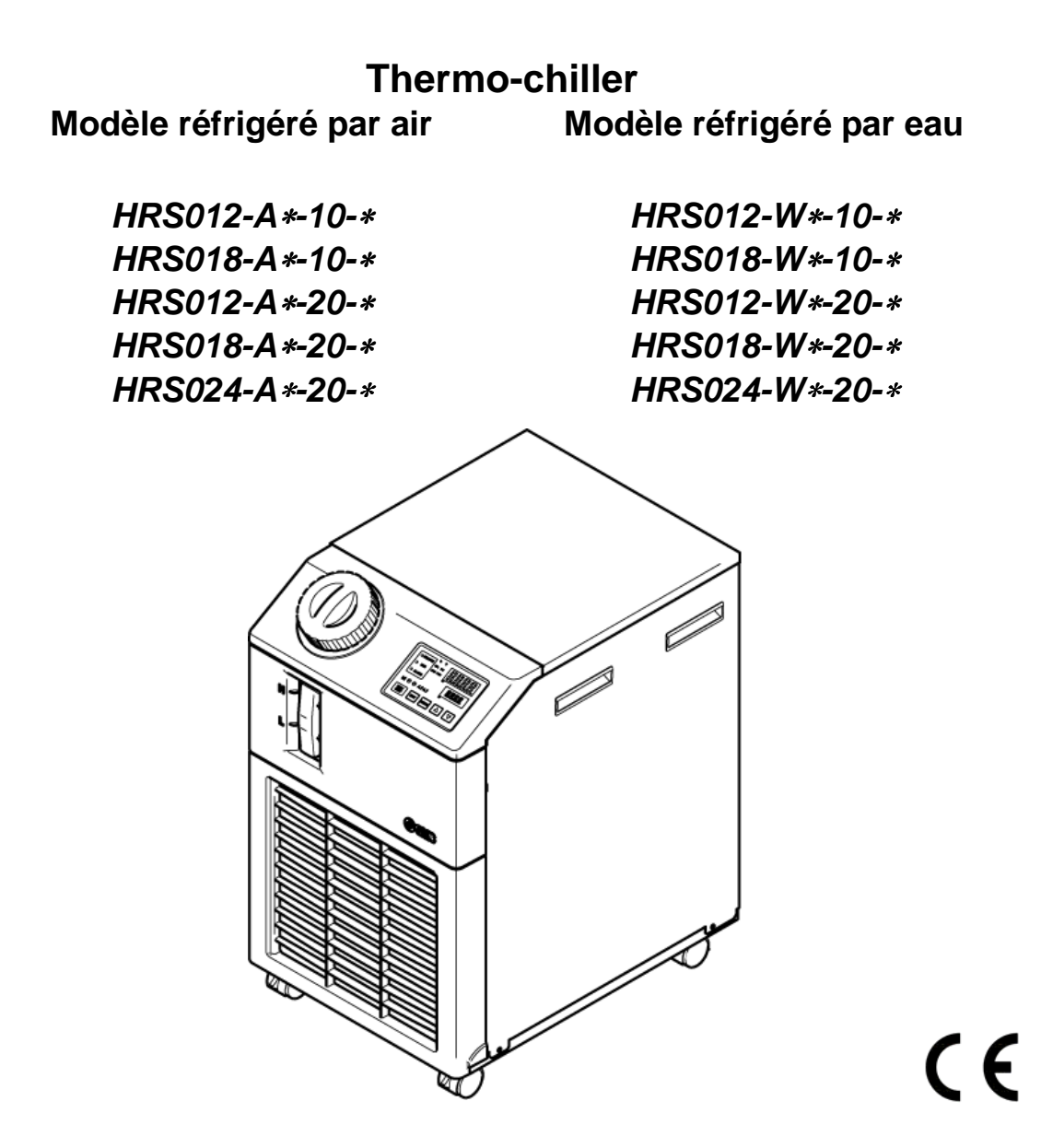

Conservez ce manuel pour une consultation éventuelle

©2011 SMC Corporation Tous droits réservés

## **Pour les utilisateurs**

Nous vous remercions pour l'achat du thermo-chiller SMC (ci-après nommé « produit »).

Pour la sécurité et une longue durée de service du produit, assurez-vous de lire ce manuel d'utilisation (ci-après nommé le « manuel ») et d'en comprendre entièrement le contenu.

- Assurez-vous de lire et suivre toutes les instructions signalées par « Attention » ou « Précaution » dans ce manuel.
- Ce manuel a pour objectif d'expliquer l'installation et le fonctionnement de ce produit. Seules les personnes qui comprennent le fonctionnement de base du produit ou qui réalisent l'installation, utilisent ou ont des connaissances de base des machines industrielles sont autorisées à travailler avec ce produit.
- Ce manuel et les autres documents joints à ce produit ne constituent pas un contrat, et n'affectent aucun accord ou engagement existant.
- Il est strictement interdit de copier ce manuel en entier ou en partie pour l'utilisation par un tiers sans autorisation préalable de SMC.

Note : SMC se réserve le droit de modifier le contenu sans notification préalable.

## Contenu

| Cha<br>1.* | api <sup>.</sup><br>1 | tre<br>Ava | 1 Consignes de sécurité<br>ant d'utiliser ce produit                                | <b> 1-1</b> |
|------------|-----------------------|------------|-------------------------------------------------------------------------------------|-------------|
| 1.         | 2                     | Leo        | cture du manuel                                                                     | 1-1         |
| 1.:        | 3                     | Dai        | ngers                                                                               | 1-2         |
|            | 1.3.1                 | 1          | Niveaux de danger                                                                   | 1-2         |
|            | 1.3.2                 | 2          | Définitions de « Blessure grave » et « Blessure légère »                            | 1-2         |
|            | 1.3.3                 | 3          | Types d'étiquettes signalant un danger                                              | 1-3         |
|            | 1.3.4                 | 4          | Emplacement des étiquettes signalant un danger                                      | 1-4         |
| 1.4        | 4                     | Aut        | tres étiquettes                                                                     | 1-5         |
|            | 1.4.1                 | 1          | Étiquette du produit                                                                | 1-5         |
| 1.         | 5                     | Me         | sures de sécurité                                                                   | 1-5         |
|            | 1.5.1                 | 1          | Instructions de sécurité pour utilisation                                           | 1-5         |
|            | 1.5.2                 | 2          | Équipement de protection individuelle                                               | 1-6         |
| 1.0        | 6                     | Me         | sures d'urgence                                                                     | 1-7         |
| 1.         | 7                     | Mis        | se au rebut                                                                         | 1-8         |
|            | 1.7.                  | 1          | Élimination du réfrigérant et de l'huile de compresseur                             | 1-8         |
|            | 1.7.2                 | 2          | Mise au rebut du produit                                                            | 1-8         |
| 1.8        | B                     | Fic        | he de données de sécurité (MSDS)                                                    | 1-8         |
| Cha        | api                   | tre        | 2 Nom et fonction des pièces                                                        | 2-1         |
| 2.′        | 1                     | Réf        | férence du produit                                                                  | 2-1         |
| 2.2        | 2                     | No         | m et fonction des pièces                                                            | 2-2         |
| 2.3        | 3                     | For        | nction des pièces                                                                   | 2-3         |
| 2.4        | 4                     | Eci        | ran de contrôle                                                                     | 2-4         |
| Cha        | api                   | tre        | 3 Transport et réglage                                                              | 3-1         |
| 3.         | 1                     | ira        | nsport                                                                              | 3-1         |
|            | 3.1.′                 | 1          | Transport sur roulettes                                                             | 3-2         |
| 3.2        | 2                     | Ins        | tallation                                                                           | 3-3         |
|            | 3.2.′                 | 1          | Environnement                                                                       | 3-4         |
|            | 3.2.2                 | 2          | Emplacement (taux de ventilation et source d'eau de l'installation nécessaires)     | 3-5         |
|            | 3.2.3                 | 3          | Espace d'installation et d'entretien                                                | 3-6         |
| 3.:        | 3                     | Ins        | tallation                                                                           | 3-7         |
|            | 3.3.′                 | 1          | Montage                                                                             | 3-7         |
|            | 3.3.2                 | 2          | Câblage électrique                                                                  | 3-8         |
|            | 3.3.3                 | 3          | Préparation et câblage de l'alimentation                                            | 3-9         |
|            | 3.3.4                 | 4          | Câblage pour entrée de signal de fonctionnement à distance                          | 3-11        |
|            | 3.3.5                 | 5          | Câblage de la sortie de signal de fonctionnement et de la sortie de signal d'alarme | 3-13        |
| :          | 3.3.6                 | 6          | Câblage de communication RS-485                                                     | 3-14        |
|            | 3.3.7                 | 7          | Câblage de communication RS-232C                                                    | 3-15        |

| 3.4         | R          | accordement                                                                                | 3-16              |
|-------------|------------|--------------------------------------------------------------------------------------------|-------------------|
| 3.5         | R          | emplissage du fluide calorigène                                                            | 3-18              |
| 3.6         | 0          | ption J Raccordement du 【Remplissage automatique du fluide】                                | 3-19              |
| 3.7         | C          | âblage du commutateur externe                                                              | 3-20              |
| 3.7         | .1         | Lecture du détecteur externe                                                               | 3-21              |
| 3.7         | .2         | Câblage                                                                                    | 3-22              |
| 3.7         | .3         | Eléments de réglage                                                                        | 3-23              |
| Chap<br>4.1 | itro<br>A  | e 4 Démarrer le produit                                                                    | <b>4-1</b><br>4-1 |
| 4.2         | P          | réparation pour le démarrage                                                               | 4-2               |
| 4.2         | .1         | Alimentation                                                                               | 4-2               |
| 4.2         | .2         | Réglage de la température du fluide calorigène                                             | 4-2               |
| 4.3         | P          | éparation du fluide calorigène                                                             | 4-3               |
| 4.4         | D          | émarrage et arrêt                                                                          | 4-6               |
| 4.4         | .1         | Démarrer le produit                                                                        | 4-6               |
| 4.4         | .2         | Arrêt du produit                                                                           | 4-7               |
| 4.5         | V          | érifiez les éléments après le démarrage                                                    | 4-8               |
| 4.6         | R          | églage du fluide calorigène                                                                | 4-8               |
| Chap<br>5.1 | itro<br>Fa | e 5 Affichage et réglage des différentes fonctions.                                        | <b>5-1</b>        |
| 5.1         | .1         | Utilisation des touches                                                                    |                   |
| 5.1         | .2         | Liste des paramètres                                                                       |                   |
| 5.2         | É          | cran principal                                                                             | 5-7               |
| 5.2         | .1         | Écran principal                                                                            |                   |
| 5.2         | .2         | Affichage sur l'écran principal                                                            |                   |
| 5.3         | М          | enu d'affichage de l'alarme                                                                | 5-8               |
| 5.3         | .1         | Menu d'affichage de l'alarme                                                               |                   |
| 5.3         | .2         | Contenu de l'affichage du menu d'affichage d'alarme                                        |                   |
| 5.4         | М          | enu de l'écran d'inspection                                                                | 5-9               |
| 5.4         | .1         | Menu de l'écran d'inspection                                                               | 5-9               |
| 5.4         | .2         | Vérification du menu de l'écran d'inspection                                               | 5-9               |
| 5.5         | В          | ocage                                                                                      | 5-13              |
| 5.5         | .1         | Blocage                                                                                    | 5-13              |
| 5.5         | .2         | Blocage/vérification                                                                       | 5-14              |
| 5.6         | Α          | ctiver le signal calibré, arrêter le signal calibré                                        | 5-15              |
| 5.6         | .1         | Fonctions d'activation et d'arrêt du signal calibré                                        | 5-15              |
| 5.6         | .2         | Réglage et vérification des fonctions 'Activer le signal calibré' et 'Arrêter le s<br>5-17 | signal calibré'   |
| 5.7         | Si         | gnal de fin de préparation (TEMP READY)                                                    | 5-19              |
| 5.7         | .1         | Signal de fin de préparation (TEMP READY)                                                  | 5-19              |

| 5.7.2   | Signal de fin de préparation (TEMP READY) Réglage/vérification                                     | 5-20             |
|---------|----------------------------------------------------------------------------------------------------|------------------|
| 5.8 Fc  | onction de décalage                                                                                | 5-22             |
| 5.8.1   | Fonction de décalage                                                                               | 5-22             |
| 5.8.2   | Réglage et vérification de la fonction de décalage                                                 | 5-24             |
| 5.9 Fo  | onction de récupération après une panne électrique                                                 | 5-26             |
| 5.9.1   | Fonction de récupération après une panne électrique                                                |                  |
| 5.9.2   | Fonction de récupération après une panne électrique. Réglage et vérification                       | 5-27             |
| 5.10 Fo | onction antigel                                                                                    | 5-28             |
| 5.10.1  | Fonction antigel                                                                                   | 5-28             |
| 5.10.2  | Réglage et vérification de la fonction antigel                                                     | 5-29             |
| 5.11 Re | églage du déclic de touche                                                                         | 5-30             |
| 5.11.1  | Réglage du déclic de touche                                                                        |                  |
| 5.11.2  | Réglage et vérification du déclic de touche                                                        |                  |
| 5.12 Co | ommutation de l'unité de température                                                               | 5-31             |
| 5.12.1  | Commutation de l'unité de température                                                              | 5-31             |
| 5.12.2  | Commutation de l'unité de température Réglage et vérification                                      | 5-31             |
| 5.13 Co | ommutation de l'unité de pression                                                                  | 5-32             |
| 5.13.1  | Commutation de l'unité de pression                                                                 | 5-32             |
| 5.13.2  | Commutation de l'unité de pression Réglage et vérification                                         | 5-32             |
| 5.14 Re | églage du son du signal d'alarme                                                                   | 5-33             |
| 5.14.1  | Réglage du son du signal d'alarme                                                                  | 5-33             |
| 5.14.2  | Réglage et vérification du son du signal d'alarme                                                  | 5-33             |
| 5.15 Fc | onction de personnalisation d'alarme                                                               | 5-34             |
| 5.15.1  | Fonction de personnalisation d'alarme                                                              | 5-34             |
| 5.15.2  | Réglage et vérification de la fonction de personnalisation d'alarme                                | 5-36             |
| 5.15.3  | Réglage de la méthode de surveillance d'alarme de température et chronométrage génération d'alarme | je de la<br>5-49 |
| 5.16 Fc | onction Réinitialisation des données                                                               | 5-51             |
| 5.16.1  | Fonction Réinitialisation des données                                                              | 5-51             |
| 5.16.2  | Méthode de réinitialisation de la fonction Réinitialisation des données                            | 5-51             |
| 5.17 Fo | onction Réinitialisation du temps cumulé                                                           | 5-52             |
| 5.17.1  | Fonction Réinitialisation du temps cumulé                                                          | 5-52             |
| 5.17.2  | Méthode de réinitialisation d'une fonction Réinitialisation du temps cumulé                        | 5-52             |
| 5.18 Fc | onction communication                                                                              | 5-54             |
| 5.18.1  | Fonction communication                                                                             | 5-54             |
| 5.18.2  | Fonction de communication Réglage et vérification                                                  | 5-54             |
| 5.19 O  | ption J [Remplissage automatique du fluide]                                                        | 5-71             |
| 5.19.1  | Option J [Remplissage automatique du fluide]                                                       | 5-71             |
| 5.20 O  | ption [bacs de récupération]                                                                       | 5-72             |

| 5.20.  | 1 Option [bacs de récupération]                                      | 5-72        |
|--------|----------------------------------------------------------------------|-------------|
| 5.20.  | 2 Option [bacs de récupération] Réglage et vérification              | 5-73        |
| 5.21   | Option [capteurs de résistance électrique]                           | 5-74        |
| 5.21.  | 1 Option [capteurs de résistance électrique]                         | 5-74        |
| 5.21.  | 2 Option [Capteurs de résistance électrique] Réglage et vérification | 5-75        |
| Chapit | re 6 Indication d'alarme & Dépannage                                 | 6-1         |
| 6.1    | Affichage de l'alarme                                                | 6-1         |
| 6.2    | Arrêt du signal sonore d'alarme                                      |             |
| 6.3    | Diagnostic des pannes                                                |             |
| 6.4 /  | Autres erreurs                                                       |             |
|        | re / Controle, inspection & Nettoyage                                | ····· / - 1 |
| 7.2    | nspection & Nettovage                                                |             |
| 7.2.1  | Contrôle quotidien                                                   |             |
| 7.2.2  | Contrôle mensuel                                                     |             |
| 7.2.3  | Inspection tous les 3 mois                                           |             |
| 7.2.4  | Inspection tous les 6 mois                                           |             |
| 7.2.5  | Inspection pour la saison hivernale                                  |             |
| 7.3    | Consommables                                                         | 7-5         |
| 7.4    | Arrêt de longue durée                                                | 7-6         |
| 7.4.1  | Décharge du fluide calorigène et de l'eau d'installation             |             |
| Chapit | re 8 Documents                                                       | 8-1         |
| 8.1    | Liste des caractéristiques                                           | 8-1         |
| 8.1.1  | Caractéristiques du produit                                          | 8-1         |
| 8.1.2  | Caractéristiques de communication                                    | 8-3         |
| 8.2    | Dimensions externes                                                  | 8-4         |
| 8.3    | Schéma du débit                                                      | 8-5         |
| 8.3.1  | HRS012-A*-*0, HRS018-A*-*0, HRS024-A*-20                             | 8-5         |
| 8.3.2  | HRS012-W*-*0, HRS018-W*-*0, HRS024-W*-20                             | 8-5         |
| 8.4    | Capacité frigorifique                                                | 8-6         |
| 8.4.1  | HRS012-**-10-(BJM)                                                   | 8-6         |
| 8.4.2  | HRS018-**-10-(BJM)                                                   | 8-6         |
| 8.4.3  | HRS012-**-20-(BJMT)                                                  | 8-7         |
| 8.4.4  | HRS018-**-20-(BJMT)                                                  | 8-7         |
| 8.4.5  | HRS024-**20-(BJMT)                                                   | 8-7         |
| 8.4.6  | Option G [type haute température]                                    | 8-8         |
| 8.5    | Capacité calorifique                                                 | 8-9         |
| 8.5.1  | HRS012-**-10,HRS018-**-10                                            | 8-9         |
| 8.5.2  | HRS012-**-20,HRS018-**-20, HRS024-**-20                              | 8-9         |

| 8.6   | Cap  | pacité de pompage                                                  | 8-10 |
|-------|------|--------------------------------------------------------------------|------|
| 8.6.  | 1    | HRS012-**10-(BJM), HRS018-**10-(BJM)                               | 8-10 |
| 8.6.2 | 2    | HRS012-**20-(BGJM), HRS018-**20-(BGJM), HRS024-**20-(BGJM)         | 8-10 |
| 8.6.3 | 3    | Option : -T                                                        | 8-11 |
| 8.6.4 | 4    | Option : -MT                                                       | 8-11 |
| 8.7   | Déb  | bit d'eau d'installation nécessaire (pour modèle à eau réfrigérée) | 8-12 |
| 8.8   | Cor  | nformité                                                           | 8-13 |
| 8.9   | Ficl | he d'inspection quotidienne du therm-chiller                       | 8-14 |
| Chapi | tre  | 9 Garantie du produit                                              |      |

# Chapitre 1 Consignes de sécurité

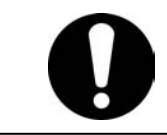

Avant d'utiliser ce produit, assurez-vous d'avoir lu et compris toutes les actions importantes indiquées dans ce manuel.

## 1.1 Avant d'utiliser ce produit

- Ce chapitre a pour objectif de décrire spécifiquement les sujets relatifs à la sécurité lors de la manipulation du produit. Lisez ceci avant la manipulation de ce produit.
- Ce produit est un appareil de refroidissement qui utilise un fluide calorigène. SMC n'est pas responsable des problèmes causés par une utilisation inadéquate du produit.
- Ce produit est prévu pour une utilisation intérieure et ne peut être utilisé à l'extérieur.
- Ce produit n'est pas approprié pour un environnement en salle blanche. Il génère de la poussière de la part des composants internes comme la pompe et le moteur du ventilateur.
- Le produit fonctionne à haute tension et contient des composants qui chauffent et pivotent. Pour remplacer un composant ou le faire réparer, contactez un fournisseur spécialisé pour obtenir des pièces de rechange ou demander une assistance.
- Toutes les personnes qui travaillent avec ou à proximité de ce produit doivent lire et comprendre les informations de sécurité de ce manuel avec soin avant de commencer leur travail.
- Le responsable de la sécurité est responsable du respect des normes de sécurité tandis que la responsabilité concernant les normes de sécurité lors du travail quotidien concerne chaque personne qui utilise ou entretient le produit.
- Ce manuel doit être accessible aux utilisateurs chaque fois que cela est nécessaire.

## 1.2 Lecture du manuel

Ce manuel contient des symboles permettant d'identifier les actions importantes lors de l'installation, du fonctionnement ou de l'entretien du produit.

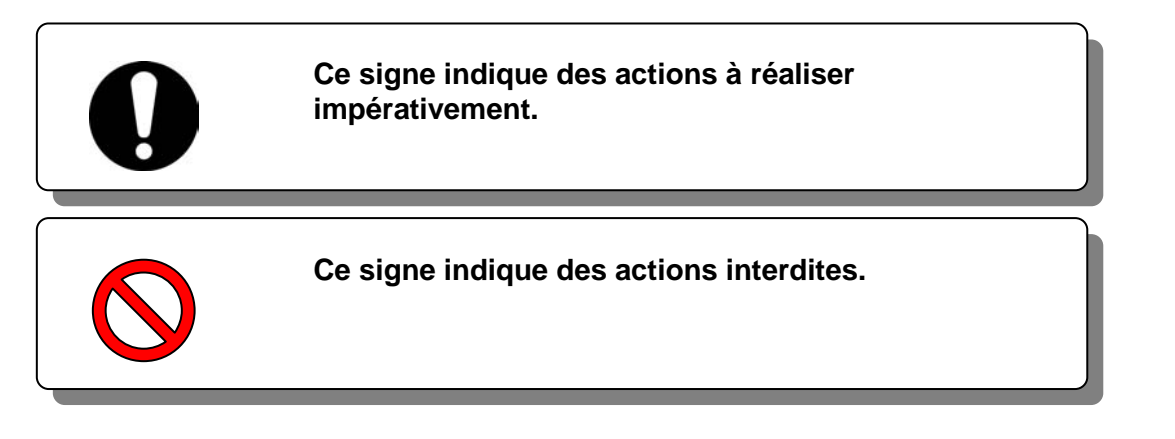

## 1.3 Dangers

## 1.3.1 Niveaux de danger

Les instructions données dans ce manuel ont pour but d'assurer l'utilisation sûre et correcte du produit et d'empêcher que les utilisateurs se blessent ou endommagent le produit. Ces instructions sont groupées en trois catégories, Danger, Attention et Précaution, qui indiquent le niveau de danger, des dommages et le degré d'urgence. Toutes les informations critiques seront respectées avec soin à tout moment.

Les signes DANGER, ATTENTION et PRÉCAUTION apparaissent dans l'ordre, selon l'importance du danger (DANGER> ATTENTION> PRÉCAUTION

## **DANGER**

"DANGER" : risque EFFECTIF d'entraîner des blessures corporelles graves ou la mort lors de l'utilisation du produit.

## **ATTENTION**

"ATTENTION" : risque POSSIBLE d'entraîner des blessures corporelles graves ou la mort lors de l'utilisation du produit.

## A PRÉCAUTION

"PRÉCAUTION" : risque POSSIBLE d'entraîner des blessures corporelles superficielles.

## PRÉCAUTION

"PRÉCAUTION sans symbole d'exclamation" : risque POSSIBLE d'entraîner des dommages ou la panne du produit, de l'installation, des appareils, etc.

## 1.3.2 Définitions de « Blessure grave » et « Blessure légère »

#### « Blessure grave »

Ce terme décrit les blessures qui résultent d'effets ultérieurs y compris la perte de la vision, les brûlures, le choc électrique, les fractures, l'empoisonnement, etc. et demandent un traitement ou une hospitalisation à long terme.

#### « Blessure légère »

Ce terme décrit les blessures qui ne demandent pas de traitement à long terme ou une hospitalisation. (Autres personnes exclues d'une blessure grave).

## 1.3.3 Types d'étiquettes signalant un danger

Ce produit présente divers dangers potentiels et est marqué d'étiquettes d'avertissement. Assurez-vous de lire cette section avant de commencer tout travail sur ce produit.

#### Avertissement relatif à l'électricité

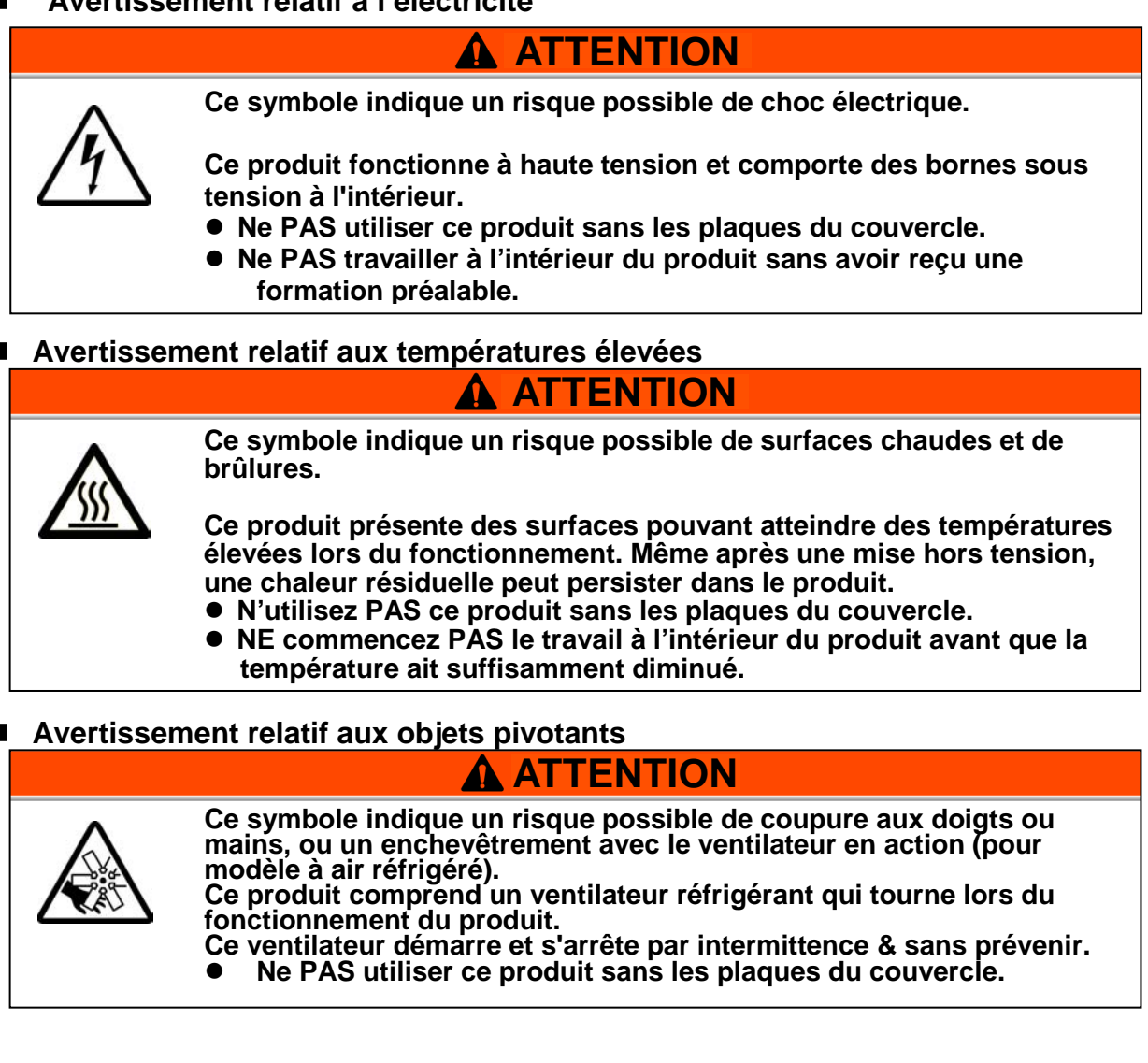

#### Avertissement relatif à d'autres dangers généraux

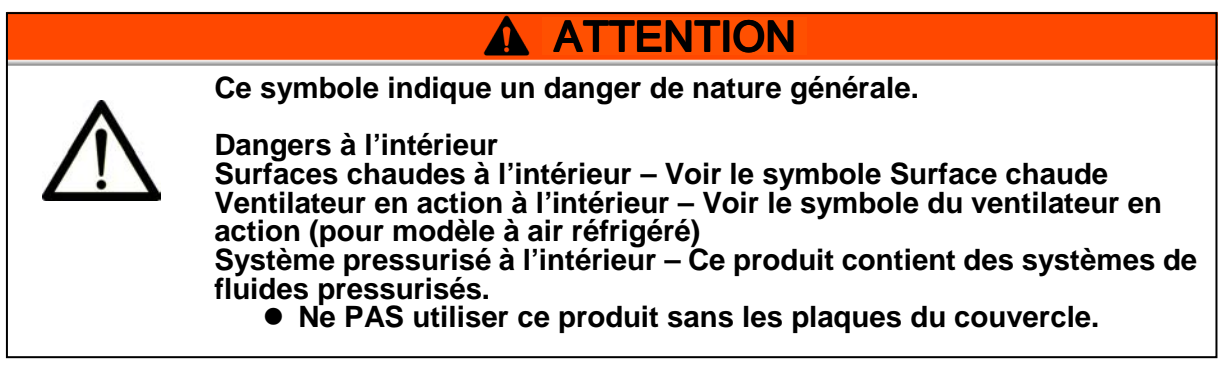

## 1.3.4 Emplacement des étiquettes signalant un danger

d'indiquer les dangers potentiels.

Arrière

Il existe divers étiquettes d'avertissement sur le produit permettant

Fig. 1-1 Position de l'étiquette d'avertissement

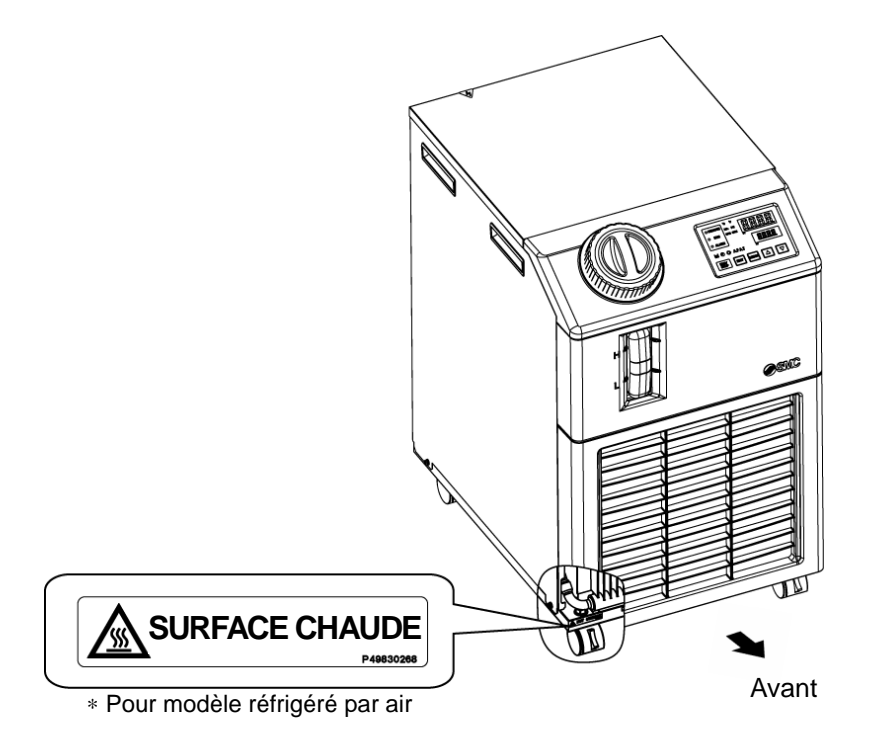

Fig. 1-2 Position de l'étiquette d'avertissement

## 1.4 Autres étiquettes

## 1.4.1 Étiquette du produit

Les informations concernant le produit, comme le numéro de série et la référence se trouvent sur l'étiquette du modèle. Ces informations sont nécessaires lorsque vous contactez un distributeur de ventes SMC.

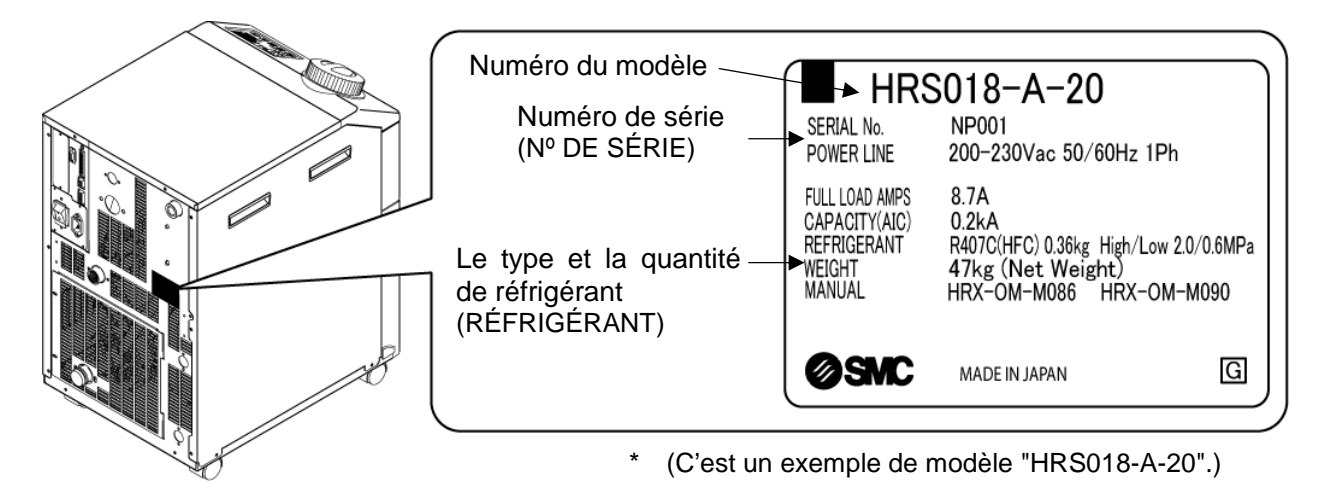

Fig. 1–3 Position de l'étiquette du produit

## 1.5 Mesures de sécurité

## 1.5.1 Instructions de sécurité pour utilisation

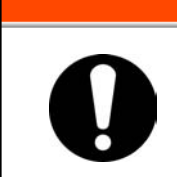

Suivez les instructions ci-dessous lors de l'utilisation du produit. Un emploi erroné peut blesser ou provoquer des accidents.

**ATTENTION** 

- Lisez et comprenez le contenu de ce manuel avant d'utiliser le produit.
- Avant de démarrer l'entretien du produit, assurez-vous de verrouiller et étiqueter le disjoncteur de l'alimentation électrique de l'utilisateur.
- Si vous utilisez le produit lors de l'entretien, assurez-vous d'informer les autres personnes travaillant à proximité.
- Utilisez uniquement des outils et des procédures appropriées lorsque vous installez et entretenez ce produit.
- Portez des équipements de protection individuelle quand indiqué ("1.5.2 Équipement de protection individuelle")
- Vérifiez que toutes les pièces et les vis sont fixés correctement et de manière sûre après l'entretien.
- Évitez de travailler sous l'influence de l'alcool ou si vous êtes malade, vous risqueriez de causer un accident.
- Ne retirez aucun panneau si cela n'est pas spécifié dans le manuel.
- Ne retirez pas les panneaux pendant le fonctionnement.

## 1.5.2 Équipement de protection individuelle

Ce manuel spécifie l'emploi d'un équipement de protection individuelle pour chaque travail.

#### Transport, Installation et démontage

A PRECAUTION

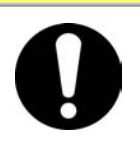

Utilisez toujours des chaussures de sécurité, des gants et une protection pour la tête lorsque vous transportez, installez ou démontez le produit.

#### Manipulation du fluide calorigène

**PRÉCAUTION** 

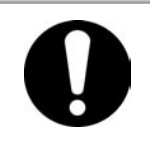

Utilisez toujours des chaussures de sécurité, des gants, un masque, un tablier et une protection pour les yeux lorsque vous utilisez le fluide calorigène.

#### Fonctionnement

**PRECAUTION** 

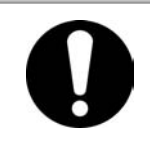

Utilisez toujours des chaussures de sécurité et des gants lorsque vous utilisez le produit.

## 1.6 Mesures d'urgence

En cas de conditions d'urgence telles que catastrophe naturelle, incendie et séisme ou si une blessure se produit, coupez l'électricité. L'interrupteur est situé à l'avant du produit.

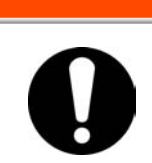

ATTENTION

Même lorsque l'alimentation est hors-tension, certains des circuits internes sont encore activés, excepté si l'alimentation de l'utilisateur est coupée. Assurez-vous de couper l'électricité au niveau du disioncteur de l'utilisateur.

**1** Éteignez l'interrupteur à l'arrière du produit pour arrêter le fonctionnement du thermo-chiller.

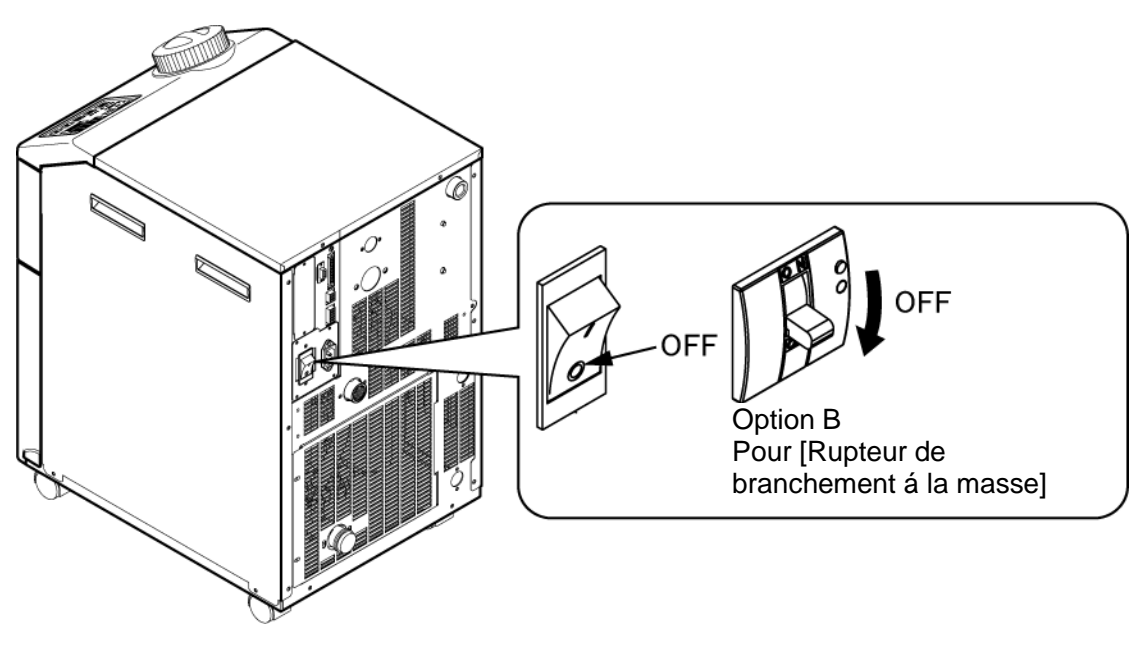

Fig. 1-4 Emplacement de l'interrupteur d'alimentation

**1.** Assurez-vous d'arrêter le disjoncteur de l'alimentation de l'installation (l'alimentation de la machine de l'utilisateur).

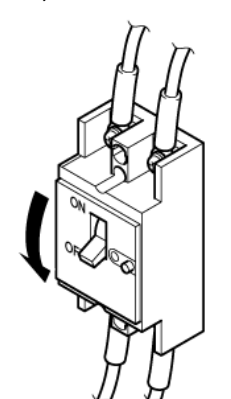

Fig. 1-5 Couper l'alimentation de l'installation

# **1.7 Mise au rebut**1.7.1 Élimination du réfrigérant et de l'huile de compresseur

Ce produit utilise un réfrigérant de type hydrurofluorurocarbone (HFC) et huile de compresseur. Conforme aux lois et réglementations de chaque pays pour l'élimination du réfrigérant et de l'huile de compresseur. Le type et la quantité de réfrigérant est décrite sur le 1.4.1 Étiquette du produit.

Si vous devez récupérer ces fluides, lisez et assimilez les instructions présentées ci dessous posément. Pour toute question, contactez un distributeur des ventes SMC.

| $\diamond$ | <ul> <li>Seul le personnel d'entretien ou des personnes qualifiées sont autorisé(es) à ouvrir les plaques de couvercle du produit.</li> <li>Ne mélangez pas l'huile de compresseur et l'eau domestique lors de son élimination. L'élimination des déchets doit également être réalisée par des installations spécialement conçues à cet effet.</li> </ul>                                                                                                    |
|------------|----------------------------------------------------------------------------------------------------|
|            |                                                                                                    |
| 0          | <ul> <li>Conforme aux lois et réglementations de chaque pays pour l'élimination du réfrigérant et de l'huile de compresseur.</li> <li>L'évacuation de réfrigérant dans l'atmosphère est punie par la loi.<br/>Récupérez-le grâce à un équipement spécifique et éliminez-le de manière appropriée.</li> <li>Seules les personnes possédant une connaissance et une expérience suffisantes du produit et de ses accessoires sont autorisées à récupérer le réfrigérant et l'huile de compresseur.</li> </ul> |

## 1.7.2 Mise au rebut du produit

L'élimination du produit doit être effectuée par une agence spécialisée dans le secteur du rejet des déchets et respectueuse des réglementations locales.

## 1.8 Fiche de données de sécurité (MSDS)

Si vous nécessitez des fiches de données de sécurité des produits chimiques utilisés pour ce produit, contactez un distributeur des ventes SMC.

Tout produit chimique utilisé doit être accompagné d'une fiche MSDS.

<sup>1.7</sup> Mise au rebut

## Chapitre 2 Nom et fonction des pièces 2.1 Référence du produit

Le produit peut être commandé avec la référence configurée comme indiqué ci-dessous.

Le produit doit être manipulé de différentes façons selon la référence.

Reportez-vous à "1.4.1 Étiquette du produit" pour vérifier la référence du produit.

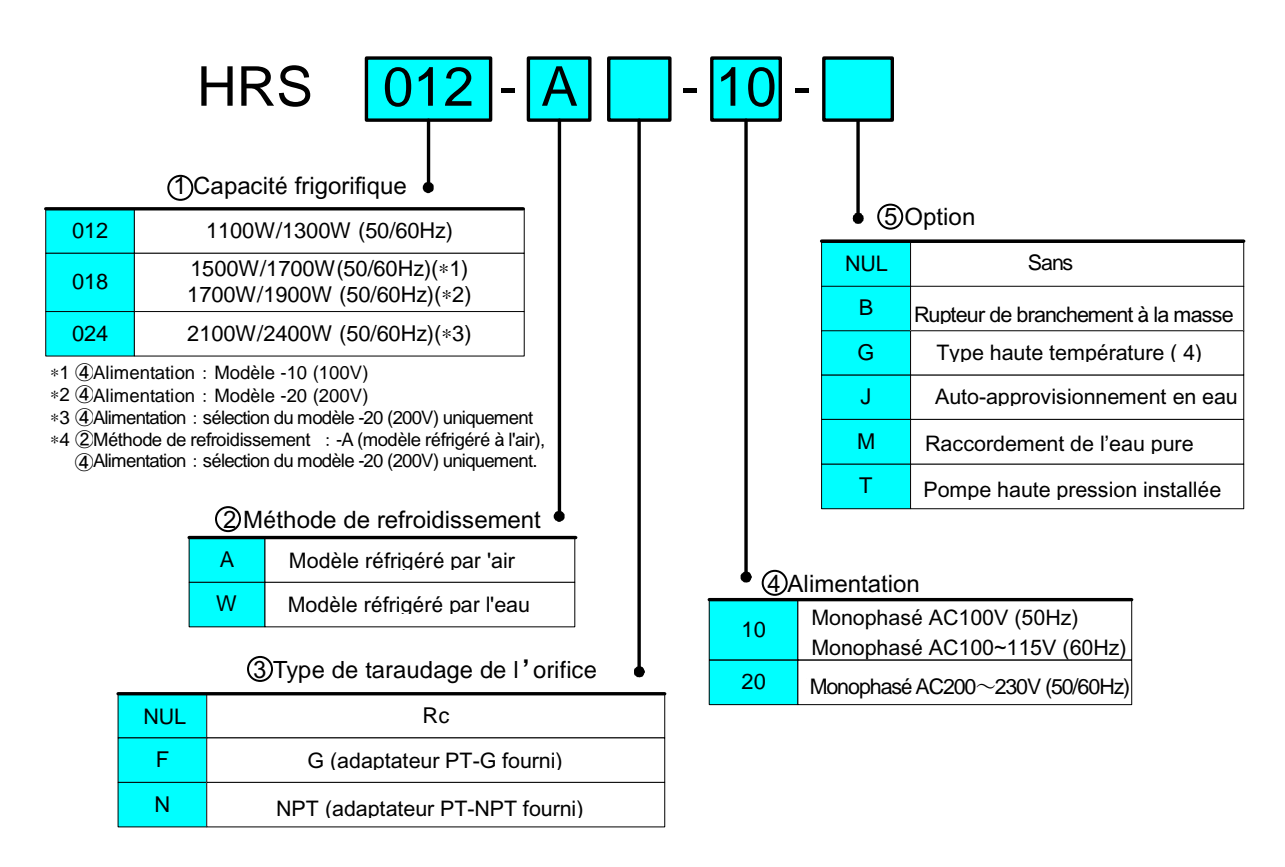

Fig. 2-1 Référence du produit

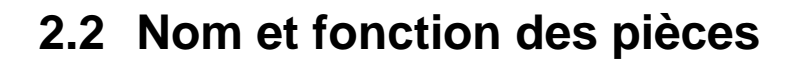

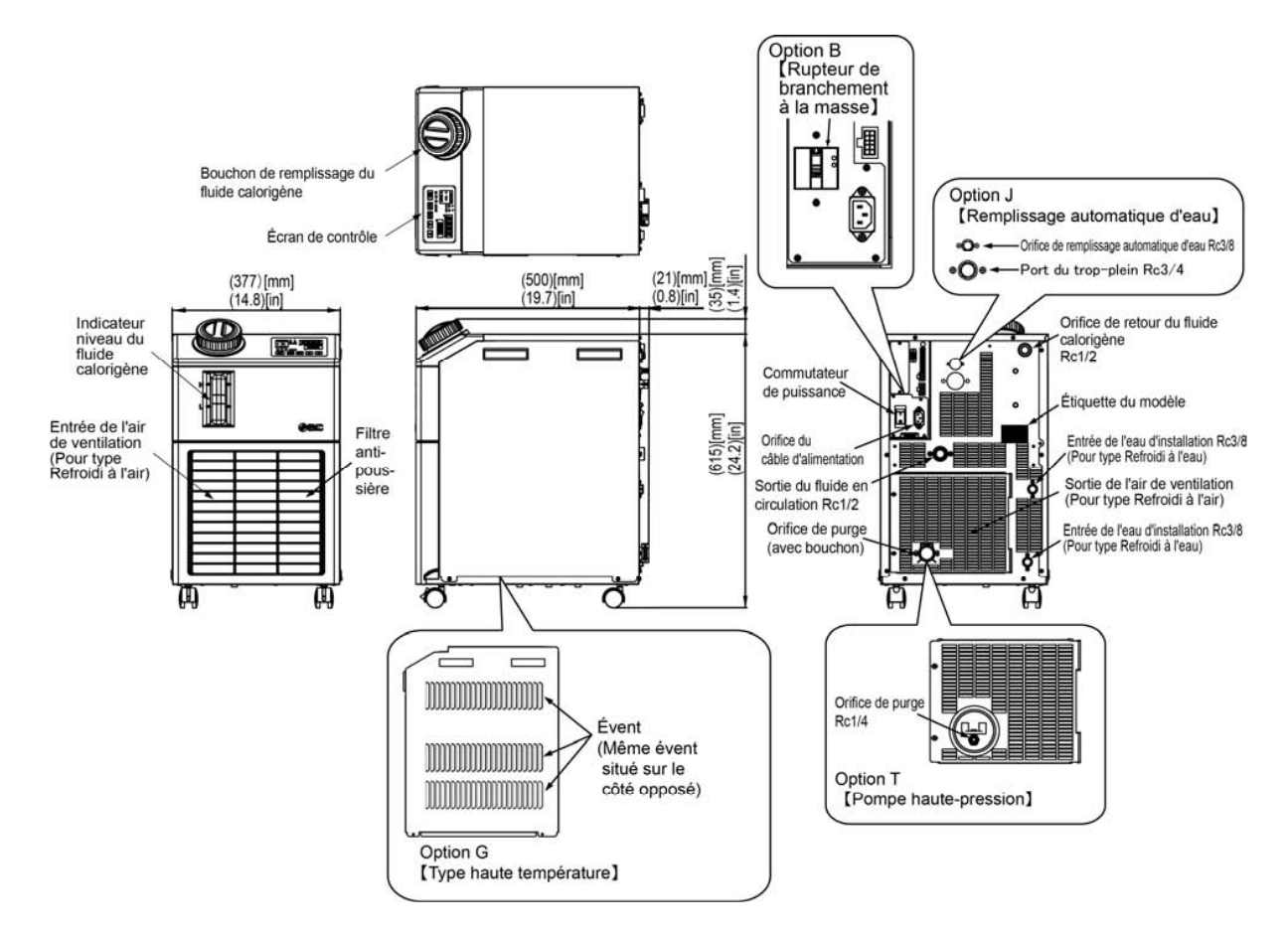

Fig. 2–2 Désignation de chaque pièce

| 1 | Manuel rapide                                       |           | 1 pc.<br>(couverture transparente) |
|---|-----------------------------------------------------|-----------|------------------------------------|
| 2 | Étiquette de liste de codes d'alarme                |           | 1 pc.                              |
| 3 | Manuel d'utilisation                                |           | 2 pcs.<br>(Jpn : 1 pc., Ang :1pc.) |
| 4 | Connecteur d'alimentation                           |           | 1 pc.                              |
| 5 | Connecteur de signal de<br>commande E/S de séquence | Committee | 1 pc.                              |
| 6 | Raccord (pour orifice de purge)*                    |           | 1 pc.                              |
| 7 | Noyau magnétique (pour communication)               | 00        | 1 pc.                              |

Tableau 2-1 Liste des accessoires

\* Non compris lorsque l'option [Pompe haute-pression] est sélectionnée.

## 2.3 Fonction des pièces

| Table 2-2 Fonction des pièces                                                                                                 |                                                                                                    |  |  |
|----------------------------------------------------------------------------------------------------|----------------------------------------------------------------------------------------------------|--|--|
| Désignation                                                                                                    | Fonction                                                                                                    |  |  |
| Écran de contrôle                                                                                                    | Active et arrête le produit et effectue les réglages tels que la température du fluide calorigène.<br>Pour plus de détails, reportez-vous à "2.4 Écran de contrôle".                                                                            |  |  |
| Interrupteur d'alimentation                                                                                                   | Coupe l'alimentation de l'équipement interne du produit.<br>Protection de circuit 10 A                                                                                                    |  |  |
| Étiquette du modèle                                                                                                    | Indique la référence du produit<br>Pour plus de détails, reportez-vous à "1.4.1 Étiquette du produit".                                                                                                    |  |  |
| Orifice de sortie du fluide calorigène                                                                                        | Le fluide calorigène est évacué par l'orifice de sortie.                                                                                                    |  |  |
| Orifice de retour du fluide calorigène                                                                                        | Le fluide calorigène retourne à l'orifice de retour.                                                                                                    |  |  |
| Orifice de purge                                                                                                    | Cet orifice de purge sert à purger le fluide calorigène du réservoir.<br>(La fiche est connectée au type de pompe standard au moment de<br>l'expédition. Le robinet à boisseau sphérique est installé dans le<br>type de pompe haute-pression.) |  |  |
| Entrée du circuit d'eau<br>(Pour modèle à eau réfrigérée)                                                                     | Une entrée de circuit pour l'eau d'installation à laquelle l'eau de<br>l'installation est alimentée par la conduite.<br>La pression de l'eau du circuit doit être comprise entre 0.3 et 0.5<br>MPa.                                             |  |  |
| Sortie de l'eau d'installation<br>(Pour modèle à eau réfrigérée)                                                              | Une sortie de circuit d'eau d'installation de laquelle l'eau de l'installation retourne vers la machine de l'utilisateur via la conduite.                                                                                                    |  |  |
| Orifice de remplissage automatique<br>d'eau<br>(Lorsque l' [Option] 'Remplissage<br>automatique du fluide' est sélectionnée.) | Le raccordement à l'orifice de remplissage automatique du fluide<br>permet un approvisionnement aisé du fluide calorigène via<br>l'électrodistributeur intégré. La pression d'alimentation doit être<br>comprise entre 0.2 et 0.5MPa.           |  |  |
| Orifice du trop-plein<br>(Lorsque l' [Option] 'Remplissage<br>automatique du fluide' est sélectionnée.)                       | Ceci est nécessaire pour la fonction de remplissage automatique.<br>Évacuation du fluide calorigène en excès lorsque le niveau de<br>fluide du réservoir augmente.                                                                              |  |  |

La fonction des pièces est la suivante :

## 2.4 Écran de contrôle

Le panneau de commande à l'avant du produit contrôle le fonctionnement de base du produit.

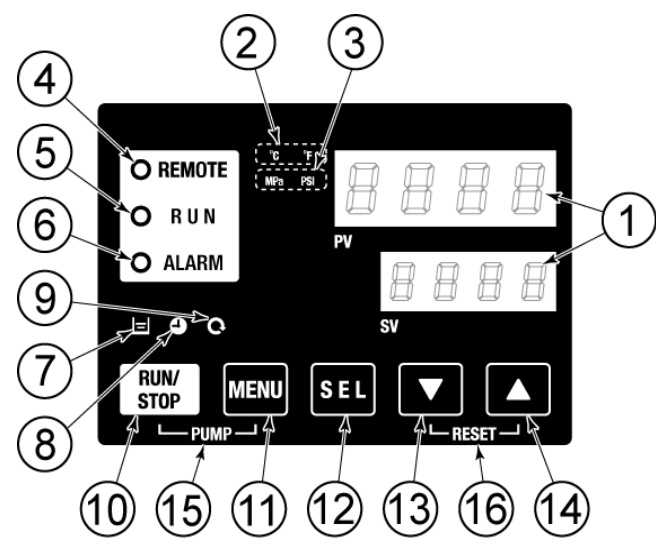

Fig. 2-3 Écran de contrôle

| Tableau 2-3 Ecran de controle | Tableau 2-3 | Écran de contrôle |
|-------------------------------|-------------|-------------------|
|-------------------------------|-------------|-------------------|

| N°                       | Description                  | Fonction                                                                                                    |      |  |
|--------------------------|------------------------------|----------------------------------------------------------------------------------------------------|------|--|
|                          | Écran numérique              | PV Affiche la température et la pression du fluide calorigène et des codes d'alarme.                                                                                                    | 5.0  |  |
| U                        | (7 segments,<br>4 chiffres). | SV Affiche la température de réglage du fluide calorigène et les valeurs de consigne des autres menus.                                                                                                    | 5.2  |  |
| 2                        | Témoin [ °C °F ]             | Affiche l'unité de la température à l'écran (°C ou °F).                                                                                                    | 5.12 |  |
| 3                        | Témoin [MPa PSI]             | Affiche l'unité de la pression d'affichage (MPa ou PSI).                                                                                                    | 5.13 |  |
| 4                        | Témoin [REMOTE]              | S'allume pendant un fonctionnement à distance par communication.                                                                                                    | 5.18 |  |
| 5                        | Témoin [RUN]                 | <ul> <li>S'allume lorsque le produit est démarré et lors du fonctionnement.<br/>S'éteint lorsque le produit s'arrête.</li> <li>Clignote lors de la mise en arrêt (Intervalle 0,5 secondes).</li> <li>Clignote lors du fonctionnement indépendant de la pompe<br/>(Intervalle 0,3 secondes).</li> <li>Clignote lors de la fonction antigel (En mise en arrêt : Intervalle 2<br/>secondes, En fonctionnement : Intervalle 0,3 secondes).</li> </ul> |      |  |
| 6                        | Témoin [ALARM]               | Clignote en même temps que le signal quand l'alarme se déclenche (Intervalle 0,3 secondes).                                                                                                    | 5.3  |  |
| $\overline{\mathcal{I}}$ | Témoin [ 🗖 ]                 | S'allume quand le niveau du réservoir descend sous le niveau LOW (bas).                                                                                                    |      |  |
| 8                        | Témoin [ 🕘 ]                 | S'allume tandis que la fonction 'démarrage signal calibré' ou 'arrêt signal calibré' fonctionne.                                                                                                    |      |  |
| 9                        | Témoin [ @ ]                 | S'allume lorsque le produit est en fonctionnement automatique.                                                                                                    |      |  |
| 10                       | Touche [RUN/STOP]            | puche [RUN/STOP] Démarre ou arrête le produit.                                                                                                    |      |  |
| 1                        | Touche [MENU]                | Bascule vers le menu principal (affichage de l'écran de température) et l'autre menu (entrée des valeurs de consigne et écran de contrôle).                                                                                                    | 1.1  |  |
| (12)                     | Touche [SEL]                 | Change l'élément dans le menu et saisit la valeur de consigne.                                                                                                    |      |  |
| (13)                     | Touche [▼]                   | Réduit la valeur de réglage.                                                                                                    |      |  |
| (14)                     | Touche [▲]                   | Augmente la valeur de réglage.                                                                                                    |      |  |
| (15)                     | Touche [PUMP]                | Lorsque les touches [MENU] et [RUN/STOP] sont enfoncées simultanément, la pompe commence à fonctionner indépendamment.                                                                                                    | 4.3  |  |
| (16)                     | Touche [RESET]               | Maintenez les touches [▼] et [▲] enfoncées simultanément. Ceci<br>arrêtera le signal d'alarme et réinitialisera le témoin [A] ARM                                                                                                    |      |  |

# **Chapitre 3 Transport et réglage**

## ATTENTION

- Seules les personnes possédant une connaissance et une expérience suffisantes du produit et du système sont autorisées à transporter et installer le produit.
- Prêtez une attention particulière à la sécurité personnelle.

## 3.1 Transport

Ce produit est lourd et représente des dangers potentiels liés à son transport. Ainsi, pour prévenir tout endommagement ou brisure du produit, assurez-vous de suivre ces instructions durant le transport.

## PRÉCAUTION

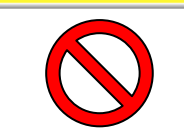

Ne posez jamais le produit sur son côté. L'huile de compresseur fuira dans le raccordement de réfrigérant, ce qui risque d'entraîner une panne prématurée du compresseur.

## PRECAUTION

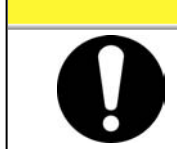

Purgez le fluide résiduel du raccordement autant que possible afin d'éviter tout déversement.

## 3.1.1 Transport sur roulettes

## ATTENTION

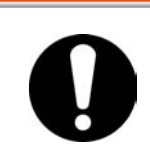

Cet équipement est lourd.

Prenez des mesures particulières lors du transport du produit sur une pente.

- 1. Débloquez les leviers de blocage des roulettes avant.
- 2. Poussez les poignées du panneau droit/gauche ou du coin du produit pour déplacer le produit vers la destination. Ne tenez pas le produit par le bouchon pour le déplacer. Ceci appliquera la force excessive sur le raccordement des pièces internes qui risque d'entraîner des dysfonctionnements comme une fuite de fluide.
- **3.** Pour pousser l'avant ou l'arrière du panneau, poussez-le par le coin. Le fait de le pousser par le centre risque de déformer le produit. Soyez prudent lors de cette manipulation.

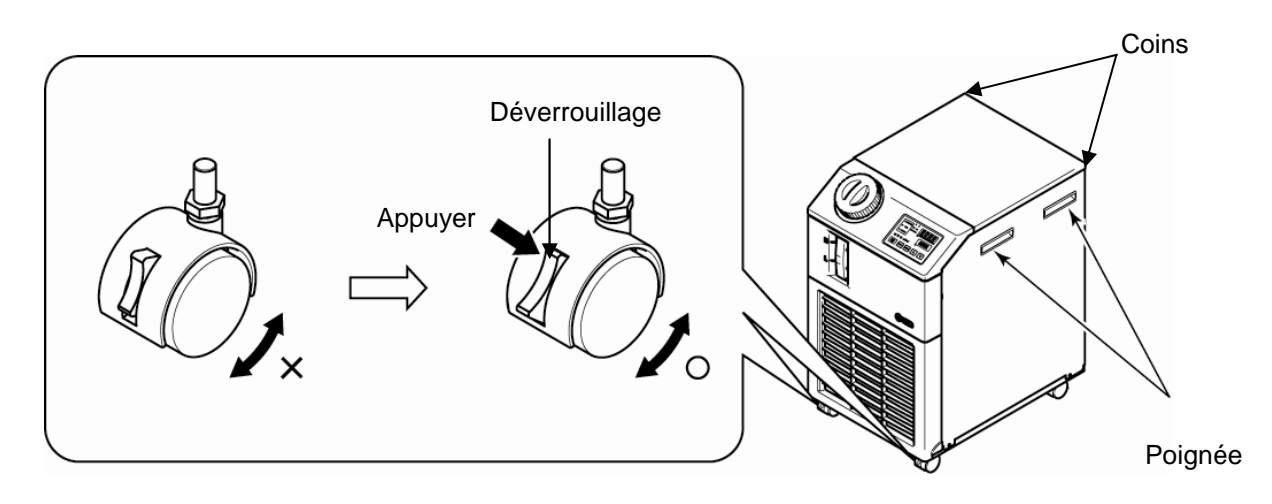

Fig. 3-1 Transport sur roulettes

## 3.2 Installation

# ATTENTION Ne placez pas le produit à des endroits potentiellement exposés à des fuites de gaz inflammables. Si du gaz inflammable persiste autour du produit, ce dernier risque de causer un incendie. N'utilisez pas le produit à l'extérieur. L'exposition du produit à la pluie ou aux éclaboussures d'eau risque d'entraîner un choc électrique, un incendie ou une panne. Maintenez le produit à l'horizontale sur un sol rigide et plat résistant à la masse du produit, et prenez des mesures de prévention afin que ce dernier ne bascule pas. Une installation incorrecte risque d'entraîner une fuite d'eau, un basculement, des dommages au produit ou une blessure de l'opérateur.

- Maintenez la température ambiante du produit ou dhe blessure de ropera Maintenez la température ambiante du produit entre 5 et 40°C. Un fonctionnement en dessous de 5°C risque d'entraîner une panne du compresseur tandis qu'un fonctionnement au dessus de 40°C risque d'entraîner une surchauffe du produit et son arrêt..
  - La température de fonctionnement ambiante est comprise entre 5 et 45 deg. C pour l'option G [type haute température].

### 3.2.1 Environnement

Ce produit ne doit pas être utilisé, installé, stocké ou transporté dans les conditions suivantes. Un dysfonctionnement ou un endommagement potentiel du produit peut se produire en cas de non-respect de ces instructions.

Ce produit n'est conforme à aucune caractéristique salle blanche. La pompe et le ventilateur compris à l'intérieur du produit génèrent des particules.

- Emplacement à l'extérieur.
- Emplacement exposé à l'eau, la vapeur d'eau, la vapeur, l'eau salée ou l'huile.
- Emplacement exposé à la poussière ou à la poudre.
- Emplacement exposé au gaz corrosif, au solvant organique, à la solution chimique, ou au gaz inflammable (le produit n'est pas ignifuge)
- Emplacement où la température ambiante est en dehors de la plage suivante : Transport et stockage 0 à 50°C (sans eau ni fluide calorigène dans le raccordement) Fonctionnement. 5 à 40°C (Option G [Type haute temp érature] : 5 à 45°C)
- Emplacement où l'humidité ambiante est en dehors de la plage suivante ou là où la condensation se forme : Transport et stockage 15 à 85% Fonctionnement. 30 à 70%
- Emplacement exposé au rayonnement direct du soleil ou à une source de chaleur.
- Emplacement à proximité des sources de chaleur avec faible aération.
- Emplacement soumis à des changements brutaux de température.
- Emplacement soumis à de forts bruits électromagnétiques (champ électrique puissant, champ magnétique puissant, ou surtension).
- Emplacement soumis à de l'électricité statique, ou à des conditions où l'électricité statique peut décharger le produit.
- Emplacement soumis à des radiations de hautes fréquences puissantes (micro-ondes).
- Emplacement soumis potentiellement à la foudre.
- Emplacement soumis à des altitudes de 1000 m minimum (excepté pour le stockage et le transport du produit).
- Emplacement pour lequel le produit est soumis à des vibrations ou des chocs puissant(e)s.
- Condition qui applique une force externe ou masse entraînement l'endommagement du produit.
- Emplacement sans espace adéquat pour l'entretien comme requis.

# 3.2.2 Emplacement (taux de ventilation et source d'eau de l'installation nécessaires)

## PRECAUTION

Ne pas installer dans un lieu soumis aux conditions décrites en 3.2.1 Environnement.

## PRÉCAUTION

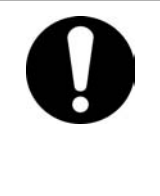

Le produit rayonne de la chaleur au niveau de l'évent du ventilateur réfrigérant.

Si le produit est utilisé avec une ventilation de l'air insuffisante, la température interne peut dépasser 40°C<sup>\*</sup>, ce qui entraîne une surcharge ou affecte la performance et la durée de vie du produit. Pour empêcher cela, veillez à ce qu'une ventilation adéquate soit mise en place (voir ci-dessous).

\* (Option G [type haute température] : 45℃)

#### Installation de produits multiples

Maintenez un espace suffisant entre les produits afin que l'air ventilé par un produit ne soit pas aspiré par d'autres produits.

#### Ventilation de la zone d'installation (Pour modèle à air réfrigéré)

- Installation très spacieuse (ventilation de l'air naturel) Pratiquez un évent sur une paroi à un niveau élevé et un autre évent sur une paroi à un niveau bas pour permettre un flux d'air adéquat.
- Installation peu spacieuse (ventilation naturelle impossible) Pratiquez un évent forcé sur une paroi à un niveau élevé et un évent sur une paroi à un niveau bas.

Tableau 3-1 Quantité d'émission de chaleur et ventilation nécessaire

|              | Chalour      | Quantité de ventilation nécessaire m <sup>3</sup> /min                                   |                                                                                          |  |  |
|--------------|--------------|------------------------------------------------------------------------------------------|------------------------------------------------------------------------------------------|--|--|
| Modèle       | radiée<br>kW | Temp. différentielle de 3 °C<br>entre la zone d'installation<br>intérieure et extérieure | Temp. différentielle de 6 °C<br>entre la zone d'installation<br>intérieure et extérieure |  |  |
| HRS012-A*-*  | Environ 2    | 40                                                                                       | 20                                                                                       |  |  |
| HRS018-A*-*  | Environ 4    | 70                                                                                       | 40                                                                                       |  |  |
| HRS024-A*-20 | Environ 5    | 90                                                                                       | 50                                                                                       |  |  |

## PRECAUTION

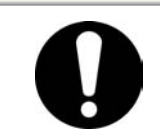

Le thermo-cooler à eau réfrigérée évacue de la chaleur en utilisant l'eau d'installation. Il est donc nécessaire d'apporter l'eau d'installation depuis la source listée dans le tableau suivant.

#### Source d'eau d'installation à préparer (Pour modèle à eau réfrigérée)

| Modèle      | Chaleur   | Plage de<br>temp. d'eau                 | Débit de l'eau d'installation nécessaire<br>l/min |           |          |  |
|-------------|-----------|-----------------------------------------|---------------------------------------------------|-----------|----------|--|
|             | radiee KW |                                         | Température de l'ea                               | u d'alime | entation |  |
|             |           | L L                                     | 25℃                                               | 32℃       | 40℃      |  |
| HRS012-W-20 | Environ 2 | 5 à 40                                  | 8                                                 | 12        | 20       |  |
| HRS018-W-20 | Environ 4 | 5 a 40                                  | 12                                                | 15        | 23       |  |
| HRS024-W-20 | Environ 5 | (10111111111111111111111111111111111111 | 14                                                | 17        | 25       |  |

Tableau 3-2 Source d'eau d'installation à préparer

## 3.2.3 Espace d'installation et d'entretien

Il est recommandé de réserver un espace autour du produit, indiqué sur Fig. 3-2 Espace d'installation

Pour l'entretien, déplacez le thermo-chiller dans un espace où un travail d'entretien sera possible.

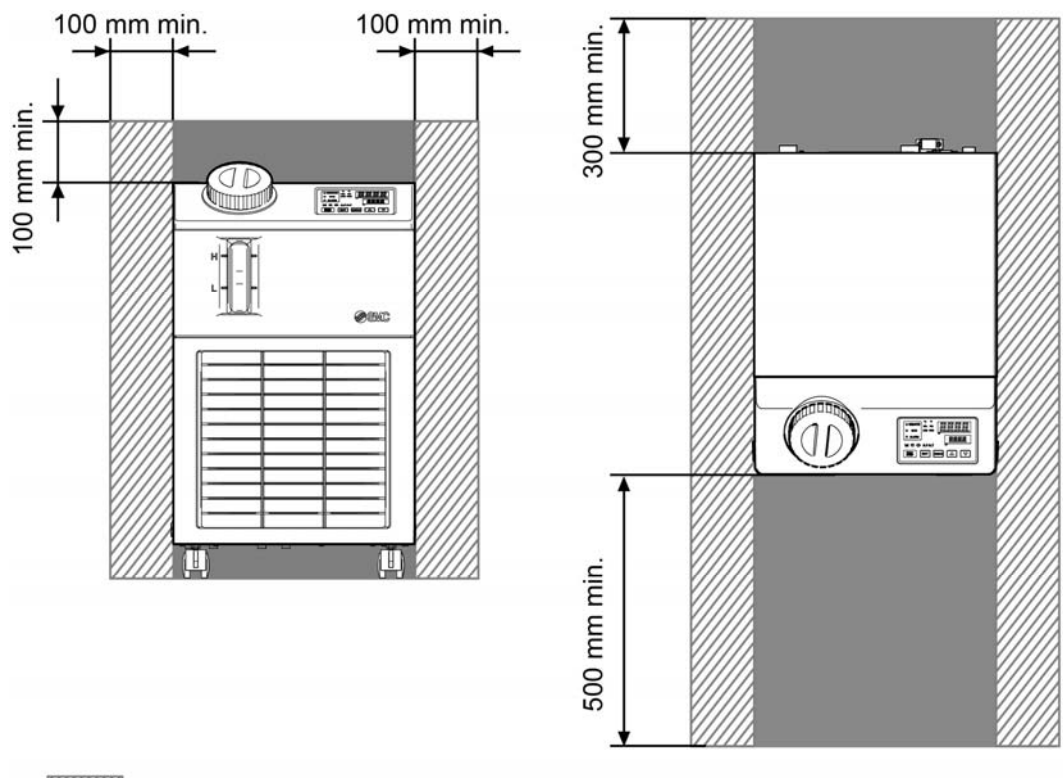

Option G [type haute température]

(Option G avec évent sur le côté du produit. Espace de ventilation nécessaire.)

Fig. 3-2 Espace d'installation

Δ

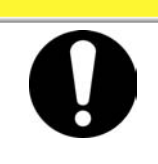

La température de la ventilation de sortie du thermo-chiller et la surface du panneau peuvent atteindre une valeur d'environ au moins 50°C. Lorsque vous placez le thermo-chiller, assurez-vous que le thermo-chiller n'affecte pas l'environnement alentours.

PRÉCAUTION

## 3.3 Installation

## 3.3.1 Montage

- Montez le produit sur un sol plat et stable sans vibration.
- Reportez-vous à "8.2 Dimensions externes" en ce qui concerne les dimensions du produit.

#### Pour monter le produit

- **1.** Déplacez le produit vers la zone d'installation.
- **2.** Après le déplacement du produit, bloquez à nouveau les roulettes avant.

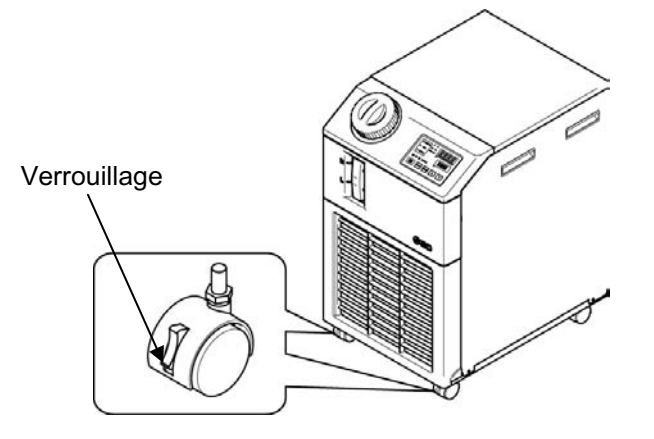

Fig. 3-3 Procédures d'installation

## ■ 〈Fixation〉

Suivez la procédure ci-dessous lorsque vous fixez le thermo-chiller au sol ou sur le châssis de montage.

1. Préparez le support de fixation indiqué ci-dessous (non compris dans le pack).

| Élément                 | Référence |
|-------------------------|-----------|
| Cornières antisismiques | HRS-TK001 |

2. Utilisez des pieds de scellement M8 pour fixer le produit selon les dimensions ci-dessous.

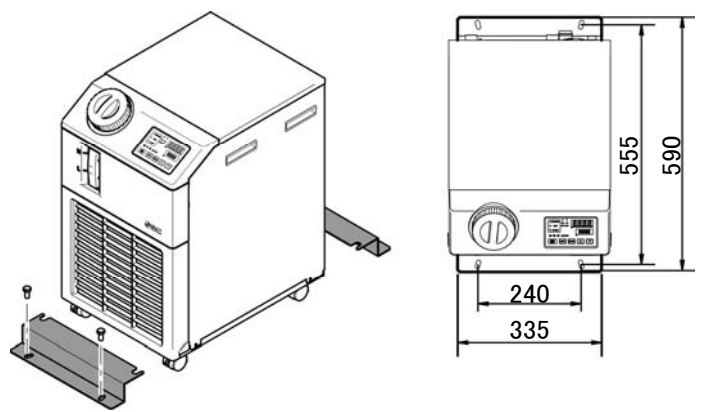

Fig. 3-4 Installation des cornières antisismiques

\*4 (quatre) pieds de scellement M8 devront être préparés par le client.

## 3.3.2 Câblage électrique

## ATTENTION

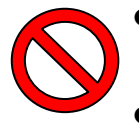

- Ne modifiez pas le câblage électrique interne du produit. Un câblage incorrect risque d'entraîner un choc électrique ou un incendie. La modification du câblage interne annulera également la garantie du produit.
- Ne connectez pas le sol à la conduite d'eau, de gaz ou au paratonnerre.

## **ATTENTION**

- Seules des personnes qualifiées sont autorisées à câbler ce produit.
  - Assurez-vous de couper l'électricité de l'utilisateur. Le câblage du produit activé est strictement interdit.
- Le câblage doit être réalisé à l'aide de câbles conformes "Table 3 3" de manière ferme et fixés au produits de manière sûre pour prévenir une application de force externe des câbles aux bornes. Un câblage incomplet ou une fixation incorrecte du câblage risque de provoquer un choc électrique, une chaleur excessive et un incendie.
- Vérifiez que l'alimentation électrique est bien stable, sans surtension.
- Assurez-vous d'utiliser un rupteur de branchement à la masse lors de l'alimentation du produit. Cf. "Tableau 3-3 Câble d'alimentation et rupteur de branchement à la masse (recommandé)".
- Utilisez une alimentation électrique correspondant aux caractéristiques du produit.
- Assurez-vous de connecter le produit à la terre.
- Assurez-vous que l'alimentation dispose d'une installation de verrouillage.
- Chaque produit doit disposer de son propre rupteur de branchement à la masse. Sans cela, un risque de choc électrique ou d'incendie est possible.

#### Câble d'alimentation et rupteur de branchement à la masse

Préparez l'installation électrique selon le tableau suivant. Pour la connexion entre le produit et l'alimentation, utilisez le câble d'alimentation et le rupteur de branchement à la masse comme indiqué ci-dessous. Si la communication avec la machine de l'utilisateur est nécessaire,

servez-vous du câble de signal suivant.

 Tableau 3-3
 Câble d'alimentation et rupteur de branchement à la masse (recommandé)

|                                                   | Tension<br>d'alimentation                                          | Câble : qté x<br>taille                                                                  | Rupteur de branchement<br>à la masse recommandé |                                   |                                            |
|---------------------------------------------------|--------------------------------------------------------------------|------------------------------------------------------------------------------------------|-------------------------------------------------|-----------------------------------|--------------------------------------------|
| Modèle                                            |                                                                    |                                                                                          | Plage de pression<br>d'alimentation<br>[V]      | Plage de pression<br>d'une<br>[A] | Sensibilité<br>du courant de<br>fuite [mA] |
| HRS012-**-10<br>HRS018-**-10                      | Monophasé<br>100V AC(50Hz)<br>Monophasé<br>100V à 115V<br>AC(60Hz) | 3 fils x<br>14AWG<br>(3 fils x<br>2.0 mm <sup>2</sup> )<br>(mise à la terre<br>comprise) | 100<br>200<br>Partage                           | 15                                | 15 à 30                                    |
| HRS012-**-20<br>HRS018-**-20<br>HRS024-**-20      | Monophasé                                                          |                                                                                          | 200,                                            | 10                                | 30                                         |
| HRS020-T<br>(Pompe haute-pression<br>[Optionnel]) | (50/60Hz)                                                          |                                                                                          | 230                                             | 15                                | 30                                         |

## 3.3.3 Préparation et câblage de l'alimentation

|  | <ul> <li>Les installations électriques seront installées et câblées selon les lois et réglementations de chaque pays par une personne formée et expérimentée.</li> <li>Vérifiez l'alimentation. Un fonctionnement aux tensions, capacités et fréquences autres que celles spécifiées risque d'entraîner un incendie et un choc électrique.</li> <li>Branchez avec un câble et une borne compatibles. Ne forcez pas en effectuant un montage avec un câble de taille inappropriée, vous risqueriez de provoquer une génération de chaleur ou un incendie.</li> </ul> |  |  |
|--|----------------------------------------------------------------------------------------------------|--|--|

#### Préparation

- **1.** Dénudez la gaine des deux extrémités du câble.
- Démontez le connecteur d'alimentation. Fixez les bornes serties (diam. vis de montage : M3.5) à une extrémité du câble pour les sertir à L, N, E à l'intérieur du connecteur, puis réassemblez le connecteur d'alimentation.
- **3.** Connectez l'autre extrémité du câble à une borne (c-à-d borne sertie) compatible au côté secondaire du rupteur de branchement à la masse.

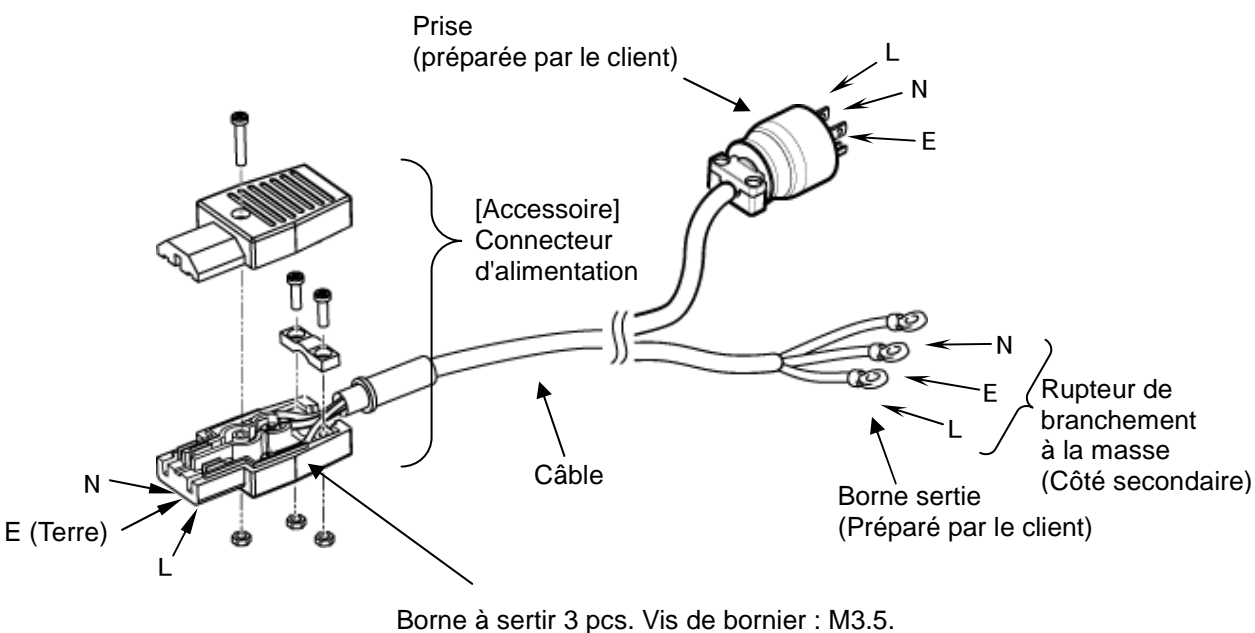

Préparez la borne sertie convenant au diamètre de câble.

Fig. 3-5 Câble d'alimentation

## Câblage

- 1. Connectez le câble d'alimentation au côté secondaire du rupteur de branchement à la masse et à la terre.
- 2. Branchez le câble d'alimentation dans le connecteur d'alimentation du produit.

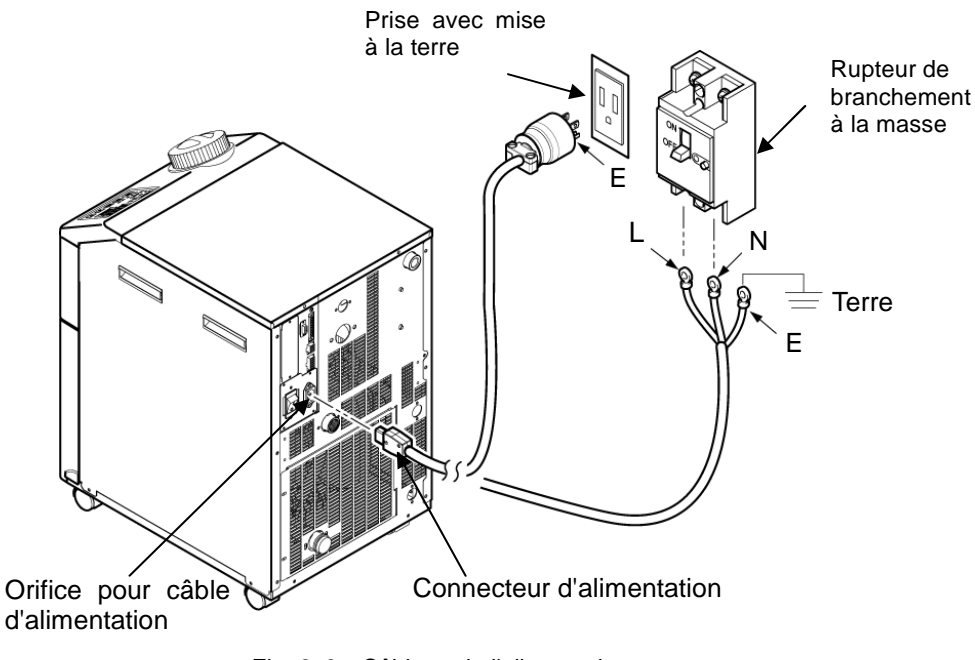

Fig. 3-6 Câblage de l'alimentation

## 3.3.4 Câblage pour entrée de signal de fonctionnement à distance

L'entrée du signal à distance permet d'activer le produit et de l'arrêter à distance par l'application d'une entrée de signal de contact. Ce chapitre illustre des exemples de câblage

Sélectionnez le mode DIO comme mode de communication pour activer l'entrée de signal de commande à distance. Après le câblage, sélectionnez le mode DIO se rapportant au manuel Opérations de communications.

#### [Conseils]

Ce produit dispose de deux signaux d'entrée. Ils peuvent être personnalisés en fonction de l'application du client.

Consultez le manuel d'utilisation des communications pour plus de détails.

## PRECAUTION

La capacité de contact de sortie du produit est limitée. Si la capacité n'est pas assez suffisante, installez un relais, etc. (pour permettre une plus grande capacité). Veillez également à ce que le courant d'entrée du relais soit suffisamment modéré relativement à la capacité de contact du produit.

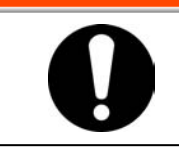

**ATTENTION** 

Assurez-vous d'arrêter le disjoncteur de l'alimentation de l'installation (l'alimentation de la machine de l'utilisateur) avant de réaliser le câblage.

- Pour un fonctionnement avec signal à distance, préparez le commutateur (tension de source : 24V, capacité de contact : 35 mA min. Courant de charge min : 5mA), et câble (dia. 0.14 à 1.5 mm2).
- 2. Connectez le câble de contrôle à distance et le commutateur au connecteur pour l'entrée ou la sortie de contact fournie en accessoire. Montez ensuite le noyau magnétique (3 tours) fourni en accessoire. (Voir ci-dessous) (Voici un exemple de câblage. Consultez le manuel d'utilisation des communications pour plus de détails.)

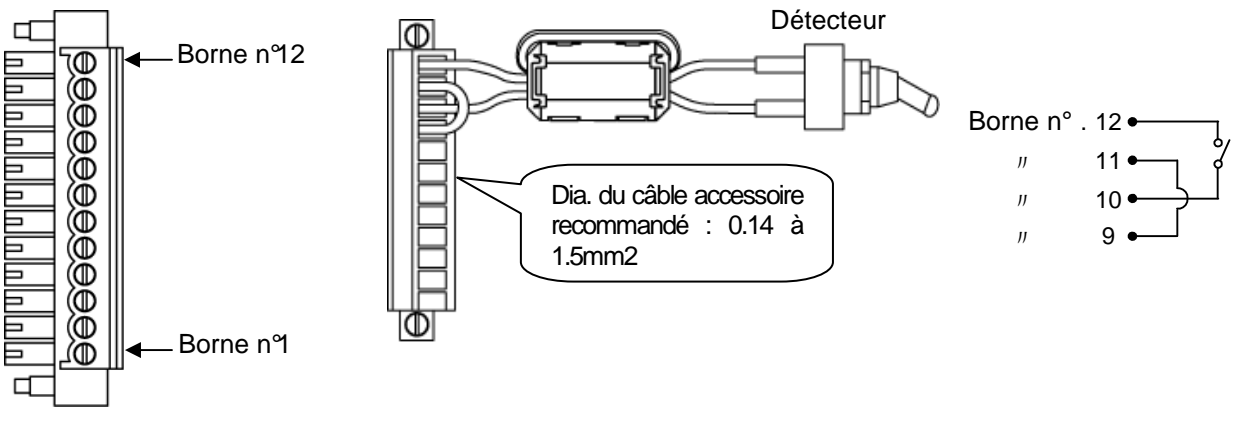

Fig. 3-7 Câblage de contact pour entrées de signal à distance (Exemple)

**3.** Branchez le connecteur préparé dans le connecteur d'entrée ou de sortie de contact figurant au dos du thermo-chiller.

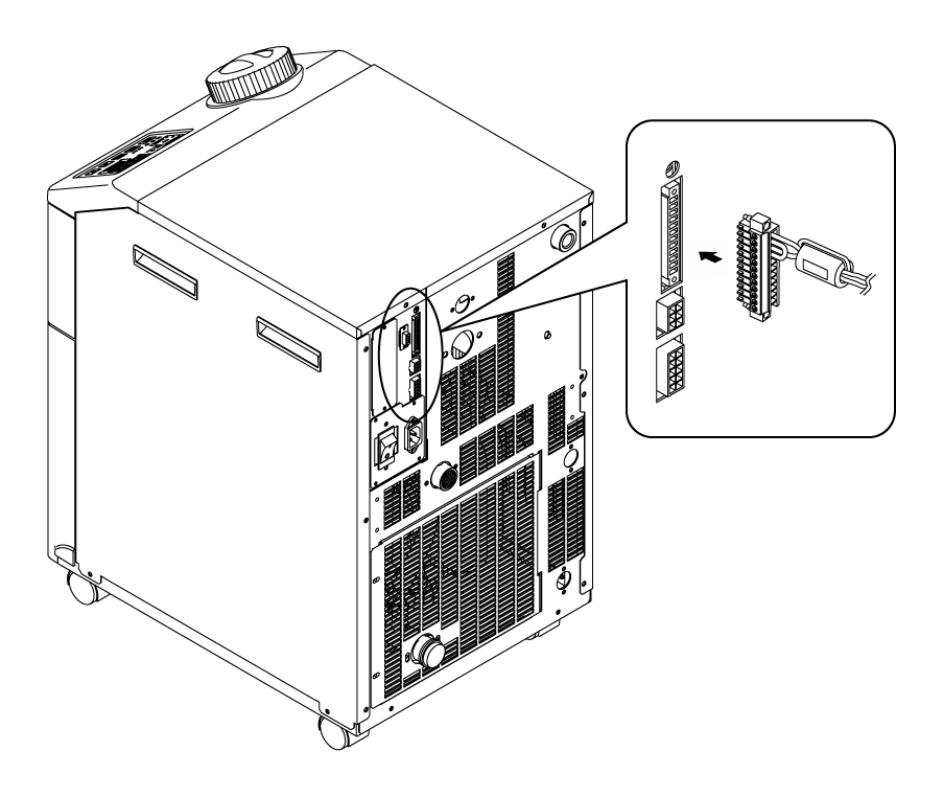

Fig. 3-8 Connexion du câble de signal de commande à distance

# 3.3.5 Câblage de la sortie de signal de fonctionnement et de la sortie de signal d'alarme

La sortie du signal de fonctionnement et la sortie du signal d'alarme sont les sorties générées par un signal de contact pour indiquer le statut du produit.

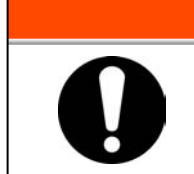

Assurez-vous d'arrêter le disjoncteur de l'alimentation de l'installation (l'alimentation de la machine de l'utilisateur) avant de réaliser le câblage.

ATTENTION

Les caractéristiques de contact de chaque sortie de signal sont comme suit :

| Sortie de contact                      | Explication du signal<br>(Réglage par défaut) | Fonctionnement |                  |                |  |
|----------------------------------------|-----------------------------------------------|----------------|------------------|----------------|--|
|                                        | Signal d'état de marche                       | A              | Fonctionnement : | Contact fermé  |  |
| Courant de sortie 1<br>(Borne n°5,6 )  |                                               |                | Arrêt :          | Contact ouvert |  |
|                                        |                                               |                | Alimentation     | Contact ouwart |  |
|                                        |                                               |                | coupée :         | Contact ouvert |  |
| Courant de sortie 2<br>(Borne n°3, 4)  | Signal à distance                             | A              | À distance :     | Contact fermé  |  |
|                                        |                                               |                | Non à distance : | Contact ouvert |  |
|                                        |                                               |                | Alimentation     | Contact ouwart |  |
|                                        |                                               |                | coupée :         | Contact Ouven  |  |
| Courant de sortie 3<br>(Borne n°1, 2 ) | Signal d'alerte                               | В              | Génération :     | Contact ouvert |  |
|                                        |                                               |                | Non-génération : | Contact fermé  |  |
|                                        |                                               |                | Alimentation     | Contact ouwart |  |
|                                        |                                               |                | coupée :         |                |  |

Tableau 3-4 Caractéristiques de contact de sortie de signal au moment de la sortie d'usine

#### [Conseils]

Ce produit dispose de trois signaux de sortie pouvant être personnalisés en fonction de l'application du client.

Les signaux ci-dessous peuvent être produits. Consultez le manuel Opérations de communications pour plus de détails.

- •Signal de fin de préparation (TEMP READY)
- Signal pour alarme d'arrêt de fonctionnement
- ·Signal pour alarme de fonctionnement continue
- ·Signal pour alarme de sélection
- · Signal pour réglage de signal calibré de début de fonctionnement
- · Signal pour réglage de signal calibré d'arrêt de fonctionnement
- ·Signal pour réglage de récupération de puissance
- ·Signal pour réglage de prévention du gel
- · Détection de signal d'entrée de contact

## 3.3.6 Câblage de communication RS-485

Communication série RS-485, marche/arrêt de fonctionnement, réglage et lecture de la température de fluide calorigène, et lecture de la condition d'alarme peuvent être effectués par commande à distance.

Consultez le manuel Opérations de communications pour plus de détails.

#### Câblage du câble de communication interface

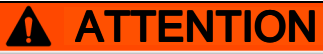

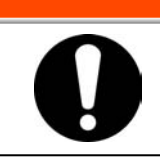

Assurez-vous d'arrêter le disjoncteur de l'alimentation de l'installation (l'alimentation de la machine de l'utilisateur) avant de réaliser le câblage.

• Connexion à l'ordinateur

RS-485 ne peut pas être connecté directement à un ordinateur normal. Utilisez un convertisseur RS-232C/RS485 disponible sur le marché.

Assurez-vous de suivre la procédure de câblage ci-dessous pour la connexion de thermo-chillers multiples.

• Configuration de connexion

Un ordinateur hôte : Un thermo-chiller, un ordinateur hôte : N thermo-chillers. (31 thermo-chillers max. peuvent être connectés.)

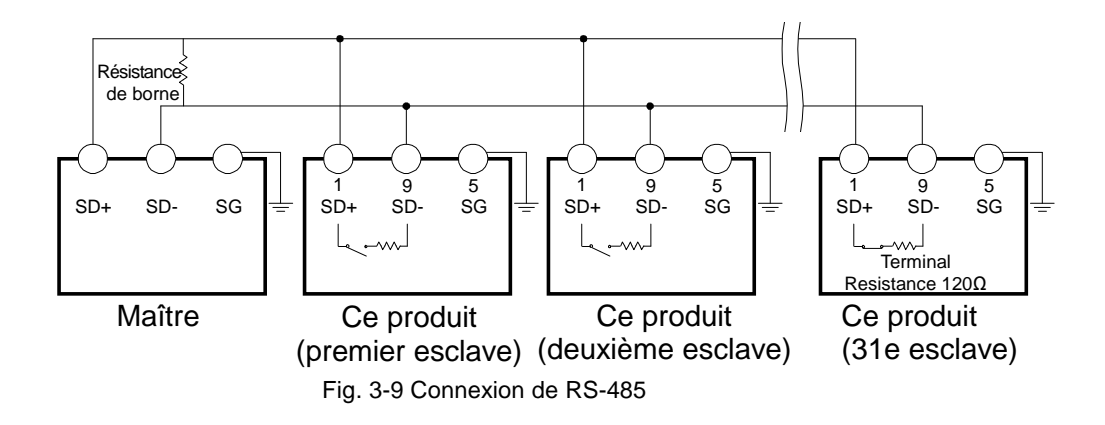

#### [Conseils]

Les deux extrémités de connexion de communication (les nœuds finaux) doivent être connectées à l'ordinateur hôte.

La résistance de borne de ce produit est réglable à l'écran de contrôle. Reportez-vous à "5.18 Fonction communication".

<sup>3.3</sup> Installation

## 3.3.7 Câblage de communication RS-232C

Communication série RS-232C, marche/arrêt de fonctionnement, réglage et lecture de la température de fluide calorigène, et lecture de la condition d'alarme peuvent être effectués par commande à distance.

Consultez le manuel 'Opérations de communications' pour plus de détails.

#### ■ Câblage du câble de communication

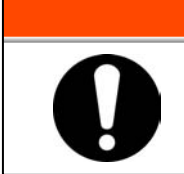

Assurez-vous d'arrêter le disjoncteur de l'alimentation de l'installation (l'alimentation de la machine de l'utilisateur) avant de réaliser le câblage.

**ATTENTION** 

Assurez-vous de câbler selon la figure ci-dessous.

Configuration

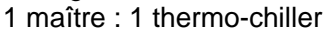

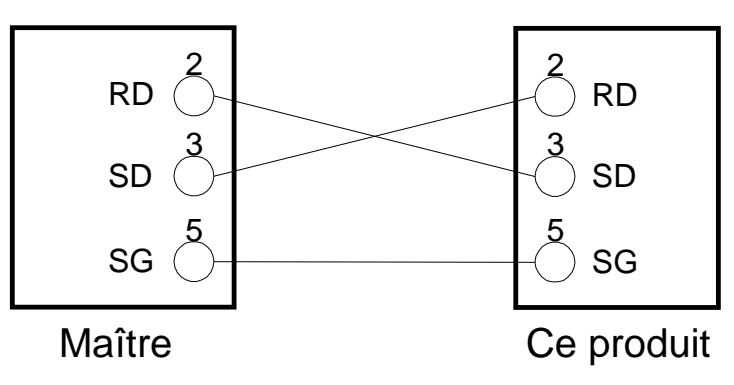

Fig. 3-10 Connexion de RS-232C

## 3.4 Raccordement

## PRECAUTION

- Connectez le raccordement de manière ferme. Un raccordement incorrect risque d'entraîner la perte de fluide fourni ou purgé et d'humidifier la zone environnante et d'installation.
  - Maintenez la pression de l'eau d'approvisionnement en-dessous de 0.5MPa.
  - Veillez à ne pas laisser entrer de la poussière et des corps étrangers dans le circuit d'eau etc. lors de la connexion du raccordement.
  - Pour un thermo-chiller de type 'eau réfrigérée', la température de sortie de l'eau d'installation peut atteindre environ 60°C selon les conditions d'utilisation
  - Maintenez l'orifice de raccordement fermement à l'aide d'une clé spécifique lors du serrage.
  - Le raccordement sera sélectionné avec précision quant à la pression & à la température. Dans le cas contraire, le raccordement risque d'éclater lors du fonctionnement.

|   | PRÉCAUTION                                                                                                    |
|---|----------------------------------------------------------------------------------------------------|
| 0 | <ul> <li>Vérifiez la référence du produit au paragraphe "1.4.1 Étiquette du produit" de ce manuel avant de connecter le raccordement.</li> <li>Référence du modèle: HRS0**-*N-*0<br/>Le connecteur de transition de Rc à NPT est joint en accessoire.<br/>Pour le raccordement NPT, veuillez utiliser ce connecteur.</li> <li>Référence du modèle : HRS0**-*F-*0<br/>Le connecteur de transition de Rc à G est joint en accessoire.<br/>Pour le raccordement G, veuillez utiliser ce connecteur.</li> </ul> |

#### Taille du raccord

| Tableau 3-5 Taille du raccord                              |                       |                                 |                                                                                   |  |
|------------------------------------------------------------|-----------------------|---------------------------------|-----------------------------------------------------------------------------------|--|
| Désignation                                                | Raccord* <sup>1</sup> | Couple de serrage<br>recommandé | Pression d'épreuve du<br>raccordement<br>recommandée                              |  |
| Alimentation fluide calorigène                             | Rc1/2                 | 28 à 30 N∙m                     | 0.4 MPa sup.                                                                      |  |
| Retour du fluide calorigène                                | Rc1/2                 | 28 à 30 N∙m                     | 0.4 MPa sup.                                                                      |  |
| Entrée d'eau d'installation* <sup>2</sup>                  | Rc3/8                 | 22 à 24 N∙m                     | 1.0 MPa sup.                                                                      |  |
| Sortie d'eau d'installation* <sup>2</sup>                  | Rc3/8                 | 22 à 24 N•m                     | (Pression d'eau d'installation<br>0.3 à 0.5 MPa)                                  |  |
| Orifice de remplissage<br>automatique d'eau * <sup>3</sup> | Rc3/8                 | 22 à 24 N•m                     | 1.0 MPa sup.<br>(Pression de remplissage<br>automatique d'eau : 0.2 à 0.5<br>MPa) |  |
| Orifice du trop-plein * <sup>3</sup>                       | Rc3/4                 | 28 à 30 N∙m                     | Diamètre interne : 19 mm sup.<br>de raccord.                                      |  |

\*1 Pour les filetages NPT et G, utilisez un connecteur de conversion disponible en accessoire séparément.

\*2 Pour modèle à eau réfrigérée

\*3 Pour remplissage automatique de fluide [Option]
#### Comment connecter le raccordement

Serrez le raccord sur l'orifice de sortie/retour du fluide calorigène et la sortie ou l'entrée d'eau d'installation.

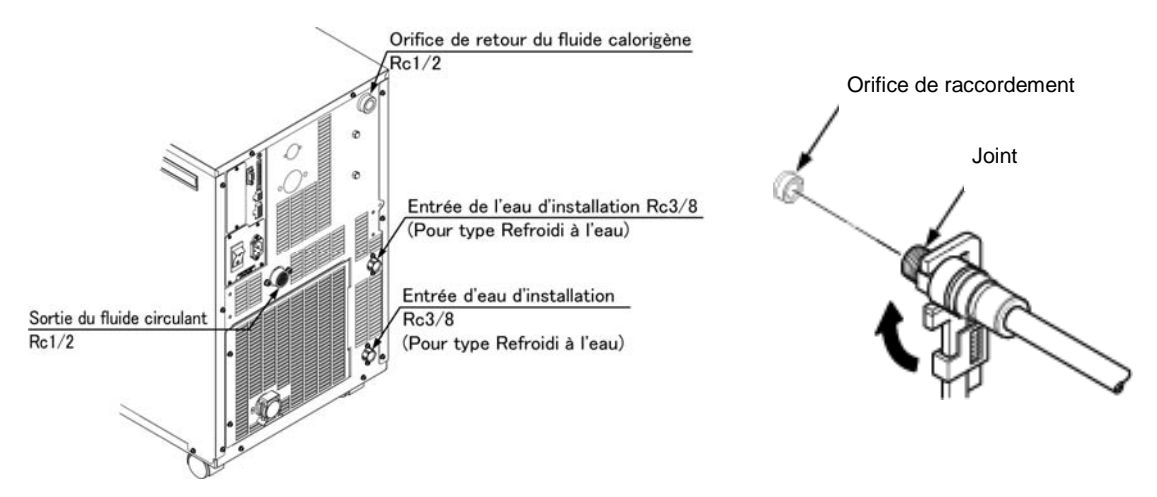

Fig. 3-11 Raccordement

Circuit de raccordement recommandé

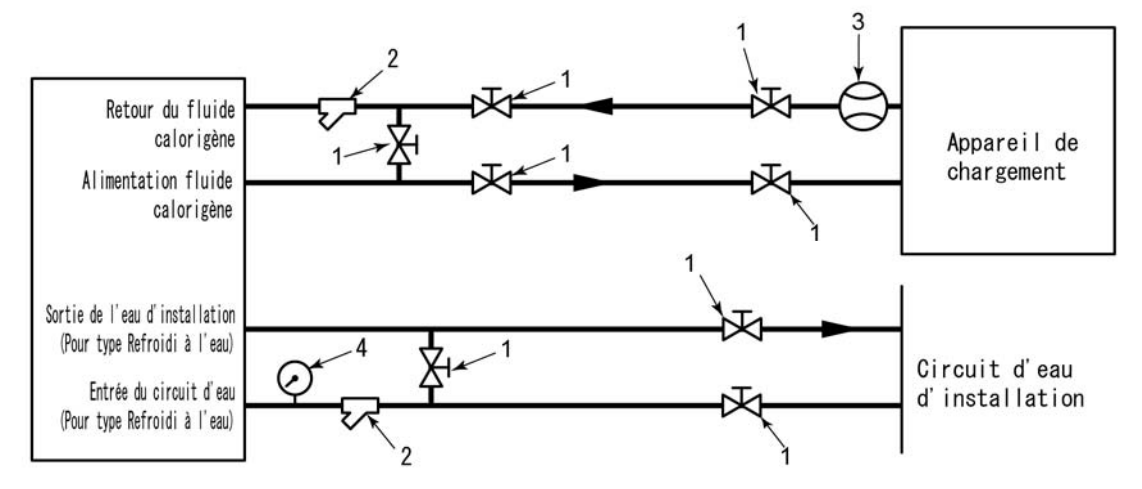

| Fig. 3-12 | Circuit de | raccordement | recommandé |
|-----------|------------|--------------|------------|
|           |            |              |            |

| N° | Désignation                    | Taille                     |
|----|--------------------------------|----------------------------|
| 1  | Distributeur                   | Rc1/2                      |
| 2  | Filtre Y                       | Rc1/2 (#1000) Rc1/2 (50µm) |
| 3  | Manomètre                      | 0 à 50 L/min               |
| 4  | Manomètre                      | 0 à 1.0 MPa                |
| 5  | Autres (tuyau, flexible, etc.) | I.Dφ15 plus                |

## 3.5 Remplissage du fluide calorigène

Tournez le bouchon du réservoir dans le sens antihoraire pour l'ouvrir. Remplissez de fluide calorigène jusqu'à la marque "H" de l'indicateur de niveau. Utilisez de l'eau du robinet conforme à la norme de qualité de l'eau indiquée sur Tableau 7-1 Norme de qualité de l'eau fraîche (eau du robinet), ou une solution aqueuse de glycol d'éthylène de 15%.

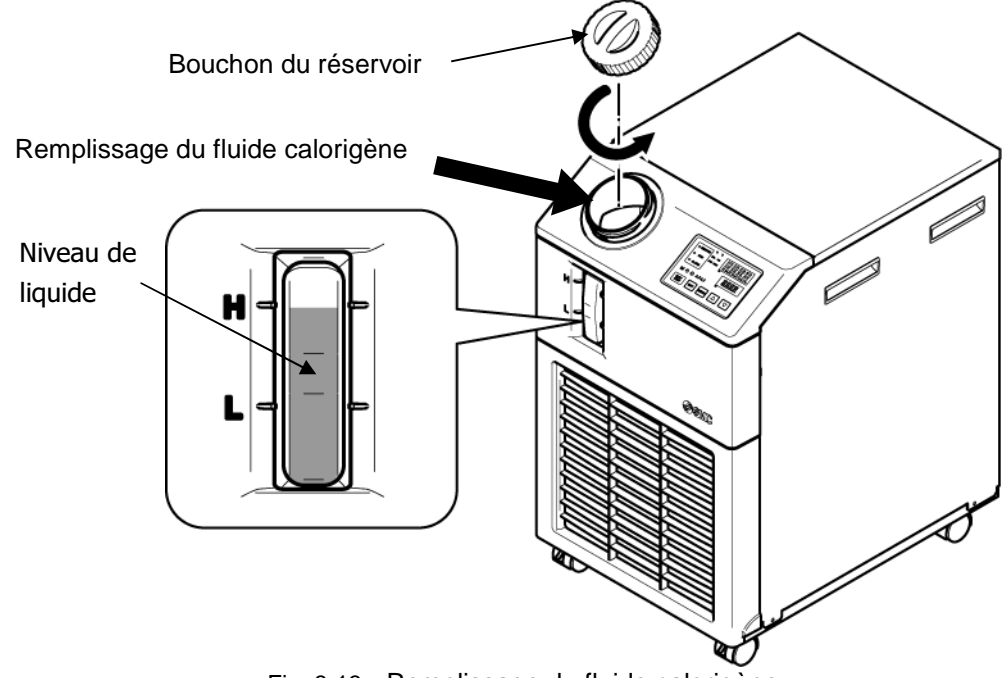

#### Fig. 3-13 Remplissage du fluide calorigène

#### PRECAUTION

- Vérifiez que l'orifice de purge est obturé par le distributeur pour empêcher la fuite du fluide calorigène fourni.
- Remplissez de fluide calorigène jusqu'à la marque "H" du réservoir. Operation will stop when the fulid level falls lower than "L".

### PRÉCAUTION

Lorsque la température du fluide calorigène est déterminée au dessous de 10°C, utilisez une solution aqueuse de glycol d'éth ylène à 15 %. L'eau du robinet peut geler dans le thermo-chiller, ce qui risque d'entraîner des dysfonctionnements.

#### ■ Solution aqueuse de glycol d'éthylène 15 %

Pour l'emploi d'une solution aqueuse de glycol d'éthylène à 15%, préparez la solution aqueuse de glycol d'éthylène séparément. Pour contrôler la solution aqueuse de glycol d'éthylène, un instrument de mesure de concentration est

Pour contrôler la solution aqueuse de glycol d'éthylène, un instrument de mesure de concentration est prévu séparément de SMC.

| Élément                                   | N°        | Remarques                                                        |
|-------------------------------------------|-----------|------------------------------------------------------------------|
| Solution aqueuse de glycol d'éthylène 60% | HRZ-BR001 | Veuillez diluer à 15 % avec de l'eau de robinet pour l'utiliser. |
| Densitomètre                              | HRZ-BR002 | _                                                                |

# 3.6 Option J Raccordement du [Remplissage automatique du fluide]

L'orifice de remplissage automatique du fluide et de trop-plein doivent être connectés lorsque [Remplissage automatique du fluide] est sélectionné.

#### Raccordement de l'orifice de remplissage automatique du fluide

Connectez le raccordement pour fournir le fluide calorigène. Le remplissage automatique du fluide est réalisé par l'emploi de l'électrodistributeur intégré au thermo-chiller.

#### Raccordement à l'orifice de trop-plein

Ceci est nécessaire lorsque la fonction de remplissage automatique du fluide est utilisée. Évacuez le fluide calorigène excessif lorsque le niveau de fluide du réservoir augmente en raison de la panne de l'électrodistributeur etc.

| Désignation du<br>raccordement             | Raccord | Caractéristiques du raccordement                                                                           |
|--------------------------------------------|---------|----------------------------------------------------------------------------------------------------|
| Entrée de remplissage<br>automatique d'eau | Rc3/8   | Pression d'alimentation : 0.2 à 0.5MPa                                                                     |
| Sortie de trop-plein                       | Rc3/4   | Le raccordement sera compris à f19 du D.I. et 5 m de longueur Tuyau montant (zone de coincement) à éviter. |

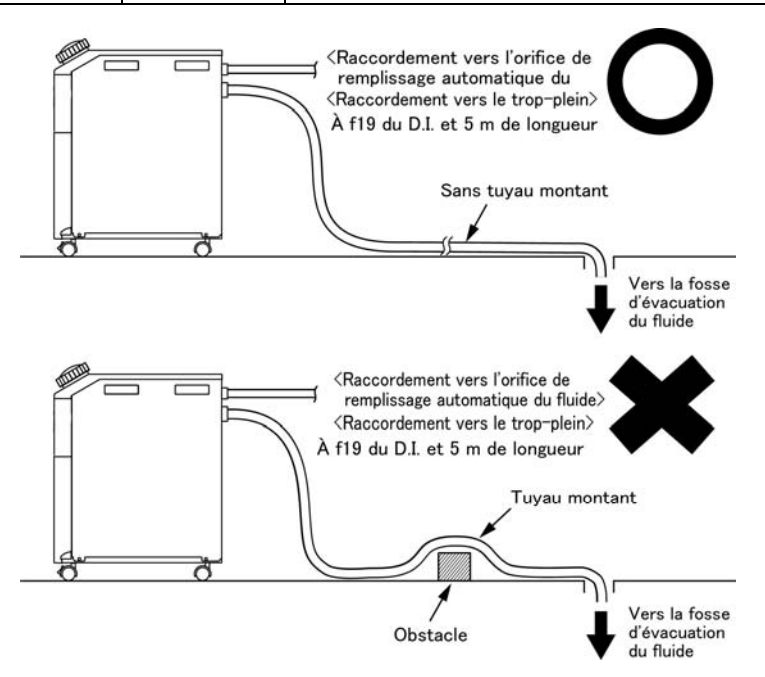

Fig. 3-14 Raccordement de l'orifice de remplissage automatique du fluide et orifice du trop-plein

#### Approvisionnement de fluide depuis l'orifice de remplissage automatique du fluide

Le remplissage du fluide commence lorsque l'alimentation est commutée sur ON et que le niveau de fluide du fluide calorigène se trouve sur L ou en dessous sur l'indicateur de niveau (P XX). L'alimentation de fluide s'arrête lorsque le niveau de fluide atteint le niveau adéquat. Si le niveau de fluide n'atteint pas le niveau adéquat une heure après l'ajout de fluide, l'alarme "AL01 ; Niveau de réservoir faible" se déclenche. L'ajout de fluide continue tandis que l'alarme est générée. L'alimentation de fluide s'arrête après que le niveau de fluide ait atteint le niveau adéquat. L'alarme continue après que le fluide ait été ajouté en quantité suffisante. Désactivez l'alarme en vous reportant au Chapitre 6.

## 3.7 Câblage du commutateur externe

Ce produit peut être contrôlé par échantillonnage du signal de commutateur externe préparé par le client.

| Désignation                | N°borne                                                    | Caractéristique                 |  |
|----------------------------|------------------------------------------------------------|---------------------------------|--|
| Alimantation de sortio     | 12 (DC 24V)                                                | $DC 24V + 10\% 0.54 MAX^{1}$    |  |
| Alimentation de soltie     | 11 (24V COM)                                               | DC 24V ±10 % 0.5A MAX           |  |
| Signal d'entrée de contact | 10 (Signal d'entrée de contact 1)                          |                                 |  |
| 1                          | 9 (Commun de signal de sortie de contact 1)                | Sortie de collecteur ouvert NPN |  |
| Signal d'entrée de contact | 8 (Signal d'entrée de contact 2) Sortie de collecteur ouve |                                 |  |
| 2                          | 7 (Commun de signal de sortie de contact 2)                |                                 |  |

\*1 : Pour utiliser la puissance de l'appareil, le courant de charge total doit être de 500 mA max.

Si la charge est de 500 mA max., le fusible interne sera coupé pour protéger le produit et l'alarme [AL21 Panne de fusible sur ligne DC] sera générée. Reportez-vous au Chapitre 6 pour la manipulation des alarmes.

> Un commutateur externe peut être connecté au signal d'entrée de contact 1 et un autre au signal d'entrée de contact 2. (Deux en tout) Le commutateur externe ne peut pas être connecté au signal d'entrée de contact 1 selon le mode de communication. Le tableau 3-7 indique le réglage.

|--|

| Mode de communication *1 |                                     | Signal d'entrée de<br>contact 1 | Signal d'entrée de<br>contact 2 |
|--------------------------|-------------------------------------|---------------------------------|---------------------------------|
| Mode local               |                                     | 0                               | 0                               |
|                          | MODBUS                              | 0                               | 0                               |
| Mode SÉRIE               | Protocole de communication simple 1 | 0                               | 0                               |
|                          | Protocole de communication simple 2 | ×                               | 0                               |
| Mode DIO                 |                                     | ×                               | 0                               |

\*1: Consultez le manuel Opérations de communications pour plus de détails sur chaque mode.

Mode local : Mode permettant d'opérer le produit depuis le panneau de commande. (Réglage par défaut) Mode SERIAL : Mode permettant d'opérer le produit par communication série.

Mode DIO : Mode permettant d'opérer le produit par communication d'entrée ou de sortie de contact.

#### 3.7.1 Lecture du détecteur externe

Ce produit peut être contrôlé lors du fonctionnement par lecture du signal de commutateur externe préparé par le client.

Le produit arrête son contrôle lorsque son fonctionnement s'arrête.

Ce produit génère une alarme et arrête de fonctionner lorsqu'un problème est détecté depuis le commutateur externe.

Vous pouvez régler le produit pour qu'il continue de fonctionner ou pour qu'il ne détecte pas d'alarme.

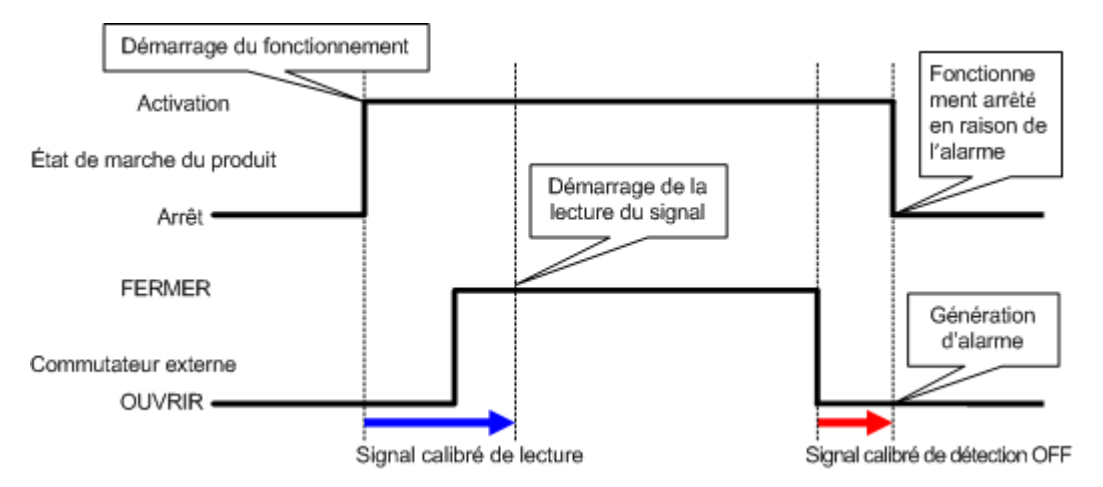

Fig 3-15 Chronogramme du commutateur externe

Signal calibré de lecture

Si le signal du commutateur externe préparé par le client n'est pas fermé instantanément lors du fonctionnement du produit, vous devrez régler le signal calibré de lecture. En réglant ce signal calibré, la surveillance du commutateur externe démarre après le moment réglé par le signal calibré de lecture depuis le début de fonctionnement.

"0" est le réglage par défaut. Réglez une heure qui convienne à votre environnement.

Exemple} Lors de l'utilisation d'un débitmètre

Lorsque du démarrage, une heure est réglée pour que le fluide parvienne au raccordement et pour que le débitmètre détecte le flux. Réglez une heure prévue pour le démarrage du débitmètre.

■Signal calibré de détection OFF

Si vous ne voulez pas que l'alarme soit générée instantanément lorsque le commutateur externe préparé par le client est en état ouvert, mais souhaitez plutôt que l'alarme soit générée après que le un délai d'ouverture spécifique du commutateur (état ouvert continu), réglez le signal calibré de détection OFF.

Ce signal calibré permet de générer l'alarme lorsque le délai de réglage de détection OFF s'est écoulé après que le commutateur soit en état OUVERT.

Le réglage par défaut est 0 sec. Réglez une heure qui convienne à votre application.

Entrée de contact

Il est possible de sélectionner le type N.O. ou N.F. pour le commutateur externe. Réglez le signal qui convient au commutateur externe préparé par le client.

#### 3.7.2 Câblage

Pour exemple de connexion du commutateur externe, la méthode de connexion est indiquée ci-dessous à l'aide du débitmètre SMC (NPN, PNP).

Ce chapitre illustre des exemples de câblage

#### **ATTENTION**

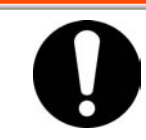

Assurez-vous d'arrêter le disjoncteur de l'alimentation de l'installation (l'alimentation de la machine de l'utilisateur) avant de réaliser le câblage.

| Tableau 3-8 Commutateurs externes utilisés dans les exemples |           |                   |                                    |                            |  |  |
|--------------------------------------------------------------|-----------|-------------------|------------------------------------|----------------------------|--|--|
| Désignation                                                  | Fabricant | Référence         | Type de sortie                     | Consommation<br>électrique |  |  |
| Dábitmàtro                                                   | SMC       | PF2W7==-=-27=(-M) | Sortie de collecteur ouvert<br>NPN | 70mA max.                  |  |  |
| Debitmette                                                   |           | PF2W7==-=-67=(-M) | Sortie de collecteur ouvert<br>PNP | 70mA max.                  |  |  |

#### 1. Préparez le commutateur externe

2. Selon le type de sortie de commutateur externe, câblez le commutateur au connecteur de communication pour l'entrée ou la sortie de contact (qui est compris comme accessoire) comme indiqué ci-dessous. Montez le noyau magnétique (3 tours) fourni en accessoire. Voici un exemple de câblage. Reportez-vous au manuel Opérations de communications pour plus de détails.

Sortie de collecteur ouvert NPN

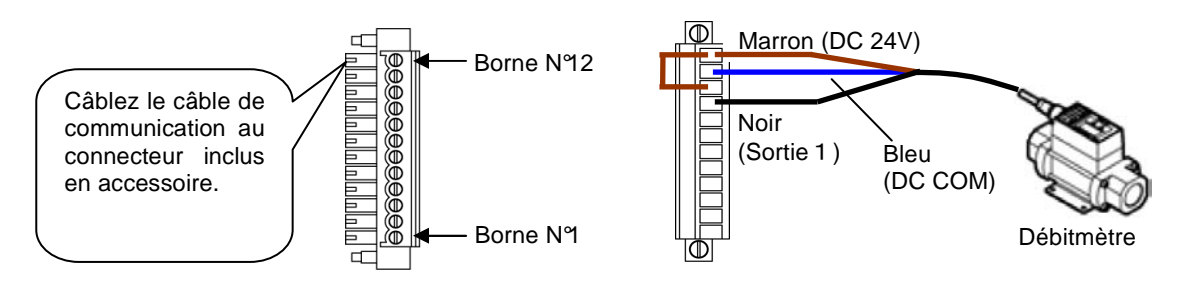

Fig 3-16 Câblage du commutateur externe (sortie du collecteur ouvert NPN) (exemple)

Collecteur ouvert PNP

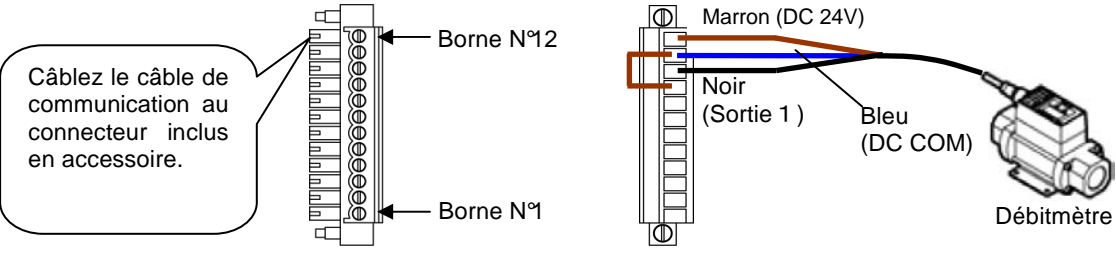

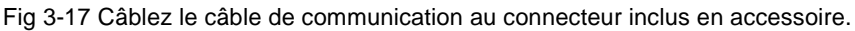

**3.** Branchez le connecteur préparé dans le connecteur d'entrée ou de sortie de contact figurant au dos du thermo-chiller.

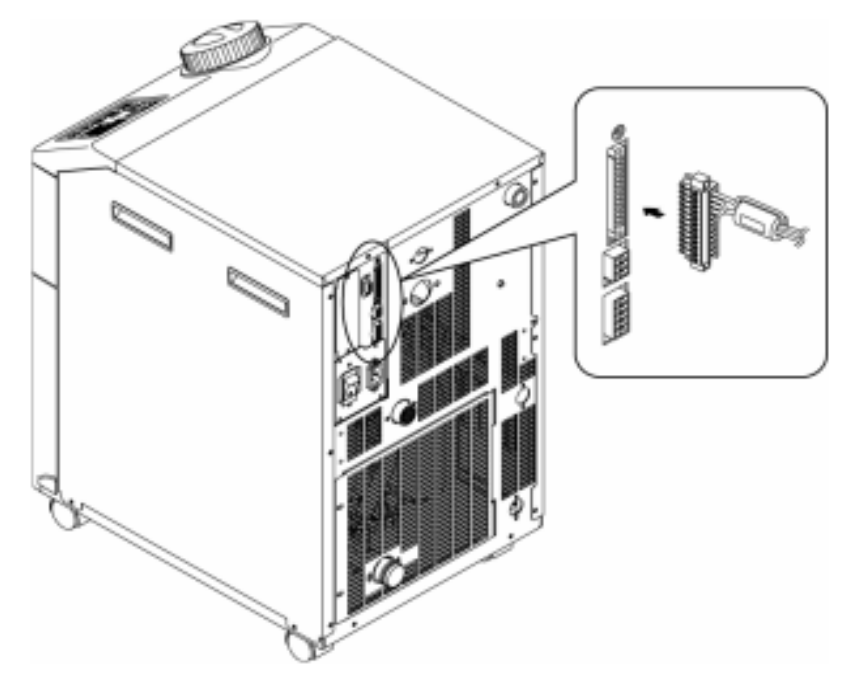

Fig 3-18 Connexion du connecteur

#### 3.7.3 Eléments de réglage

Tableau 3-9 Liste de réglage du commutateur externe indique les éléments de réglage du commutateur externe. Pour plus de détails, reportez-vous à "5.18 Fonction communication".

| Affich   | Élément                      |                                                                                            | Valeur initiale      | Exemple | Référence | Catégorie             |
|----------|------------------------------|--------------------------------------------------------------------------------------------|----------------------|---------|-----------|-----------------------|
| age      |                              |                                                                                            | (Réglage par défaut) | Exemple | (page)    | outegone              |
| [ 0.0 ]  | Mod                          | le de communication                                                                        | LOC                  | LOC     |           |                       |
| E o. 15  | Signal d'entrée de contact 1 |                                                                                            | RUN                  | SW_A    |           |                       |
| [ o. 15  | Com                          | Type de signal d'entrée de contact 1                                                       | ALT                  | ALT     |           |                       |
| [ 0. 17] | municatic                    | Signal calibré d'entrée de<br>contact 1<br>Signal calibré (temps de<br>réponse) de lecture | 0                    | 0       |           |                       |
| [ o. 18] | n des c                      | Signal calibré de détection<br>OFF du signal d'entrée<br>contact 1                         | 0                    | 2       | 5.18      | Menu de<br>réglage de |
| [ 0. 19  | ŏn                           | Signal d'entrée de contact 2                                                               | OFF                  | OFF     |           | ion                   |
| [ 0.20   | tacts                        | Type de signal d'entrée de<br>contact 2                                                    | ALT                  | -       |           |                       |
| [ 0.2 ]  | entrée/so                    | Signal calibré d'entrée de<br>contact 2<br>Signal calibré (temps de<br>réponse) de lecture | 0                    | -       |           |                       |
| [ 0.22   | ortie                        | Signal calibré de détection<br>OFF du signal d'entrée<br>contact 2                         | 0                    | -       |           |                       |

Tableau 3-9 Liste de réglage du commutateur externe

\* Exemple : Connectez le débitmètre A au signal d'entrée de contact 1 en mode local.

## **Chapitre 4 Démarrer le produit**

## PRÉCAUTION

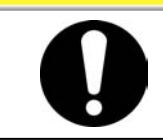

Seules les personnes possédant une connaissance et une expérience suffisantes du produit et de ses accessoires sont autorisées à démarrer et arrêter le produit.

## 4.1 Avant le démarrage

Vérifiez les points suivants avant de démarrer le produit.

- Conditions d'installation
  - Assurez-vous que le produit est installé horizontalement.
  - Vérifiez qu'il n'y ait pas d'objets lourds sur le produit, et que le raccordement externe n'applique pas de force excessive sur le produit.

#### Connexion des câbles

- Vérifiez que les câbles d'alimentation, de mise à la terre et de communications (optionnels) soient correctement connectés.
- Fluide calorigène
- Vérifiez que les connexions de raccordement à l'entrée et à la sortie soient effectuées correctement.
- Raccordement de l'eau d'installation (Pour modèle à eau réfrigérée)
  - Vérifiez que les connexions de raccordement à l'entrée et à la sortie de l'eau d'installation soient effectuées correctement.
  - Vérifiez que la source d'eau d'installation fonctionne.
  - Vérifiez que le circuit de l'eau d'installation n'est pas fermé par des distributeurs.

#### PRECAUTION

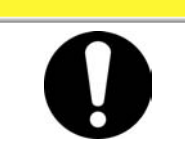

L'eau d'installation doit être contrôlée pour s'assurer qu'elle est conforme aux normes de qualité de l'eau décrites en "7.1 Contrôle de la qualité du fluide calorigène" et aux conditions spécifiées en "8.1 Liste des caractéristiques".

#### [Conseils]

Le produit est équipé d'un régulateur d'eau qui ne permet à l'eau d'installation de circuler que si le produit est démarré.

- Remplissage automatique du fluide (Lorsque l'option J [Avec remplissage automatique du fluide] est sélectionnée
  - Confirmez que le raccordement de l'orifice de remplissage automatique du fluide est correctement connecté.
- Raccordement de l'orifice de trop-plein (Lorsque l'option J [Avec remplissage automatique] est sélectionnée).
  - •Ceci est nécessaire lorsque la fonction de remplissage automatique du fluide est utilisée.
- Indicateur de niveau de fluide (pour réservoir)
  - •Assurez-vous que le niveau de fluide se trouve sur "H".

## 4.2 Préparation pour le démarrage

#### 4.2.1 Alimentation

Mettez l'alimentation en marche et allumez le commutateur.

Lorsque le produit est sous tension, le panneau de commande affiche les conditions suivantes.

- L'écran initial (HELLO) s'affiche pendant 8 secondes sur le panneau de commande. L'affichage passe alors à l'écran principal qui affiche la température de sortie du fluide calorigène.
- La valeur de réglage de la température du fluide calorigène s'affiche SV sur le panneau.
- La valeur actuelle de la température du fluide calorigène s'affiche PV sur le panneau.

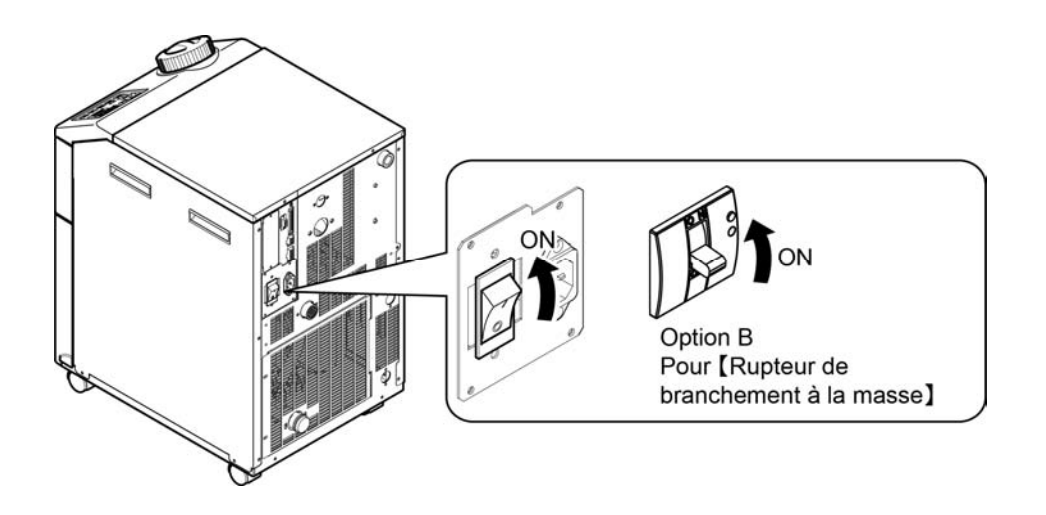

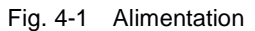

#### 4.2.2 Réglage de la température du fluide calorigène

Appuyez sur les touches  $[\mathbf{V}]$  et  $[\mathbf{A}]$  du panneau de commande pour changer SV en la valeur requise.

Lorsque la température du fluide calorigène est réglée par communication, reportez-vous à "Communication" dans le manuel d'utilisation supplémentaire.

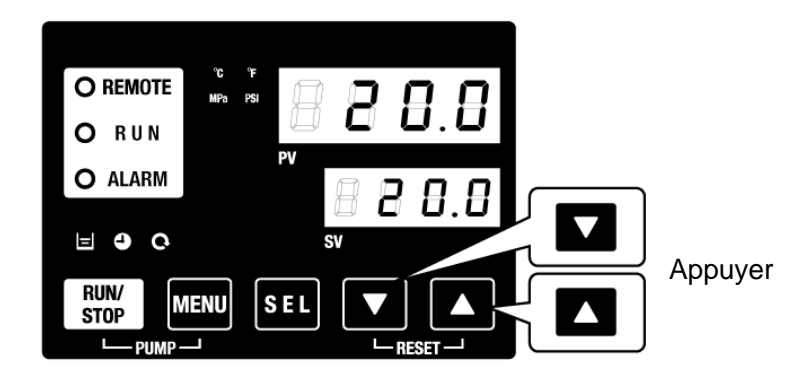

Fig. 4-2 Réglage de la température du fluide calorigène

## 4.3 Préparation du fluide calorigène

Lorsque le réservoir de fluide calorigène est plein, la machine de l'utilisateur et le raccordement demeurent vides. Dans cette condition, le fluide calorigène sort de la machine de l'utilisateur et du raccordement tandis que le niveau du réservoir diminue et peut demander d'être rempli à nouveau. Dans ce cas, remplissez de fluide calorigène en suivant la procédure qui suit.

**1.** Appuyez sur la touche [PUMP] du panneau de commande (appuyez sur la touche [RUN/STOP] et sur la touche [MENU] simultanément).

La pompe fonctionne indépendamment lorsque l'on appuie sur la touche [PUMP]. Le témoin vert [RUN] clignote lorsque la pompe fonctionne indépendamment et que le fluide calorigène du réservoir alimente l'appareil du client et le raccordement. Ceci peut s'effectuer pour le contrôle des fuites, et pour l'évacuation d'air du raccordement. Si le niveau du fluide du réservoir atteint la limite inférieure, un signal sonore retentit et l'alarme "AL01 (niveau bas de fluide du réservoir)" s'affiche sur l'écran numérique PV. Le témoin rouge [ALARM] clignote, le témoin [] s'allume, et le fonctionnement indépendant de la pompe est arrêté.

#### PRECAUTION

Si une fuite se présente en raison d'un raccordement défectueux y compris un raccordement

ouvert de raccordement externe, arrêtez le fonctionnement manuel de la pompe et réparez la fuite.

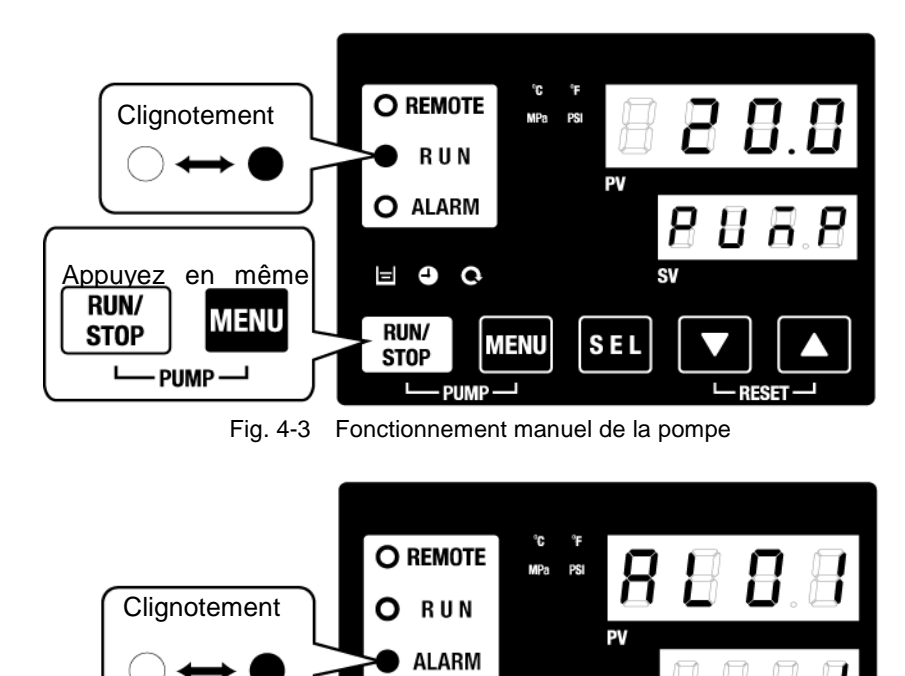

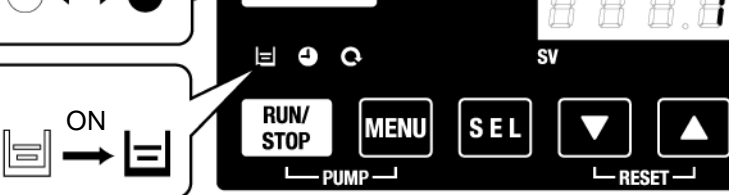

Fig. 4-4 Alarme pour niveau de réservoir faible

## Appuyez sur la touche [RESET] (touches [▼] et [▲] simultanément) pour arrêter le signal d'alarme.

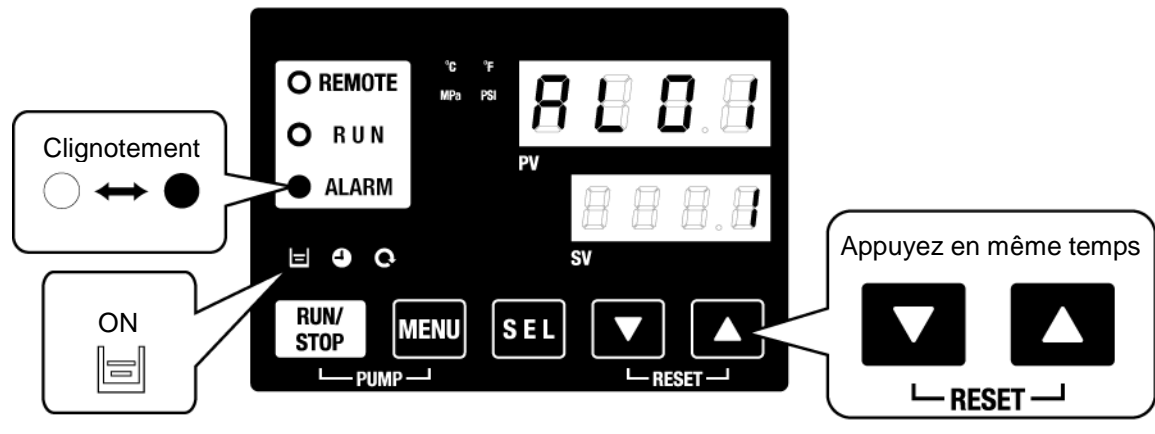

Fig. 4-5 Réception d'alarme

### PRÉCAUTION

Assurez-vous de réinitialiser l'alarme sur le panneau de commande de l'alarme. La réinitialisation d'alarme n'est acceptée sur aucun écran excepté le menu d'affichage de l'alarme. Reportez-vous à 5.1.1 Utilisation des touches

**3.** Ouvrez le bouchon du réservoir et alimentez en fluide calorigène jusqu'à la marque "H" du réservoir.

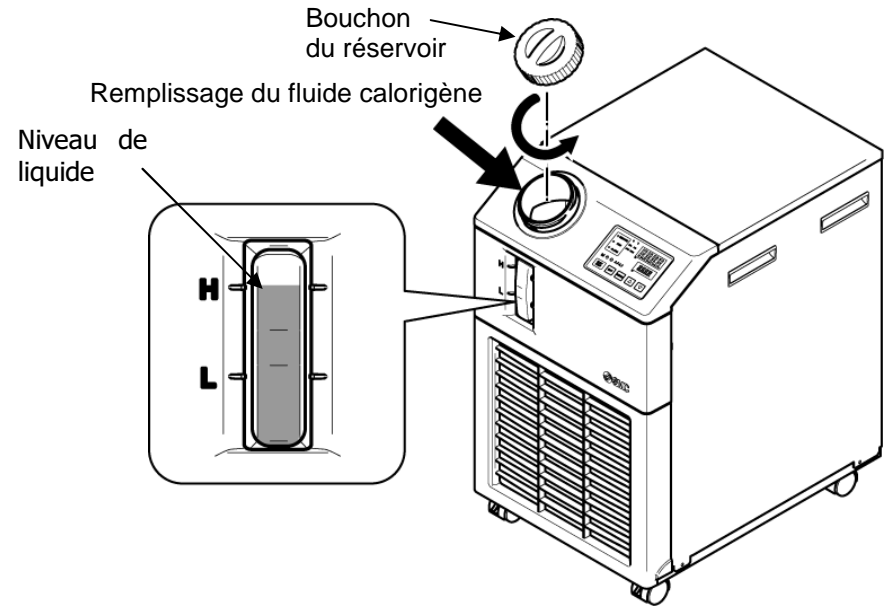

Fig. 4-6 Remplissage du fluide calorigène

## PRÉCAUTION

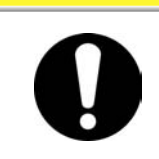

Remplissez de fluide calorigène jusqu'à la marque "H" du réservoir. Le fonctionnement arrêtera lorsque le niveau de fluide tombe en dessous de "L". **4.** Appuyez sur la touche [RESET] (touches [▼] et [▲] simultanément) pour réinitialiser l'alarme.

L'alarme (niveau bas de fluide du réservoir) est réinitialisée et les témoins [ALARM] et []] sont éteints. L'affichage retourne à l'écran initial du menu principal : "Temp. du fluide calorigène / Temp. de réglage du fluide calorigène" Appuyez sur la touche [PUMP] (appuyez sur la touche [RUN/STOP] et sur la touche [MENU] simultanément) pour démarrer le fonctionnement indépendant de la pompe.

### PRÉCAUTION

Assurez-vous de réinitialiser l'alarme sur le panneau de commande de l'alarme. La réinitialisation d'alarme n'est acceptée sur aucun écran excepté le menu d'affichage de l'alarme. Reportez-vous à 5.1.1 Utilisation des touches

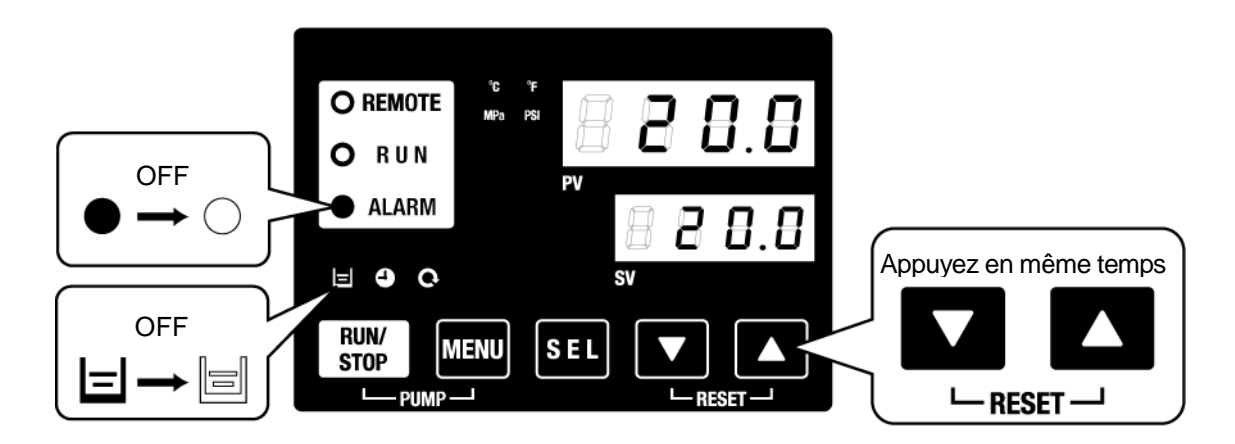

Fig. 4-7 Déclenchement de l'alarme

**5.** Répétez les étapes 1 à 4 pour alimenter de fluide calorigène l'appareil du client et le raccordement. Le niveau du réservoir doit être "H" sur l'indicateur de niveau de liquide du réservoir

## 4.4 Démarrage et arrêt

#### 4.4.1 Démarrer le produit

#### PRÉCAUTION

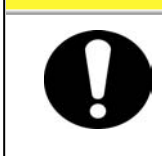

Laissez passer au moins cinq minutes avant de procéder au redémarrage du produit.

Avant de démarrer, vérifiez les éléments spécifiés en "0

Avant le démarrage"

Si un témoin reste allumé, reportez-vous à Chapitre 6 Indication d'alarme & Dépannage"

**1.** Appuyez sur la touche [RUN/STOP] du panneau de commande.

Le témoin [RUN] s'illumine en vert et le produit se met en marche. La température d'évacuation du fluide calorigène (PV) est contrôlée selon la température de réglage (SV).

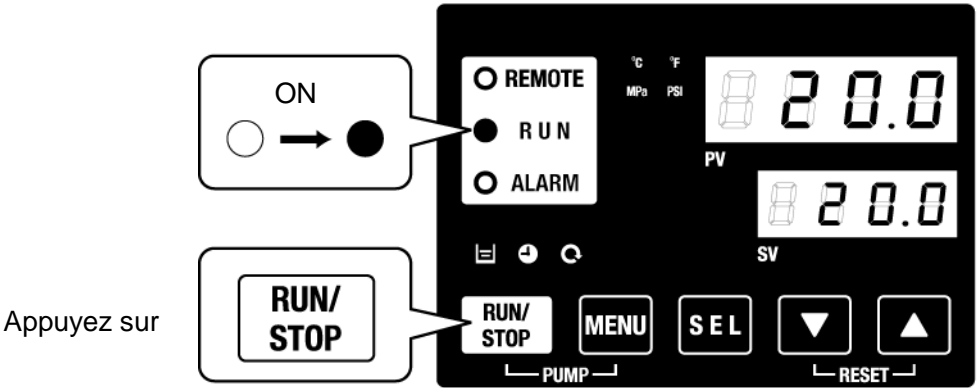

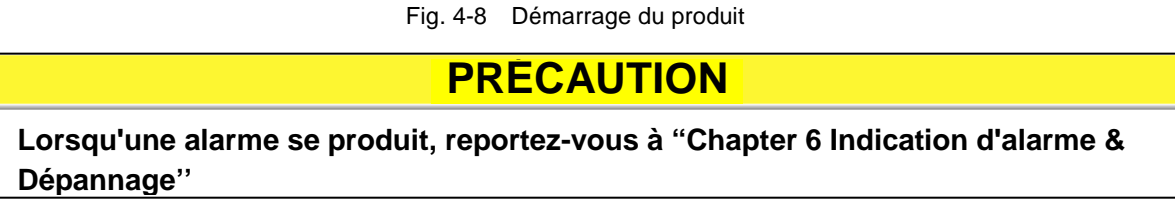

#### 4.4.2 Arrêt du produit

**1.** Appuyez sur la touche [RUN/STOP] du panneau de commande.

Le témoin [RUN] du panneau de commande clignote en vert à intervalles d'1 seconde, et continue de fonctionner pour se préparer à arrêter. Après environ 15 secondes, le témoin [RUN] s'éteint et le produit s'arrête.

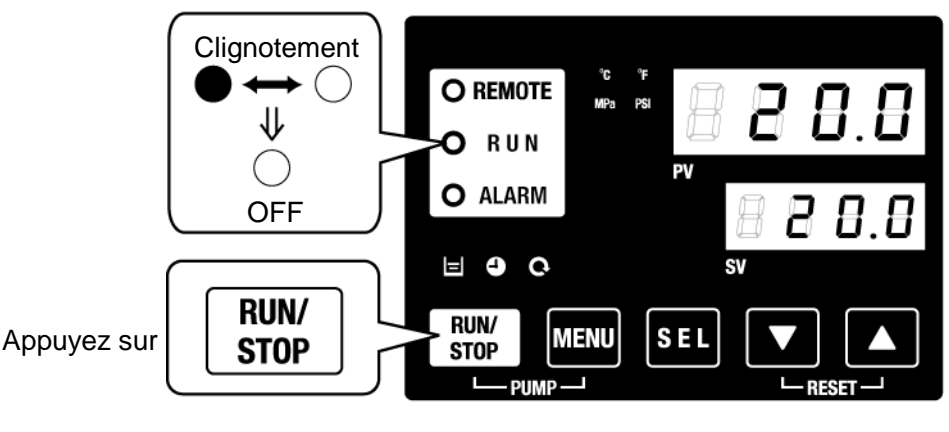

- Fig. 4-9 Arrêt du produit
- **2.** Coupez le courant.

Tous les LED s'éteignent.

#### **ATTENTION**

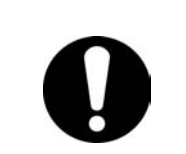

Assurez-vous d'arrêter le disjoncteur de l'alimentation de l'installation (l'alimentation de la machine de l'utilisateur) avant de réaliser le câblage. Purgez également le fluide calorigène, etc. du produit selon et stockez correctement.

(Reportez-vous à"7.4.1 Décharge du fluide calorigène et de l'eau d'installation".)

#### **PRÉCAUTION**

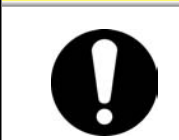

Sauf en cas d'urgence, n'éteignez pas le commutateur d'alimentation avant que le produit ne soit entièrement arrêté. Cela peut entraîner une erreur de fonctionnement.

## 4.5 Vérifiez les éléments après le démarrage

Vérifiez les points suivants après avoir démarré le produit.

#### 

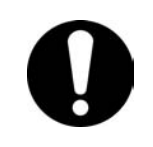

Lorsqu'une alarme est constatée, appuyez sur la touche [STOP] puis éteignez le commutateur d'alimentation pour arrêter le produit, pour éteindre le disjoncteur de l'alimentation de l'utilisateur pour isoler le produit.

- Le raccordement ne présente pas de fuites.
- L'orifice de purge du réservoir ne présente pas d'écoulement du fluide calorigène.
- La pression du fluide calorigène est comprise dans la gamme indiquée.
- Le niveau du réservoir est compris dans la gamme indiquée.

## 4.6 Réglage du fluide calorigène

Réglage du débit

Si le débit est inférieur à 7L/min, il ne sera pas possible de réaliser la capacité de refroidissement spécifiée. Le réglage du débit sera réalisé à l'aide d'un distributeur de dérivation manuelle et de la surveillance de la pression ou du débit de l'appareil du client, en rapport au débit de raccordement recommandé indiqué Figure 3-12, jusqu'à ce qu'ils aient atteint la valeur requise.

# Chapitre 5 Affichage et réglage des différentes fonctions

**ATTENTION** 

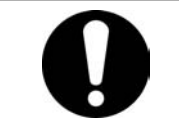

Lisez et comprenez le contenu de ce manuel avant de changer les paramètres.

Le produit peut présenter les affichages et réglages indiqués en table 5-1.

| NO | Fonction                                                   | Description                                                                                                    | Page de<br>référence |
|----|------------------------------------------------------------|----------------------------------------------------------------------------------------------------|----------------------|
| 1  | Écran principal                                            | Affiche la température actuelle du fluide calorigène, la pression de<br>décharge du fluide calorigène change la température du fluide<br>calorigène.                                                | 5.2                  |
| 2  | Menu d'affichage de<br>l'alarme                            | Indique le nombre d'alarmes quand une alarme se produit.                                                                                                    | 5.3                  |
| 3  | Menu de l'écran<br>d'inspection                            | La température du produit, la pression et le temps d'utilisation cumulé<br>peuvent être contrôlés lors d'une inspection quotidienne. Utilisez ceci<br>pour une inspection quotidienne.              | 5.4                  |
| 4  | Blocage                                                    | Les touches peuvent être verrouillées afin que les valeurs nominales ne<br>soient pas modifiées par une erreur de l'opérateur.                                                                      | 5.5                  |
| 5  | Signal calibré pour<br>opération<br>démarrage/arrêt        | Signal calibré utilisé pour régler l'opération démarrage/arrêt                                                                                                    | 5.6                  |
| 6  | Signal pour terminer<br>la préparation.                    | Un signal est produit lorsque la température du fluide calorigène atteint la<br>température nominale, lors de l'utilisation de l'entrée ou de la sortie de<br>contact et de la communication série. | 5.7                  |
| 7  | Fonction de décalage                                       | Utilisez cette fonction lorsqu'il y a un décalage de température entre la<br>température de décharge du thermo-chiller et l'appareil du client.                                                     | 5.8                  |
| 8  | Réinitialisation après<br>une panne de courant             | Démarrage automatique lorsque l'alimentation est activée.                                                                                                    | 5.9                  |
| 9  | Fonction antigel                                           | Le fluide calorigène est protégé du gel en hiver ou la nuit.<br>Réglé préalablement en cas de risque de gel.                                                                                        | 5.10                 |
| 10 | Réglage du déclic de<br>touche                             | Le déclic du panneau de commande peut être dés(activé)                                                                                                    | 5.11                 |
| 11 | Changer l'unité de temp.                                   | L'unité de température peut être modifiée.<br>Centigrade(°C) ↔ Fahrenheit(°F)                                                                                                    | 5.12                 |
| 12 | Changer l'unité de pression                                | L'unité de pression peut être modifiée.<br>MPa ⇔ PSI                                                                                                    | 5.13                 |
| 13 | Réglage du signal<br>d'alarme                              | Le signal d'alarme peut se régler sur on/off.                                                                                                    | 5.14                 |
| 14 | Personnalisation<br>d'alarme                               | Le fonctionnement en condition d'alarme et les valeurs seuil peuvent être modifiées en fonction du type d'alarme.                                                                                   | 5.15                 |
| 15 | Réinitialisation des données                               | Les fonctions peuvent être réinitialisées aux paramètres par défaut<br>(réglages à la sortie d'usine).                                                                                              | 5.16                 |
| 16 | Réinitialisation du temps cumulé                           | Reset function when the pump, the fan, or the compressor is replaced.<br>Réinitialisation du délai cumulé                                                                                           | 5.17                 |
| 17 | Communication                                              | Cette fonction est utilisée pour l'entrée ou la sortie de contact ou la<br>communication série.                                                                                                    | 5.18                 |
| 18 | Option J<br>[Orifice de remplissage<br>automatique d'eau ] | Cette fonction est disponible pour le client qui a sélectionné l'option<br>[Remplissage automatique du fluide] (Reportez-vous sur P) 2-1Nom et<br>fonction des pièces)                              | 5.19                 |
| 19 | Option<br>[Bacs de récupération]                           | Cette fonction est disponible pour le client qui achète les bacs de récupération (réf : HRS-WL001).                                                                                                 | 5.20                 |
| 20 | Option<br>[Capteurs de<br>résistance électrique]           | Cette fonction est disponible pour le client qui achète les capteurs de résistance électrique (réf : HRS-DI001).                                                                                    | 5.21                 |

Tableau 5-1 Liste des fonctions

#### 5.1 Fonction 5.1.1 Utilisation des touches

Fig. 5.1-1 Fig. Utilisation des touches (1/2)

Fig. 5.1 2 Utilisation des touches (2/2) indique l'utilisation des touches du thermo-chiller.

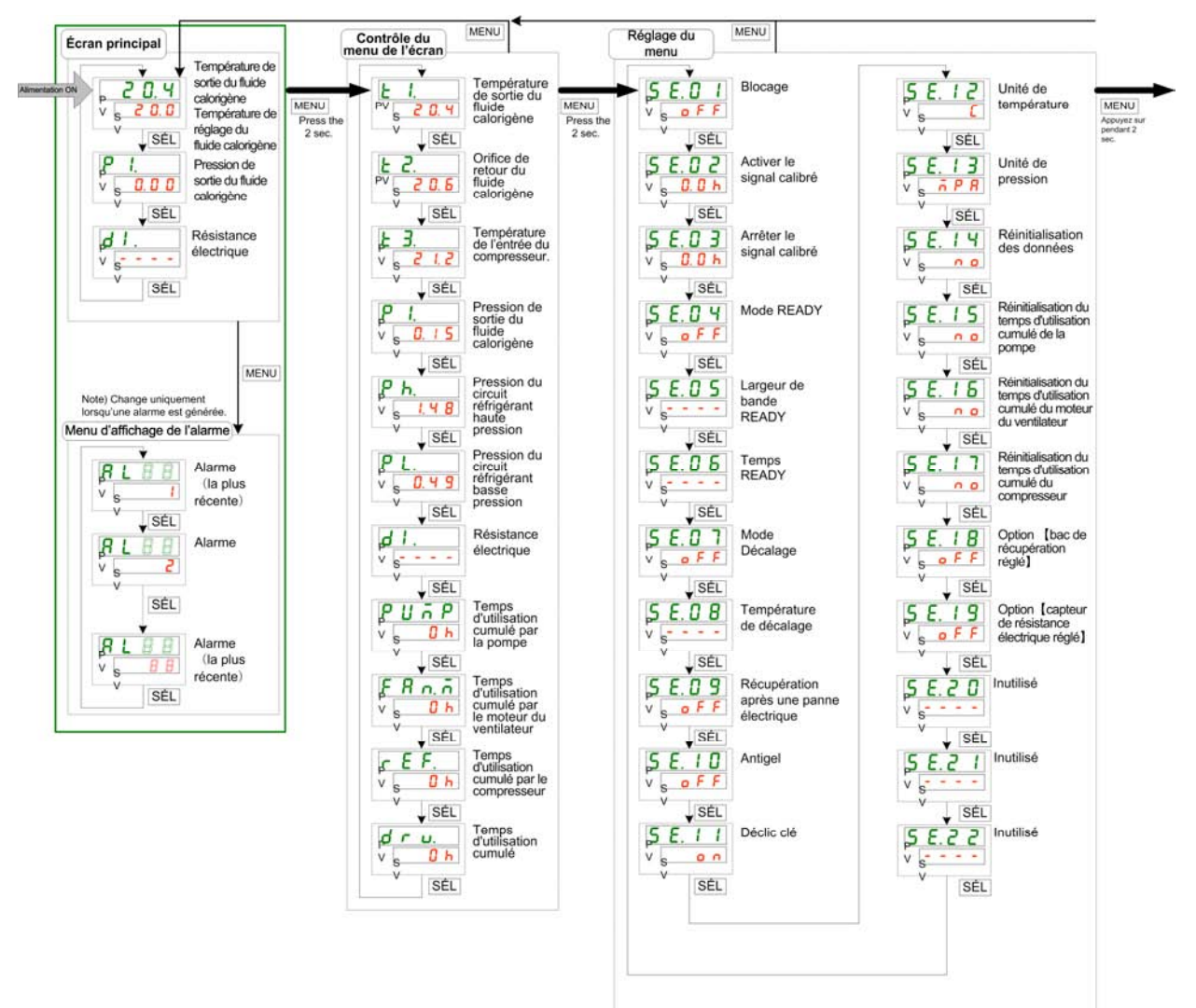

Fig. 5.1-1 Fig. Utilisation des touches (1/2)

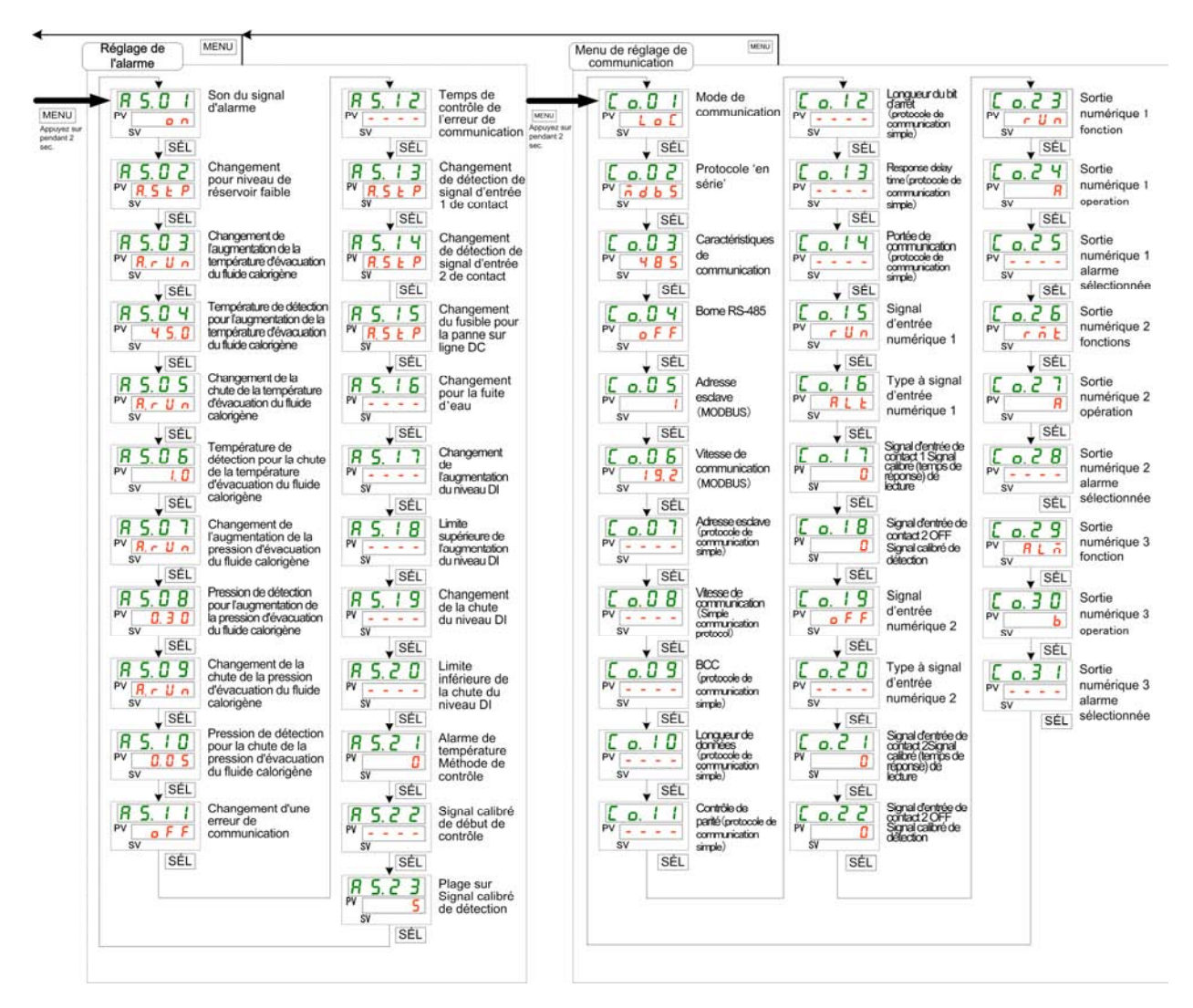

Fig. 5.1-2 Utilisation des touches (2/2)

#### 5.1.2 Liste des paramètres

Table 5.1-1 "Liste des paramètres (1/3)" et Table 5.1-3 "Liste des paramètres (3/3)" indiquent les paramètres du thermo-chiller.

| Tablaau 5.1.1 | l ista das | naramètres | (1/3) |
|---------------|------------|------------|-------|
| Tableau 5.1 T | LISIE des  | parametres | (1/3) |

| Affichage     | Élément                                                                    | Valeur initiale<br>(Réglage par défaut) | Page de<br>référence | Catégorie                          |
|---------------|----------------------------------------------------------------------------|-----------------------------------------|----------------------|------------------------------------|
| Tompératuro   | Température du fluide calorigène<br>(TEMP PV)                              |                                         |                      |                                    |
| remperature   | Température de réglage du fluide calorigène (TEMP SV)                      | 20°C(68 <sup>°</sup> F)                 | 5.2                  | Écran                              |
| Ρ Ι.          | Pression de sortie du fluide calorigène                                    |                                         |                      | principal                          |
| d 1.          | Résistance électrique                                                      |                                         |                      |                                    |
| <b>AL</b> x x | Nº d'alarme                                                                |                                         | 5.3                  | Menu<br>d'affichage<br>de l'alarme |
| E 1.          | Température de sortie du fluide calorigène                                 |                                         |                      |                                    |
| Ł 2.          | Température de l'orif. de retour du fluide calorigène                      |                                         |                      |                                    |
| £ 3.          | Température de l'entrée du compresseur.                                    |                                         |                      |                                    |
| <b>P</b> 1.   | Pression de sortie du fluide calorigène                                    |                                         | -                    |                                    |
| P h.          | Pression du circuit réfrigérant haute pression                             |                                         |                      |                                    |
| PL.           | Pression du circuit réfrigérant basse pression                             |                                         | 5.4                  | Controle du menu de                |
| d 1.          | Résistance électrique                                                      |                                         |                      | l'écran                            |
| PUñP          | Temps d'utilisation cumulé par la pompe                                    |                                         | -                    |                                    |
| FRO.D         | Temps d'utilisation cumulé par le moteur du ventilateur                    |                                         |                      |                                    |
| c E F.        | Temps d'utilisation cumulé par le compresseur                              |                                         | -                    |                                    |
| dru.          | Temps d'utilisation cumulé                                                 |                                         | -                    |                                    |
| 5 E.O 1       | Blocage                                                                    | OFF                                     | 5.5                  |                                    |
| 5 E.O 2       | Activer le signal calibré                                                  | 0.0H                                    | FC                   |                                    |
| 5 E.O 3       | Arrêter le signal calibré                                                  | 0.0H                                    | 0.0                  |                                    |
| 5 E.O 4       | Mode READY                                                                 | OFF                                     |                      |                                    |
| 5 E.O 5       | Largeur de bande READY                                                     | 0.0°C(0.0 °F)                           | 5.7                  |                                    |
| 5 E.O 6       | Temps READY                                                                | 10 sec                                  |                      |                                    |
| 5 E.O 7       | Mode de décalage                                                           | OFF                                     | 5.8                  |                                    |
| 5 E.O 8       | Température de décalage                                                    | 0.0°C(0.0 °F)                           | 5.0                  |                                    |
| 5 E.O 9       | Récupération après une panne électrique                                    | OFF                                     | 5.9                  |                                    |
| 5 E. I D      | Antigel                                                                    | OFF                                     | 5.10                 |                                    |
| 5 E. 1 1      | Déclic de touche                                                           | ON                                      | 5.11                 | Rádogo du                          |
| 5 E. 1 2      | Unité de température                                                       | С                                       | 5.12                 | Reglage du                         |
| 5 E. 1 3      | Unité de pression                                                          | МРа                                     | 5.13                 | menu                               |
| 5 E. 1 H      | Réinitialisation des données                                               | NO                                      | 5.16                 |                                    |
| 5 E. 1 5      | Reinitialisation du temps de fonctionnement<br>cumulé de la pompe          | NO                                      | -                    |                                    |
| 5 E. I B      | Réinitialisation du temps d'utilisation cumulé<br>du moteur du ventilateur | NO                                      | 5.17                 |                                    |
| 5 E. I 7      | Réinitialisation du temps d'utilisation cumulé<br>du compresseur           | NO                                      |                      |                                    |
| 5 E. 1 B      | Option [bacs de récupération]                                              | 5.20                                    |                      |                                    |
| 5 E. 1 9      | Option [capteurs de résistance électrique]                                 | OFF                                     | 5.21                 |                                    |
| 5 E.2 D       | Inutilisé                                                                  | -                                       | -                    |                                    |
| 5 E.2 I       | Inutilisé                                                                  | -                                       | -                    |                                    |
| 5 E.2 2       | Inutilisé                                                                  | -                                       | -                    |                                    |

Tableau 5.1-2 Liste des paramètres (2/3)

| Affichage       |                |                                  | Élément                                                                 | Valeur initiale<br>(Réglage par défaut) | Page de<br>référence | Catégorie              |
|-----------------|----------------|----------------------------------|-------------------------------------------------------------------------|-----------------------------------------|----------------------|------------------------|
| R 5.0 I         | Sc             | on du sigr                       | nal d'alarme                                                            | ON                                      | 5.14                 |                        |
| R 5.02          | Mo             | odification                      | n du niveau de réservoir faible                                         | A.STP                                   |                      |                        |
| R 5.0 3         | Ch<br>ter      | nangemer<br>npérature            | t de l'augmentation de la de décharge du fluide calorigène              |                                         |                      |                        |
| <u>R 5.0 4</u>  | l'a<br>dé      | mperatur<br>ugmentai<br>charge d | e de detection pour<br>tion de la température de<br>u fluide calorigène | 45.0°C(113.0 ° F)                       |                      |                        |
| R 5.0 S         | Cł<br>de       | nangeme<br>décharg               | nt de la chute de la température<br>e du fluide calorigène              | A.RUN                                   |                      |                        |
| R 5.0 6         | Te<br>la<br>ca | mpératur<br>tempéra<br>lorigène  | e de détection pour la chute de<br>ature de décharge du fluide          | 1.0°C(33.8 ° F)                         |                      |                        |
| R 5.0 T         | Cł<br>pro      | nangeme<br>ession de             | nt de l'augmentation de la<br>décharge du fluide calorigène             | A.RUN                                   |                      |                        |
| R 5.0 8         | Pr<br>de<br>ca | ession de<br>la pres<br>lorigène | e détection pour l'augmentation<br>ssion de décharge du fluide          | 0.30MPa(44PSI)*                         |                      |                        |
| R 5.0 9         | Cł<br>dé       | nangeme<br>charge d              | nt de la chute de la pression de<br>u fluide calorigène                 | A.RUN                                   |                      |                        |
| R 5. I 0        | Pr<br>pr       | ession de                        | e détection pour la chute de la<br>décharge du fluide calorigène        | 0.05MPa(7PSI)                           |                      | Menu de                |
| R 5. 1 1        | Cł<br>co       | nangeme<br>mmunica               | nt d'une erreur de<br>tion                                              | OFF                                     | 5.15                 | reglage de<br>l'alarme |
| 85.12           | Te<br>co       | mps de<br>mmunica                | e contrôle de l'erreur de<br>tion                                       | 30 sec                                  |                      |                        |
| 85.13           | In             | utilisé                          |                                                                         | -                                       |                      |                        |
| <u> </u>        | Cł<br>d'e      | nangeme<br>entrée 2 d            | nt de détection de signal<br>de contact                                 | A.STP                                   |                      |                        |
| <u>85.15</u>    | Cł<br>lig      | nangeme<br>ne DC                 | nt du fusible pour la panne sur                                         | A.STP                                   |                      |                        |
| R 5. 1 6        | Cł             | nangeme                          | nt pour la fuite d'eau                                                  | A.STP                                   |                      |                        |
| <u>R 5. 1 7</u> | Mo<br>ré:      | odification                      | n de la limite supérieure de<br>électrique                              | A.RUN                                   |                      |                        |
| R 5. 18         | Va             | leur supé                        | érieure de résistance électrique                                        | 4.5MΩ·cm                                |                      |                        |
| R 5. / 9        | Mo<br>ré:      | odification                      | n de la limite inférieure de<br>électrique                              | OFF                                     |                      |                        |
| R 5.2 D         | Va             | leur infér                       | ieure de résistance électrique                                          | 0.2MΩ·cm                                |                      |                        |
| R 5.2 I         | Ala<br>Me      | arme de 1<br>éthode de           | température<br>e contrôle                                               | 0                                       |                      |                        |
| <u>85.22</u>    | Si             | gnal calib                       | ré de début de surveillance                                             |                                         |                      |                        |
| <u>85.23</u>    | Pla<br>Si      | age sur<br>gnal calib            | ré de détection                                                         | 5                                       |                      |                        |
| [ 0.0 ]         | Mo             | ode de co                        | ommunication                                                            | LOC                                     |                      |                        |
| <u> </u>        |                | Protoco                          | ble série                                                               | MDBS                                    |                      |                        |
| [0.0]           |                | Caracte                          | éristiques de communication                                             | 485                                     |                      |                        |
| [0.04]          | 0              | Borne I                          | RS-485                                                                  | OFF                                     |                      |                        |
| <u> </u>        | om             | Mod                              | Adresse esclave                                                         | 1                                       |                      |                        |
| [ 0.05          | nu             | bus                              | Vitesse de communication                                                | 19.2                                    |                      | Menu de                |
| [ 0.0 7         | nic;           |                                  | Adresse esclave                                                         | 1                                       | 5,18                 | réglage de             |
| [ 0.08          | atio           | 8 -                              | Vitesse de communication                                                | 9.6                                     | 0.10                 | communi-               |
| [ 0.0 9         | n e            | omr                              | BCC                                                                     | ON                                      |                      | cation                 |
| [ 0. ] []       | s n            | nur                              | Longueur de données                                                     | 8BIT                                    |                      |                        |
| <u>[ o.    </u> | érie           | ole<br>nica<br>ole               | Contrôle de parité                                                      | NON                                     |                      |                        |
| [ 0. 12         |                | de                               | Longueur du bit d'arrêt                                                 | 2BIT                                    |                      |                        |
| <u>[ o. ] 3</u> | 4              |                                  | Iemps de réponse                                                        | U                                       |                      |                        |
| L o. 14         | 1              |                                  | Plage de communication                                                  | KW                                      |                      |                        |

#### HRX-OM-M090-I Chapitre 5 Affichage et réglage des différentes fonctions

| Tableau 5.1-3 Liste des paramètres (3/3) |          |                                                                                 |                                         |                      |           |
|------------------------------------------|----------|---------------------------------------------------------------------------------|-----------------------------------------|----------------------|-----------|
| Affichage                                |          | Élément                                                                         | Valeur initiale<br>(Réglage par défaut) | Page de<br>référence | Catégorie |
| E o. 15                                  |          | Signal d'entrée de contact 1                                                    | RUN                                     |                      |           |
| C o. 15                                  |          | Type de signal d'entrée de contact 1                                            | ALT                                     |                      |           |
| [ 0. 17                                  |          | Inutilisé                                                                       | _                                       |                      |           |
| [ o. 18                                  |          | Inutilisé                                                                       | _                                       |                      |           |
| C o. 19                                  | Por      | Signal d'entrée de contact 2                                                    | OFF                                     |                      |           |
| [ 0.20                                   | mm       | Type de signal d'entrée de contact 2                                            | ALT                                     |                      |           |
| [ 0.2 ]                                  | unicatio | Signal d'entrée de contact 2 Signal<br>calibré (temps de réponse) de<br>lecture | 0                                       |                      |           |
| [ 0.22                                   | n des    | Signal calibré de détection OFF du<br>signal d'entrée contact 2                 | 0                                       |                      | Menu de   |
| [ 0.23                                   | 8        | Fonction 1 sortie de contact                                                    | RUN                                     | 5.18                 | communi-  |
| [ 0.24                                   | nta      | Opération 1 sortie de contact                                                   | А                                       |                      | cation    |
| E o. 2 5                                 | cts ei   | Sélectionné pour la sortie de contact 1                                         | AL.01                                   |                      |           |
| [ 0.25                                   | ntré     | Fonction 2 sortie de contact                                                    | RMT                                     |                      |           |
| [ 0.27                                   | èe/s     | Opération 2 sortie de contact                                                   | A                                       |                      |           |
| [ 0.28                                   | sortie   | Sélectionné pour la sortie de contact 2.                                        | AL.01                                   |                      |           |
| [ 0.29                                   |          | Fonction 3 sortie de contact                                                    | ALM                                     |                      |           |
| [ 0.30                                   |          | Opération 3 sortie de contact                                                   | В                                       |                      |           |
| [ 0.3 ]                                  |          | Sélectionné pour la sortie de contact 3                                         | AL.01                                   |                      |           |

\*Option T [Pompe haute-pression] : 0.70MPa ( 102PSI ) , MT:0.60Mpa (87PSI)

<sup>5.1</sup> Fonction

## 5.2 Écran principal

#### 5.2.1 Écran principal

Affiche la température actuelle et la température de réglage du fluide calorigène. La température de réglage peut être modifiée sur cet écran.

#### 5.2.2 Affichage sur l'écran principal

L'affichage de l'écran principal est comme suit.

Température actuelle de décharge du fluide calorigène Affichage

1. Allumez le commutateur

La température actuelle et la température de réglage sont affichées sur l'écran numérique. L'écran d'affichage de l'alarme (Voir 5.3) apparaît quand une alarme est générée.

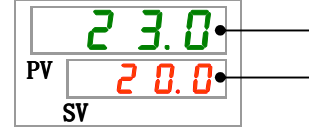

Température de décharge actuelle

Température de réglage

Température du fluide calorigène Réglage

**2.** Changer la température de réglage en appuyant sur la touche  $[\mathbf{V}][\mathbf{A}]$ .

Après avoir changé la température de réglage, réglez-la en appuyant sur la touche [SEL]. La valeur de réglage clignote lors du changement.

\*Si la touche [SEL] n'est pas enfoncée, la valeur est réinitialisée après 3 sec.

Affichage de la pression de décharge du liquide calorigène

**3.** Appuyez sur la touche [SEL].

La pression de décharge du fluide calorigène s'affiche sur l'affichage numérique.

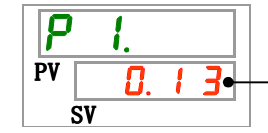

Pression de décharge du fluide calorigène

Résistance électrique Affichage

**4.** Appuyez sur la touche [SEL].

La résistance électrique s'affiche sur l'écran numérique.

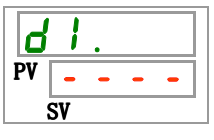

- \* La résistance électrique s'affiche comme [- -] si les capteurs de résistance électrique [Part NO.:HRS-DI001] ne sont pas réglés.
- \* L'unité de la résistance électrique est [M/cm]
- \* La résistance électrique s'affiche dans la gamme de 0.0 à 4.5M $\Omega$ /cm] La résistance électrique est de 4.5M $\Omega$ /cm min. lorsque le témoin clignote à 4.5.

## 5.3 Menu d'affichage de l'alarme

#### 5.3.1 Menu d'affichage de l'alarme

L'écran d'affichage de l'alarme apparaît quand une alarme est générée.

\*Le menu d'affichage de l'alarme n'est pas accessible quand aucune alarme n'est générée.

\*Reportez-vous à "Chapitre 6 Indication d'alarme & Dépannage " pour le contenu des alarmes.

#### 5.3.2 Contenu de l'affichage du menu d'affichage d'alarme

L'écran d'affichage de l'alarme apparaît quand une alarme est générée.

Lorsque des alarmes multiples sont générées, l'alarme la plus récente est affichée à l'écran.

Chaque fois que la touche [SEL] est enfoncée, les alarmes sont affichées dans l'ordre, en commençant par la plus récente.

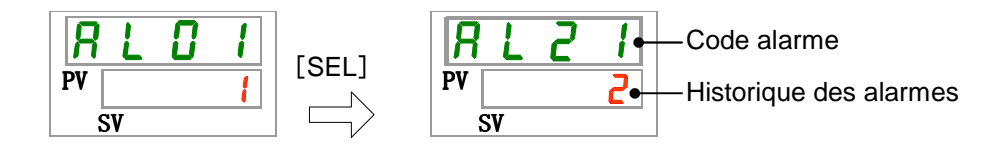

L'écran principal s'affiche lorsque l'alarme est réinitialisée.

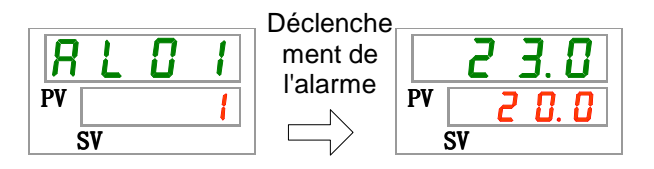

L'écran principal s'affiche lorsque la touche [MENU] est enfoncée tandis qu'une alarme est produite.

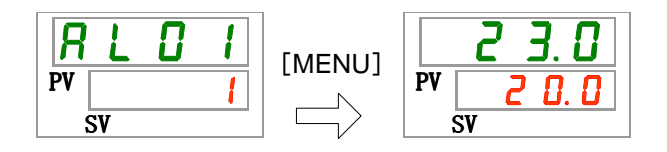

L'écran d'affichage de l'alarme s'affiche si on enfonce à nouveau la touche [MENU].

## 5.4 Menu de l'écran d'inspection

#### 5.4.1 Menu de l'écran d'inspection

La température, la pression et le temps d'utilisation cumulé peuvent être contrôlés lors d'une inspection quotidienne. Veuillez utiliser ceci pour la confirmation de votre inspection quotidienne.

#### 5.4.2 Vérification du menu de l'écran d'inspection

Le tableau ci-dessous explique les éléments de contrôle du menu de l'écran d'inspection.

| Affichage | age Élément Contenu                                                               |                                                                                                    |  |  |  |
|-----------|-----------------------------------------------------------------------------------|----------------------------------------------------------------------------------------------------|--|--|--|
| Ŀ I.      | Température de sortie du fluide<br>calorigène                                     | Affiche la température de sortie du fluide calorigène.<br>Cette température ne prend pas les décalages en considération. |  |  |  |
| £ 2.      | Température de l'orif. de retour du fluide calorigène                             | Affiche la température de retour du fluide calorigène.                                                                   |  |  |  |
| £ 3.      | Température de l'entrée du<br>compresseur.                                        | Affiche la température de l'entrée du compresseur.                                                                       |  |  |  |
| P I.      | Pression de sortie du fluide<br>calorigène                                        | Affiche la pression de sortie du fluide calorigène à la sortie.                                                          |  |  |  |
| P h.      | Pression du circuit réfrigérant haute<br>pression                                 | Affiche la pression du côté haute pression du circuit de réfrigérant.                                                    |  |  |  |
| PL.       | Pression du circuit réfrigérant basse<br>pression                                 | Affiche la pression du côté basse pression du circuit de réfrigérant.                                                    |  |  |  |
| d I.      | Résistance électrique                                                             | Affiche la résistance électrique.                                                                                        |  |  |  |
| PUĀP      | Temps d'utilisation cumulé par la pompe                                           | Affiche le temps d'utilisation cumulé par la pompe.                                                                      |  |  |  |
| FRO.D     | Temps d'utilisation cumulé par le moteur du ventilateur                           | Affiche le temps d'utilisation cumulé par le moteur du ventilateur. (Pour modèle à air réfrigéré)                        |  |  |  |
| r E F.    | Temps d'utilisation cumulé par le Affiche le temps d'utilisation cumu compresseur |                                                                                                    |  |  |  |
| dru.      | Temps d'utilisation cumulé Affiche le temps d'utilisation cumulé.                 |                                                                                                    |  |  |  |

Tableau 5.4-1 Liste des éléments de vérification du menu de l'écran d'inspection

Contrôlez la température de sortie du fluide calorigène.

**1.** Appuyez sur la touche [MENU] en la maintenant pendant environ 2 sec.

La température de sortie du fluide calorigène [L.] apparaît sur l'affichage numérique.

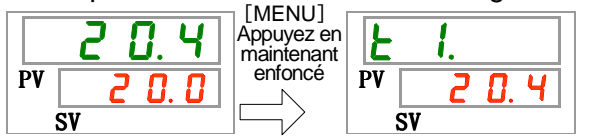

Affiche la température du fluide calorigène à la sortie duquel le fluide est alimenté à l'appareil du client. Cette température ne prend pas le décalage de températures en considération

Contrôlez la température d'entrée du fluide calorigène.

**2.** Appuyez une fois sur la touche [SEL].

La température de retour du fluide calorigène apparaît sur l'affichage numérique.

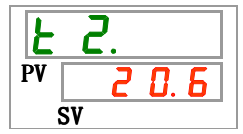

Affiche la température du fluide calorigène au sortir de l'appareil du client.

Contrôle de la température de l'entrée du compresseur.

**3.** Appuyez une fois sur la touche [SEL].

La température de l'entrée du compresseur du circuit de réfrigérant apparaît sur l'affichage numérique.

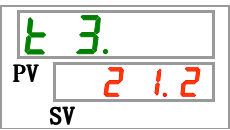

Affiche la température de l'entrée du compresseur.

Contrôlez la pression de sortie du fluide calorigène.

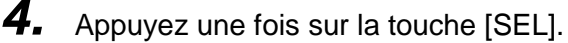

La pression de sortie du fluide calorigène s'affiche sur l'affichage numérique.

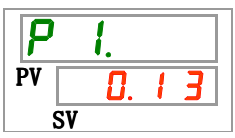

La pression du fluide calorigène à la sortie duquel le fluide alimente l'appareil du client, s'affiche.

Vérification de la pression du côté haute pression du circuit de réfrigérant.

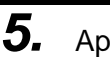

Appuyez une fois sur la touche [SEL].

La pression du circuit de réfrigérant haute pression s'affiche sur l'affichage numérique.

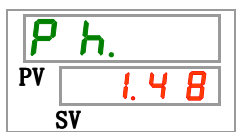

Affiche la pression du côté haute pression du circuit de réfrigérant.

5.4 Menu de l'écran d'inspection

Vérification de la pression du côté basse pression du circuit de réfrigérant.

**6.** Appuyez une fois sur la touche [SEL].

La pression du circuit de réfrigérant basse pression s'affiche sur l'affichage numérique.

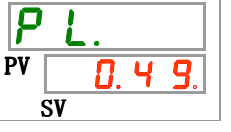

Affiche la pression du côté basse pression du circuit de réfrigérant.

Vérification de la résistance électrique.

7. Appuyez une fois sur la touche [SEL].

La résistance électrique s'affiche sur l'écran numérique.

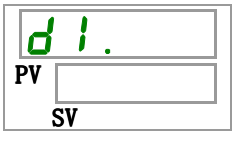

Cette fonction est disponible pour le client qui achète les capteurs de résistance électrique (réf : HRS-DI001).

Vérification du temps d'utilisation cumulé par la pompe.

8. Appuy

Appuyez une fois sur la touche [SEL]. Le temps d'utilisation cumulé par la pompe s'affiche numériquement.

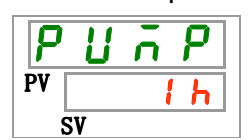

Affiche le temps d'utilisation cumulé par la pompe. Voir le tableau ci-dessous pour l'affichage.

| Tableau 5.4-2 Liste de l'amenage des temps |                          |  |  |  |  |
|--------------------------------------------|--------------------------|--|--|--|--|
| Temps cumulé                               | Valeur indiquée          |  |  |  |  |
| 0h à 999h                                  | Oh à 999h                |  |  |  |  |
| 1,000h à 99,999h                           | Ihh à <mark>99</mark> hh |  |  |  |  |
| 100,000h                                   | Revenir au 🛛 🛛 🔓         |  |  |  |  |

Tableau 5.4-2 Liste de l'affichage des temps

L'alarme d'entretien de la pompe AL28 est générée lorsque le temps d'utilisation cumulé de la pompe atteint 20 000 heures (20 h h) min. Pour plus de détails, reportez-vous à "Chapitre 6 Indication d'alarme & Dépannage". Vérification du temps d'utilisation cumulé par le moteur du ventilateur.

**9.** Appuyez une fois sur la touche [SEL].

Le temps d'utilisation cumulé par le moteur du ventilateur s'affiche numériquement.

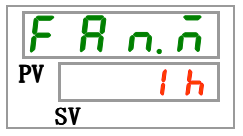

Affiche le temps d'utilisation cumulé par le moteur du ventilateur.Affiche le temps d'utilisation cumulé par la pompe. Voir le tableau ci-dessous pour l'affichage.

L'alarme d'entretien du moteur du ventilateur AL29 est générée lorsque le temps d'utilisation cumulé du moteur du ventilateur atteint 20 000 heures (20 h h) min. Pour plus de détails, reportez-vous à "Chapitre 6 Indication d'alarme & Dépannage".

Le modèle réfrigéré à l'eau ne dispose pas de moteur du ventilateur. Le temps cumulé de l'affichage numérique indique "---- ".

L'alarme d'entretien du moteur de ventilateur AL29 n'est pas générée.

Vérification du temps d'utilisation cumulé par le compresseur.

**10.** Appuyez une fois sur la touche [SEL].

Le temps d'utilisation cumulé par le compresseur s'affiche numériquement.

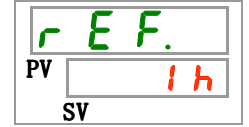

Affiche le temps d'utilisation cumulé par le compresseur.Affiche le temps d'utilisation cumulé par la pompe. Voir le tableau ci-dessous pour l'affichage.

L'alarme d'entretien du compresseur AL30 est générée lorsque le temps d'utilisation cumulé du compresseur atteint 50 000 heures (50 h h) min. Pour plus de détails, reportez-vous à "Chapitre 6 Indication d'alarme & Dépannage".

Vérification du temps d'utilisation cumulé.

**11.**Appuyez une fois sur la touche [SEL].

Le temps d'utilisation cumulé s'affiche sur l'écran numérique.

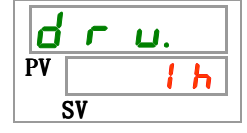

Affiche le temps d'utilisation cumulé.Affiche le temps d'utilisation cumulé par la pompe. Voir le tableau ci-dessous pour l'affichage.

#### 5.4 Menu de l'écran d'inspection

## 5.5 Blocage

#### 5.5.1 Blocage

Les touches peuvent être verrouillées afin que les valeurs nominales ne soient pas modifiées par une erreur de l'opérateur. Le fonctionnement peut être démarré/arrêté par la touche "RUN/STOP" même lorsque le blocage est appliqué.

Si vous essayez de modifier la valeur de réglage au moyen des touches " $\blacktriangle$ " et " $\blacktriangledown$ " lors de l'application du blocage, "L o  $\llbracket h$ " s'affiche pendant 1 sec. à l'écran. La valeur de réglage ne peut être modifiée. (Reportez-vous à la figure ci-dessous).

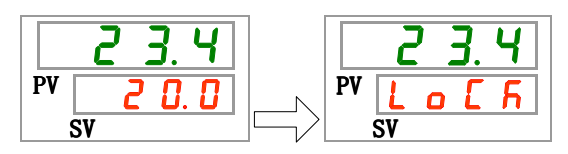

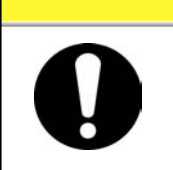

**PRÉCAUTION** 

Lors du blocage, aucun autre réglage n'est possible. Désactiver le blocage pour d'autres réglages.

#### 5.5.2 Blocage/vérification

Le tableau ci-dessous indique les éléments de réglage de la fonction de blocage ainsi que les valeurs initiales.

....

| Élément | Contenu                        | Vale<br>(Réglac |
|---------|--------------------------------|-----------------|
|         | Tableau 5.5 1 Liste de blocage |                 |

| Affichage | Élément | Contenu                                                                   | (Réglage par défaut) |
|-----------|---------|---------------------------------------------------------------------------|----------------------|
| 5 E.O I   | Blocage | Règle le blocage.<br>Lors du blocage, aucun autre réglage n'est possible. | OFF                  |

**1.** Appuyez sur la touche [MENU] en la maintenant pendant environ 2 sec.

Continuez à appuyer sur la touche jusqu'à ce que [5 E.0 1] apparaisse pour le réglage du blocage sur l'écran numérique

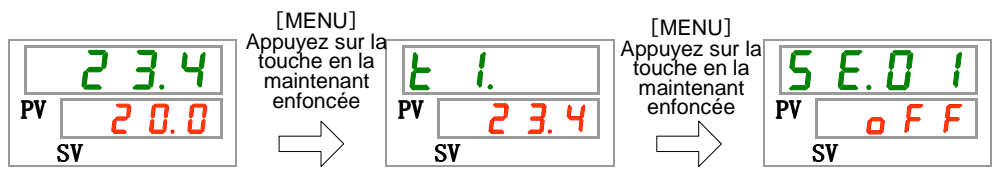

Réglage et vérification du blocage

2. Sélectionnez "ON" sur le tableau ci-dessous avec la touche [▲] ou [▼], et confirmez avec la touche "SEL".

Tableau 5.5-2 Liste des valeurs de réglage

| Valeur de<br>réglage | Explication          | Valeur initiale<br>(Réglage par défaut) |
|----------------------|----------------------|-----------------------------------------|
| o F F                | Fonction blocage OFF | 0                                       |
| 0 0                  | Fonction blocage ON  |                                         |

### **3.** Appuyez une fois sur la touche [MENU].

Retour à l'écran principal (l'écran affiche la température du fluide calorigène).

|    | 23.4  |
|----|-------|
| PV | 2 0.0 |
|    | SV    |

# 5.6 Activer le signal calibré, arrêter le signal calibré 5.6.1 Fonctions d'activation et d'arrêt du signal calibré

Cette fonction démarre ou arrête le fonctionnement automatiquement lorsqu'on atteint une heure de réglage. Celle-ci être réglée selon les heures de travail du client. Réglez la température du fluide calorigène par avance.

[Activer le signal calibré] est une fonction qui permet de démarrer le fonctionnement après un temps préréglé. [Arrêter le signal calibré] est une fonction qui permet d'arrêter le fonctionnement après un temps préréglé. Il est possible de régler en même temps les fonctions [Activer le signal calibré] et [Arrêter le signal calibré]. Le temps de réglage des fonctions [Activer le signal calibré] et [Arrêter le signal calibré] peut atteindre 99,5 heures, en 0,5 unités d'heure.

#### [Lors de l'utilisation de la communication]

Si le mode de communication est DIO REMOTE, SERIAL, cette fonction ne s'active pas. Le fonctionnement en mode/signal d'arrêt DIO REMOTE, SERIAL a priorité.

•Activer le signal calibré

· Activer le signal calibré] démarre le fonctionnement après le temps réglé.

Si le thermo-chiller est déjà en fonctionnement ou si la pompe fonctionne indépendamment, cette fonction ne s'active pas, même si le temps réglé est dépassé.

Le fonctionnement démarre lorsque la condition est normale et qu'aucune alarme n'est générée.

 Le témoin [<sup>(1)</sup>] s'allume lorsque la fonction 'Activer le signal calibré' est réglée. Le témoin [<sup>(1)</sup>] s'éteint lorsque le fonctionnement est démarré par le signal calibré.

Le témoin [<sup>(2)</sup>] ne s'éteint pas si la fonction 'Arrêter le signal calibré' est réglée

• Le réglage de la fonction 'Activer le signal calibré' est réinitialisé lorsque l'alimentation principale est coupée ou en cas de panne de courant. Veuillez réinitialiser.

•Arrêter le signal calibré

 Le témoin [<sup>(1)</sup>] s'allume lorsque la fonction 'Arrêter le signal calibré' est réglée. Le témoin [<sup>(1)</sup>] s'éteint lorsque le fonctionnement est stoppé par la fonction 'Arrêter le signal calibré'.

Le témoin [] ne s'éteint pas si la fonction 'Activer le signal calibré' est réglé.

• Le réglage de la fonction 'Arrêter le signal calibré' est réinitialisé lorsque l'alimentation principale est coupée ou en cas de panne de courant. Veuillez réinitialiser.

| Activer le signal calibré                | Main-           | 1H      | 2H     | 3H      | 4H      | 5H       | 6H       | 7H     | 8H        |
|------------------------------------------|-----------------|---------|--------|---------|---------|----------|----------|--------|-----------|
| après 3 heures                           |                 |         |        |         |         |          | I        |        |           |
|                                          |                 | Arr     | êté    |         | F       | onctio   | nnemer   | it     | ••        |
| ~~~~~                                    |                 | ~~~~    | ·///// | ↑Fonc   | tionnem | nent     |          | ~~~~~  | ~~~~~     |
| Arrâtor la aignal calibrá                | Moin            | ~~~~~   | ~~~~~  | ~~~~~   | ~~~~~   | ~~~~~    | ~~~~~    | ~~~~~  | ~~~~~     |
| Réglé pour s'arrêter après 3<br>heures   | tenant          | 1H<br>  | 2H<br> | 3H<br>  | 4H<br>  | 5H<br>   | 6H<br>   | 7H<br> | 8H<br>    |
|                                          | For             | nctionn | ement  |         |         | Ar       | rêté     | •      | ••        |
|                                          |                 |         |        | ↑Arrê   | té      |          |          |        |           |
| ~~~~~~                                   | ~~~~~           | ~~~~~   |        | ~~~~~   | ~~~~~   | ~~~~~    | ~~~~~    | ~~~~~  | ~~~~~     |
| Activer le signal calibré +              | Main-<br>tenant | 1H      | 2H     | ЗH      | 4H      | 5H       | 6H       | 7H     | 8H        |
| Arreter le signal calibre.               |                 |         |        |         |         |          |          |        |           |
| 2 heures                                 |                 | Arrêté  |        | Foncti  | onnem   | ent      | А        | rrêté  | • •       |
| Réglé pour s'arrêter après<br>5.5 heures |                 |         | ↑Fond  | tionnem | nent    | <b>/</b> | Arrêté   |        | ~ ~ ^ ^ ^ |
| ~~~~~~                                   | ~~~~~           | ~~~~~   | ~~~~~  | ~~~~~   | ~~~~~   | ·····    | ~~~~~    | ~~~~~  | ~~~~~     |
| Activer le signal calibré +              | Main-           | 1H      | 2H     | ЗH      | 4H      | 5H       | 6H       | 7H     | 8H        |
| Arrêter le signal calibré.               |                 |         |        | 1       |         |          | I.       | 1      |           |
| Réglé pour démarrer après                | Fonctio         | onnem   | ent    | A       | rrêté   |          | Foncti   | onneme | ent 💀     |
| Réglé pour démarrer après<br>5.5 heures  |                 |         | ↑Arrê  | té      |         | †1       | Fonction | nement |           |

### **PRECAUTION**

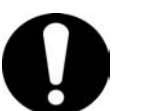

- Réglé lorsque le commutateur d'alimentation est sur ON.
- Le réglage est désactivé lorsque le fonctionnement est démarré ou arrêté par le signal calibré. Une réinitialisation est nécessaire pour utilise le signal calibré la fois suivante.
- Le réglage de la fonction 'Activer le signal calibré' est désactivé lorsque le commutateur d'alimentation ou l'alimentation électrique du client est coupée, ou lorsqu'une panne de courant se produit. Veuillez réinitialiser.

#### 5.6.2 Réglage et vérification des fonctions 'Activer le signal calibré' et 'Arrêter le signal calibré'

Le tableau ci-dessous indique les éléments de réglage de la fonction 'Activer/Arrêter le signal calibré' ainsi que les valeurs initiales.

| Tableau 5.6-1 | Liste des fonctions r | réalées 'Activer le signal | calibré' et 'Arrêter le si | anal calibrá' |
|---------------|-----------------------|----------------------------|----------------------------|---------------|
| Tableau 5.6-1 | Liste des ionctions i | reglees Activel le signal  | calible et Alletel le Si   | ghai calibre  |

| Affichage | Élément                   | Contenu                                                | Valeur initiale<br>(Réglage par défaut) |
|-----------|---------------------------|--------------------------------------------------------|-----------------------------------------|
| 5 E.O 2   | Activer le signal calibré | Réglage de la fonction<br>'Activer le signal calibré'. | 0.0H                                    |
| 5 E.O 3   | Arrêter le signal calibré | Réglage de la fonction<br>'Arrêter le signal calibré'. | 0.0H                                    |

Cette partie explique comment régler et vérifier les éléments afférents aux fonctions 'Activer le signal calibré' et 'Arrêter le signal calibré'. Veuillez vous reportez aux éléments applicables au signal calibré que vous souhaitez utiliser.

**1.** Appuyez sur la touche [MENU] en la maintenant pendant environ 2 sec.

Continuez à appuyer sur la touche jusqu'à ce que l'écran de réglage du blocage [5 E. 0 1] s'affiche numériquement.

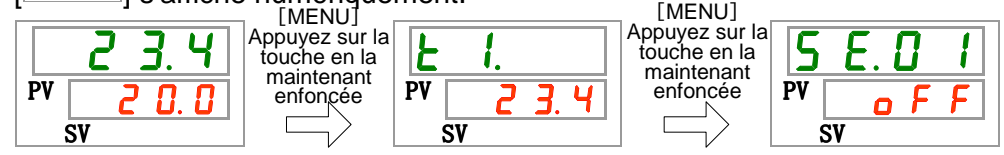

Activer le signal calibré Réglage et vérification

**2.** Appuyez une fois sur la touche [SEL].

L'écran de réglage de la fonction 'Activer le signal calibré' s'affiche numériquement.

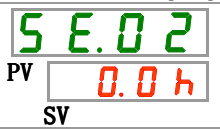

3. Sélectionnez 'Activer le signal calibré' sur le tableau ci-dessous avec la touche [▲] ou [▼], et confirmez avec la touche "SEL".

| Tableau 5.6-2 | Liste des valeurs de réglage |   |
|---------------|------------------------------|---|
|               |                              | - |

| Valeur de<br>réglage | Explication                                                                          | Valeur initiale<br>(Réglage par défaut) |
|----------------------|--------------------------------------------------------------------------------------|-----------------------------------------|
| 0.0 h                | Signal calibré OFF                                                                   | 0                                       |
| 0.5 h<br>à<br>99.5 h | Le fonctionnement démarre après le temps<br>réglé.<br>Unité de réglage de 0,5 heures |                                         |

E.g. Réglage à 17:30 le jour précédent. Le fonctionnement démarre 14 heures plus tard (7:30 le jour suivant).

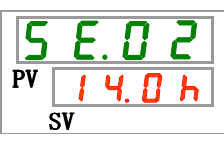

Arrêter le signal calibré Réglage et vérification

**4.** Appuyez une fois sur la touche [SEL].

L'écran de réglage de la fonction 'Arrêter le signal calibré' s'affiche numériquement.

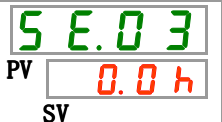

5. Sélectionnez 'Arrêter le signal calibré' sur le tableau ci-dessous avec la touche [▲] ou [▼], et confirmez avec la touche "SEL".

| Tableau 5.6-3 Liste des valeurs de réglage |                                                                                       |                                         |  |
|--------------------------------------------|---------------------------------------------------------------------------------------|-----------------------------------------|--|
| Valeur de<br>réglage                       | Explication                                                                           | Valeur initiale<br>(Réglage par défaut) |  |
| 0.0 h                                      | Signal calibré OFF                                                                    | 0                                       |  |
| 0.5 h<br>à<br>9 9.5 h                      | Le fonctionnement s'arrête après le temps<br>réglé.<br>Unité de réglage de 0,5 heures |                                         |  |

Par ex. Réglage à 16:30. Le fonctionnement s'arrête 1 heure et 30 minutes plus tard (à 18:00).

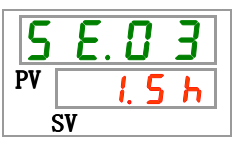

**6.** Appuyez une fois sur la touche [MENU].

Retour à l'écran affichant la température du fluide calorigène.

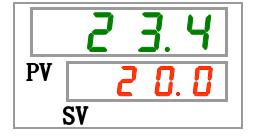

**7.** Dès que la fonction 'Activer le signal calibrer' est réglée, laissez le produit sous tension. Le produit démarrera automatiquement au temps réglé.

Lorsque la fonction 'Arrêter le signal calibré' est réglée, laissez le produit en cours de fonctionnement. Le produit s'arrêtera automatiquement au temps réglé.

# 5.7 Signal de fin de préparation (TEMP READY)5.7.1 Signal de fin de préparation (TEMP READY)

Cette fonction règle la largeur de bande de la température de réglage du fluide calorigène (plage de haute/basse température) afin d'avertir le client par communication que la température de fluide calorigène a atteint la largeur de bande (plage de haute/basse température). Le réglage par défaut de cette fonction est "OFF".

#### [Conseils]

Cette fonction est utilisée pour l'entrée ou la sortie de contact et la communication série. Consultez le manuel Opérations de communications pour plus de détails.

Ci-dessous un exemple.

| Température de réglage du fluide calorigène               | :20°C          |
|-----------------------------------------------------------|----------------|
| Largeur de bande READY (plage de haute/basse température) | : <b>±</b> 2°C |
| Temps READY                                               | :60 sec.       |

La préparation se termine 60 secondes après que la température du fluide calorigène atteint de 18°C à 22°C.

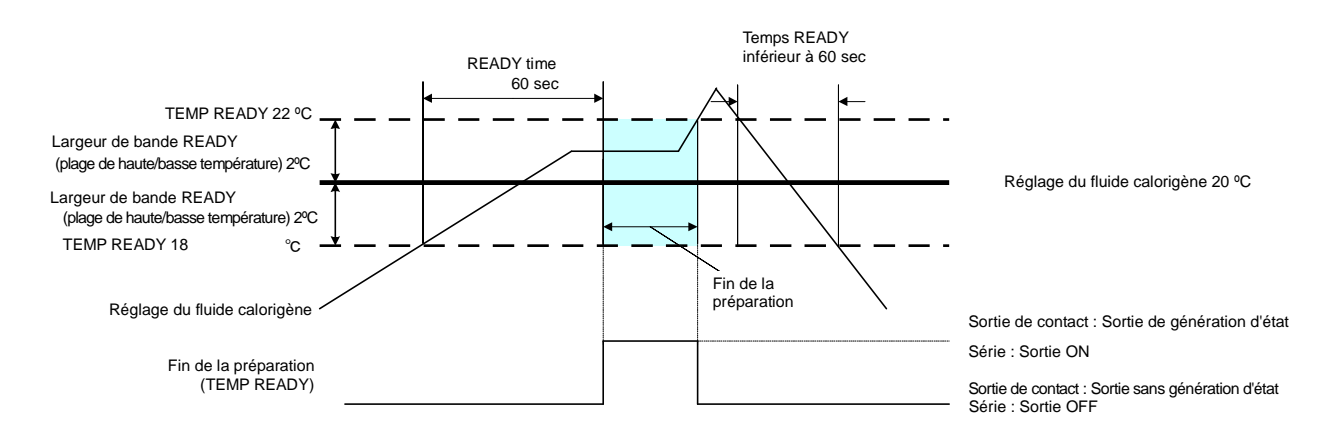

#### 5.7.2 Signal de fin de préparation (TEMP READY) Réglage/vérification

Le tableau ci-dessous indique l'explication de et la valeur initiale des éléments de réglage du signal de fin de préparation (TEMP READY)

| Affichage | Élément                                                         | Contenu                                                       | Valeur initiale<br>(Réglage par défaut) |
|-----------|-----------------------------------------------------------------|---------------------------------------------------------------|-----------------------------------------|
| 5 E.O 4   | Mode READY                                                      | Règle le signal de fin de préparation<br>(TEMP READY)         | OFF                                     |
| 5 E.O 5   | Largeur de bande READY<br>(plage de haute/basse<br>température) | Règle la température du signal pour la fin de la préparation. | 0.0°C                                   |
| 5 E.O 6   | Temps READY                                                     | Règle le temps du signal pour la fin<br>de la préparation.    | 10 sec                                  |

#### Tableau 5.7-1 Liste de signaux réglés de fin de préparation (TEMP READY)

**1.** Appuyez sur la touche [MENU] en la maintenant pendant environ 2 sec.

Continuez à appuyer sur la touche jusqu'à ce que l'écran de réglage du blocage [5 E. D I] s'affiche numériquement.

Mode READY Réglage et vérification

2. Appuyez sur la touche [SEL] 3 fois.

L'écran de réglage du mode 'ready' s'affiche numériquement.

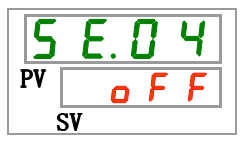

3. Sélectionnez [ON] sur le tableau ci-dessous avec la touche [▲] ou [▼], et confirmez avec la touche "SEL".

| Tableau 5.7-2 Liste des valeurs de réglage |                                                           |                      |  |
|--------------------------------------------|-----------------------------------------------------------|----------------------|--|
| Valeur de                                  | Funlication                                               | Initial              |  |
| réglage                                    | Explication                                               | (Réglage par défaut) |  |
| o F F                                      | Signal de fin de préparation (TEMP READY)<br>fonction OFF | 0                    |  |
| 0 0                                        | Signal de fin de préparation (TEMP READY)<br>fonction ON  |                      |  |
|                                            |                                                           |                      |  |

Largeur de bande READY Réglage et vérification

Appuyez une fois sur la touche [SEL].
 L'écran de réglage de largeur de bande READY (plage de haute/basse température) s'affiche numériquement.

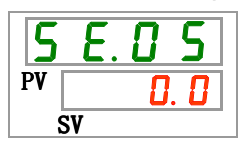
5. Sélectionnez 'largeur de bande READY (plage de haute/basse température) sur le tableau ci-dessous avec la touche [▲] ou [▼], et confirmez avec la touche "SEL".

|                               | Tableau 5.7-3 Liste des valeurs de réglage                                                                                                    |                                 |  |  |  |
|-------------------------------|----------------------------------------------------------------------------------------------------|---------------------------------|--|--|--|
| Valeur de<br>réglage          | Explication                                                                                                    | Initial<br>(Réglage par défaut) |  |  |  |
|                               | Le réglage et la vérification ne sont pas<br>disponibles lorsque le réglage de mode<br>READY se trouve sur OFF.                                  |                                 |  |  |  |
| Centigrade                    | Règle la largeur de bande READY (plage de haute/basse température) pour la température du fluide calorigène                                      | 0. 0                            |  |  |  |
| Fahrenheit<br>0.0<br>à<br>9.0 | L'unité de température est le centigrade :<br>Unité de réglage : 0.1°C<br>L'unité de température est le Fahrenheit :<br>Unité de réglage : 0.1°F | 0.0                             |  |  |  |

Temps READY Réglage et vérification

6. Appuyez une fois sur la touche [SEL].

L'écran de réglage du temps READY s'affiche numériquement.

7. Sélectionnez 'Temps READY' sur le tableau ci-dessous avec la touche [▲] ou [▼], et confirmez avec la touche "SEL".

| Tableau 5.7-4 Liste des valeurs de reglage | Tableau 5.7-4 | Liste des valeurs | de réglage |
|--------------------------------------------|---------------|-------------------|------------|
|--------------------------------------------|---------------|-------------------|------------|

| Valeur de<br>réglage | Explication                                                                                                    | Valeur initiale<br>(Réglage par défaut) |
|----------------------|----------------------------------------------------------------------------------------------------|-----------------------------------------|
|                      | Le réglage et la vérification ne sont pas<br>disponibles lorsque le réglage de mode<br>READY se trouve sur OFF. |                                         |
| i ()<br>à<br>99999   | Règle le temps ultime.<br>Unité de réglage est 1 sec.                                                           | 10                                      |

**8.** Appuyez une fois sur la touche [MENU].

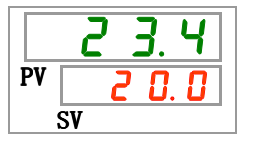

## 5.8 Fonction de décalage

#### 5.8.1 Fonction de décalage

Cette fonction contrôle la température de décharge du fluide calorigène avec décalage.

Le décalage de température peut se produire entre le thermo-chiller et l'appareil du client en fonction du milieu d'installation. Pour corriger le décalage de température, trois types de fonctions de décalage sont disponibles (MODE1 à 3). Le réglage par défaut de cette fonction est "OFF".

#### [Lors de l'utilisation de la communication]

La température du fluide calorigène envoyée par communication série est la température du fluide calorigène affichée sur le thermo-chiller (la température du fluide calorigène après décalage).

#### •Exemple de décalage de température

La température de décharge du fluide calorigène est de 30oC, mais la température du fluide de l'appareil du client est de 29oC en raison de l'émissions de chaleur lors de l'envoi de fluide.

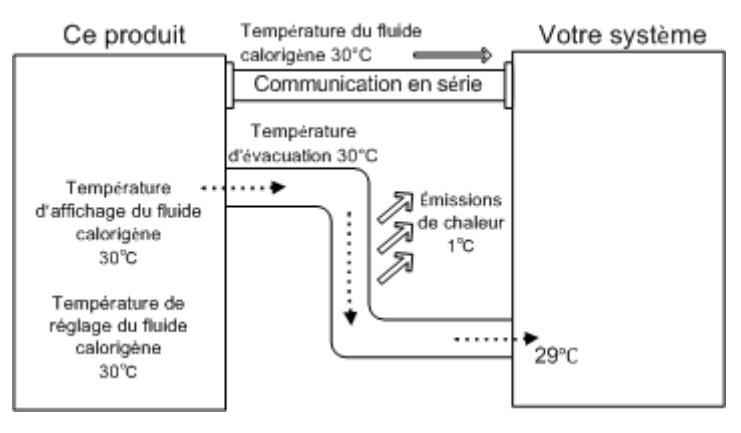

| MODE   | Explication                                                                                                    |
|--------|----------------------------------------------------------------------------------------------------|
| MODE 1 | Contrôle la température afin que la température de décharge<br>du fluide calorigène soit : température de réglage du fluide<br>calorigène + température de décalage. La température du<br>fluide calorigène indique la température de décharge du<br>fluide calorigène.                           |
| MODE 2 | Contrôle la température afin que la température de décharge<br>du fluide calorigène soit : température de réglage du fluide<br>calorigène. La température du fluide calorigène indique la<br>température de décharge du fluide calorigène + température<br>de décalage.                           |
| MODE 3 | Contrôle la température afin que la température de décharge<br>du fluide calorigène soit : température de réglage du fluide<br>calorigène + température de décalage. La température du<br>fluide calorigène indique la température de décharge du<br>fluide calorigène + température de décalage. |
| OFF    | Contrôle la température afin que la température de décharge<br>du fluide calorigène soit égale à la valeur de la température<br>de réglage du fluide calorigène.                                                                                                    |

#### Exemple de MODE 1

Lorsque la température de décalage est 1°C, le ther mo-chiller contrôle la température pour atteindre 31°C (température de réglage du fluide ca lorigène + température de décalage.) Même si la température de décharge est de 31°C, mai s la température du fluide calorigène est de 30°C au niveau du dispositif du client, en r aison des émissions de chaleur de 1°C lors de l'envoi de fluide. La température d'affichage du fluide calorigène et les données de communication sont de 31°C.

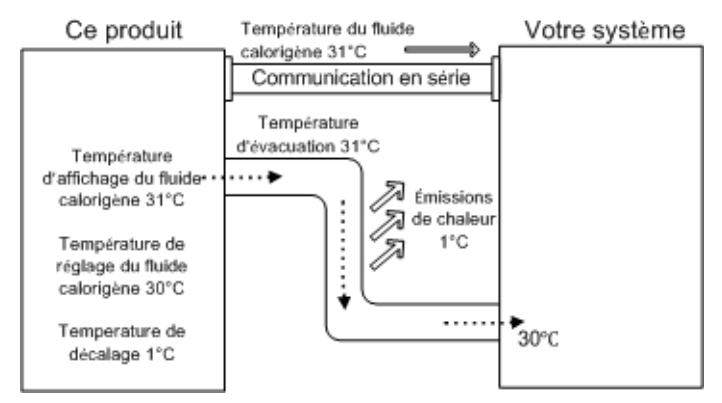

#### ■ Exemple de MODE 2

Lorsque la température de décalage est -1oC, la température d'affichage du fluide calorigène et les données de communication sont de 29oC (température de réglage du fluide calorigène + température de décalage), et correspondent à la température de fluide calorigène de l'appareil du client.

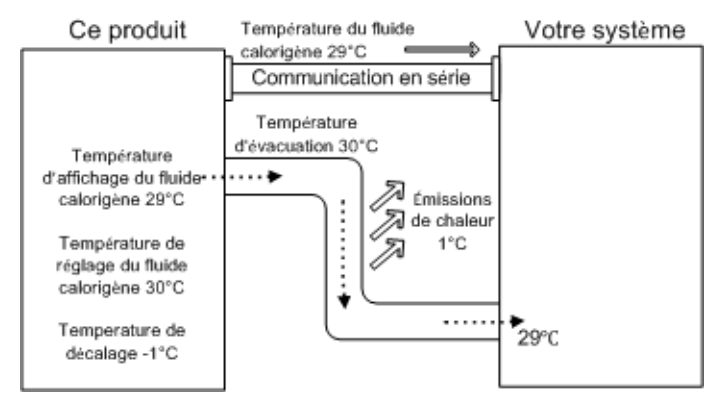

#### ■ Exemple de MODE 3

Lorsque la température de décalage est 1°C, le ther mo-chiller contrôle la température pour atteindre 31°C (température de réglage du fluide ca lorigène + température de décalage.) Même si la température de décharge est de 31°C, mai s la température du fluide calorigène est de 30°C au niveau du dispositif du client, en r aison des émissions de chaleur de 1°C lors de l'envoi de fluide. La la température d'affichage du fluide calorigène et les données de communication sont de 30°C (temp. de décharge du fluide calorigène - temp. de décalage), et correspondent à la température de fluide calorigène du dispositif du client.

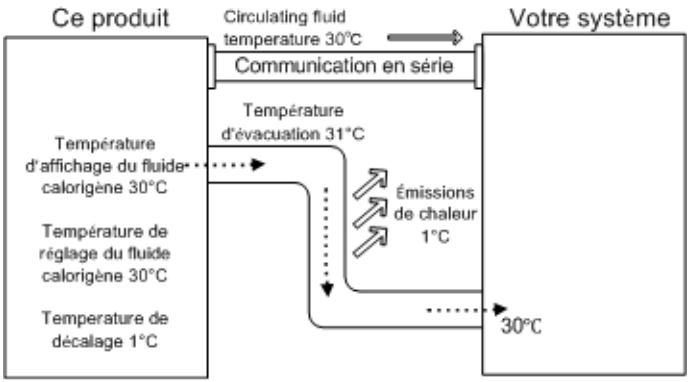

### 5.8.2 Réglage et vérification de la fonction de décalage

Le tableau ci-dessous indique les éléments de réglage de la fonction de décalage ainsi que les valeurs initiales.

| Affichage | Élément                    | Contenu                              | Initial<br>(Réglage par défaut) |
|-----------|----------------------------|--------------------------------------|---------------------------------|
| 5 E.O 7   | Mode de décalage           | Règle le mode de décalage.           | OFF                             |
| 5 E.O 8   | Température de<br>décalage | Règle la température de<br>décalage. | 0.0°C                           |

| Toblogu E 0 1 | Linto | do | ráglaga | doo | fonctiona | 40 | décologo |
|---------------|-------|----|---------|-----|-----------|----|----------|
| Tableau 5.8-1 | Liste | ae | reglage | aes | tonctions | ae | decalage |

**1.** Appuyez sur la touche [MENU] en la maintenant pendant environ 2 sec.

Continuez à appuyer sur la touche jusqu'à ce que l'écran de réglage du blocage [5 E. D I] s'affiche numériquement. [MENU]

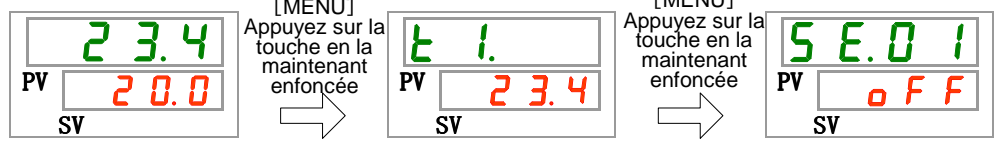

Mode de décalage Réglage et vérification

**2.** Appuyez sur la touche [SEL] 6 fois.

L'écran de réglage du mode de décalage s'affiche numériquement.

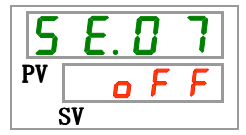

3. Sélectionnez le mode de décalage sur le tableau ci-dessous avec la touche [▲] ou [▼], et confirmez avec la touche "SEL".

| Tableau 5.0 2 Liste des valeurs de reglage |                          |                                         |  |  |
|--------------------------------------------|--------------------------|-----------------------------------------|--|--|
| Valeur de<br>réglage                       | Explication              | Valeur initiale<br>(Réglage par défaut) |  |  |
| oFF                                        | Fonction de décalage OFF | 0                                       |  |  |
| nd I                                       | Mode de décalage 1       |                                         |  |  |
| <u> </u>                                   | Mode de décalage 2       |                                         |  |  |
| i d B                                      | Mode de décalage 3       |                                         |  |  |

Tableau 5.8-2 Liste des valeurs de réglage

Température de décalage Réglage et vérification

**4.** Appuyez une fois sur la touche [SEL].

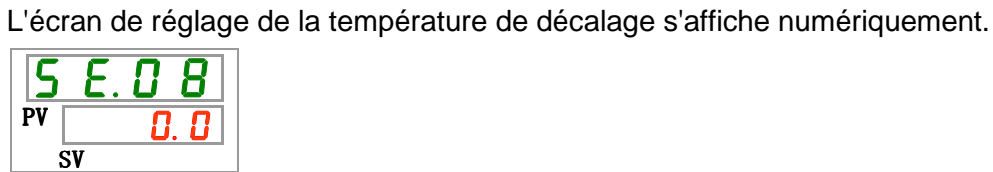

5. Sélectionnez la température de décalage sur le tableau ci-dessous avec la touche [A] ou [▼], et confirmez avec la touche "SEL".

| Tableau 5.8-3 Liste des valeurs de réglage |                                                                                                    |                                 |  |  |
|--------------------------------------------|----------------------------------------------------------------------------------------------------|---------------------------------|--|--|
| Valeur de<br>réglage                       | Explication                                                                                                    | Initial<br>(Réglage par défaut) |  |  |
|                                            | Le réglage et la vérification ne sont pas<br>disponibles lorsque le réglage de mode de<br>décalage se trouve sur OFF. |                                 |  |  |
| Centigrade<br>- 2 0. 0<br>à<br>2 0. 0      | Règle la température de décalage.<br>L'unité de température est le centigrade :                                       | 0. 0                            |  |  |
| Fahrenheit<br>- 3 6.0<br>à<br>3 6.0        | Unité de réglage : 0.1°C<br>L'unité de température est le Fahrenheit :<br>Unité de réglage : 0.1°F                    | 0. 0                            |  |  |

| ableau 5.8-3 | Liste des valeurs | de réglage |
|--------------|-------------------|------------|

### PRÉCAUTION

- Cette fonction contrôle la température de décalage avec la température de décharge du fluide calorigène
- La plage de contrôle de la température du fluide calorigène est de 5.0 °C à 40.0 °C (41.0 °F à 104.0 °F).
- Lorsque la température du fluide calorigène est réglée à 5.0°C (41°F) et la température de décalage à -20.0°C (-36.0F), la température de décalage est automatiquement réglée à 0.0°C.
- **6.** Appuyez une fois sur la touche [MENU].

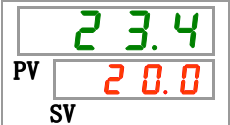

### 5.9 Fonction de récupération après une panne électrique

#### 5.9.1 Fonction de récupération après une panne électrique

Lorsque l'alimentation est coupée en raison d'une panne d'électricité, etc., cette fonction permet le redémarrage du fonctionnement lorsque l'alimentation revient, tout en conservant les conditions réglées avant la coupure du courant.

#### [Lors de l'utilisation de la communication]

Si le mode de communication est DIO REMOTE, SERIAL mode (MODBUS), cette fonction ne s'active pas. Le signal démarrage/arrêt du mode DIO REMOTE SERIAL (MODBUS) a priorité.

Le témoin [<sup>(Q)</sup>] s'allume lorsque la fonction de récupération d'une panne de courant est réglée. Le réglage par défaut de cette fonction est "OFF".

#### 5.9.2 Fonction de récupération après une panne électrique. Réglage et vérification

Le tableau ci-dessous indique les éléments de réglage de la fonction de récupération après une panne électrique, ainsi que les valeurs initiales.

| Affichage | Élément                                       | Contenu                                              | Valeur initiale<br>(Réglage par défaut) |
|-----------|-----------------------------------------------|------------------------------------------------------|-----------------------------------------|
| 5 E.O 9   | Récupération<br>après une panne<br>électrique | Règle la récupération après<br>une panne électrique. | OFF                                     |

Tableau 5.9-1 Liste des fonctions de récupération après une panne électrique

**1.** Appuyez sur la touche [MENU] en la maintenant pendant environ 2 sec.

Continuez à appuyer sur la touche jusqu'à ce que l'écran de réglage du blocage [5 E.0 1] s'affiche numériquement.

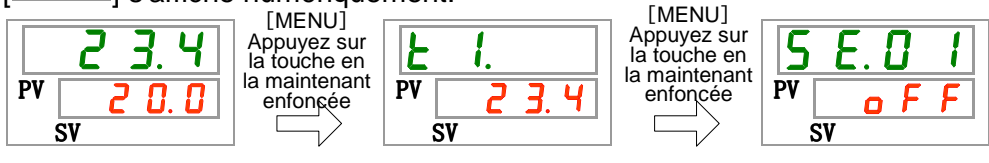

Récupération après une panne électrique Réglage et vérification

2. Appuyez sur la touche [SEL] 8 fois.

L'écran de réglage de la fonction de récupération après une panne électrique s'affiche numériquement.

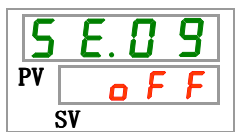

3. Sélectionnez Récupération après une panne électrique sur le tableau ci-dessous avec la touche [▲] ou [▼], et confirmez avec la touche [SEL].

|                      | Tableau 5.9-2 Liste des valeurs de réglage                 |                                         |  |  |  |
|----------------------|------------------------------------------------------------|-----------------------------------------|--|--|--|
| Valeur de<br>réglage | Explication                                                | Valeur initiale<br>(Réglage par défaut) |  |  |  |
| o F F                | Fonction de récupération après une panne<br>électrique OFF | 0                                       |  |  |  |
| 0 0                  | Fonction de récupération après une panne<br>électrique ON  |                                         |  |  |  |

**4.** Appuyez une fois sur la touche [MENU].

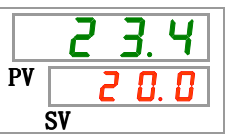

# 5.10 Fonction antigel

### 5.10.1 Fonction antigel

Le produit peut empêcher le fluide calorigène de geler en périodes d'hiver. En cas de possibilité de gel du fluide calorigène en raison des changements de l'installation et du milieu d'utilisation (période d'utilisation et temps), réglez la protection à l'avance.

- Si la température du fluide calorigène chute en dessous de 3°C, la pompe commencera à fonctionner automatiquement.
- La chaleur produite par le fonctionnement de la pompe réchauffera le fluide calorigène.
   Si la température du fluide calorigène atteint 5°C min., la pompe commencera s'arrêtera automatiquement.
- Ainsi, le fluide calorigène se maintient à une température comprise entre 3°C et 5°C, ce qui prévient du gel.
- Pour désactiver la fonction antigel, appuyez sur la touche [RUN/STOP]. La fonction se désactive au bout de 3 sec. Si on appuie à nouveau sur la touche [RUN/STOP] au cours de ces 3 sec., le thermo-chiller démarre avec la fonction antigel.

Si la fonction antigel est réglée, le témoin [RUN] clignote durant 2 sec. pendant ce délai (la pompe ne fonctionne pas). Le témoin [RUN] clignote à partir de 0,3 sec. Intervalles lors du fonctionnement automatique de la pompe. Le réglage par défaut de cette fonction est "OFF".

### **PRÉCAUTION**

- La fonction démarre en condition de veille (commutateur électrique sur ON).
- Ouvre entièrement le distributeur ou le distributeur de dérivation manuelle fixé par le client afin que le fluide calorigène puisse circuler lorsque la pompe démarre en fonctionnement automatique.
- Dans des climats extrêmement froids, la chaleur produite par la pompe comme décrit ci-dessus peut ne pas suffire pour éviter le gel.

### 5.10.2 Réglage et vérification de la fonction antigel

Le tableau ci-dessous indique les éléments de réglage de la fonction de décalage ainsi que les valeurs initiales.

| Affichage | Élément | Contenu                   | Valeur initiale<br>(Réglage par défaut) |
|-----------|---------|---------------------------|-----------------------------------------|
| 5 E. I D  | Antigel | Règle la fonction Antigel | OFF                                     |

- Tableau 5.10-1 Liste de réglage de la fonction antigel
- **1.** Appuyez sur la touche [MENU] en la maintenant pendant environ 2 sec.

Continuez à appuyer sur la touche jusqu'à ce que l'écran de réglage du blocage [5 E. 0 1] s'affiche numériquement.

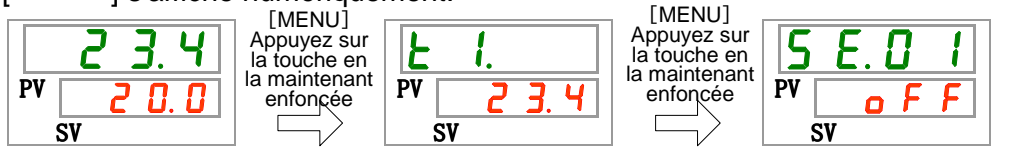

Réglage et vérification de la fonction antigel

**2.** Appuyez sur la touche [SEL] 9 fois.

L'écran de réglage de la fonction antigel s'affiche numériquement.

3. Sélectionnez Antigel sur le tableau ci-dessous avec la touche [▲] ou [▼], et confirmez avec la touche "SEL".

|  | Tableau 5.10-2 | Liste des valeurs de réglage |
|--|----------------|------------------------------|
|--|----------------|------------------------------|

| Valeur de<br>réglage | Explication          | Valeur initiale<br>(Réglage par défaut) |
|----------------------|----------------------|-----------------------------------------|
| oFF                  | Fonction antigel OFF | 0                                       |
| o n                  | Fonction antigel ON  |                                         |

**4.** Appuyez une fois sur la touche [MENU].

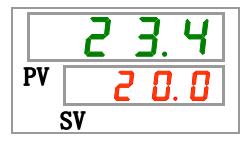

# 5.11 Réglage du déclic de touche

### 5.11.1 Réglage du déclic de touche

Détermine si un déclic est produit lorsque l'on appuie sur les touches du panneau de commande.

Le réglage par défaut du son de touche est "on".

### 5.11.2 Réglage et vérification du déclic de touche

Le tableau ci-dessous indique les éléments de réglage du déclic de touche ainsi que les valeurs initiales.

| Tableau 5.11-1 Liste de réglage du déclic de touche |                  |                       |                                         |
|-----------------------------------------------------|------------------|-----------------------|-----------------------------------------|
| Affichage                                           | Élément          | Contenu               | Valeur initiale<br>(Réglage par défaut) |
| 5 E. I I                                            | Déclic de touche | Sans déclic de touche | ON                                      |

**1.** Appuyez sur la touche [MENU] en la maintenant pendant environ 2 sec.

Continuez à appuyer sur la touche jusqu'à ce que l'écran de réglage du blocage [5 E. 0 1] s'affiche numériquement.

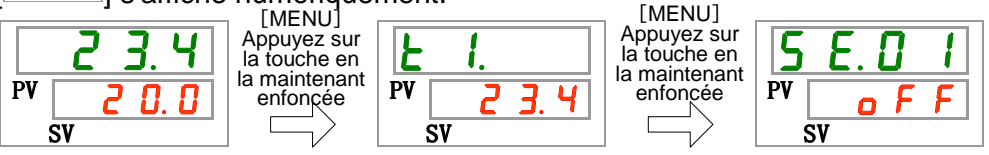

Déclic de touche Réglage et vérification

2. Appuyez sur la touche [SEL] 10 fois.

L'écran de réglage du déclic de touche s'affiche numériquement.

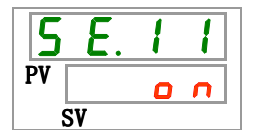

3. Sélectionnez le déclic de touche sur le tableau ci-dessous avec la touche [▲] ou [▼], et confirmez avec la touche "SEL".

|  | Tableau 5.11-2 | Liste des valeur | s de réglage |
|--|----------------|------------------|--------------|
|--|----------------|------------------|--------------|

| Valeur de<br>réglage | Explication           | Valeur initiale<br>(Réglage par défaut) |
|----------------------|-----------------------|-----------------------------------------|
| oFF                  | Sans déclic de touche |                                         |
| <u> </u>             | Déclic de touche      | 0                                       |
|                      |                       |                                         |

4. Appuyez une fois sur la touche [MENU].

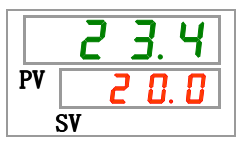

5.11 Réglage du déclic de touche

## 5.12Commutation de l'unité de température

### 5.12.1 Commutation de l'unité de température

L'unité de température du thermo-chiller peut se régler sur centigrade ( $^{\circ}$ ) ou Fahrenheit ( $^{\circ}$ ). Ce réglage détermine l'unité de température affichée/produite. Le réglage par défaut est centigrade ( $^{\circ}$ C).

### 5.12.2 Commutation de l'unité de température Réglage et vérification

Le tableau ci-dessous indique les éléments de réglage de la fonction Commutation de l'unité de température ainsi que les valeurs initiales.

| Affichage | Élément              | Contenu                       | Valeur initiale<br>(Réglage par défaut) |
|-----------|----------------------|-------------------------------|-----------------------------------------|
| 5 E. 1 2  | Unité de température | Règle l'unité de température. | ٥                                       |

| Tableau 5.12-1 | Liste de réglage des | commutations de | l'unité de temp | pérature |
|----------------|----------------------|-----------------|-----------------|----------|

**1.** Appuyez sur la touche [MENU] en la maintenant pendant environ 2 sec.

Continuez à appuyer sur la touche jusqu'à ce que l'écran de réglage du blocage [5 E.0 1] s'affiche numériquement.

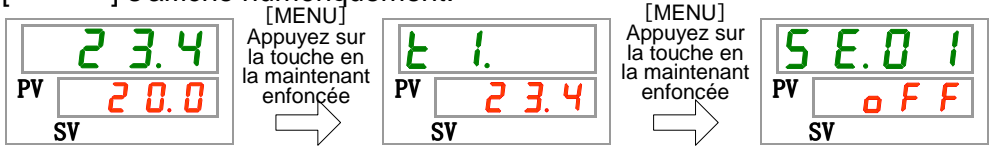

Unité de température Réglage et vérification

**2.** Appuyez sur la touche [SEL] 11 fois.

L'écran de réglage de l'unité de température s'affiche numériquement.

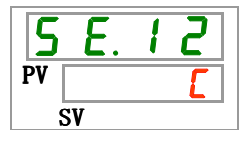

3. Sélectionnez l'unité de température sur le tableau ci-dessous avec la touche [▲] ou [▼], et confirmez avec la touche "SEL".

| Tableau 5.12-2 | Liste des valeurs de réglage | è |
|----------------|------------------------------|---|
|                |                              | _ |

| Valeur de<br>réglage | Explication                                              | Valeur initiale<br>(Réglage par défaut) |
|----------------------|----------------------------------------------------------|-----------------------------------------|
|                      | Unité de réglage de la température :<br>centigrade (°C). | 0                                       |
| F                    | Règle l'unité de température : fahrenheit (F)            |                                         |

**4.** Appuyez une fois sur la touche [MENU].

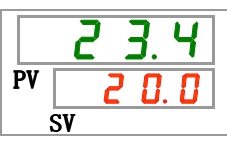

## 5.13 Commutation de l'unité de pression

### 5.13.1 Commutation de l'unité de pression

L'unité de pression du thermo-chiller peut être réglée sur MPa ou PSI. Ce réglage détermine l'unité de pression affichée/produite. Le réglage par défaut est MPa.

### 5.13.2 Commutation de l'unité de pression Réglage et vérification

Le tableau ci-dessous indique les éléments de réglage de la fonction Commutation de l'unité de pression ainsi que les valeurs initiales.

|          | Tableau 5.13-1    | Liste de reglage des commutations de l'unite de pl | ression                                 |
|----------|-------------------|----------------------------------------------------|-----------------------------------------|
| ffichage | Élément           | Contenu                                            | Valeur initiale<br>(Réglage par défaut) |
| 5 E. I 3 | Unité de pression | Règle l'unité de pression.                         | MPa                                     |

1. Appuyez sur la touche [MENU] en la maintenant pendant environ 2 sec.

Continuez à appuyer sur la touche jusqu'à ce que l'écran de réglage du blocage [5 E. 0 1] s'affiche numériquement.

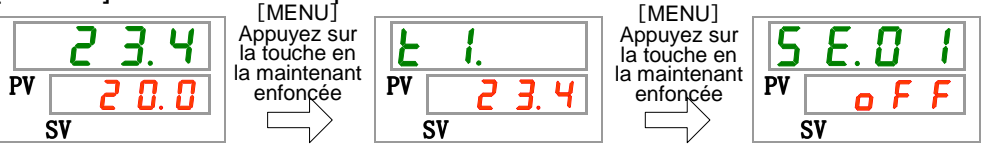

Unité de pression Réglage et vérification

. .

**2.** Appuyez sur la touche [SEL] 12 fois.

L'écran de réglage de l'unité de pression s'affiche numériquement.

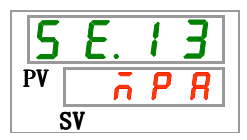

3. Sélectionnez l'unité de pression sur le tableau ci-dessous avec la touche [▲] ou [▼], et confirmez avec la touche "SEL".

|  | Tableau 5.13-2 | Liste des valeurs de | réglage | е |
|--|----------------|----------------------|---------|---|
|--|----------------|----------------------|---------|---|

| Valeur de<br>réglage | Explication                        | Valeur initiale<br>(Réglage par défaut) |
|----------------------|------------------------------------|-----------------------------------------|
| īΡ R                 | Règle l'unité de pression sur MPa. | 0                                       |
| P 5 1                | Règle l'unité de pression sur PSI. |                                         |

4. Appuyez une fois sur la touche [MENU].

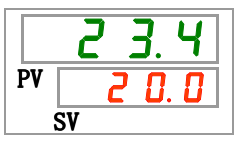

<sup>5.13</sup> Commutation de l'unité de pression

## 5.14 Réglage du son du signal d'alarme

### 5.14.1 Réglage du son du signal d'alarme

Ceci détermine si un signal sonore est effectué lorsqu'un signal d'alarme est produit.

Le réglage par défaut du son du signal est 'ON'.

### 5.14.2 Réglage et vérification du son du signal d'alarme

Le tableau ci-dessous indique les éléments de réglage de la fonction Son du signal d'alarme ainsi que les valeurs initiales.

| Affichage | Élément                   | Contenu                          | Valeur initiale<br>(Réglage par<br>défaut) |
|-----------|---------------------------|----------------------------------|--------------------------------------------|
| R 5.0 I   | Son du signal<br>d'alarme | Règle le son du signal d'alarme. | ON                                         |

Tableau 5.14-1 Liste de réglage du son du signal d'alarme

**1.** Appuyez sur la touche [MENU] en la maintenant pendant environ 2 sec.

Continuez à appuyer sur la touche jusqu'à ce que l'écran de réglage du son du signal d'alarme [<u>8 5.0 1</u>] s'affiche numériquement.

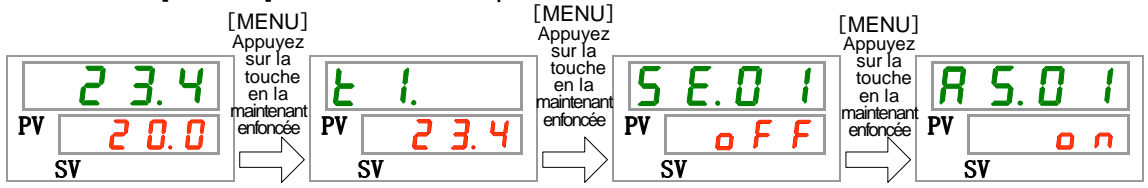

Réglage et vérification du son du signal d'alarme

2. Sélectionnez le son du signal d'alarme sur le tableau ci-dessous avec la touche [▲] ou [▼], et confirmez avec la touche "SEL".

| Tableau 5.14-2 | Liste des valeurs de réglage |
|----------------|------------------------------|
|                |                              |

| Valeur de Explication  |                             | Valeur initiale<br>(Réglage par défaut) |
|------------------------|-----------------------------|-----------------------------------------|
| oFF                    | Sans son du signal d'alarme |                                         |
| Son du signal d'alarme |                             | 0                                       |

**3.** Appuyez une fois sur la touche [MENU].

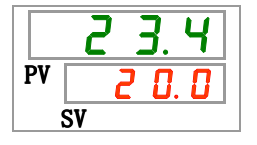

# 5.15 Fonction de personnalisation d'alarme

#### 5.15.1 Fonction de personnalisation d'alarme

Le fonctionnement et le seuil lorsqu'un signal d'alarme est produit peut se personnaliser. Les clients le règleront en fonction de leurs applications.

Les alarmes ci-dessous peuvent se personnaliser.

•AL01 Niveau de réservoir faible (Reportez-vous Tableau 5.15-3)

Fonctionnement : Lorsque ce signal d'alarme est produit, l'utilisateur peut choisir d'arrêter ou de continuer le fonctionnement.

"Arrêt de l'opération" est le réglage par défaut.

•AL03 Augmentation de la température de décharge du fluide calorigène (Reportez-vous Tableau 5.15-4 et Tableau 5.15-5 )

Fonctionnement : Lorsque ce signal d'alarme est produit, l'utilisateur peut choisir d'arrêter ou de continuer le fonctionnement, ou de ne pas détecter cette alarme.

"Poursuite du fonctionnement" est le réglage par défaut.

Modification du seuil : Le réglage de température à laquelle l'alarme est générée peut être modifié, et les conditions de génération d'alarme peuvent également être réglées.

"45.0°C" est le réglage par défaut.

•AL04 Temp. de décharge du fluide calorigène (Reportez-vous Tableau 5.15-6 et Tableau 5.15-7 )

Fonctionnement : Lorsque ce signal d'alarme est produit, l'utilisateur peut choisir d'arrêter ou de continuer le fonctionnement, ou de ne pas détecter cette alarme.

"Poursuite du fonctionnement" est le réglage par défaut.

Modification du seuil : Le réglage de température à laquelle l'alarme est générée peut être modifié, et les conditions de génération d'alarme peuvent également être réglées.

"1.0°C" est le réglage par défaut.

•AL08 Augmentation de la pression de décharge du fluide calorigène (Reportez-vous Tableau 5.15-8 et Tableau 5.15-9 )

Fonctionnement : Lorsque ce signal d'alarme est produit, l'utilisateur peut choisir d'arrêter ou de continuer le fonctionnement, ou de ne pas détecter cette alarme.

"Poursuite du fonctionnement" est le réglage par défaut.

Modification du seuil : La pression à laquelle cette alarme est générée peut être modifiée.

"0.30MPa" est le réglage par défaut.

(Pompe haute-pression [Optionnel] -T : <sup>[0.70MPa]</sup>,

-MT : 0.60MPa」)

•AL09 Chute de la pression de décharge du fluide calorigène (Reportez-vous Tableau 5.15-10 et Tableau 5.15-11)

Fonctionnement : Lorsque ce signal d'alarme est produit, l'utilisateur peut choisir d'arrêter ou de continuer le fonctionnement, ou de ne pas détecter cette alarme.

"Poursuite du fonctionnement" est le réglage par défaut.

Modification du seuil : La pression à laquelle cette alarme est générée peut être modifiée.

"0.05MPa" est le réglage par défaut.

•AL19 Erreur de communication (Reportez-vous Tableau 5.15-12 et Tableau 5.15-13) Fonctionnement : Lorsque ce signal d'alarme est produit, l'utilisateur peut choisir d'arrêter ou de continuer le fonctionnement, ou de ne pas détecter cette alarme. "Ne pas détecter" est le réglage par défaut.

Modification du seuil : Le temps auquel cette alarme est générée peut être modifié.

"30 sec" est le réglage par défaut.

•AL31 Détection du signal d'entrée contact 1 (Reportez-vous Tableau 5.15-14)

Fonctionnement : Lorsque ce signal d'alarme est produit, l'utilisateur peut choisir d'arrêter ou de continuer le fonctionnement, ou de ne pas détecter cette alarme.

"Poursuite du fonctionnement" est le réglage par défaut.

•AL32 Détection du signal d'entrée contact 2 (Reportez-vous Tableau 5.15-15 )

Fonctionnement : Lorsque ce signal d'alarme est produit, l'utilisateur peut choisir d'arrêter ou de continuer le fonctionnement, ou de ne pas détecter cette alarme. "Poursuite du fonctionnement" est le réglage par défaut.

•AL21 Panne de fusible DC (Reportez-vous Tableau 5.15-16)

Fonctionnement : Lorsque ce signal d'alarme est produit, l'utilisateur peut choisir d'arrêter ou de continuer le fonctionnement. "Arrêt de l'opération" est le réglage par défaut.

•AL33 Fuite d'eau (Reportez-vous Tableau 5.15-17)

Fonctionnement : Lorsque ce signal d'alarme est produit, l'utilisateur peut choisir d'arrêter ou de continuer le fonctionnement. "Arrêt de l'opération" est le réglage par défaut.

•AL34 Augmentation de la résistance électrique (Reportez-vous Tableau 5.15-18

、Tableau 5.15-19)

Fonctionnement : Lorsque ce signal d'alarme est produit, l'utilisateur peut choisir de continuer le fonctionnement, ou de ne pas détecter cette alarme.

"Poursuite du fonctionnement" est le réglage par défaut. Modification du seuil : La résistance électrique à laquelle cette alarme est générée peut être modifiée.

"4.5MΩ · cm " est le réglage par défaut.

•AL35 Chute de la résistance électrique (Reportez-vous Tableau 5.15-20, Tableau 5.15-21)

Fonctionnement : Lorsque ce signal d'alarme est produit, l'utilisateur peut choisir de continuer le fonctionnement, ou de ne pas détecter cette alarme.

"Ne pas détecter" est le réglage par défaut. Modification du seuil : La résistance électrique à laquelle cette alarme

est générée peut être modifiée.

"0.2MΩ · cm " est le réglage par défaut.

#### A PRÉCAUTION

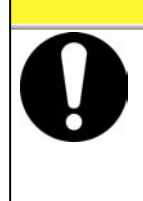

"Arrêt de l'opération" est le réglage par défaut de l'alarme "AL01 Niveau de réservoir faible". Si le client change ce réglage pour poursuivre le fonctionnement, remplissez de fluide calorigène immédiatement après génération de l'alarme. Un fonctionnement sans remplissage du fluide calorigène risque d'entraîner un dysfonctionnement.

# 5.15.2 Réglage et vérification de la fonction de personnalisation d'alarme

Le tableau ci-dessous indique les éléments de réglage de la fonction Personnalisation d'alarme ainsi que les valeurs initiales.

| Affichage      | Élément                                                                                                   | Contenu                                                                                                    | Valeur initiale<br>(Réglage par défaut) |
|----------------|----------------------------------------------------------------------------------------------------|----------------------------------------------------------------------------------------------------|-----------------------------------------|
| R 5.0 2        | Modification du niveau de<br>réservoir faible                                                             | Règle le fonctionnement lorsque l'alarme No. AL01<br>"Niveau de réservoir faible" est générée.                                                                                                    | A.STP                                   |
| R 5.03         | Changement de<br>l'augmentation de la<br>température d'évacuation<br>du fluide calorigène                 | Règle le fonctionnement lorsque l'alarme No. AL03<br>"Augmentation de la température d'évacuation du<br>fluide calorigène" est générée.                                                                                                    | A.RUN                                   |
| <u>A 5.0 4</u> | Température de détection<br>pour l'augmentation de la<br>température d'évacuation<br>du fluide calorigène | Règle la température de détection d'alarme pour<br>l'alarme NO. AL03 "Augmentation de la température<br>d'évacuation du fluide calorigène".<br>Un signal d'alarme est généré lorsque la<br>température devient supérieure à cette température. | 45.0 °C<br>(113.0 <sup>°</sup> F)       |
| R 5.0 5        | Changement de la chute de<br>la température de décharge<br>du fluide calorigène                           | Règle le fonctionnement lorsque l'alarme No. AL04<br>"Chute de la température d'évacuation du fluide<br>calorigène" est générée.                                                                                                    | A.RUN                                   |
| R 5.06         | Température de détection<br>pour la chute de la<br>température de décharge<br>du fluide calorigène        | Règle la température de détection d'alarme pour<br>l'alarme NO. AL04 "Chute de la température<br>d'évacuation du fluide calorigène".<br>Un signal d'alarme est généré lorsque la<br>température devient inférieure à cette température.        | 1.0 °C<br>(33.8 <sup>°</sup> F)         |
| R 5.0 T        | Changement de<br>l'augmentation de la<br>pression de décharge du<br>fluide calorigène                     | Règle le fonctionnement lorsque l'alarme No. AL08<br>"Augmentation de la pression d'évacuation du fluide<br>calorigène" est générée.                                                                                                    | A.RUN                                   |
| <u>a s.o a</u> | Pression de détection pour<br>l'augmentation de la<br>pression de décharge du<br>fluide calorigène        | Règle la pression de détection d'alarme pour<br>l'alarme NO. AL08 "Augmentation de la pression<br>d'évacuation du fluide calorigène".<br>Un signal d'alarme est généré lorsque la pression<br>devient supérieure à cette pression.             | 0.30MPa<br>(44PSI)                      |
| R 5.0 9        | Changement de la chute de<br>la pression de décharge du<br>fluide calorigène                              | Règle le fonctionnement lorsque l'alarme No. AL09<br>"Chute de la pression de décharge du fluide<br>calorigène" est générée.                                                                                                    | A.RUN                                   |
| R 5. I 0       | Pression de détection pour la<br>chute de la pression de<br>décharge du fluide<br>calorigène              | Règle la pression de détection d'alarme pour<br>l'alarme NO. AL09 "Chute de la pression de<br>décharge du fluide calorigène".<br>Un signal d'alarme est généré lorsque la pression<br>devient inférieure à cette pression.                     | 0.05MPa<br>(7PSI)                       |
| R 5. 1 1       | Modification du<br>fonctionnement en cas d'<br>erreur de communication                                    | Règle le fonctionnement lorsque l'alarme No. AL19<br>"Erreur de communication" est générée.                                                                                                    | OFF                                     |
| R 5. 1 2       | Temps de contrôle de l'erreur<br>de communication                                                         | Règle le temps de surveillance d'alarme lorsque<br>l'alarme No. AL19 "Erreur de communication" est<br>générée. Le signal d'alarme est généré lorsque le<br>temps de surveillance est dépassé.                                                  | 30 sec                                  |
| <u>85.13</u>   | Changement de détection de<br>signal d'entrée 1 de contact                                                | Règle le fonctionnement lorsque l'alarme No. AL31<br>"Détection de signal d'entrée 1 de contact" est générée.                                                                                                    | A.STP                                   |
| R 5. 14        | Changement de détection de<br>signal d'entrée 2 de contact                                                | Règle le fonctionnement lorsque l'alarme No. AL32<br>"Détection de signal d'entrée 2 de contact" est générée.                                                                                                    | A.STP                                   |
| <u>R 5. 15</u> | Changement du fusible pour<br>la panne sur ligne DC                                                       | Règle le fonctionnement lorsque l'alarme No. AL21<br>"fusible pour la panne sur ligne DC" est générée.                                                                                                    | A.STP                                   |
| R 5. 16        | Changement pour la fuite d'eau                                                                            | Règle le fonctionnement lorsque l'alarme No. AL33<br>"Fuite d'eau" est générée.                                                                                                    | A.STP                                   |
| R 5. 1 7       | Modification de la<br>l'augmentation de la<br>résistance électrique                                       | Règle le fonctionnement lorsque l'alarme No. AL34<br>"Augmentation de la résistance électrique" est<br>générée.                                                                                                    | A.RUN                                   |
| R 5. 1 8       | Valeur supérieure de<br>l'augmentation de la<br>résistance électrique                                     | Règle le niveau de détection d'alarme pour l'alarme NO.<br>AL34 "Augmentation de la résistance électrique".<br>Un signal d'alarme est généré lorsque le niveau<br>devient supérieur à ce niveau.                                               | 4.5MΩ∙cm                                |

Tableau 5.15-1 Liste de réglage des Fonctions de personnalisation d'alarme(1/2)

5.15 Fonction de personnalisation d'alarme

| Affichage                                                                                                    | Élément                                            | Contenu                                                                                                    | Valeur initiale<br>(Réglage par défaut) |
|----------------------------------------------------------------------------------------------------|----------------------------------------------------|----------------------------------------------------------------------------------------------------|-----------------------------------------|
| R 5.19       Modification de la chute de la résistance électrique         R 5.20       Valeur inférieure de la chute de résistance électrique |                                                    | Règle le fonctionnement lorsque l'alarme No. AL35 "Chute de<br>la résistance électrique" est générée.                                                                                                    | OFF                                     |
|                                                                                                    |                                                    | Règle le niveau de détection d'alarme pour l'alarme NO. AL35<br>"Chute de la résistance électrique".<br>Un signal d'alarme est généré lorsque le niveau devient<br>inférieur à ce niveau.                                                                                                    | 0.2MΩ∙cm                                |
| <u>R 5.2 1</u>                                                                                                    | Alarme de<br>température<br>Méthode de<br>contrôle | Une méthode de surveillance d'alarme peut être sélectionnée à partir<br>de quatre méthodes pour AL04 "Temp. de détection de l'augmentation<br>de temp. de décharge du fluide calorigène" et AL06 "Temp. de<br>détection de la chute de temp. de décharge du fluide calorigène"                                                                                                    | 0                                       |
| <u>R 5.2 2</u>                                                                                                    | Signal calibré<br>de début de<br>surveillance      | Une alarme ne sera pas générée lors de la période définie de<br>temps suivant le démarrage. La surveillance d'alarme démarre<br>lorsqu'elle atteint le temps défini.                                                                                                    |                                         |
| Plage sur<br><b>R 5.2 3</b><br>Signal calibré<br>de détection                                                                                 |                                                    | Après le démarrage de la surveillance d'alarme, l'alarme ne sera<br>pas générée immédiatement et sera conservée et non générée<br>pour la période définie de temps pour AL04 "Temp. de détection de<br>l'augmentation de temp. de décharge du fluide calorigène" et AL06<br>"Temp. de détection de la chute de temp. de décharge du fluide<br>calorigène", lorsque la température dépasse la plage déterminée. | 5                                       |

Tableau 5.15-2 Liste de réglage des Fonctions de personnalisation d'alarme (2/2)

\*1 : Cette fonction est disponible pour les clients qui achètent les bacs de récupération (réf : HRS-WL001).

\*2 : Cette fonction est disponible pour le client qui achète les capteurs de résistance électrique (réf : HRS-DI001).

1. Appuyez sur la touche [MENU] en la maintenant pendant environ 2 sec.

Continuez à appuyer sur la touche jusqu'à ce que l'écran de réglage du son du signal

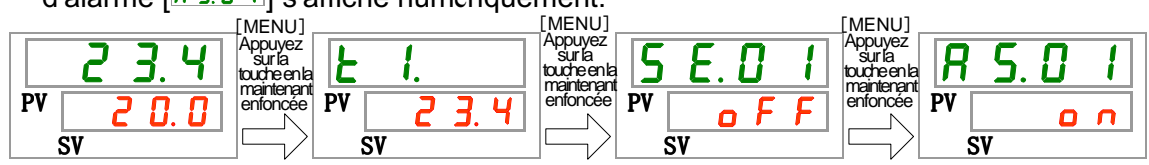

d'alarme [8 5.0 1] s'affiche numériquement.

Niveau de réservoir faible. Réglage et vérification

2. Appuyez une fois sur la touche [SEL].

L'écran de réglage 'Modification du niveau de réservoir faible' s'affiche numériquement.

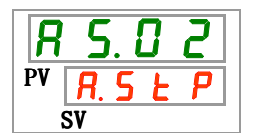

3. Sélectionnez Modification du niveau de réservoir faible sur le tableau ci-dessous avec la touche [▲] ou [▼], et confirmez avec la touche "SEL".

| Valeur de<br>réglage | Explication                                                          | Valeur initiale<br>(Réglage par défaut) |
|----------------------|----------------------------------------------------------------------|-----------------------------------------|
| R.r.U.n              | Le fonctionnement continue lorsque ce signal<br>d'alarme est généré. |                                         |
| R.SEP                | Le fonctionnement s'arrête lorsque ce signal<br>d'alarme est généré. | 0                                       |

| Tableau 5 15-3 | l icto | ممه | valoure | d۵ | nénlane |
|----------------|--------|-----|---------|----|---------|
| Tableau 5.15-5 | LISIE  | ues | valeurs | ue | regiage |

Modification de l'augmentation de la température d'évacuation du fluide calorigène Réglage et vérification

**4.** Appuyez une fois sur la touche [SEL].

L'écran de réglage de modification de l'augmentation de la température de décharge du fluide calorigène s'affiche numériquement.

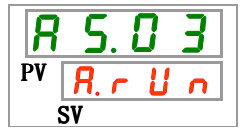

5. Sélectionnez Modification de l'augmentation de température d'évacuation du fluide calorigène sur le tableau ci-dessous avec la touche [▲] ou [▼], et confirmez avec la touche "SEL".

| Valeur de<br>réglage | Explication                                                          | Valeur initiale<br>(Réglage par défaut) |
|----------------------|----------------------------------------------------------------------|-----------------------------------------|
| oFF                  | Ce signal d'alarme n'est pas détecté.                                |                                         |
| R.r.U.n              | Le fonctionnement continue lorsque ce signal<br>d'alarme est généré. | 0                                       |
| R.SEP                | Le fonctionnement s'arrête lorsque ce signal<br>d'alarme est généré. |                                         |

Tableau 5.15-4 Liste des valeurs de réglage

Température de détection pour l'augmentation de la température de décharge du fluide calorigène. Réglage et vérification

**6.** Appuyez une fois sur la touche [SEL].

L'écran de réglage de température de détection pour l'augmentation de la température de décharge du fluide calorigène s'affiche numériquement.

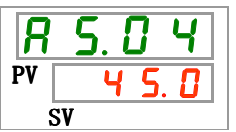

Valeur de

7. Sélectionnez 'Température de détection' pour l'augmentation de température d'évacuation du fluide calorigène sur le tableau ci-dessous avec la touche [▲] ou [▼], et confirmez avec la touche "SEL".

| Tableau 5.15-5 Liste des valeurs de réglage             |                                      |
|---------------------------------------------------------|--------------------------------------|
| Explication                                             | Valeur initiale<br>(Réglage par défa |
| La fonction 'Réglage/vérification' n'est pas disponible |                                      |

| réglage                                         | Explication                                                                                                    | (Réglage par défaut) |
|-------------------------------------------------|----------------------------------------------------------------------------------------------------|----------------------|
|                                                 | La fonction 'Réglage/vérification' n'est pas disponible<br>si le réglage de l'augmentation de la température de<br>décharge du fluide calorigène se trouve sur OFF. |                      |
| Centigrade<br><u>5.0</u><br>à<br><u>4 8.0</u>   | Règle la temp. de détection pour l'augmentation<br>de la température de décharge du fluide<br>calorigène                                                            | 4 5.0                |
| Fahrenheit<br><u>4</u> 1.0<br>à<br><u>118.4</u> | L'unité de température est le centigrade : Unité<br>de réglage : 0.1°C<br>L'unité de température est le Fahrenheit : Unité<br>de réglage : 0.1°F                    | 1 1 3.0              |

<sup>5.15</sup> Fonction de personnalisation d'alarme

Modification de la chute de température d'évacuation du fluide calorigène Réglage et vérification

8. Appuyez une fois sur la touche [SEL].

L'écran de réglage de modification de la chute de température de décharge du fluide calorigène s'affiche numériquement.

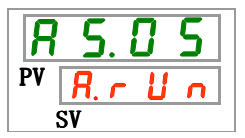

 Sélectionnez Modification de la chute de température d'évacuation du fluide calorigène sur le tableau ci-dessous avec la touche [▲] ou [▼], et confirmez avec la touche "SEL".

| Valeur de<br>réglage | Explication                                                          | Valeur initiale<br>(Réglage par défaut) |
|----------------------|----------------------------------------------------------------------|-----------------------------------------|
| 0 F F                | Ce signal d'alarme n'est pas détecté.                                |                                         |
| R.r.U.n              | Le fonctionnement continue lorsque ce signal<br>d'alarme est généré. | 0                                       |
| R.SEP                | Le fonctionnement s'arrête lorsque ce signal<br>d'alarme est généré. |                                         |

Tableau 5.15-6 Liste des valeurs de réglage

Température de détection pour la chute de la température de décharge du fluide calorigène. Réglage et vérification

**10.** Appuyez une fois sur la touche [SEL].

L'écran de réglage de température de détection pour la chute de la température de décharge du fluide calorigène s'affiche numériquement.

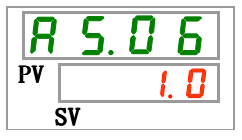

11. Sélectionnez 'Température de détection' pour la chute de température d'évacuation du fluide calorigène sur le tableau ci-dessous avec la touche [▲] ou [▼], et confirmez avec la touche "SEL".

|                                        |                                                                                                    | 90                                      |
|----------------------------------------|----------------------------------------------------------------------------------------------------|-----------------------------------------|
| Valeur de<br>réglage                   | Explication                                                                                                    | Valeur initiale<br>(Réglage par défaut) |
|                                        | La fonction 'Réglage/vérification' n'est pas<br>disponible si le réglage de la chute de la<br>température de décharge du fluide calorigène<br>se trouve sur OFF. |                                         |
| Centigrade                             | Règle la temp. de détection pour a chute de la température de décharge du fluide calorigène<br>L'unité de température est le centigrade :                        | ι. Ο                                    |
| Fahrenheit<br><u>338</u><br>à<br>102.2 | Unité de réglage : 0.1°C<br>L'unité de température est le Fahrenheit :<br>Unité de réglage : 0.1°F                                                               | 33.8                                    |

| Tableau 5.15-7 | Liste des valeurs | de réglage |
|----------------|-------------------|------------|
|----------------|-------------------|------------|

Modification de l'augmentation de la pression d'évacuation du fluide calorigène Réglage et vérification

**12.** Appuyez une fois sur la touche [SEL].

L'écran de réglage de modification de l'augmentation de la pression de décharge du fluide calorigène s'affiche numériquement.

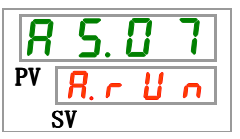

 Sélectionnez Modification de l'augmentation de pression d'évacuation du fluide calorigène sur le tableau ci-dessous avec la touche [▲] ou [▼], et confirmez avec la touche [SEL].

 Tableau 5.15-8
 Liste des valeurs de réglage

| Valeur de<br>réglage | Explication                                                          | Valeur initiale<br>(Réglage par défaut) |
|----------------------|----------------------------------------------------------------------|-----------------------------------------|
| ۰ F F                | Ce signal d'alarme n'est pas détecté.                                |                                         |
| R.r.U.n              | Le fonctionnement continue lorsque ce signal<br>d'alarme est généré. | 0                                       |
| R. 5 E P             | Le fonctionnement s'arrête lorsque ce signal<br>d'alarme est généré. |                                         |

Température de détection pour l'augmentation de la pression de décharge du fluide calorigène. Réglage et vérification

### **14.** Appuyez une fois sur la touche [SEL].

L'écran de réglage de température de détection pour l'augmentation de la pression de décharge du fluide calorigène s'affiche numériquement.

| R  | 5.08 |
|----|------|
| PV | 0.30 |
| ġ  | SV   |

15. Sélectionnez 'Température de détection' pour l'augmentation de pression d'évacuation du fluide calorigène sur le tableau ci-dessous avec la touche [▲] ou [▼], et confirmez avec la touche "SEL".

| Tableau 5.15-9 | Liste des valeurs d | e réglage |
|----------------|---------------------|-----------|
|----------------|---------------------|-----------|

| Valeur de<br>réglage | Explication                                                                                                    | Valeur initiale<br>(Réglage par défaut) |
|----------------------|----------------------------------------------------------------------------------------------------|-----------------------------------------|
|                      | La fonction 'Réglage/vérification' n'est pas disponible si le réglage de                                                    |                                         |
|                      | l'augmentation de la pression de décharge du fluide calorigène se trouve sur OFF.                                           |                                         |
| MPa                  | Règle la temp. de détection pour l'augmentation de la pression de décharge                                                  |                                         |
| 0.05                 | du fluide calorigène                                                                                                    |                                         |
| à                    | ・ Option -T                                                                                                    | <u> </u>                                |
| 0.75                 | Plage de réglage : 0.05 à 0.70MPa ( 7 à 102PSI )                                                                            |                                         |
|                      | Réglage par défaut : 0.70MPa(102PSI)                                                                                        |                                         |
| PSI                  | Option -MT                                                                                                    |                                         |
| 7                    | Plage de réglage:0.05 à 0.60 MPa(7 à 87 PSI)                                                                                | U U                                     |
| à                    | Réglage par défaut:0.60 MPa(87PSI)                                                                                          |                                         |
|                      |                                                                                                    |                                         |
|                      | L'unité de pression est MPa : L'unité de réglage est 0.01 MPa<br>L'unité de pression est PSI : L'unité de réglage est 1 PSI |                                         |

Modification de la chute de la pression d'évacuation du fluide calorigène Réglage et vérification

**16.**Appuyez une fois sur la touche [SEL].

L'écran de réglage de modification de la chute de pression de décharge du fluide calorigène s'affiche numériquement.

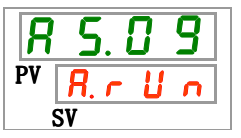

17.Sélectionnez Modification de la chute de pression d'évacuation du fluide calorigène sur le tableau ci-dessous avec la touche [▲] ou [▼], et confirmez avec la touche "SEL".

| Valeur de<br>réglage | Explication                                                          | Valeur initiale<br>(Réglage par défaut) |
|----------------------|----------------------------------------------------------------------|-----------------------------------------|
| oFF                  | Ce signal d'alarme n'est pas détecté.                                |                                         |
| R.r.U.n              | Le fonctionnement continue lorsque ce signal<br>d'alarme est généré. | 0                                       |
| R.SEP                | Le fonctionnement s'arrête lorsque ce signal<br>d'alarme est généré. |                                         |

Tableau 5.15-10 Liste des valeurs de réglage

Température de détection pour la chute de la pression de décharge du fluide calorigène. Réglage et vérification

**18.** Appuyez une fois sur la touche [SEL].

L'écran de réglage de température de détection pour la chute de la pression de décharge du fluide calorigène s'affiche numériquement.

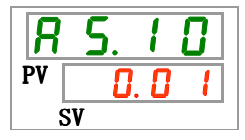

**19.**Sélectionnez 'Température de détection' pour la chute de pression d'évacuation du fluide calorigène sur le tableau ci-dessous avec la touche [▲] ou [▼], et confirmez avec la touche "SEL".

| Valeur de                | Explication                                                                                                    | Valeur initiale      |
|--------------------------|----------------------------------------------------------------------------------------------------|----------------------|
| réglage                  | Explication                                                                                                    | (Réglage par défaut) |
|                          | La fonction 'Réglage/vérification' n'est pas disponible si le réglage<br>de la chute de la température de décharge du fluide calorigène se<br>trouve sur OFF.                                                                                                    |                      |
| MPa<br>0.05<br>à<br>0.18 | <ul> <li>Règle la température de détection pour la chute de la pression d'évacuation du fluide calorigène</li> <li>Option -T</li> <li>Plage de réglage : 0.05 à 0.70MPa (7 à 102PSI)</li> </ul>                                                                                                    | 0.05                 |
| PSI<br>7<br>à<br>25      | <ul> <li>Réglage par défaut : 0.70MPa (102PSI)</li> <li>Option -MT</li> <li>Plage de réglage : 0.05 à 0.60 MPa (7 à 87 PSI)</li> <li>Réglage par défaut : 0.60 MPa (87PSI)</li> <li>L'unité de pression est MPa : L'unité de réglage est 0.01 MPa</li> <li>L'unité de pression est PSI : L'unité de réglage est 1 PSI</li> </ul> | []                   |

| Tableau 5.15-11 L | _iste des valeurs de réglage |
|-------------------|------------------------------|
|-------------------|------------------------------|

Modification du fonctionnement en cas d'erreur de communication Réglage et vérification

### **20.** Appuyez une fois sur la touche [SEL].

L'écran de réglage de modification du fonctionnement lorsque l'erreur de communication s'affiche numériquement.

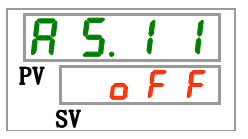

21.Sélectionnez 'Modification du fonctionnement lors d'une l'erreur de communication' sur le tableau ci-dessous avec la touche [▲] ou [▼], et confirmez avec la touche "SEL".

| Valeur de<br>réglage | Explication                                                          | Valeur initiale<br>(Réglage par défaut) |
|----------------------|----------------------------------------------------------------------|-----------------------------------------|
| ٥FF                  | Ce signal d'alarme n'est pas détecté.                                | 0                                       |
| R.c.U.n              | Le fonctionnement continue lorsque ce signal<br>d'alarme est généré. |                                         |
| R.SEP                | Le fonctionnement s'arrête lorsque ce signal<br>d'alarme est généré. |                                         |
|                      |                                                                      |                                         |

Tableau 5 15-12 Liste des valeurs de réglage

Temps de contrôle de l'erreur de communication Réglage et vérification

### **22.** Appuyez une fois sur la touche [SEL].

L'écran de réglage du temps de surveillance de l'erreur de communication s'affiche numériquement.

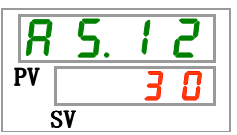

23.Sélectionnez le temps de surveillance lors d'une l'erreur de communication sur le tableau ci-dessous avec la touche [▲] ou [▼], et confirmez avec la touche "SEL".

| Tableau 5.15-13 Liste des valeurs de réglage |                                                                                                    |                                         |
|----------------------------------------------|----------------------------------------------------------------------------------------------------|-----------------------------------------|
| Valeur de<br>réglage                         | Explication                                                                                                    | Valeur initiale<br>(Réglage par défaut) |
|                                              | La fonction 'Réglage/vérification' n'est pas<br>disponible si le réglage de l'erreur de<br>communication se trouve sur OFF. |                                         |
| <u> </u>                                     | Règle l'erreur de communication.<br>L'unité de réglage est de 1sec.                                                         | 30                                      |

Changement de détection de signal d'entrée 1 de contact Réglage et vérification

**24.** Appuyez une fois sur la touche [SEL].

L'écran de réglage de la modification de détection du signal d'entrée 1 de contact s'affiche numériquement.

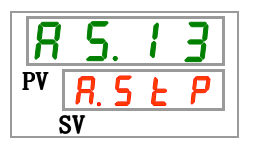

5.15 Fonction de personnalisation d'alarme

**25.**Sélectionnez la modification de détection du signal d'entrée 1 de contact sur le tableau ci-dessous avec la touche [▲] ou [▼], et confirmez avec la touche "SEL".

| Valeur de<br>réglage | Explication                                                          | Valeur initiale<br>(Réglage par défaut) |
|----------------------|----------------------------------------------------------------------|-----------------------------------------|
| 0 F F                | Ce signal d'alarme n'est pas détecté.                                |                                         |
| R.r.U.n              | Le fonctionnement continue lorsque ce signal<br>d'alarme est généré. |                                         |
| R.SEP                | Le fonctionnement s'arrête lorsque ce signal<br>d'alarme est généré. | 0                                       |

Tableau 5.15-14 Liste des valeurs de réglage

Changement de détection de signal d'entrée 2 de contact Réglage et vérification

**26.** Appuyez une fois sur la touche [SEL].

L'écran de réglage de la modification de détection du signal d'entrée 2 de contact s'affiche numériquement.

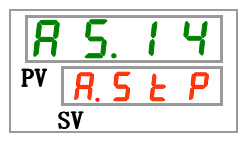

**27.**Sélectionnez la modification de détection du signal d'entrée 2 de contact sur le tableau ci-dessous avec la touche [▲] ou [▼], et confirmez avec la touche "SEL".

| Tableau 5.15-15 Liste des valeurs de réglage |                                                                      |                                         |
|----------------------------------------------|----------------------------------------------------------------------|-----------------------------------------|
| Valeur de<br>réglage                         | Explication                                                          | Valeur initiale<br>(Réglage par défaut) |
| 0 F F                                        | Ce signal d'alarme n'est pas détecté.                                |                                         |
| R.r.U.n                                      | Le fonctionnement continue lorsque ce signal<br>d'alarme est généré. |                                         |
| R. 5 Ł P                                     | Le fonctionnement s'arrête lorsque ce signal<br>d'alarme est généré. | 0                                       |

**28.** Appuyez une fois sur la touche [MENU].

Retour à l'écran principal (l'écran affiche la température du fluide calorigène).

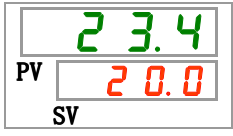

Changement du fusible pour la panne sur ligne DC Réglage et vérification

**29.** Appuyez une fois sur la touche [SEL].

L'écran de réglage de la modification de fusible pour la panne sur ligne DC s'affiche numériquement.

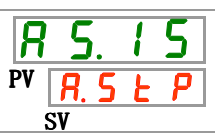

30. Sélectionnez la modification de fusible pour la panne sur ligne DC sur le tableau ci-dessous avec la touche [▲] ou [▼], et confirmez avec la touche "SEL".

| Valeur de<br>réglage | Explication                                                          | Valeur initiale<br>(Réglage par défaut) |
|----------------------|----------------------------------------------------------------------|-----------------------------------------|
| R.r.U.n              | Le fonctionnement continue lorsque ce signal<br>d'alarme est généré. |                                         |
| R.SEP                | Le fonctionnement s'arrête lorsque ce signal<br>d'alarme est généré. | 0                                       |

Tableau 5 15-16 Liste des valeurs de réglage

Modification de la fuite d'eau Réglage et vérification

**31.** Appuyez une fois sur la touche [SEL].

L'écran de réglage 'Modification de fuite d'eau' s'affiche numériquement.

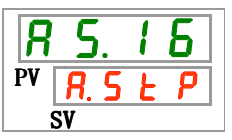

32. Sélectionnez 'Modification de la fuite d'eau' sur le tableau ci-dessous avec la touche [▲] ou [▼], et confirmez avec la touche "SEL".

| Tableau 5.15-17 | Liste des valeurs de réglage |
|-----------------|------------------------------|
|                 |                              |

| Valeur de<br>réglage | Explication                                                                                                    | Valeur initiale<br>(Réglage par défaut) |
|----------------------|----------------------------------------------------------------------------------------------------|-----------------------------------------|
|                      | La fonction 'Réglage/vérification' n'est pas<br>disponible si le réglage de l'option 'Fuite<br>d'eau' se trouve sur OFF. |                                         |
| R.r.U.n              | Le fonctionnement continue lorsque ce signal<br>d'alarme est généré.                                                     |                                         |
| R.SEP                | Le fonctionnement s'arrête lorsque ce signal<br>d'alarme est généré.                                                     | 0                                       |

Modification de l'augmentation de la résistance électrique. Réglage et vérification

**33.** Appuyez une fois sur la touche [SEL].

L'écran de réglage 'Augmentation de la résistance électrique' s'affiche numériquement.

| R  | 5. | 1 | 7 |
|----|----|---|---|
| PV | 0  | F | F |
|    | SV |   |   |

**34.**Sélectionnez 'Modification de l'augmentation de la résistance électrique' sur le tableau ci-dessous avec la touche [▲] ou [▼], et confirmez avec la touche "SEL".

| Valeur de<br>réglage | Explication                                                                                                    | Valeur initiale<br>(Réglage par défaut) |
|----------------------|----------------------------------------------------------------------------------------------------|-----------------------------------------|
|                      | La fonction 'Réglage/vérification' n'est pas<br>disponible si le réglage de l'option 'Eau DI' se<br>trouve sur OFF. |                                         |
| 0 F F                | Ce signal d'alarme n'est pas détecté.                                                                               |                                         |
| R.r.U.n              | Le fonctionnement continue lorsque ce signal<br>d'alarme est généré.                                                | 0                                       |

Tableau 5.15-18 Liste des valeurs de réglage

Modification de la limite supérieure d'augmentation de la résistance électrique. Réglage et vérification

**35.** Appuyez une fois sur la touche [SEL].

L'écran de réglage 'Modification de la limite supérieure d'augmentation de la résistance électrique' s'affiche numériquement.

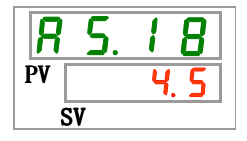

**36.**Sélectionnez 'Modification de la limite supérieure d'augmentation de la résistance électrique' sur le tableau ci-dessous avec la touche [▲] ou [▼], et confirmez avec la touche "SEL".

| Valeur de<br>réglage | Explication                                                                                                    | Valeur initiale<br>(Réglage par défaut) |
|----------------------|----------------------------------------------------------------------------------------------------|-----------------------------------------|
|                      | La fonction 'Réglage/vérification' n'est pas<br>disponible si le réglage de l'option 'Eau DI' et<br>'Modification de la limite supérieure<br>d'augmentation de la résistance électrique'<br>sont sur OFF. |                                         |
| 1. D<br>à<br>4. 5    | Règle la valeur supérieure de l'augmentation<br>de la résistance électrique.<br>L'unité de réglage est en unités de 0.1 MΩ·<br>cm.                                                                        | <u>4. S</u>                             |

Modification de la chute de la résistance électrique. Réglage et vérification

**37.** Appuyez une fois sur la touche [SEL].

L'écran de réglage 'Chute de la résistance électrique' s'affiche numériquement.

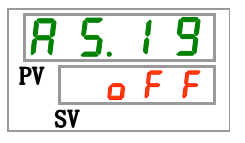

**38.**Sélectionnez 'Modification de la chute de résistance électrique' sur le tableau ci-dessous avec la touche [▲] ou [▼], et confirmez avec la touche "SEL".

 Tableau 5.15-20
 Liste des valeurs de réglage

| Valeur de<br>réglage | Explication                                                                | Valeur initiale<br>(Réglage par défaut) |
|----------------------|----------------------------------------------------------------------------|-----------------------------------------|
|                      | Setting/checking are not available if the setting of the DI option is OFF. |                                         |
| oFF                  | Ce signal d'alarme n'est pas détecté.                                      | 0                                       |
| R.r.U.n              | Le fonctionnement continue lorsque ce signal<br>d'alarme est généré.       |                                         |

Modification de la limite inférieure de chute de la résistance électrique. Réglage et vérification

**39.** Appuyez une fois sur la touche [SEL].

L'écran de réglage 'Modification de la limite inférieure de chute de la résistance électrique' s'affiche numériquement.

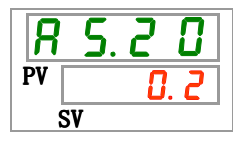

**40.**Sélectionnez Modification de la limite inférieure de chute de la résistance électrique sur le tableau ci-dessous avec la touche [▲] ou [▼], et confirmez avec la touche "SEL".

|--|

| Valeur de<br>réglage | Explication                                                                                                    | Valeur initiale<br>(Réglage par défaut) |
|----------------------|----------------------------------------------------------------------------------------------------|-----------------------------------------|
|                      | La fonction 'Réglage/vérification' n'est pas<br>disponible si le réglage de l'option 'Eau DI' et<br>'Modification de la limite inférieure de chute<br>de la résistance électrique' sont sur OFF. |                                         |
| 0. 2<br>à<br>2. 0    | Règle la limite inférieure de la chute de<br>résistance électrique<br>L'unité de réglage est en unités de 0.1 MΩ·<br>cm.                                                                         | 0. 2                                    |

Comment surveiller le réglage et la vérification de l'alarme de température

**41.** Appuyez une fois sur la touche [SEL].

L'écran de réglage de la méthode de surveillance de l'alarme de température s'affiche numériquement.

| 8  | 5.2 | 1 |
|----|-----|---|
| PV |     | 0 |
| 5  | SV  |   |

**42.**Sélectionnez la méthode de surveillance de l'alarme de température sur le tableau ci-dessous avec la touche [▲] ou [▼], et confirmez avec la touche "SEL".

| Valeur de<br>réglage                          | Élément                                                                           | Explication                                                                                                    | Valeur initiale<br>(Réglage par défaut) |
|-----------------------------------------------|-----------------------------------------------------------------------------------|----------------------------------------------------------------------------------------------------|-----------------------------------------|
|                                               | Surveillance continue                                                             | La surveillance d'alarme démarre en même temps que le fonctionnement.                                                                                                    | 0                                       |
| -                                             | Surveillance<br>automatique                                                       | Lorsque la température de fluide calorigène se<br>trouve en-dehors de la plage de seuil d'alarme au<br>moment du démarrage de fonctionnement, l'alarme<br>ne sera pas générée avant que la température<br>atteigne l'intérieur de la plage du seuil d'alarme.                                                                                                    |                                         |
| Signal calibré<br>de début de<br>surveillance | Signal calibré<br>de début de<br>surveillance                                     | L'alarme ne sera pas générée avant d'atteindre le temps défini pour AS.22 "Signal calibré de début de surveillance" après le démarrage.<br>La surveillance d'alarme démarre lorsqu'elle atteint le temps défini.                                                                                                    |                                         |
| 3                                             | Surveillance<br>automatique<br>+ Signal<br>calibré de<br>début de<br>surveillance | L'alarme ne sera pas générée avant d'atteindre le temps défini pour AS.22 "Signal calibré de début de surveillance" après le démarrage.<br>La surveillance d'alarme démarre lorsqu'elle atteint le temps défini.<br>Lorsque la température du fluide calorigène atteint la plage du seuil d'alarme avant d'atteindre le temps de réglage, la surveillance d'alarme démarrera à ce moment-là. |                                         |

| Tablaau E 1E 22 | Listo dos volours | do róaloao |
|-----------------|-------------------|------------|
| lableau 5.15-22 | Liste des valeurs | ue regiage |

\* Réglage de cette fonction et exemple du chronométrage de génération d'alarme pour 5.15.3 "Réglage de la méthode de surveillance d'alarme de température et chronométrage de la génération".

Signal calibré de début de surveillance Réglage et vérification

**43.** Appuyez une fois sur la touche [SEL].

L'écran de réglage du signal calibré de début de surveillance s'affiche numériquement.

| <b>R</b> | 2  | ). ( | ? | 2 |   |
|----------|----|------|---|---|---|
| PV       | -  | -    | - | - |   |
|          | SV |      |   |   | _ |
|          |    |      |   |   | - |

44. Sélectionnez 'Signal calibré de début de surveillance' sur le tableau ci-dessous avec la touche [▲] ou [▼], et confirmez avec la touche "SEL".

| Valeur de<br>réglage | Explication                                                                                                    | Valeur initiale<br>(Réglage par défaut) |
|----------------------|----------------------------------------------------------------------------------------------------|-----------------------------------------|
|                      | Le réglage et la vérification sont impossibles<br>lorsque "0 : Surveillance continue" ou "1 :<br>Surveillance automatique" est sélectionné<br>pour le réglage de AS21 "Méthode de<br>surveillance d'alarme de température". | 0                                       |
| 0<br>à<br>600        | Règle le temps auquel la surveillance<br>d'alarme démarre<br>L'unité de réglage est 1 minute.                                                                                                    |                                         |

Réglage de cette fonction et exemple du chronométrage de génération d'alarme pour 5.15.3
 "Réglage de la méthode de surveillance d'alarme de température et chronométrage de la génération".

Plage du signal calibré de détection ; Réglage et vérification

**45.** Appuyez une fois sur la touche [SEL].

L'écran de réglage de le plage du signal calibré de détection s'affiche numériquement.

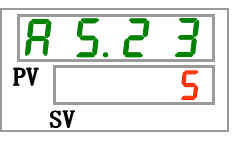

**46.**Sélectionnez 'Plage du signal calibré de détection' sur le tableau ci-dessous avec la touche [▲] ou [▼], et confirmez avec la touche "SEL".

| 00 |
|----|
|----|

| Valeur de<br>réglage | Explication                                                              | Valeur initiale<br>(Réglage par défaut) |
|----------------------|--------------------------------------------------------------------------|-----------------------------------------|
| <u> </u>             | Règle le temps entre la détection d'alarme et<br>la génération d'alarme. | <b>C</b>                                |
| 999                  | L'unité de réglage est de 1 seconde.                                     |                                         |

Réglage de cette fonction et exemple du chronométrage de génération d'alarme pour 5.15.3 "Réglage de la méthode de surveillance d'alarme de température et chronométrage de la génération".

### **47.** Appuyez une fois sur la touche [MENU].

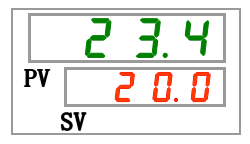

# 5.15.3 Réglage de la méthode de surveillance d'alarme de température et chronométrage de la génération d'alarme

Exemples de réglage de méthode de surveillance d'alarme de température et de chronométrage de génération d'alarme ci-dessous :

#### ■ Lorsque "Surveillance automatique" est sélectionné

[1] Température du fluide calorigène en début de fonctionnement : Environ 20°C

- [2] Température de réglage du fluide calorigène : 15 °C
- [3] "AS.21: Méthode de surveillance d'alarme de température" : Sélectionnez "Surveillance automatique".
  - ("----" (réglage incorrect) s'affiche pour "AS.22 : Signal calibré de début de surveillance".)

[4] "AS.04: Temp. de détection pour l'augmentation de temp. de la décharge du fluide calorigène" : Réglage sur "16 °C".

[5] "AS.06: Temp. de détection pour la chute de temp. de la décharge du fluide calorigène" : Réglage sur "14 C".

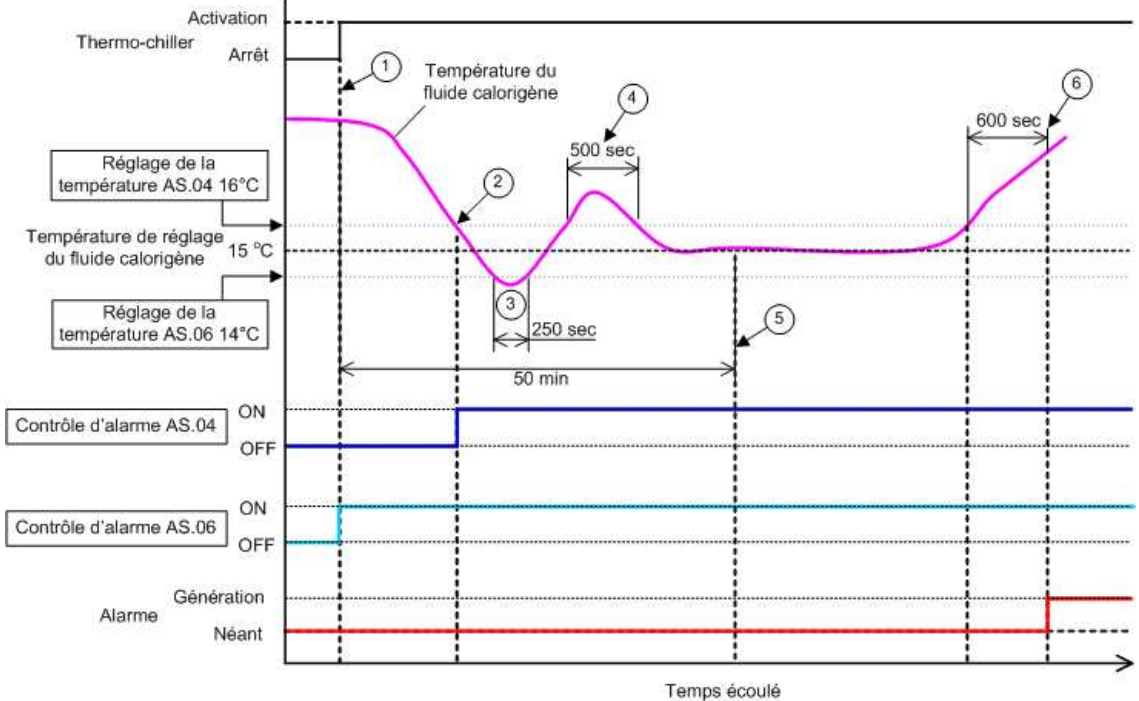

[6] "AS.23 : Plage du signal calibré de détection "Réglage à "600 sec".

Fig 5.15-1 Chronométrage de génération d'alarme

- -Chronométrage de génération d'alarme
  - État (1) : La surveillance d'alarme de température démarre avec la mise en route du thermo-chiller. Comme la température du fluide calorigène à ce moment est de 20 °C, "AS.06" démarre la surveillance d'alarme en même temps que le fonctionnement.
  - État (2) : La température du fluide calorigène atteint la plage de réglage de "AS.04", et démarre la surveillance d'alarme "AS.04".
  - État (3) : La température du fluide calorigène dépasse le seuil de "AS.06", mais l'alarme ne sera pas générée car elle est retournée dans la plage de 600 sec. de "AS.23 : Plage du signal calibré de détection".
  - État (4) : La température du fluide calorigène dépasse le seuil de "AS.04", mais l'alarme ne sera pas générée car elle est retournée dans la plage de 600 sec. de "AS.23 : Plage du signal calibré de détection".
  - État (5) : L'alarme "AL03 : Augmentation de temp. de la décharge du fluide calorigène" sera générée après 600 secondes réglées pour "AS.23: Plage du signal calibré de détection" après que la température du fluide calorigène dépasse le seuil de "AS.04".

#### ■ Lorsque "<u>Surveillance automatique + Signal calibré de début de surveillance</u>" est sélectionné

[1] Température du fluide calorigène en début de fonctionnement : Environ 20°C

[2] Température de réglage du fluide calorigène : 15 °C

[3] "AS.21: Méthode de surveillance d'alarme de température" : Sélectionnez "Surveillance automatique + Signal calibré de début de surveillance".

[4] "AS.22: Signal calibré de début de surveillance" : Réglez-le sur "50 min".

[5] "AS.04: Temp. de détection pour l'augmentation de temp. de la décharge du fluide calorigène"
: Réglage sur "16 ℃".

[6] "AS.06: Temp. de détection pour la chute de temp. de la décharge du fluide calorigène" : Réglage sur "14  $\mathcal{C}$ ".

[7] "AS.23: Plage du signal calibré de détection" : Réglez-le sur "600 sec".

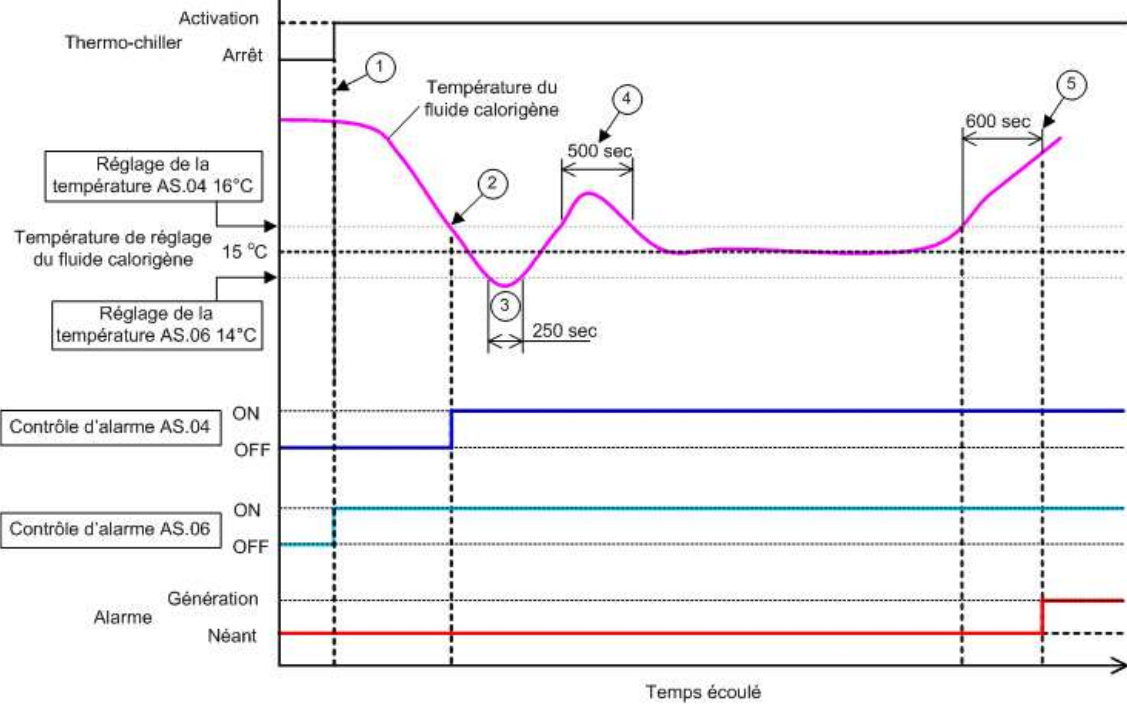

Fig 5.15-2 Chronométrage de génération d'alarme

Chronométrage de génération d'alarme

- État (1) : Démarrez le fonctionnement du refroidisseur. Comme la température du fluide calorigène se trouve dans la plage de réglage de "AS.06", la surveillance d'alarme "AS.06" démarre.
- État (2) : La température du fluide calorigène atteint la plage de réglage de "AS.04". La surveillance d'alarme "AS.04" démarre.
- État (3) : La température du fluide calorigène dépasse le seuil de "AS.06", mais l'alarme ne sera pas générée car elle est retournée dans la plage de 600 sec. de "AS.23 : Plage du signal calibré de détection".
- État (4) : La température du fluide calorigène dépasse le seuil de "AS.04", mais l'alarme ne sera pas générée car elle est retournée dans la plage de 600 sec. de "AS.23 : Plage du signal calibré de détection".
- État (5) : 50 minutes passent après le démarrage. La surveillance d'alarme est commencée. Elle montre que le réglage "50 min" n'influence pas la surveillance d'alarme dans ces conditions.
- État (6) : Une alarme sera générée après 600 secondes réglées pour "AS.23 : Plage du signal calibré de détection" après que la température du fluide calorigène dépasse le seuil de "AS.04".

5.15 Fonction de personnalisation d'alarme

# 5.16 Fonction Réinitialisation des données

### 5.16.1 Fonction Réinitialisation des données

Les valeurs réglées par le client sont réinitialisées en valeurs par défaut. Le temps de fonctionnement cumulé n'est pas réinitialisé.

PRÉCAUTION

Toutes les valeurs de réglage sont réinitialisées. Il est recommandé d'enregistrer des données de réglage avant une réinitialisation.

# 5.16.2 Méthode de réinitialisation de la fonction Réinitialisation des données

Le tableau ci-dessous indique les éléments de réglage de réinitialisation des données ainsi que les valeurs initiales.

|           | Tablea                          | au 5.16-1 Liste de réinitialisation des données                                                           |                                         |
|-----------|---------------------------------|----------------------------------------------------------------------------------------------------|-----------------------------------------|
| Affichage | Élément                         | Contenu                                                                                                   | Valeur initiale<br>(Réglage par défaut) |
| 5 E. 1 H  | Réinitialisation<br>des données | Toutes les données sont réinitialisées.<br>(Le temps de fonctionnement cumulé<br>n'est pas réinitialisé). | NO                                      |

**1.** Appuyez sur la touche [MENU] en la maintenant pendant environ 2 sec.

Continuez à appuyer sur la touche jusqu'à ce que l'écran de réglage du blocage [5 E.0 1] s'affiche numériquement.

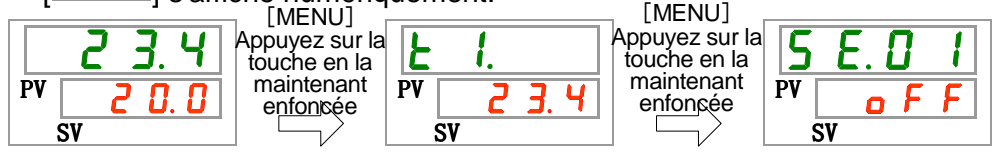

Réinitialisation des données

**2.** Appuyez sur la touche [SEL] 13 fois.

L'écran de réglage de réinitialisation des données s'affiche numériquement.

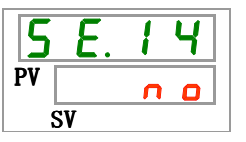

3. Sélectionnez <u>y E 5</u> sur le tableau ci-dessous avec la touche [▲] ou [▼], et confirmez avec la touche "SEL". Sélectionnez <u>y E 5</u>, puis toutes les données retournent au réglage par défaut. L'affichage retourne à l'écran principal.

|--|

| Valeur de<br>réglage | Explication                             | Valeur initiale<br>(Réglage par défaut) |
|----------------------|-----------------------------------------|-----------------------------------------|
| n 0                  | Non réinitialisé                        | 0                                       |
| 9 E S                | Toutes les données sont réinitialisées. |                                         |

### 5.17 Fonction Réinitialisation du temps cumulé

### 5.17.1 Fonction Réinitialisation du temps cumulé

Les alarmes ci-dessous sont générées pour signaler le temps d'entretien. Le produit ne s'arrête pas lors de l'alarme.

- Entretien de la pompe (AL28) : Généré après 20 000 h de temps de fonctionnement cumulé
- Entretien du moteur de ventilateur (AL29) : Généré après 20 000 h de temps de fonctionnement cumulé
   \* Pour modèle à air réfrigéré
- Entretien du compresseur (AL30) : Généré après 50 000 h de temps de fonctionnement cumulé

Pour réinitialiser l'alarme, réinitialisez le temps de fonctionnement cumulé. Réinitialisez le temps cumulé après le remplacement des pièces (faites appel au service d'inspection).

# 5.17.2 Méthode de réinitialisation d'une fonction Réinitialisation du temps cumulé

Le tableau ci-dessous indique les éléments de réglage de réinitialisation du temps cumulé ainsi que les valeurs initiales.

| Affichage       | Élément                                                                           | Contenu                                                                                                    | Valeur initiale<br>(Réglage par défaut) |
|-----------------|-----------------------------------------------------------------------------------|----------------------------------------------------------------------------------------------------|-----------------------------------------|
| <u>5 E. I S</u> | Réinitialisation du temps de<br>fonctionnement cumulé de la<br>pompe              | Réinitialise le temps de<br>fonctionnement cumulé par la<br>pompe.                                           | NO                                      |
| 5 8. 1 6        | Réinitialisation du temps de<br>fonctionnement cumulé du<br>moteur du ventilateur | Réinitialise le temps d'utilisation<br>cumulé par le moteur du ventilateur.<br>(Pour modèle à air réfrigéré) | NO                                      |
| 5 8. 1 7        | Réinitialisation du temps<br>d'utilisation cumulé du<br>compresseur               | Réinitialise le temps de<br>fonctionnement cumulé par le<br>compresseur.                                     | NO                                      |

Tableau 5.17-1 Liste de la fonction de réinitialisation du temps cumulé

Reportez-vous à chaque paragraphe pour plus de détails concernant la réinitialisation du temps de fonctionnement cumulé.

**1.** Appuyez sur la touche [MENU] en la maintenant pendant environ 2 sec.

Continuez à appuyer sur la touche jusqu'à ce que l'écran de réglage du blocage [5 E.0 1] s'affiche numériquement.

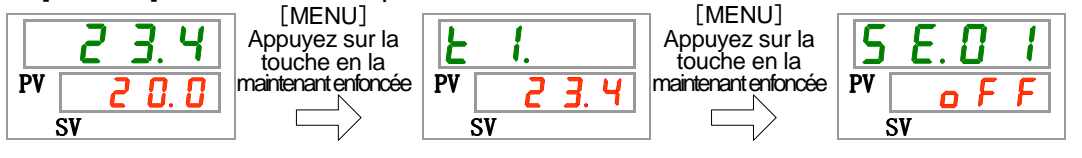

Réinitialisation du temps de fonctionnement cumulé de la pompe

**2.** Appuyez sur la touche [SEL] 14 fois.

L'écran de réglage de réinitialisation du temps de fonctionnement cumulé de la pompe s'affiche numériquement.

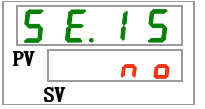

<sup>5.17</sup> Fonction Réinitialisation du temps cumulé

3. Sélectionnez <u>YE5</u> sur le tableau ci-dessous avec la touche [▲] ou [▼], et confirmez avec la touche "SEL". Sélectionnez <u>YE5</u>, puis le temps de fonctionnement cumulé de la pompe se réinitialise. L'affichage retourne au menu principal.

| (regiage par derad                                                         | valeur de<br>réglage | Explication                                                    | (Réglage par défaut) |
|----------------------------------------------------------------------------|----------------------|----------------------------------------------------------------|----------------------|
| no Non réinitialisé O                                                      | C                    | Non réinitialisé                                               | 0                    |
| JES         Le temps de fonctionnement cumulé de la pompe est réinitialisé | ¥ E S                | Le temps de fonctionnement cumulé de la pompe est réinitialisé |                      |

Tableau 5.17-2 Liste des valeurs de réglage

Réinitialisation du temps d'utilisation cumulé du moteur du ventilateur

**4.** Appuyez une fois sur la touche [SEL].

L'écran de réglage de réinitialisation du temps de fonctionnement cumulé du moteur du ventilateur s'affiche numériquement.

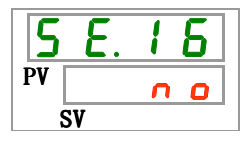

5. Sélectionnez <u>YE5</u> sur le tableau ci-dessous avec la touche [▲] ou [▼], et confirmez avec la touche "SEL". Sélectionnez <u>YE5</u>, puis le temps de fonctionnement cumulé du moteur du ventilateur se réinitialise. L'affichage retourne au menu principal.

| Valeur de<br>réglage | Explication                                                                    | Valeur initiale<br>(Réglage par défaut) |
|----------------------|--------------------------------------------------------------------------------|-----------------------------------------|
| •                    | Impossible de réinitialiser                                                    |                                         |
| c<br>0               | Non réinitialisé                                                               | 0                                       |
| ¥ E S                | Réinitialisation du temps de fonctionnement<br>cumulé du moteur du ventilateur |                                         |
|                      |                                                                                |                                         |

Réinitialisation du temps d'utilisation cumulé du compresseur

**6.** Appuyez une fois sur la touche [SEL].

L'écran de réglage de réinitialisation du temps de fonctionnement cumulé du compresseur s'affiche numériquement.

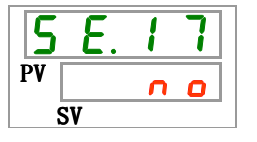

7. Sélectionnez <u>y E 5</u> sur le tableau ci-dessous avec la touche [▲] ou [▼], et confirmez avec la touche "SEL". Sélectionnez <u>y E 5</u>, puis le temps de fonctionnement cumulé du compresseur se réinitialise. L'affichage retourne au menu principal.

|                      | Tableau 5.17-4 Liste des valeurs de regia                        | ge                                      |
|----------------------|------------------------------------------------------------------|-----------------------------------------|
| Valeur de<br>réglage | Explication                                                      | Valeur initiale<br>(Réglage par défaut) |
| C<br>0               | Non réinitialisé                                                 | 0                                       |
| <b>YE5</b>           | Le temps d'utilisation cumulé du compresseur<br>est réinitialisé |                                         |
|                      |                                                                  |                                         |

| Tableau 5.17-4 Liste des valeurs de réglage |  |
|---------------------------------------------|--|
|---------------------------------------------|--|

## **5.18 Fonction communication**

### 5.18.1 Fonction communication

Le produit peut comporter une entrée ou sortie de contact et une communication série.

Consultez le manuel d'utilisation des communications pour plus de détails.

### 5.18.2 Fonction de communication Réglage et vérification

Le tableau ci-dessous indique les éléments de réglage de la fonction de communication ainsi que les valeurs initiales.

 Tableau 5.18-1
 Liste de la fonction de communication

| Affichage |         |                             | Élément                                                     | Contenu                                                                  | Valeur initiale<br>(Réglage par défaut) |
|-----------|---------|-----------------------------|-------------------------------------------------------------|--------------------------------------------------------------------------|-----------------------------------------|
| [ 0.0 ]   | Мо      | de de co                    | ommunication                                                | Règle un mode de communication.                                          | LOC                                     |
| C o. 0 2  |         | Protoco                     | le série                                                    | Règle un protocole de communication série.                               | MDBS                                    |
| [0.03]    |         | Caracté                     | ristiques de communication                                  | Règle la norme de communication série.                                   | 485                                     |
| [ o.04    | ~       | Borne F                     | RS-485                                                      | Règle la borne RS-485.                                                   | OFF                                     |
| <u> </u>  | Som     | bu<br>Mo                    | Adresse esclave                                             | Règle l'adresse esclave.                                                 | 1                                       |
| [ o.0 [   | пш      | s od                        | Vitesse de communication                                    | Règle la vitesse de communication.                                       | 19.2                                    |
| [ 0.07]   | nic     |                             | Adresse esclave                                             | Règle l'adresse esclave.                                                 | 1                                       |
| [ o. 0 8  | atio    | 0                           | Vitesse de communication                                    | Règle la vitesse de communication.                                       | 9.6                                     |
| [ 0.09    | Э<br>е  | om                          | BCC                                                         | Règle le code de détection d'erreur.                                     | ON                                      |
| [ o. 1 [] | n s     | nu                          | Longueur de données                                         | Règle la longueur de données.                                            | 8BIT                                    |
| [ 0. ] ]  | érie    | nica                        | Contrôle de parité                                          | Règle le contrôle de parité                                              | NON                                     |
| [ 0. ] ]  | Û       | atio                        | Longueur du bit d'arrêt                                     | Règle la longueur du bit d'arrêt                                         | 2BIT                                    |
| [ 0. ] ]  |         | D                           | Temps de réponse                                            | Règle le délai du message de réponse.                                    | 0                                       |
| [0.14]    |         |                             | Plage de communication                                      | Règle la plage de communication.                                         | RW                                      |
| E o. 15   |         | Signal o                    | d'entrée de contact 1                                       | Règle le signal d'entrée de contact 1.                                   | RUN                                     |
| [ 0. 15   |         | Type c<br>contact           | de signal d'entrée de<br>1                                  | Règle le type d'entrée de signal d'entrée de<br>contact 1.               | ALT                                     |
| [ 0. 17]  |         | Signal<br>Signal<br>réponse | d'entrée de contact 1<br>calibré (temps de<br>e) de lecture | Règle le signal calibré de lecture du signal<br>d'entrée de contact 1.   | 0                                       |
| [ 0. 18   | _       | Signal o<br>du signa        | calibré de détection OFF<br>al d'entrée contact 1           | Règle le signal calibré de détection OFF du<br>signal d'entrée contact 1 | 0                                       |
| [ 0. 19   | Com     | Signal o                    | d'entrée de contact 2                                       | Règle le signal d'entrée de contact 2.                                   | OFF                                     |
| [ 0.2 0   | mun     | Type o<br>contact           | de signal d'entrée de<br>2                                  | Règle le type d'entrée de signal d'entrée de<br>contact 2.               | ALT                                     |
| [ 0.2 ]   | ication | Signal<br>Signal<br>réponse | d'entrée de contact 2<br>calibré (temps de<br>e) de lecture | Règle le signal calibré de lecture du signal<br>d'entrée de contact 2.   | 0                                       |
| [ 0.22    | des     | Signal o<br>du signa        | calibré de détection OFF<br>al d'entrée contact 2           | Règle le signal calibré de détection OFF du<br>signal d'entrée contact 2 | 0                                       |
| [ 0.23    | con     | Fonctio                     | n 1 sortie de contact                                       | Règle le signal de sortie de contact 1.                                  | RUN                                     |
| [ 0.24    | itacts  | Opérati                     | on 1 sortie de contact                                      | Règle le type d'entrée de signal de sortie de contact 1.                 | A                                       |
| [ 0.25    | entr    | Sortie<br>sélectio          | de contact 1. Alarme<br>nnée                                | Règle l'alarme sélectionnée pour la sortie de<br>contact 1.              | AL.01                                   |
| [ 0.2 5   | ée/s    | Fonctio                     | n 2 sortie de contact                                       | Règle la fonction du signal de sortie de sortie de sortie de contact 2.  | RMT                                     |
| [ 0.2]    | ortie   | Opérati                     | on 2 sortie de contact                                      | Règle le fonctionnement du signal de sortie de sortie de contact 2.      | A                                       |
| [ 0.28    |         | Sortie<br>sélectio          | de contact 2. Alarme<br>nnée                                | Règle l'alarme sélectionnée pour la sortie de<br>contact 2.              | AL.01                                   |
| [ 0.2 9   |         | Fonctio                     | n 3 sortie de contact                                       | Règle la fonction du signal de sortie de sortie de contact 3.            | ALM                                     |
| [ 0.30    |         | Opérati                     | on 3 sortie de contact                                      | Règle le fonctionnement du signal de sortie<br>de sortie de contact 3.   | В                                       |
| [ 0.3 ]   |         | Sortie<br>sélectio          | de contact 3. Alarme<br>nnée                                | Règle l'alarme sélectionnée pour la sortie de<br>contact 3.              | AL.01                                   |

5.18 Fonction communication

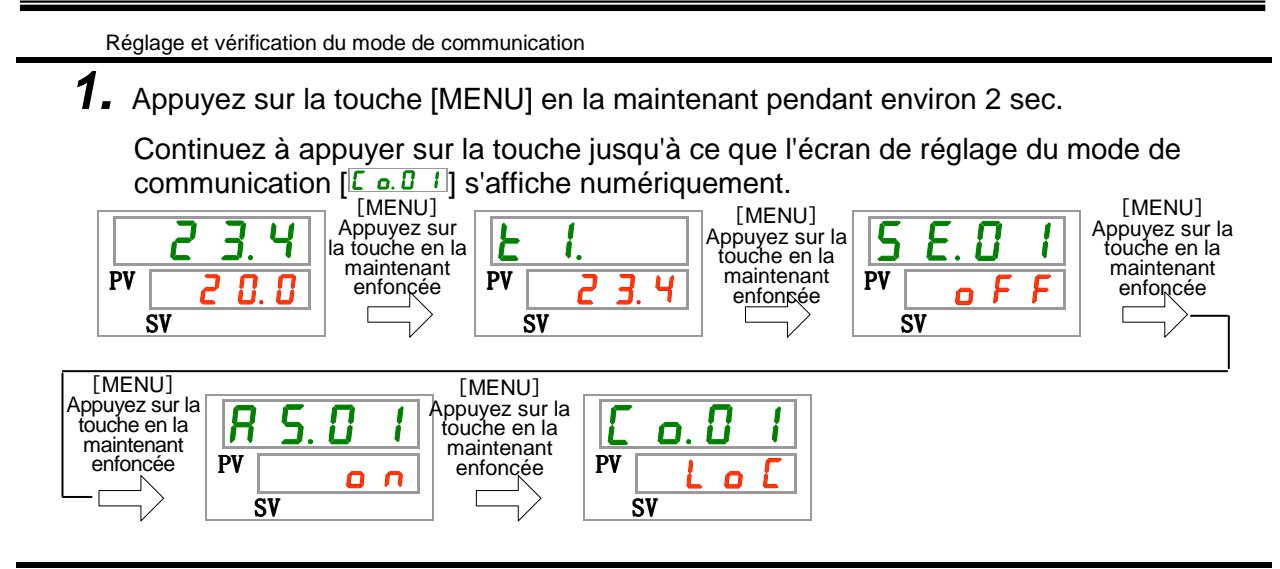

Sélectionnez le mode de communication sur le tableau ci-dessous avec la touche [▲] ou [▼], et confirmez avec la touche"SEL".

| Valeur de réglage | Explication                                                                                              | Valeur initiale<br>(Réglage par<br>défaut) |
|-------------------|----------------------------------------------------------------------------------------------------|--------------------------------------------|
| Lo[               | Règle le mode LOCAL.<br>(Le panneau de commande fonctionne et règle le<br>thermo-chiller.)               | 0                                          |
| dlo               | Règle le mode DIO: <sup>1</sup><br>(Le fonctionnement commence avec l'entrée ou la<br>sortie de contact) |                                            |
| 5 E r             | Règle le mode SERIAL: <sup>2</sup><br>(La communication série effectue le<br>fonctionnement/réglage.)    |                                            |

| Tableau 5.18-2 Liste des valeurs de réglag |
|--------------------------------------------|
|--------------------------------------------|

- \*1 : Lorsque le réglage de l'entrée de contact 1 est "Signal externe", le "mode DIO" ne peut pas être réglé.
- \*2 : Si le protocole série est "Protocole de communication simple 2" et si l'entrée de contact 1 est "Signal d'entrée externe" ou si l'entrée de contact 2 est "signal à distance", le "mode SERIAL" ne peut pas être réglé.

Protocole série Réglage et vérification

**3.** Appuyez une fois sur la touche [SEL].

L'écran de réglage du protocole série s'affiche numériquement.

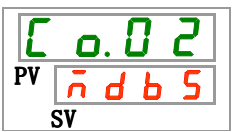

**4.** Sélectionnez le protocole série sur le tableau ci-dessous avec la touche [▲] ou [▼], et confirmez avec la touche "SEL".

| Tableau 5.18-3 | Liste des valeurs de | réglage |
|----------------|----------------------|---------|
|----------------|----------------------|---------|

| Valeur de<br>réglage | Explication                                      | Valeur initiale<br>(Réglage par défaut) |
|----------------------|--------------------------------------------------|-----------------------------------------|
| ndb S                | Protocole MODBUS                                 | 0                                       |
| Prol                 | Protocole de communication simple1               |                                         |
| Pro2                 | Protocole de communication simple 2 <sup>3</sup> |                                         |

\*3 : Lorsque le réglage de l'entrée de contact 2 est "Signal à distance", le "Protocole de communication simplifié 2" ne peut pas être réglé.

Caractéristique de communication Réglage et vérification

**5.** Appuyez une fois sur la touche [SEL].

L'écran de réglage de la caractéristique de communication s'affiche numériquement.

| E  | o. 0 3 |  |
|----|--------|--|
| PV | 485    |  |
| Ś  | SV     |  |

6. Sélectionnez la caractéristique de communication sur le tableau ci-dessous avec la touche [▲] ou [▼], et confirmez avec la touche "SEL".

Tableau 5.18-4 Liste des valeurs de réglage

| Valeur de<br>réglage | Explication | Valeur initiale<br>(Réglage par défaut) |
|----------------------|-------------|-----------------------------------------|
| 3350                 | RS-232C     |                                         |
| 485                  | RS-485      | 0                                       |

Borne RS-485 Réglage et vérification

7. Appuyez une fois sur la touche [SEL].

L'écran de réglage de la borne RS-485 s'affiche numériquement.

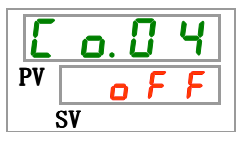

**8.** Sélectionnez la borne RS-485 sur le tableau ci-dessous avec la touche [▲] ou [▼], et confirmez avec la touche "SEL".

| Tableau 5.18-5 Liste des valeurs de réglage |             |                                         |  |
|---------------------------------------------|-------------|-----------------------------------------|--|
| Valeur de<br>réglage                        | Explication | Valeur initiale<br>(Réglage par défaut) |  |
| oFF                                         | Sans borne  | 0                                       |  |
| 0                                           | Avec borne  |                                         |  |

<sup>5.18</sup> Fonction communication
Adresses esclaves (MODBUS) Réglage et vérification

**9.** Appuyez une fois sur la touche [SEL].

L'écran de réglage des adresses esclaves (MODBUS) s'affiche numériquement.

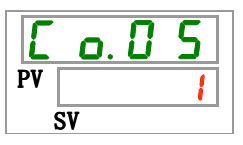

Valeur

10. Sélectionnez les adresses esclaves (MODBUS) sur le tableau ci-dessous avec la touche [▲] ou [▼], et confirmez avec la touche "SEL".

|           | Tableau 5.18-6 Liste des valeurs de régla    | ge                   |
|-----------|----------------------------------------------|----------------------|
| /aleur de | Explication                                  | Valeur initiale      |
| réglage   | Explication                                  | (Réglage par défaut) |
|           | La fonction 'Réglage/vérification' n'est pas |                      |

|               |                                                                                                    | <u> </u> | <u> </u> | <u> </u> |  |
|---------------|----------------------------------------------------------------------------------------------------|----------|----------|----------|--|
|               | La fonction 'Réglage/vérification' n'est pas<br>disponible sauf si le réglage du protocole<br>série est MODBUS. |          |          |          |  |
| <b>i</b><br>à | Règle les adresses esclaves pour MODBUS.<br>Plage de réglage comprise entre 1 et 99.                            |          | Г        |          |  |
| 99            |                                                                                                    |          | L        |          |  |

Vitesse de communication (MODBUS) Réglage et vérification

**11.**Appuyez une fois sur la touche [SEL].

L'écran de réglage de la vitesse de communication (MODBUS) s'affiche numériquement.

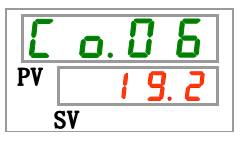

**12.**Sélectionnez la vitesse de communication (MODBUS) sur le tableau ci-dessous avec la touche [▲] ou [▼], et confirmez avec la touche "SEL".

|  | Tableau 5.18-7 | Liste des valeurs de réglage |
|--|----------------|------------------------------|
|--|----------------|------------------------------|

| Valeur de<br>réglage | Explication                                                                                                    | Valeur initiale<br>(Réglage par défaut) |
|----------------------|----------------------------------------------------------------------------------------------------|-----------------------------------------|
|                      | La fonction 'Réglage/vérification' n'est pas<br>disponible sauf si le réglage du protocole<br>série est MODBUS. |                                         |
| 9. 6                 | 9600 bps                                                                                                    |                                         |
| 19.2                 | 19200 bps                                                                                                    | 0                                       |

Adresses esclaves (Protocole de communication simple) Réglage et vérification

**13.** Appuyez une fois sur la touche [SEL].

L'écran de réglage des adresses esclaves (Protocole de communication simple) s'affiche numériquement.

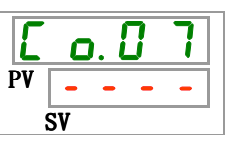

**14.**Sélectionnez les adresses esclaves (Protocole de communication simple) sur le tableau ci-dessous avec la touche [▲] ou [▼], et confirmez avec la touche "SEL".

|                      |                                                                                                    | 90                                      |
|----------------------|----------------------------------------------------------------------------------------------------|-----------------------------------------|
| Valeur de<br>réglage | Explication                                                                                                    | Valeur initiale<br>(Réglage par défaut) |
|                      | La fonction 'Réglage/vérification' n'est pas<br>disponible sauf si le réglage du protocole série<br>est un protocole de communication simple. |                                         |
| <br>à<br>  9 9       | Règle les adresses esclaves pour le protocole<br>de communication simple.<br>Plage de réglage comprise entre 1 et 99.                         | 1                                       |

Tableau 5.18-8 Liste des valeurs de réglage

Vitesse de communication (protocole de communication simple) Réglage/vérification

**15.** Appuyez une fois sur la touche [SEL].

L'écran de réglage de la vitesse de communication (Protocole de communication simple) s'affiche numériquement.

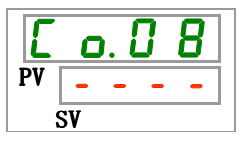

**16.** Sélectionnez la vitesse de communication (Protocole de communication simple) sur le tableau ci-dessous avec la touche [▲] ou [▼], et confirmez avec la touche "SEL".

| Tableau 5.18-9 Liste des valeurs de réglage |
|---------------------------------------------|
|---------------------------------------------|

| Valeur de<br>réglage | Explication                                                                                                    | Valeur initiale<br>(Réglage par défaut) |
|----------------------|----------------------------------------------------------------------------------------------------|-----------------------------------------|
|                      | La fonction 'Réglage/vérification' n'est pas<br>disponible sauf si le réglage du protocole<br>série est un protocole de communication<br>simple. |                                         |
| 1. 2                 | 1200 bps                                                                                                    |                                         |
| 2. 4                 | 2400 bps                                                                                                    |                                         |
| Ч. 8                 | 4800 bps                                                                                                    |                                         |
| 9.6                  | 9600 bps                                                                                                    | 0                                       |
| 19.2                 | 19200 bps                                                                                                    |                                         |

BCC (protocole de communication simple) Réglage/vérification

**17.**Appuyez une fois sur la touche [SEL].

L'écran de réglage de BCC (protocole de communication simple) s'affiche numériquement.

| Ľ  | o. 0 9 |  |  |  |
|----|--------|--|--|--|
| PV |        |  |  |  |
| SV |        |  |  |  |

<sup>5.18</sup> Fonction communication

18. Sélectionnez BCC (Protocole de communication simple) sur le tableau ci-dessous avec la touche [▲] ou [▼], et confirmez avec la touche "SEL".

| Tableau 5.18-10 Liste des valeurs de réglage |                                                                                                    |                                         |
|----------------------------------------------|----------------------------------------------------------------------------------------------------|-----------------------------------------|
| Valeur de<br>réglage                         | Explication                                                                                                    | Valeur initiale<br>(Réglage par défaut) |
|                                              | La fonction 'Réglage/vérification' n'est pas<br>disponible sauf si le réglage du protocole<br>série est un protocole de communication<br>simple. |                                         |
| oFF                                          | Sans BCC                                                                                                    |                                         |
| 0                                            | Avec BCC                                                                                                    | 0                                       |

Longueur de données (protocole de communication simple). Réglage et vérification

**19.** Appuyez une fois sur la touche [SEL].

L'écran de réglage de la longueur de données (protocole de communication simple) s'affiche numériquement.

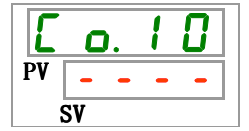

20. Sélectionnez la longueur de données (Protocole de communication simple) sur le tableau ci-dessous avec la touche [▲] ou [▼], et confirmez avec la touche "SEL".

Tableau 5.18-11 Liste des valeurs de réglage

| Valeur de<br>réglage | Explication                                                                                                    | Valeur initiale<br>(Réglage par défaut) |
|----------------------|----------------------------------------------------------------------------------------------------|-----------------------------------------|
|                      | La fonction 'Réglage/vérification' n'est pas<br>disponible sauf si le réglage du protocole série<br>est un protocole de communication simple. |                                         |
| 761E                 | 7 7 bits                                                                                                    |                                         |
| 861E                 | 8 bits                                                                                                    | 0                                       |

Contrôle de parité (protocole de communication simple). Réglage et vérification

**21.** Appuyez une fois sur la touche [SEL].

L'écran de réglage du contrôle de parité (protocole de communication simple) s'affiche numériquement.

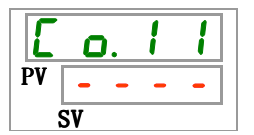

22. Sélectionnez 'Contrôle de parité' (Protocole de communication simple) sur le tableau ci-dessous avec la touche [▲] ou [▼], et confirmez avec la touche "SEL".

| Valeur de<br>réglage | Explication                                                                                                    | Valeur initiale<br>(Réglage par défaut) |
|----------------------|----------------------------------------------------------------------------------------------------|-----------------------------------------|
|                      | La fonction 'Réglage/vérification' n'est pas<br>disponible sauf si le réglage du protocole<br>série est un protocole de communication<br>simple. |                                         |
| с<br>С               | Aucun                                                                                                    | 0                                       |
| odd                  | Impair                                                                                                    |                                         |
| EuEn                 | Pair                                                                                                    |                                         |

Bit d'arrêt (Protocole de communication simple ) Réglage et vérification

**23.** Appuyez une fois sur la touche [SEL].

L'écran de réglage du bit d'arrêt (Protocole de communication simple) s'affiche numériquement.

| Ľ  | ٥. | 1 | 2 |
|----|----|---|---|
| PV |    | - | - |
| 5  | SV |   |   |

24. Sélectionnez 'Bit d'arrêt' (Protocole de communication simple) sur le tableau ci-dessous avec la touche [▲] ou [▼], et confirmez avec la touche "SEL".

Tableau 5.18-13 Liste des valeurs de réglage

| Valeur de<br>réglage                         | Explication                                                                                                    | Valeur initiale<br>(Réglage par défaut) |
|----------------------------------------------|----------------------------------------------------------------------------------------------------|-----------------------------------------|
|                                              | La fonction 'Réglage/vérification' n'est pas<br>disponible sauf si le réglage du protocole<br>série est un protocole de communication<br>simple. |                                         |
| 161 8                                        | 1 bit                                                                                                    |                                         |
| <u> 2                                   </u> | 2 bits                                                                                                    | 0                                       |

Temps de réponse (protocole de communication simple). Réglage et vérification

**25.** Appuyez une fois sur la touche [SEL].

L'écran de réglage du temps de réponse (Protocole de communication simple) s'affiche numériquement.

| E  | ٥  | ۱. | 1 | 3 |  |
|----|----|----|---|---|--|
| PV | -  | -  | - | - |  |
| Ś  | SV |    |   |   |  |

**26.**Sélectionnez 'Temps de réponse' (Protocole de communication simple) sur le tableau ci-dessous avec la touche [▲] ou [▼], et confirmez avec la touche "SEL".

| Valeur de<br>réglage | Explication                                                                                                    | Valeur initiale<br>(Réglage par défaut) |
|----------------------|----------------------------------------------------------------------------------------------------|-----------------------------------------|
|                      | La fonction 'Réglage/vérification' n'est pas<br>disponible sauf si le réglage du protocole<br>série est un protocole de communication<br>simple. |                                         |
| è<br>à<br>250        | Réglage du temps de réponse.<br>Plage de réglage comprise entre 0 et 250<br>msec.                                                                |                                         |

Tableau 5.18-14 Liste des valeurs de réglage

Plage de communication (protocole de communication simple). Réglage et vérification

**27.** Appuyez une fois sur la touche [SEL].

L'écran de réglage de la plage de communication (Protocole de communication simple) s'affiche numériquement.

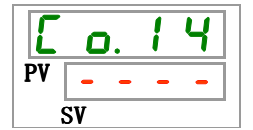

28.Sélectionnez la plage de communication (Protocole de communication simple) sur le tableau ci-dessous avec la touche [▲] ou [▼], et confirmez avec la touche "SEL".

Tableau 5.18-15 Liste des valeurs de réglage

| Valeur de<br>réglage | Explication                                                                                                    | Valeur initiale<br>(Réglage par défaut) |
|----------------------|----------------------------------------------------------------------------------------------------|-----------------------------------------|
|                      | La fonction 'Réglage/vérification' n'est pas<br>disponible sauf si le réglage du protocole<br>série est un protocole de communication<br>simple. |                                         |
| r 0                  | Seule la lecture est disponible.                                                                                                    |                                         |
| r 8                  | Lecture & écriture sont disponibles                                                                                                    | 0                                       |

Signal d'entrée de contact 1. Réglage et vérification

**29.** Appuyez une fois sur la touche [SEL].

L'écran de réglage du signal d'entrée contact 1 s'affiche numériquement.

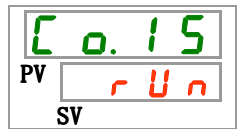

**30.**Sélectionnez le signal d'entrée de contact 1 sur le tableau ci-dessous avec la touche [▲] ou [▼], et confirmez avec la touche "SEL".

| Valeur de<br>réglage | Explication                               | Valeur initiale<br>(Réglage par défaut) |
|----------------------|-------------------------------------------|-----------------------------------------|
| 0 F F                | Sans signal d'entrée                      |                                         |
| r U n                | Entrée de signal de démarrage & d'arrêt   | 0                                       |
| 5 8 <u>-</u> R       | Entrée du signal externe (Type N.O.)*4,*5 |                                         |
| 58_6                 | Entrée du signal externe (Type N.F.)*4,*5 |                                         |

Tableau 5.18-16 Liste des valeurs de réglage

\*4 : Lorsque le réglage d'entrée du mode de communication est "mode DIO", le "signal externe" ne peut pas être réglé.

\*5 : Lorsque le réglage d'entrée du mode de communication est "mode SERIAL" et le réglage du protocole est "Protocole de communication simplifié 2", le "signal externe" ne peut pas être réglé.

Signal d'entrée 1 de contact. Réglage et vérification

**31.** Appuyez une fois sur la touche [SEL].

L'écran de réglage du signal d'entrée contact 1 s'affiche numériquement.

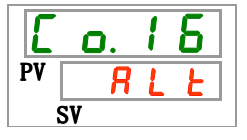

32.Sélectionnez le signal d'entrée de contact 1 sur le tableau ci-dessous avec la touche [▲] ou [▼], et confirmez avec la touche "SEL".

|  | Tableau 5.18-17 | Liste des valeurs d | e réglage |
|--|-----------------|---------------------|-----------|
|--|-----------------|---------------------|-----------|

| Valeur de<br>réglage | Explication                                                                                                    | Valeur initiale<br>(Réglage par défaut) |
|----------------------|----------------------------------------------------------------------------------------------------|-----------------------------------------|
|                      | La fonction 'Réglage/vérification' n'est pas<br>disponible si le réglage du signal d'entrée<br>contact 1 se trouve sur OFF. |                                         |
| RLE                  | Signal alternatif                                                                                                    | 0                                       |
| n E                  | Signal momentané <sup>*6</sup>                                                                                              |                                         |

\*6 : Utilisé lorsque le réglage de l'entrée de contact 1 est "Entrée de signal d'arrêt de fonctionnement".

Signal calibré de lecture du signal d'entrée de contact 1. Réglage et vérification

**33.** Appuyez une fois sur la touche [SEL].

L'écran de réglage de la détection du signal calibré de lecture du signal d'entrée de contact 1 s'affiche numériquement.

| E  | <b>O</b> . | 1 | 7 |
|----|------------|---|---|
| PV |            |   |   |
| 5  | SV         |   |   |

<sup>5.18</sup> Fonction communication

34. Sélectionnez le signal calibré de lecture du signal d'entrée de contact 1 sur le tableau ci-dessous avec la touche [▲] ou [▼], et confirmez avec la touche "SEL".

| Valeur de<br>réglage | Explication                                                                                                    | Valeur initiale<br>(Réglage par défaut) |
|----------------------|----------------------------------------------------------------------------------------------------|-----------------------------------------|
|                      | Le réglage et la vérification ne sont pas<br>possibles sauf lorsque le signal d'entrée de<br>contact 1 est l'entrée de signal externe (type<br>N.O. ou N.F.). |                                         |
| 0<br>à<br>300        | Réglage du signal calibré de lecture du signal<br>d'entrée de contact 1.<br>Plage de réglage comprise entre 0 et 300.                                         | 0                                       |

| Tableau 5 18-18  | l iste des valeurs de réalage |
|------------------|-------------------------------|
| Tableau J. 10-10 | Liste des valeurs de reglage  |

Signal calibré de détection du signal d'entrée de contact 1 OFF Réglage et vérification

**35.** Appuyez une fois sur la touche [SEL].

L'écran de réglage de la détection du signal calibré de détection du signal d'entrée de contact 1 s'affiche numériquement.

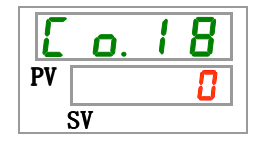

36. Sélectionnez le signal calibré de détection du signal d'entrée de contact 1 OFF sur le tableau ci-dessous avec la touche [▲] ou [▼], et confirmez avec la touche "SEL".

| Tableau 5.18-19 | Liste des valeurs de régla | age |
|-----------------|----------------------------|-----|
|                 |                            | Val |

| Valeur de<br>réglage | Explication                                                                                                    | Valeur initiale<br>(Réglage par défaut) |
|----------------------|----------------------------------------------------------------------------------------------------|-----------------------------------------|
|                      | Le réglage et la vérification ne sont pas<br>possibles sauf lorsque le signal d'entrée de<br>contact 1 est l'entrée de signal externe (type<br>N.O. ou N.F.). |                                         |
| à<br>10              | Réglage du signal calibré de détection OFF<br>du signal d'entrée contact 1<br>Plage de réglage comprise entre 0 et 10 sec.                                    |                                         |

Signal d'entrée de contact 2. Réglage et vérification

**37.** Appuyez une fois sur la touche [SEL].

L'écran de réglage du signal d'entrée contact 2 s'affiche numériquement.

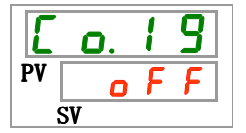

**38.**Sélectionnez le signal d'entrée de contact 2 sur le tableau ci-dessous avec la touche [▲] ou [▼], et confirmez avec la touche "SEL".

| Valeur de<br>réglage | Explication                          | Valeur initiale<br>(Réglage par défaut) |
|----------------------|--------------------------------------|-----------------------------------------|
| oFF                  | Sans signal d'entrée                 | 0                                       |
| r U n                | Entrée du signal Activer/Arrêter     |                                         |
| 58-R                 | Entrée du signal externe (Type N.O.) |                                         |
| 58-ь                 | Entrée du signal externe (Type N.F.) |                                         |
| rñt                  | Signal à distance <sup>*7</sup>      |                                         |

Tableau 5.18-20 Liste des valeurs de réglage

\*7 : Lorsque le réglage du protocole série est "Protocole de communication simplifié 2", "Signal à distance" ne peut pas être réglé.

Signal d'entrée de contact 2. Réglage et vérification

**39.** Appuyez une fois sur la touche [SEL].

L'écran de réglage du signal d'entrée contact 2 s'affiche numériquement.

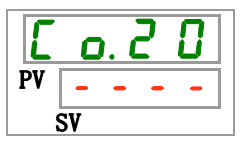

**40.**Sélectionnez le signal d'entrée de contact 2 sur le tableau ci-dessous avec la touche [▲] ou [▼], et confirmez avec la touche "SEL".

Tableau 5.18-21 Liste des valeurs de réglage

| Valeur de<br>réglage | Explication                                                                                                    | Valeur initiale<br>(Réglage par défaut) |
|----------------------|----------------------------------------------------------------------------------------------------|-----------------------------------------|
|                      | La fonction 'Réglage/vérification' n'est pas<br>disponible si le réglage du signal d'entrée<br>contact 1 se trouve sur OFF. |                                         |
| RLE                  | Signal alternatif                                                                                                    | 0                                       |
| ñŁ                   | Signal momentané <sup>*8</sup>                                                                                              |                                         |

\*8 Peut se régler lorsque le réglage du signal d'entrée de contact 2 est "Entrée du signal Activer/Arrêter" or "Signal à distance"

Signal calibré de lecture du signal d'entrée de contact 2. Réglage et vérification

**41.** Appuyez une fois sur la touche [SEL].

L'écran de réglage de la détection du signal calibré de lecture du signal d'entrée de contact 2 s'affiche numériquement.

| Ε  | o. 2 | 1 |
|----|------|---|
| PV |      | 8 |
| 5  | SV   |   |

<sup>5.18</sup> Fonction communication

42. Sélectionnez le signal calibré de lecture du signal d'entrée de contact 2 sur le tableau ci-dessous avec la touche [▲] ou [▼], et confirmez avec la touche "SEL".

| Valeur de<br>réglage | Explication                                                                                                    | Valeur initiale<br>(Réglage par défaut) |
|----------------------|----------------------------------------------------------------------------------------------------|-----------------------------------------|
|                      | Le réglage et la vérification ne sont pas<br>possibles sauf lorsque le signal d'entrée de<br>contact 2 est l'entrée de signal externe (type<br>N.O. ou N.F.). |                                         |
| è                    | Réglage du signal calibré de lecture du signal<br>d'entrée de contact 2.<br>Plage de réglage comprise entre 0 et 300 sec.                                     |                                         |

| Tableau 5 18-22 | Liste des valeurs de | róalaad |
|-----------------|----------------------|---------|
| Tableau 5.10-22 | Liste des valeurs de | regiage |

Signal calibré de détection du signal d'entrée de contact 2 OFF Réglage et vérification

**43.** Appuyez une fois sur la touche [SEL].

L'écran de réglage de la détection du signal calibré de détection du signal d'entrée de contact 2 s'affiche numériquement.

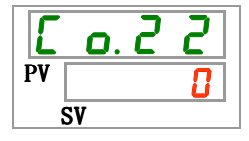

44. Sélectionnez le signal calibré de détection du signal d'entrée de contact 2 OFF sur le tableau ci-dessous avec la touche [▲] ou [▼], et confirmez avec la touche "SEL".

| Tableau 5,18-23 | l iste des valeurs de réglage |
|-----------------|-------------------------------|
| 1001000 0.10 20 |                               |

| Valeur de<br>réglage | Explication                                                                                                    | Valeur initiale<br>(Réglage par défaut) |
|----------------------|----------------------------------------------------------------------------------------------------|-----------------------------------------|
|                      | Le réglage et la vérification ne sont pas<br>possibles sauf lorsque le signal d'entrée de<br>contact 2 est l'entrée de signal externe (type<br>N.O. ou N.F.). |                                         |
| à<br>10              | Réglage du signal calibré de détection OFF<br>du signal d'entrée contact 2<br>Plage de réglage comprise entre 0 et 10 sec.                                    |                                         |

Fonction de signal de sortie de contact 1. Réglage et vérification

**45.** Appuyez une fois sur la touche [SEL].

L'écran de réglage de la fonction du signal de sortie de contact 1 s'affiche numériquement.

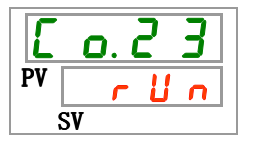

**46.**Sélectionnez la fonction de signal d'entrée de contact 1 sur le tableau ci-dessous avec la touche [▲] ou [▼], et confirmez avec la touche "SEL".

| Valeur de<br>réglage  | Explication                                                                   | Valeur initiale<br>(Réglage par défaut) |
|-----------------------|-------------------------------------------------------------------------------|-----------------------------------------|
| ٥FF                   | Sans signal de sortie                                                         |                                         |
| r U n                 | Le signal d'état de fonctionnement est produit                                | 0                                       |
| rñł                   | Le signal d'état à distance est produit                                       |                                         |
| - 4 ዓ                 | Signal de fin de préparation (TEMP READY)                                     |                                         |
| R.SEP                 | Le signal de l'état d'alarme d'arrêt de<br>fonctionnement est produit         |                                         |
| R.r.U.n               | Le signal de l'état d'alarme de continuation de<br>fonctionnement est produit |                                         |
| RLĀ                   | Le signal de l'état d'alarme est produit                                      |                                         |
| R. 5 E L              | Le signal de l'état d'alarme sélectionné est<br>produit                       |                                         |
| on. En                | Le signal de l'état de réglage d' 'Activer le<br>signal calibré' est produit  |                                         |
| oF.t ñ                | Le signal de l'état de réglage d' 'Arrêter le<br>signal calibré' est produit  |                                         |
| P.r 5 Ł               | Signal pour la récupération d'une panne de<br>courant est produit             |                                         |
| <b>F</b> . <b>P</b> . | Le signal du réglage antigel est produit                                      |                                         |
| InPl                  | Passe par le signal d'entrée de contact 1                                     |                                         |
| 1 n P 2               | Passe par le signal d'entrée de contact 2                                     |                                         |
| R.FIL                 | Sortie de signal lors du remplissage<br>automatique de fluide                 |                                         |

Tableau 5.18-24 Liste des valeurs de réglage

Opération de signal de sortie de contact 1. Réglage et vérification

**47.** Appuyez une fois sur la touche [SEL].

L'écran de réglage du fonctionnement du signal de sortie de contact 1 s'affiche numériquement.

| E    | o. 2 | Ч |
|------|------|---|
| PV [ |      | 8 |
| S    | V    |   |

**48.**Sélectionnez 'Opération du signal de sortie de contact 1' sur le tableau ci-dessous avec la touche [▲] ou [▼], et confirmez avec la touche "SEL".

| Tableau 5.18-25 | Liste des valeurs de réglage |
|-----------------|------------------------------|
|                 |                              |

| Valeur de<br>réglage | Explication | Valeur initiale<br>(Réglage par défaut) |
|----------------------|-------------|-----------------------------------------|
| R                    | Type N.O.   | 0                                       |
| Ь                    | Type N.F.   |                                         |

Alarme sélectionnée pour le signal de sortie de contact 1. Réglage et vérification

**49.** Appuyez une fois sur la touche [SEL].

L'écran de réglage d'alarme sélectionnée du signal de sortie de contact 1 s'affiche numériquement.

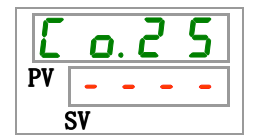

5.18 Fonction communication

50. Sélectionnez 'Alarme sélectionnée du signal de sortie de contact 1' sur le tableau ci-dessous avec la touche [▲] ou [▼], et confirmez avec la touche "SEL".

| Valeur de<br>réglage | Explication                                                                                                    | Valeur initiale<br>(Réglage par défaut) |
|----------------------|----------------------------------------------------------------------------------------------------|-----------------------------------------|
|                      | La fonction 'Réglage/vérification' n'est pas<br>disponible sauf si le réglage de la fonction de<br>sortie numérique 1 est le signal d'état<br>d'alarme sélectionné. |                                         |
| AL.01<br>à<br>AL36   | Règle l'alarme de sélection.<br>Plage de réglage comprise entre AL.01 et AL.36.                                                                                     | A L.O I                                 |

Tableau 5.18-26 Liste des valeurs de réglage

Fonction de signal de sortie de contact 2. Réglage et vérification

**51.** Appuyez une fois sur la touche [SEL].

L'écran de réglage des fonctions de signal d'entrée contact 2 s'affiche numériquement.

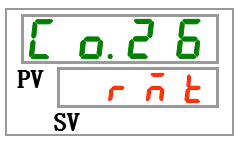

**52.** Sélectionnez 'Fonction de signal de sortie de contact 2' sur le tableau ci-dessous avec la touche [▲] ou [▼], et confirmez avec la touche "SEL".

| Valeur de             | Explication                                                                   | Valeur initiale      |
|-----------------------|-------------------------------------------------------------------------------|----------------------|
| réglage               | — · P                                                                         | (Réglage par défaut) |
| oFF                   | Sans signal de sortie                                                         |                      |
| r U n                 | Le signal d'état de fonctionnement est produit                                |                      |
| r ñ E                 | Le signal d'état à distance est produit                                       | 0                    |
| r d Y                 | Signal de fin de préparation (TEMP READY)                                     |                      |
| R.SEP                 | Le signal de l'état d'alarme d'arrêt de<br>fonctionnement est produit         |                      |
| R.r.U.n               | Le signal de l'état d'alarme de continuation de<br>fonctionnement est produit |                      |
| RLĀ                   | Le signal de l'état d'alarme est produit                                      |                      |
| R. 5 E L              | Le signal de l'état d'alarme sélectionné est<br>produit                       |                      |
| on.tñ                 | Le signal de l'état de réglage d' 'Activer le<br>signal calibré' est produit  |                      |
| oF.t ñ                | Le signal de l'état de réglage d' 'Arrêter le<br>signal calibré' est produit  |                      |
| P.r.5 Ł               | Signal pour la récupération d'une panne de<br>courant est produit             |                      |
| <b>F</b> . <b>P</b> . | Le signal du réglage antigel est produit                                      |                      |
| <u>  n P  </u>        | Passe par le signal d'entrée de contact 1                                     |                      |
| 1 n P 2               | Passe par le signal d'entrée de contact 2                                     |                      |
| A.FIL                 | Sortie de signal lors du remplissage automatique de fluide                    |                      |

| Tableau 5.18-27 | Liste des valeurs | de réglage |
|-----------------|-------------------|------------|

Fonctionnement de signal de sortie de contact 2. Réglage et vérification

**53.** Appuyez une fois sur la touche [SEL].

L'écran de réglage du fonctionnement du signal d'entrée de contact 2 s'affiche numériquement.

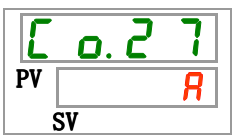

**54.**Sélectionnez 'Opération de signal de sortie de contact 2' sur le tableau ci-dessous avec la touche [▲] ou [▼], et confirmez avec la touche "SEL".

| Tableau 5.18-28 Liste des valeurs de réglage |             |                                         |  |  |
|----------------------------------------------|-------------|-----------------------------------------|--|--|
| Valeur de<br>réglage                         | Explication | Valeur initiale<br>(Réglage par défaut) |  |  |
| 8                                            | Type N.O.   | 0                                       |  |  |
| Ь                                            | Type N.F.   |                                         |  |  |

Alarme sélectionnée de signal de sortie numérique 2. Réglage et vérification

**55.** Appuyez une fois sur la touche [SEL].

L'écran de réglage d'alarme sélectionnée du signal de sortie de contact 2 s'affiche numériquement.

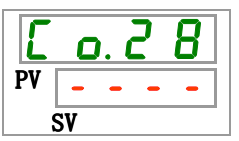

**56.**Sélectionnez 'Alarme sélectionnée du signal de sortie de contact 2' sur le tableau ci-dessous avec la touche [▲] ou [▼], et confirmez avec la touche "SEL".

| Valeur de<br>réglage | Explication                                                                                                    | Valeur initiale<br>(Réglage par défaut) |
|----------------------|----------------------------------------------------------------------------------------------------|-----------------------------------------|
|                      | La fonction 'Réglage/vérification' n'est pas<br>disponible sauf si le réglage de la fonction de<br>sortie numérique 1 est le signal d'état<br>d'alarme sélectionné. |                                         |
| AL.01<br>à<br>AL35   | Règle l'alarme sélectionnée<br>Plage de réglage comprise entre AL.01 et<br>AL.36.                                                                                   | A L.O 1                                 |

Tableau 5.18-29 Liste des valeurs de réglage

Fonction de signal de sortie de contact 3. Réglage et vérification

**57.** Appuyez une fois sur la touche [SEL].

L'écran de réglage de la fonction du signal de sortie de contact 3 s'affiche numériquement.

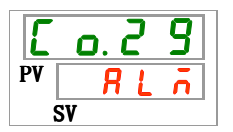

5.18 Fonction communication

**58.** Sélectionnez 'Fonction de signal de sortie de contact 3' sur le tableau ci-dessous avec la touche [▲] ou [▼], et confirmez avec la touche "SEL".

| Valeur de<br>réglage | Explication                                                                   | Valeur initiale<br>(Réglage par défaut) |
|----------------------|-------------------------------------------------------------------------------|-----------------------------------------|
| oFF                  | Sans signal de sortie                                                         |                                         |
| r U n                | Le signal d'état de fonctionnement est produit                                |                                         |
| rñŁ                  | Le signal d'état à distance est produit                                       |                                         |
| r d Y                | Signal de fin de préparation (TEMP READY)                                     |                                         |
| R.SEP                | Le signal de l'état d'alarme d'arrêt de<br>fonctionnement est produit         |                                         |
| R.r.U.n              | Le signal de l'état d'alarme de continuation de<br>fonctionnement est produit |                                         |
| RLĀ                  | Le signal de l'état d'alarme est produit                                      | 0                                       |
| R. 5 E L             | Le signal de l'état d'alarme sélectionné est produit                          |                                         |
| on.tñ                | Le signal de l'état de réglage d' 'Activer le<br>signal calibré' est produit  |                                         |
| oF.t ñ               | Le signal de l'état de réglage d' 'Arrêter le<br>signal calibré' est produit  |                                         |
| P.r 5 Ł              | Signal pour la récupération d'une panne de<br>courant est produit             |                                         |
| <b>F. P.</b>         | Le signal du réglage antigel est produit                                      |                                         |
| InPl                 | Passe par le signal d'entrée de contact 1                                     |                                         |
| InP2                 | Passe par le signal d'entrée de contact 2                                     |                                         |
| R.FIL                | Sortie de signal lors du remplissage<br>automatique de fluide                 |                                         |

| Fableau 5 18-30 | Listo dos valours | d۵ | ancloàr |
|-----------------|-------------------|----|---------|
| Tableau 5.10-50 | Liste des valeurs | ue | regiage |

Fonctionnement de signal de sortie de contact 3. Réglage et vérification

**59.** Appuyez une fois sur la touche [SEL].

L'écran de réglage du fonctionnement du signal de sortie de contact 3 s'affiche numériquement.

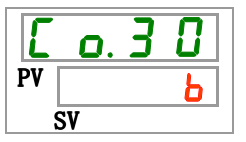

**60.**Sélectionnez 'Opération du signal de sortie de contact 3' sur le tableau ci-dessous avec la touche [▲] ou [▼], et confirmez avec la touche "SEL".

Tableau 5.18-31 Liste des valeurs de réglage

| Valeur de<br>réglage | Explication | Valeur initiale<br>(Réglage par défaut) |
|----------------------|-------------|-----------------------------------------|
| 8                    | Type N.O.   |                                         |
| Ь                    | Type N.F.   | 0                                       |

Alarme sélectionnée du signal de sortie de contact 3. Réglage et vérification

61. Appuyez une fois sur la touche [SEL].

L'écran de réglage d'alarme sélectionnée du signal de sortie de contact 3 s'affiche numériquement.

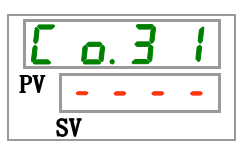

62. Sélectionnez 'Alarme sélectionnée du signal de sortie de contact 3' sur le tableau ci-dessous avec la touche [ $\blacktriangle$ ] ou [ $\blacktriangledown$ ], et confirmez avec la touche "SEL".

| Tableau 5.18-32 Liste des valeurs de réglage |                                                                                                    |                                         |  |  |
|----------------------------------------------|----------------------------------------------------------------------------------------------------|-----------------------------------------|--|--|
| Valeur de<br>réglage                         | Explication                                                                                                    | Valeur initiale<br>(Réglage par défaut) |  |  |
|                                              | La fonction 'Réglage/vérification' n'est pas<br>disponible sauf si le réglage de la fonction de<br>sortie numérique 1 est le signal d'état<br>d'alarme sélectionné. |                                         |  |  |
| AL.01<br>à<br>AL36                           | Règle l'alarme sélectionnée<br>Plage de réglage comprise entre AL.01 et<br>AL.36.                                                                                   | A L.O I                                 |  |  |

## **63.** Appuyez une fois sur la touche [MENU].

Retour à l'écran principal (l'écran affiche la température du fluide calorigène).

|    | 23.4     |
|----|----------|
| PV | <u> </u> |
|    | SV       |

<sup>5.18</sup> Fonction communication

## 5.19 Option J [Remplissage automatique du fluide]

#### 5.19.1 Option J [Remplissage automatique du fluide]

Cette fonction est disponible pour les clients qui ont sélectionné le remplissage automatique du fluide.

Reportez-vous à "3.6 Option J Raccordement du [Remplissage automatique du fluide] " pour l'installation du remplissage automatique du fluide.

Les canalisations vers l'orifice de remplissage automatique de fluide permet d'alimenter facilement le fluide calorigène par le commutateur de niveau du réservoir.

- Commence l'approvisionnement automatique du fluide calorigène lorsque la quantité de fluide calorigène du réservoir est faible.
- Arrête l'approvisionnement automatique du fluide calorigène lorsque le réservoir est rempli de fluide calorigène.
- Le remplissage automatique du fluide ne démarre pas en cas de génération de l'alarme du tableau 5-19-1. Le remplissage de fluide s'arrête lorsque le remplissage est automatique.

| Code | Description                                                                                   | Code | Description                                                                  |  |
|------|-----------------------------------------------------------------------------------------------|------|------------------------------------------------------------------------------|--|
| AL02 | Température élevée de<br>décharge du fluide calorigène                                        | AL17 | Chute de la pression dans le circuit de réfrigérant (côté basse pression)    |  |
| AL05 | Température élevée de retour<br>du fluide calorigène                                          | AL18 | Compresseur surchargé                                                        |  |
| AL06 | Pression élevée de décharge<br>du fluide calorigène                                           | AL20 | Erreur de mémoire                                                            |  |
| AL07 | Fonctionnement anormal de la pompe                                                            | AL22 | La température de décharge du fluide calorigène<br>n'a pas pu être détectée. |  |
| AL10 | Température élevée<br>d'admission du compresseur                                              | AL23 | La température de retour du fluide calorigène n'a pas pu être détectée.      |  |
| AL11 | Température basse d'admission du compresseur                                                  | AL24 | La température d'admission du compresseur n'a pas pu être détectée.          |  |
| AL12 | Température de chaleur basse                                                                  | AL25 | La pression de décharge du fluide calorigène n'a pas pu être détectée.       |  |
| AL13 | Pression de décharge du<br>compresseur élevée                                                 | AL26 | Panne du capteur de pression de décharge du<br>compresseur                   |  |
| AL15 | Chute de la pression dans le<br>circuit réfrigérant (côté haute<br>pression)                  | AL27 | , Panne du capteur de pression d'admission de compresseur                    |  |
| AL16 | Augmentation de la pression<br>dans le circuit de<br>refroidissement (côté basse<br>pression) | AL33 | Fuite d'eau                                                                  |  |

Tableau 5.19-1 Tableau des alarmes. Le remplissage automatique du fluide s'arrête/ne démarre pas

## PRÉCAUTION

- La fonction démarre à la fois en condition de veille (commutateur électrique sur ON) et en fonctionnement.
- Le gel du circuit de remplissage automatique de fluide ne peut être prévenu si la fonction antigel est utilisée. Doit être résolu par l'utilisateur.

## **5.20 Option [bacs de récupération]** 5.20.1 Option [bacs de récupération]

Cette fonction est disponible pour le client qui achète les bacs de récupération (réf : HRS-WL001). Pour l'installation du bac de récupération, reportez-vous au Manuel d'utilisation pour les "Bacs de récupération".

Cette fonction peut détecter une fuite d'eau. "Fuite AL33" est généré lorsqu'une fuite d'eau est détectée.

Il est possible de régler le fonctionnement lorsque l'alarme est générée. Reportez-vous sur "5.15 Fonction de personnalisation d'alarme" pour plus de détails.

## PRÉCAUTION

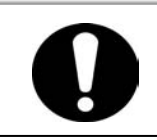

L'alarme "AL33 Perte de fluide" est générée lorsque ce réglage est correct lorsque le capteur de fuite d'eau n'est pas connecté. Corrigez ce réglage après avoir correctement installé les bacs de récupération.

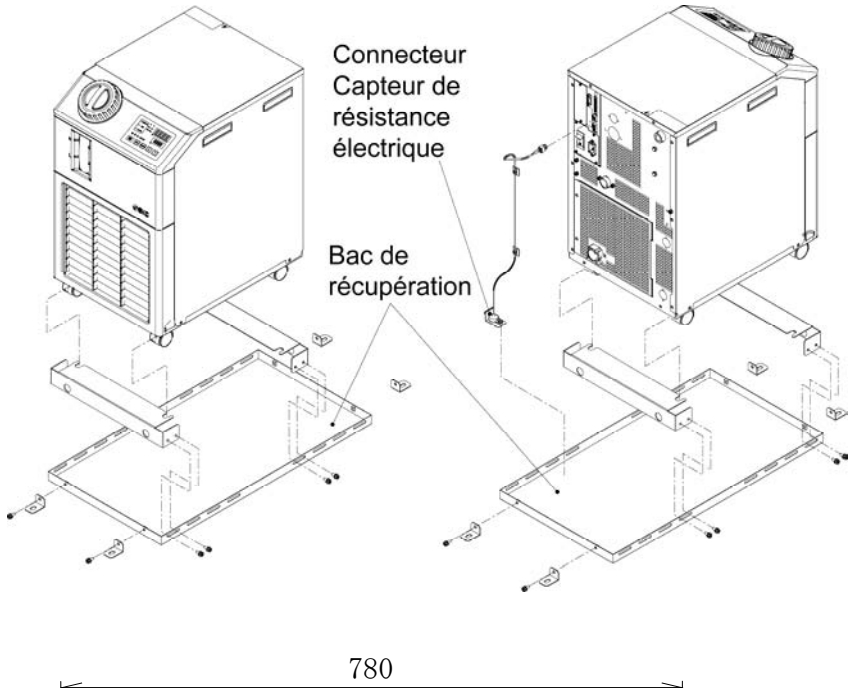

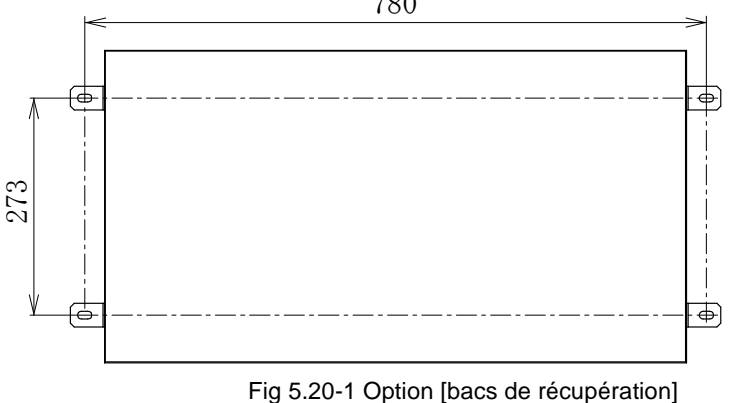

Utilisez quatre pieds de scellement pour fixer le bac de récupération au sol ou sur le châssis de montage.

\*Les pieds de scellement M8 devront être préparés par le client..

### 5.20.2 Option [bacs de récupération] Réglage et vérification

Le tableau ci-dessous indique les éléments de réglage de la fonction Option [bacs de récupération] ainsi que les valeurs initiales.

| Affichage | Élément                       | Contenu                                                             | Valeur initiale<br>(Réglage par défaut) |
|-----------|-------------------------------|---------------------------------------------------------------------|-----------------------------------------|
| 5 E. 18   | Option [bacs de récupération] | Réglez le mode Option [bacs de récupération] sur correct/incorrect. | OFF                                     |

- Tableau 5 20-1 Liste de réglage Option [bacs de récupération]
- **1.** Appuyez sur la touche [MENU] en la maintenant pendant environ 2 sec.

Continuez à appuyer sur la touche jusqu'à ce que l'écran de réglage du blocage [5 E.D 1] s'affiche numériquement. [MENU]

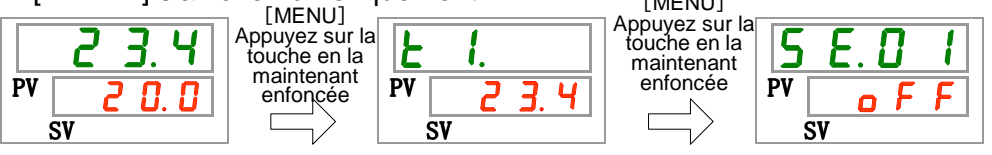

Bacs de récupération [Option] Réglage et vérification

**2.** Appuyez sur la touche [SEL] 17 fois.

L'écran de réglage [Option] des bacs de récupération s'affiche numériquement.

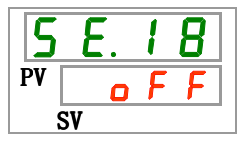

3. Sélectionnez 'Bacs de récupération [Option]' sur le tableau ci-dessous avec la touche [▲] ou [▼], et confirmez avec la touche "SEL".

|   |                      | Tableau 5.20-2 Liste des valeurs de regia         | iye                                     |
|---|----------------------|---------------------------------------------------|-----------------------------------------|
| ١ | /aleur de<br>réglage | Explication                                       | Valeur initiale<br>(Réglage par défaut) |
| [ | o F F                | Mode 'Bacs de récupération' [Option]<br>incorrect | 0                                       |
|   | 0 0                  | Mode 'Bacs de récupération' [Option] correct      |                                         |

| Tableau 5.20-2 | Liste des valeurs de réglage | e |
|----------------|------------------------------|---|
|                |                              |   |

**4.** Appuyez une fois sur la touche [MENU].

Retour à l'écran principal (l'écran affiche la température du fluide calorigène).

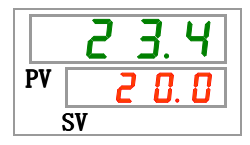

## **5.21 Option [capteurs de résistance électrique]** 5.21.1 Option [capteurs de résistance électrique]

Cette fonction est disponible pour le client qui achète les capteurs de résistance électrique (réf : HRS-DI001). Pour l'installation des capteurs de résistance électrique, reportez-vous au Manuel d'utilisation pour les "capteurs de résistance électrique".

Ce réglage permet d'afficher l'écran de résistance électrique (Plage d'affichage : 0 à  $4.5M\Omega \cdot cm$ ).

Grâce au contrôle de la résistance électrique, l'alarme [AL34 Augmentation de la résistance électrique] est générée lorsque la valeur de réglage du client est dépassée, et l'alarme [AL35 Réduction de la résistance électrique] lorsque la valeur est inférieure à la valeur de réglage du client.

Il est possible de régler le fonctionnement lorsque l'alarme est générée. Reportez-vous sur "5.15 Fonction de personnalisation d'alarme" pour plus de détails.

## PRÉCAUTION

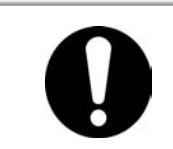

L'alarme "AL36 Panne du capteur DI" doit être générée lorsque ce réglage est correct et que le capteur DI n'est pas connecté. Corrigez ce réglage après avoir correctement installé le capteur DI.

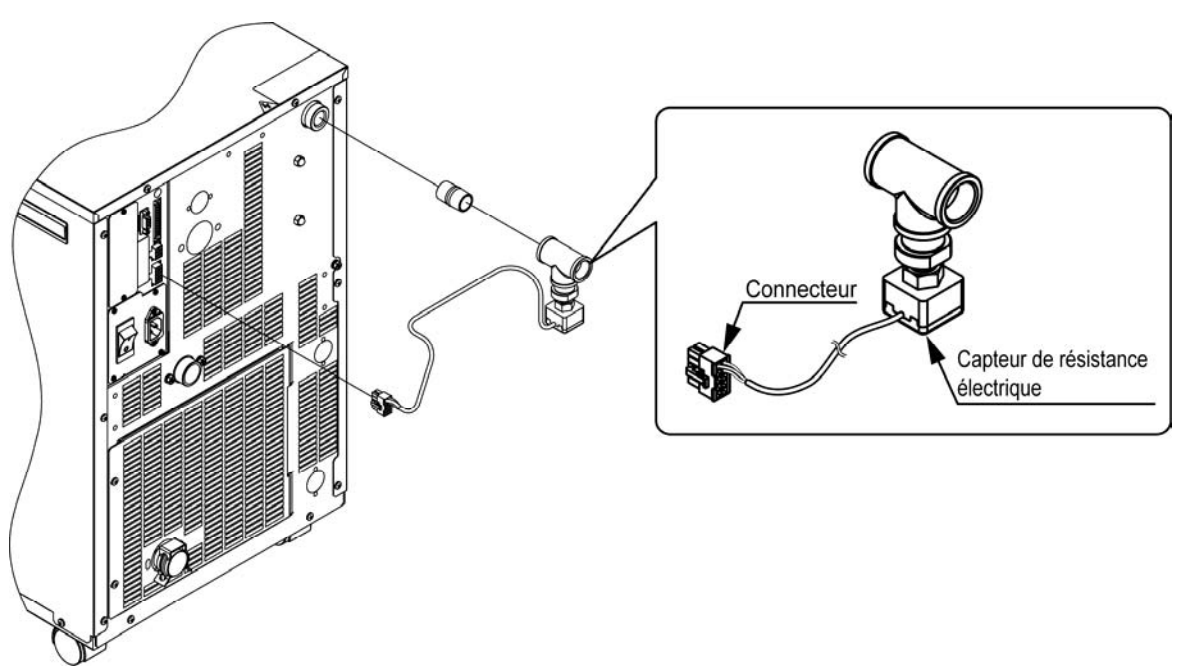

Fig 5.21-1 Option [capteurs de résistance électrique]

# 5.21.2 Option [Capteurs de résistance électrique] Réglage et vérification

Le tableau ci-dessous indique les éléments de réglage de la fonction Option [Capteurs de résistance électrique] ainsi que les valeurs initiales.

| Tableau 5.21-1 | Liste de réglage des capteurs de résistance électrique [C | Dotion] |   |
|----------------|-----------------------------------------------------------|---------|---|
|                |                                                           |         | 1 |

| Affichage | Élément                                          | Contenu                                                                        | Valeur initiale<br>(Réglage par défaut) |
|-----------|--------------------------------------------------|--------------------------------------------------------------------------------|-----------------------------------------|
| 5 E. 1 9  | Option [capteurs<br>de résistance<br>électrique] | Réglez le mode d'option [capteurs derésistanceélectrique]surcorrect/incorrect. | OFF                                     |

**1.** Appuyez sur la touche [MENU] en la maintenant pendant environ 2 sec.

Continuez à appuyer sur la touche jusqu'à ce que l'écran de réglage du blocage

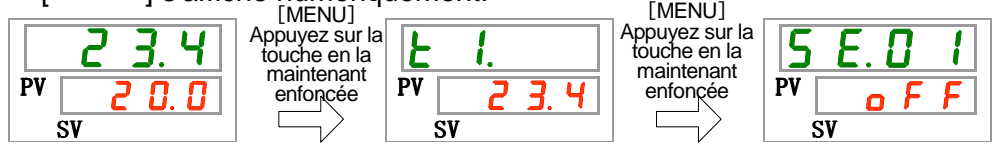

[Option] Capteurs de résistance électrique. Réglage et vérification

**2.** Appuyez sur la touche [SEL] 18 fois.

L'écran de réglage de l' [Option] 'Capteurs de résistance électrique' s'affiche numériquement.

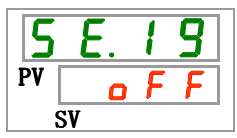

 Sélectionnez Capteurs de résistance électrique [Option]sur le tableau ci-dessous avec la touche [▲] ou [▼], et confirmez avec la touche "SEL".

| Valeur de<br>réglage | Explication                                                    | Valeur initiale<br>(Réglage par défaut) |
|----------------------|----------------------------------------------------------------|-----------------------------------------|
| o F F                | Mode d'option [Capteurs de résistance<br>électrique] incorrect | 0                                       |
|                      | Mode d'option [Capteurs de résistance<br>électrique] Correct   |                                         |

Tableau 5.21-2 Liste des valeurs de réglage

4. Appuyez une fois sur la touche [MENU].

Retour à l'écran principal (l'écran affiche la température du fluide calorigène).

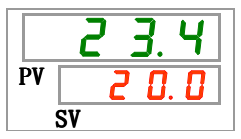

<sup>5.21</sup> Option [capteurs de résistance électrique]

# Chapitre 6 Indication d'alarme & Dépannage

## 6.1 Affichage de l'alarme

En cas d'alarme, le produit répond selon les manifestations suivantes.

- Le témoin lumineux [ALARM] clignote.
- Le signal sonore d'alarme retentit.
- Le n°d'alarme s'affiche sur PV.
- Le signal de contact de la communication d'entrée/de sortie de contact est produit.

Consultez le manuel d'utilisation des communications pour plus de détails.

• Lisez l'état d'alarme avec la communication série.

Consultez le manuel d'utilisation des communications pour plus de détails.

 Le thermo-chiller présente deux types de fonctionnement selon l'état d'alarme.

Un type d'alarme arrêtera le fonctionnement lorsqu'une alarme est générée en cours de fonctionnement. L'autre type n'arrêtera pas le fonctionnement même lorsqu'une alarme est générée.

Reportez-vous à Tableau 6 1 Liste des codes d'alarme et Dépannage (1/2). Lorsque l'on force l'arrêt du fonctionnement, le produit ne peut pas redémarrer à moins que l'alarme soit réinitialisée.

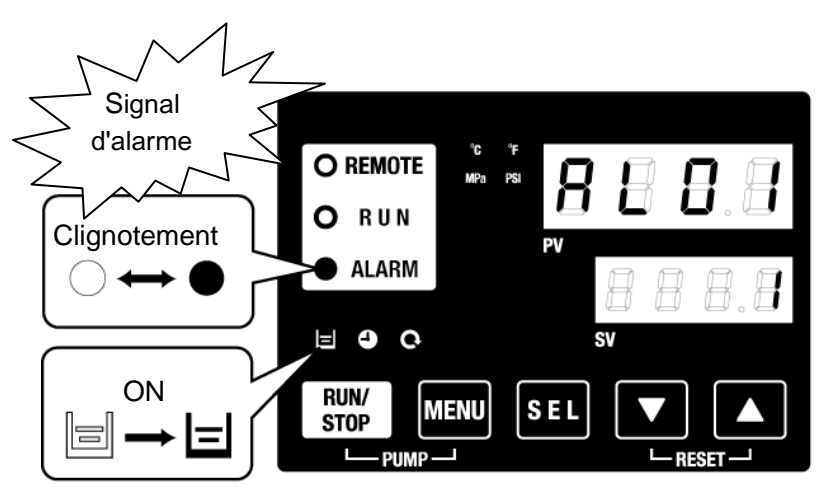

※ [ ] témoins lumineux uniquement lorsque le niveau de réservoir faible AL01 est généré. • Lorsque des alarmes multiples sont générées, les alarmes sont affichées une par une en appuyant sur la touche [SEL]

L'alarme n<sup>°1</sup> de l'écran numérique SV est l'alarme l a plus récente. L'alarme comportant le numéro le plus élevé est l'alarme générée la première.

[Exemple d'affichage]

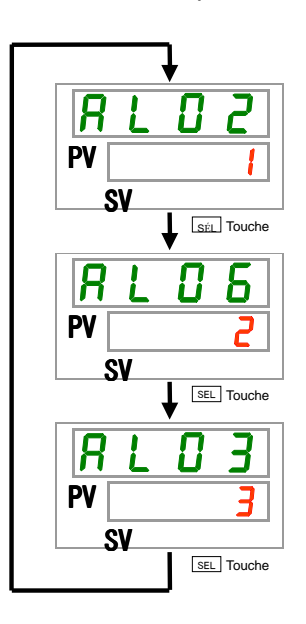

La température augmente graduellement et des alarmes sont générées dans l'ordre AL03, AL06, AL02.

Le code d'alarme affiché sur le panneau de commande est AL02. On affiche les alarmes AL06 et AL03 en appuyant sur la touche [SEL].

L'écran numérique SV affiche "3" lorsque l'alarme AL03 s'affiche. Dans cet exemple. AL03 est le numéro le plus élevé. Cela signifie qu'AL03 est l'alarme générée en premier.

<sup>6.1</sup> Affichage de l'alarme

## 6.2 Arrêt du signal sonore d'alarme

Le signal sonore retentit pour indiquer la production d'une alarme. Comment arrêter le signal sonore.

• Assurez-vous que l'écran d'affichage d'alarme soit visible.

Le signal sonore d'alarme ne peut être arrêté que sur cet écran.

- Appuyez sur les touches [▼] et [▲] simultanément.
- Le signal sonore d'alarme s'arrête.

#### [Conseils]

- Le signal sonore d'alarme peut être réglé de manière à ne pas produire de son. Reportez-vous à "5.14 Réglage du son du signal d'alarme". La procédure d'arrêt du signal sonore d'alarme n'est pas nécessaire lorsque le signal sonore n'est pas réglé pour produire un son.
- Si cette procédure est effectuée lorsque la cause d'alarme a été éliminée avant d'arrêter le signal sonore d'alarme, l'alarme sera réinitialisée en même temps.

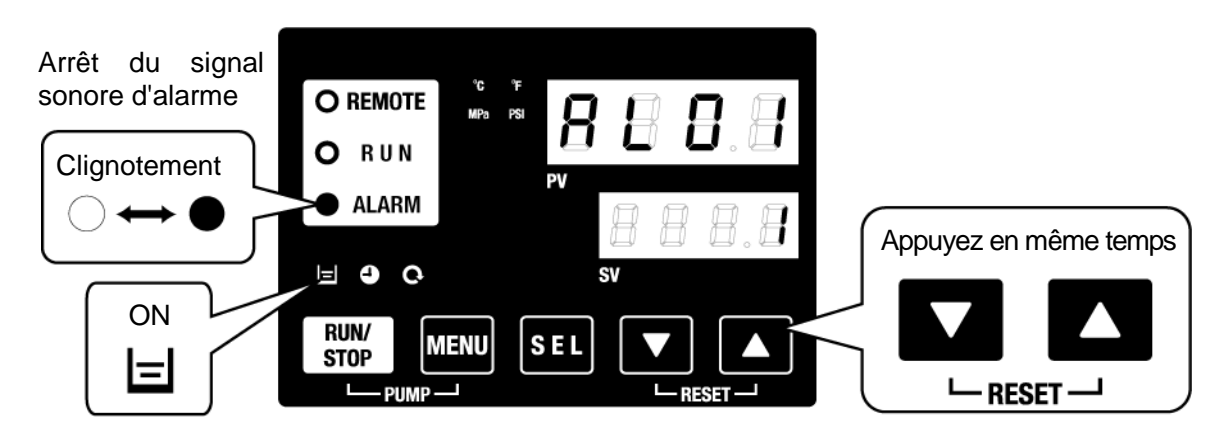

\*[🖃 ] Témoins lumineux uniquement lorsque le niveau de réservoir faible AL01 est généré.

## 6.3 Diagnostic des pannes

La méthode de dépannage dépend de l'alarme qui est générée. Reportez-vous Tableau 6-1 Liste des codes d'alarme et Dépannage.

Cette page explique comment réinitialiser la condition de signal d'alarme après avoir éliminé la cause de l'alarme.

• Assurez-vous que l'écran d'affichage d'alarme soit visible.

L'alarme peut uniquement être réinitialisée sur cet écran.

- Appuyez sur les touches [▼] et [▲] simultanément.
- L'alarme est réinitialisée.

Le témoin lumineux [ALARM] se déclenche.

Le panneau de commande affiche la température de fluide calorigène et la température de réglage du fluide calorigène.

Le signal de contact de la communication d'entrée/de sortie de contact s'arrête.

(Consultez le manuel d'utilisation des communications pour plus de détails.)

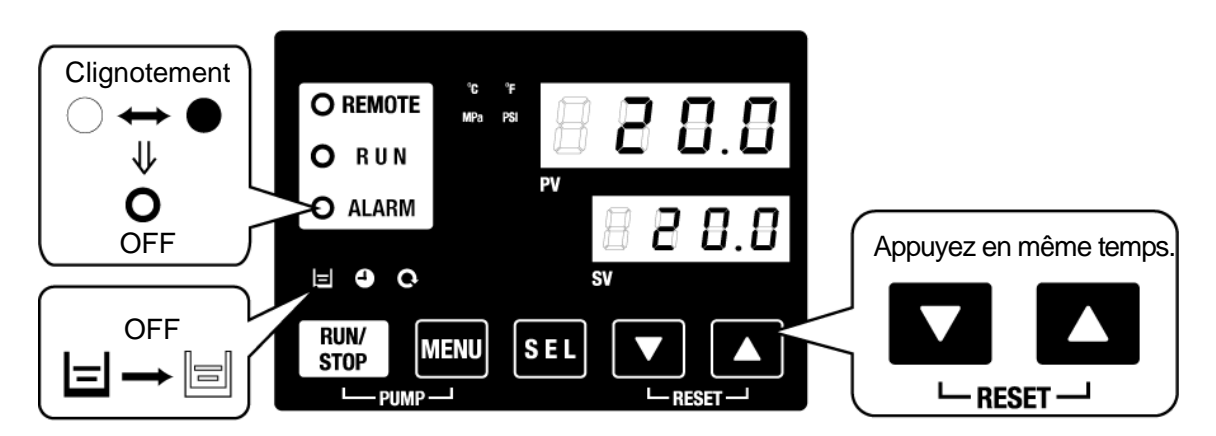

\*[]] témoins lumineux uniquement lorsque le niveau de réservoir faible AL01 est généré.

| Code  | Description                                                                                | Fonction<br>nement  | Cause/Solution<br>(Appuyez sur la touche de réinitialisation après avoir<br>éliminé la cause.)                                                                                                    |
|-------|--------------------------------------------------------------------------------------------|---------------------|----------------------------------------------------------------------------------------------------|
| AL01  | Niveau de réservoir faible                                                                 | Arrêt <sup>.1</sup> | Le niveau de fluide a chuté en dessous de l'indicateur de<br>niveau. Remplissez de fluide calorigène.                                                                                                    |
| AL02  | Température élevée de décharge<br>du fluide calorigène                                     | Arrêt               | Assurez-vous que le fluide calorigène soit de 5l/mn. min.                                                                                                    |
| AL03  | Augmentation de la température de<br>décharge du fluide calorigène                         | Suite <sup>.1</sup> | <ul> <li>Réduisez la température ambiante ou la charge de chaleur.</li> <li>Attendez que la température diminue.</li> </ul>                                                                                                    |
| AL04  | Temp. de décharge du fluide<br>calorigène                                                  | Suite <sup>1</sup>  | Vérifiez la condition de température ambiante et la température<br>du fluide calorigène fournie.                                                                                                    |
| AL05  | Température élevée de retour du fluide calorigène                                          | Arrêt               | <ul> <li>Assurez-vous que le fluide calorigène soit de 5l/mn. min.</li> <li>Vérifiez que la charge de chaleur se trouve dans la plage spécifiée.</li> </ul>                                                                                                    |
| AL06  | Pression élevée de décharge du fluide calorigène                                           | Arrêt               | Contrôlez l'état du raccordement de l'utilisateur afin d'y détecter la<br>présence éventuelle de pliure, d'écrasement ou de corps étrangers.                                                                                                    |
| AL07  | Fonctionnement anormal de la pompe                                                         | Arrêt               | Redémarrez et vérifiez que la pompe fonctionne.                                                                                                    |
| AL08  | Augmentation de la pression de<br>décharge du fluide calorigène                            | Suite <sup>.1</sup> | Contrôlez l'état du raccordement de l'utilisateur afin d'y<br>détecter la présence éventuelle de pliure, de pincement ou de<br>blocage par des corps étrangers.                                                                                                    |
| AL09  | Chute de la pression de<br>décharge du fluide calorigène                                   | Suite <sup>.1</sup> | <ul> <li>Redémarrez et vérifiez que la pompe fonctionne.</li> <li>Assurez-vous que le niveau du réservoir se trouve dans la plage</li> </ul>                                                                                                    |
| AL10  | Température élevée d'admission<br>du compresseur                                           | Arrêt               | adequate.<br>Vérifiez que la température du fluide calorigène lors de son<br>retour vers le produit.                                                                                                    |
| AL11  | Température basse d'admission du compresseur                                               | Arrêt               | <ul> <li>Contrôlez le flux du fluide calorigène</li> <li>Vérifiez que le fluide calorigène de l'évaporateur n'est pas gelé.</li> </ul>                                                                                                    |
| AL12  | Température de chaleur basse                                                               | Arrêt               | • Utilisez une solution aqueuse de glycol d'éthylène à 15%                                                                                                    |
| AL13  | Pression de décharge du compresseur élevée                                                 | Arrêt               | Réduisez la température ambiante ou la charge de chaleur.                                                                                                    |
| AL15  | Chute de la pression dans le<br>circuit réfrigérant (côté haute<br>pression)               | Arrêt               | <ul> <li>Vérifiez que la températures ambiante se trouve dans la plage spécifiée.</li> <li>Il est possible qu'il y ait une fuite de réfrigérant. Demandez à ce que l'entretien soit effectué.</li> </ul>                                                            |
| AL16  | Augmentation de la pression dans le<br>circuit de refroidissement (côté<br>basse pression) | Arrêt               | Réduisez la température ambiante ou la charge de chaleur.                                                                                                    |
| AL17  | Chute de la pression dans le<br>circuit de réfrigérant (côté basse<br>pression)            | Arrêt               | Contrôlez le flux du fluide calorigène                                                                                                    |
| AL18  | Compresseur surchargé                                                                      | Arrêt               | Laissez 10 minutes puis redémarrez, et vérifiez le bon état de marche du compresseur.                                                                                                    |
| AL_19 | Erreur de communication 2                                                                  | Suite <sup>1</sup>  | Le message de requête de l'ordinateur hôte n'est pas arrivé.<br>Envoyez-le à nouveau.                                                                                                    |
| AL20  | Erreur de mémoire                                                                          | Arrêt               | Les données écrites sont différentes des données de lecture.<br>Demandez à ce que l'entretien du RAM soit effectué.                                                                                                    |
| AL21  | Panne de fusible sur ligne DC                                                              | Arrêt <sup>.1</sup> | Le fusible de circuit DC du connecteur de communication de<br>l'entrée ou la sortie de contact est court-circuité.<br>Demandez à ce que le fusible du circuit DC soit effectué.<br>Confirmez qu'il n'y a pas de câblage ou de charge incorrect(e)<br>de 500 mA min. |
| AL22  | La température de décharge du<br>fluide calorigène n'a pas pu être<br>détectée.            | Arrêt               | Le capteur de température est court-circuité ou ouvert.                                                                                                    |
| AL23  | La température de retour du fluide<br>calorigène n'a pas pu être détectée.                 | Arrêt               | Demandez à ce que l'entretien du capteur de température soit effectué.                                                                                                    |
| AL24  | La température d'admission du compresseur n'a pas pu être détectée.                        | Arrêt               |                                                                                                    |
| AL25  | La pression de décharge du fluide<br>calorigène n'a pas pu être détectée.                  | Arrêt               |                                                                                                    |
| AL26  | Panne du capteur de pression de<br>décharge du compresseur                                 | Arrêt               | Demandez à ce que l'entretien du capteur de pression soit                                                                                                    |
| AL27  | Panne du capteur de pression<br>d'admission du compresseur                                 | Arrêt               |                                                                                                    |
| AL28  | Entretien de la pompe                                                                      | Suite               | Un contrôle régulier est prévu.                                                                                                    |
| AL29  | Entretien du moteur de ventilateur <sup>3</sup>                                            | Suite               | pompe, du moteur de ventilation et du compresseur.                                                                                                    |
| AL30  | Entretien du compresseur                                                                   | Suite               | cumulé.                                                                                                    |

Tableau 6-1 Liste des codes d'alarme et Dépannage (1/2)

| Code                | Description                                             | Fonction nement     | Cause/Solution<br>(Appuyez sur la touche de réinitialisation après<br>avoir éliminé la cause.)                                                                                           |
|---------------------|---------------------------------------------------------|---------------------|----------------------------------------------------------------------------------------------------|
| AL31 *4             | Détection du signal d'entrée de<br>contact <sup>4</sup> | Arrêt <sup>.1</sup> | Détection de l'entrée de contact                                                                                                    |
| AL32 <sup>.*4</sup> | Détection du signal d'entrée contact 2 <sup>.*4</sup>   |                     |                                                                                                    |
| AL33                | Fuite d'eau                                             | Arrêt <sup>.1</sup> | <ul> <li>Vérifiez que le capteur de fuite est connecté.</li> <li>Une fuite s'est produite. Vérifiez le point de fuite.</li> </ul>                                                        |
| AL34                | Augmentation de la résistance électrique                | Suite               | La résistance électrique est supérieure à la valeur réglée.                                                                                                    |
| AL35                | Chute de la résistance électrique                       | Suite               | La résistance électrique est inférieure à la valeur réglée.<br>Remplacez le filtre DI.                                                                                                   |
| AL36                | Erreur du capteur DI                                    | Suite               | <ul> <li>Vérifiez que le capteur de résistance est connecté.</li> <li>Présence d'un court-circuit ou d'un fil nu du capteur de<br/>résistance possible. Remplacez le capteur.</li> </ul> |

#### Tableau 6-2 Liste des codes d'alarme et Dépannage (1/2)

\* 1: "Arrêt" ou "Continu" sont des réglages par défaut. L'utilisateur peut les changer en "Continu" et "Arrêt". Pour plus de détails, reportez-vous "Fonction de personnalisation d'alarme".

\*2: "AL19, Erreur de communication" est désactivé dans le réglage par défaut. Pour activer cette fonction, reportez-vous à " 5.18 Fonction communication".

\*3: Pour modèle à air réfrigéré

\*4: Les fonctions de "AL31 Détection du signal d'entrée contact 1" et "AL32 Détection du signal d'entrée contact 2" ne sont pas des réglages par défaut. Pour l'utilisation de ces fonctions, reportez-vous à "5.18 Fonction communication".

## 6.4 Autres erreurs

#### Comment vérifier les autres erreurs

Les causes et solutions pour les pannes non indiquées par les numéros d'alarme sont indiquées "Tableau 6-3 Causes et solutions pour les pannes sans numéro d'alarme".

| Contenu de la panne        | Contenu                                                                         | Solution                                                                    |  |
|----------------------------|---------------------------------------------------------------------------------|-----------------------------------------------------------------------------|--|
|                            | Le commutateur d'alimentation<br>n'est pas allumé.                              | Allumez le commutateur.                                                     |  |
| Le panneau de              | Panne du commutateur d'alimentation                                             | Remplacez le commutateur.                                                   |  |
| commande n'affiche<br>rien | Aucune alimentation<br>(Le disjoncteur d'alimentation n'est<br>pas activé.)     | Mettez-le sous-tension.                                                     |  |
|                            | Déclenchement du disjoncteur causé par un court-circuit et une fuite de courant | Réparation du court-circuit ou d'une pièce présentant une perte de courant. |  |
| Le LED [RUN] ne            | Communication réglée.                                                           | Vérifiez le réglage de communication.                                       |  |
| lorsqu'on appuie sur le    | Panne du LED [RUN]                                                              | Remplacez le contrôleur.                                                    |  |
| commutateur<br>[RUN/STOP]. | Panne du commutateur<br>[RUN/STOP]                                              | Remplacez le contrôleur.                                                    |  |

Tableau 6-3 Causes et solutions pour les pannes sans numéro d'alarme

# Chapitre 7 Contrôle, Inspection & Nettoyage

## 7.1 Contrôle de la qualité du fluide calorigène

### **ATTENTION**

Utilisez uniquement les fluides calorigènes spécifiés. Si vous utilisez d'autres fluides, vous risquez d'endommager le produit ou de provoquer des situations dangereuses.

Si vous utilisez de l'eau fraîche (de robinet) utilisez qu'elle réponde à la norme eau figurant dans le tableau ci-dessous.

|             |                                    |         | Valeur standard |                |  |  |
|-------------|------------------------------------|---------|-----------------|----------------|--|--|
|             | Élément                            | Produit | Pour le fluide  | Pour l'eau     |  |  |
|             |                                    |         | calorigène      | d'installation |  |  |
|             | pH (à 25°C)                        | _       | 6.0 à 8.0       | 6.5 à 8.2      |  |  |
|             | Conductance électrique<br>(à 25°C) | [µS/cm] | 100 à 300       | 100 à 800      |  |  |
|             | Ion chlorure                       | [mg/L]  | 50 max.         | 200 max.       |  |  |
| Elément     | Ion acide sulfurique               | [mg/L]  | 50 max.         | 200 max.       |  |  |
| standard    | Consommation d'acide<br>(à pH 4.8) | [mg/L]  | 50 max.         | 100 max.       |  |  |
|             | Dureté totale                      | [mg/L]  | 70 max.         | 200 max.       |  |  |
|             | Dureté calcique                    | [mg/L]  | 50 max.         | 150 max.       |  |  |
|             | Ion silice                         | [mg/L]  | 30 max.         | 50 max.        |  |  |
|             | fer                                | [mg/L]  | 0.3 max.        | 1.0 max.       |  |  |
|             | Cuivre                             | [mg/L]  | 0.1 max.        | 0.3 max.       |  |  |
| Élément     | Ion sulfure                        | [mg/L]  | Non détecté     | Non détecté    |  |  |
| ráfárantial | Ion ammonium                       | [mg/L]  | 0.1 max.        | 1.0 max.       |  |  |
| referencier | Chlore résiduel                    | [mg/L]  | 0.3 max.        | 0.3 max.       |  |  |
|             | Acide carbonique de<br>séparation  | [mg/L]  | 4.0 max.        | 4.0 max.       |  |  |

| Tableau 7-1 | Norme de o | ualité de l | 'eau fraîche i | (eau du | robinet)  |
|-------------|------------|-------------|----------------|---------|-----------|
|             |            | juante de i |                | Cau au  | iobilict) |

\*Selon l'Association japonaise de l'industrie de réfrigération et de climatisation JRA-GL-02-1994.

#### PRECAUTION

Nettoyez le réservoir, le circuit de fluide calorigène et changez le fluide calorigène du réservoir si des problèmes se présentent lors de la vérification de routine. De plus, même si aucun problème n'est détecté, il est nécessaire de changer le fluide tous les trois mois au cas où l'évaporation du fluide entraîne une concentration des impuretés. Reportez-vous à la page comportant "7.2 Inspection & Nettoyage" pour le contrôle de routine.

## 7.2 Inspection & Nettoyage

## ATTENTION

- Ne manipulez pas les commutateurs, etc. avec les mains mouillées et ne touchez pas les pièces électriques comme les prises d'alimentation. Vous pourriez vous électrocuter.
  - N'éclaboussez pas directement d'eau le produit et ne lavez pas à l'eau. Cela risque d'entraîner un choc électrique, un incendie, etc.
  - Ne touchez pas les ailettes directement lors du nettoyage du filtre antipoussière. Cela pourrait entraîner des blessures.

#### **ATTENTION**

 Coupe l'alimentation du produit lors du nettoyage, de l'entretien ou de l'inspection. Cela risque d'entraîner un choc électrique, une blessure ou une brûlure, etc.

Remettez en place tous les panneaux retirés lors de l'inspection ou du nettoyage. Cela peut entraîner une blessure ou un choc électrique si opéré avec le panneau retiré ou ouvert. Ne manipulez pas les commutateurs, etc. avec les mains mouillées et ne touchez pas les pièces électriques comme les prises d'alimentation. Vous pourriez vous électrocuter.

## 7.2.1 Contrôle quotidien

Contrôlez chaque élément de Tableau 7-2 Contenu. Contrôle quotidien ci-dessous, et si une erreur est constatée, arrêtez le fonctionnement du produit et coupez l'alimentation de l'utilisateur, puis procédez à un entretien du produit.

| Élément                          |                                                  | Contenu de la panne                                                                      |  |  |  |
|----------------------------------|--------------------------------------------------|------------------------------------------------------------------------------------------|--|--|--|
| Condition                        | Vérifiez le sens d'installation                  | Il n'y a pas d'objet lourd sur le produit ou de force excessive sur le raccordement.     |  |  |  |
| d'installation                   | du produit.                                      | La température et l'humidité se trouvent dans la plage spécifiée du produit.             |  |  |  |
| Perte de fluide                  | Contrôlez la partie connectée<br>du raccordement | Il n'y a pas de fuite de fluide calorigène sur les<br>pièces connectées du raccordement. |  |  |  |
| Quantité de<br>fluide            | Contrôlez l'indicateur de<br>niveau du liquide.  | Le fluide calorigène doit entrer dans l'échelle de "H".                                  |  |  |  |
| Panneau de                       | Contrôlez l'affichage.                           | Les numéros de l'écran sont clairs.                                                      |  |  |  |
| commande                         | Vérifiez la fonction.                            | Les touches [RUN/STOP] et [MENU], [SEL], [▼], [▲] fonctionnent correctement.             |  |  |  |
| Température du fluide calorigène | Contrôlez le panneau de<br>commande.             | Aucun problème d'utilisation.                                                            |  |  |  |
| Conditions<br>d'utilisation      | Vérifiez les conditions d'utilisation.           | Il n'y a aucun(e) bruit, vibration, odeur ni fumée<br>anormal(e).                        |  |  |  |
| Eau<br>d'installation*1          | Condition de l'eau d'installation                | La température, le débit et la pression se trouvent<br>dans la plage spécifiée.          |  |  |  |
| *1 Pour modèle à e               | au réfrigérée                                    |                                                                                          |  |  |  |

Tableau 7-2 Contenu. Contrôle quotidien

7.2 Inspection & Nettoyage

#### 7.2.2 Contrôle mensuel

Nettoyage de l'évent (pour modèle à air réfrigéré)

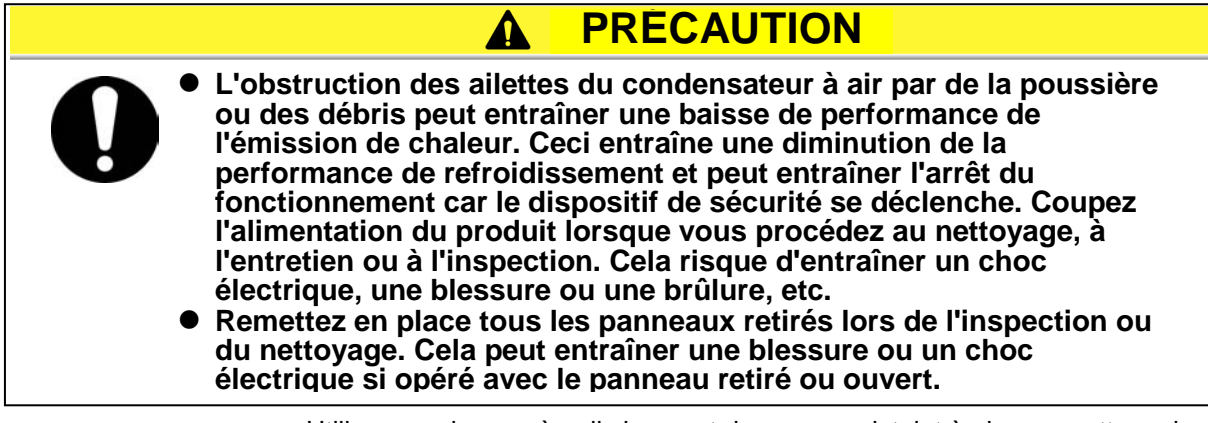

Utilisez une brosse à poils longs et durs ou un pistolet à air pour nettoyer le condensateur afin d'éviter de déformer ou d'endommager les ailettes.

#### Retrait du filtre anti-poussière

1. Le filtre anti-poussière s'installe sur la partie inférieure de l'avant du thermo-chiller. Il est monté avec aimant.

Extrayez la partie inférieure de la surface latérale du filtre anti-poussière.

2. Quand l'aimant se dégage, tirez sur le filtre anti-poussière vers le bas afin de le retirer Il faut prendre soin de ne pas déformer ou rayer le condensateur à air réfrigéré.

2

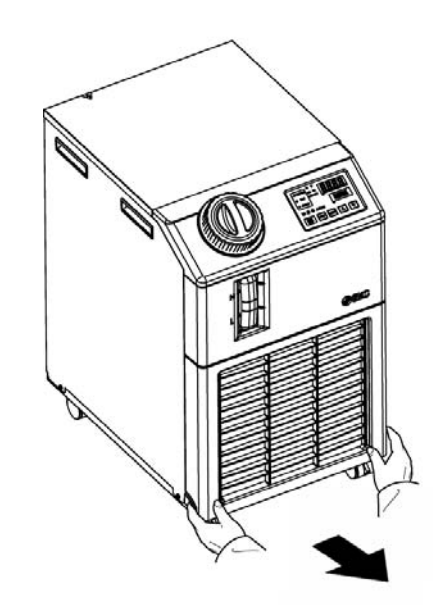

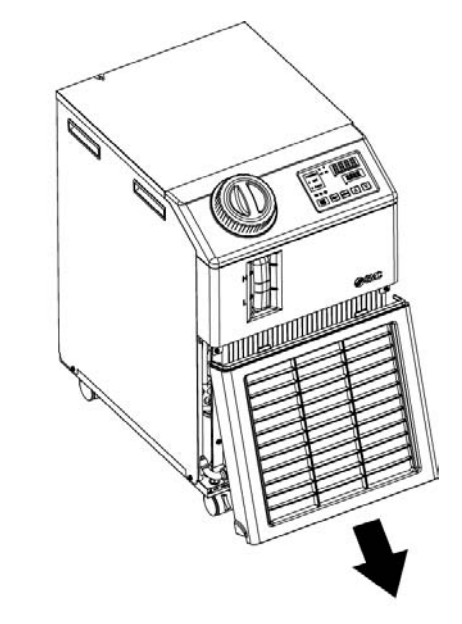

Fig. 7-1 Retrait du filtre anti-poussière

1

#### Nettoyage du filtre

Utilisez une brosse à poils longs et durs ou un pistolet à air pour nettoyer le condensateur.

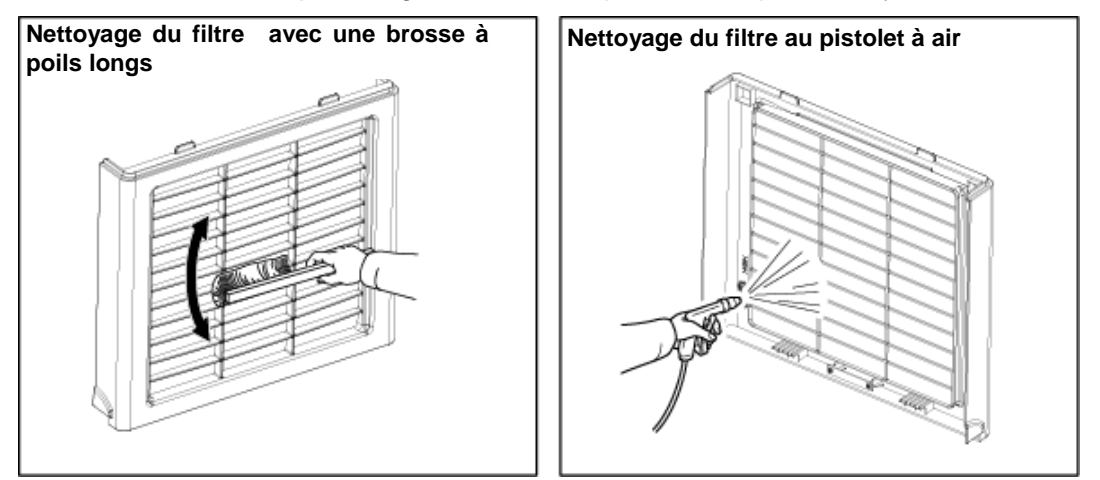

Fig. 7-2 Nettoyage du filtre

#### Montage du filtre anti-poussière

Insérez le collier en ordre inverse de retrait, puis montez le filtre anti-poussière. L'aimant clique lorsqu'on le monte.

#### 7.2.3 Inspection tous les 3 mois

#### Remplacement du fluide calorigène

- Nettoyez le réservoir et remplacez le fluide calorigène (eau propre).
- Pour le fluide calorigène, sélectionnez à partir de la gamme de caractéristiques indiquées dans "Tableau 7-1 Norme de qualité de l'eau fraîche (eau du robinet)".
- Remplacement du fluide calorigène (pour modèle réfrigéré par eau)
  - Nettoyez la source d'eau d'installation et remplacez l'eau d'installation.
  - Pour l'eau d'installation, sélectionnez à partir de la gamme de caractéristiques indiquées dans "Tableau 7-1 Norme de qualité de l'eau fraîche (eau du robinet)".

#### 7.2.4 Inspection tous les 6 mois

Contrôlez les éventuelles fuites d'eau de la pompe (pour option T [Pompe haute-pression])

Retirez le panneau et contrôlez les éventuelles fuites excessives du joint mécanique de la pompe. Lorsque vous avez localisez la fuite, remplacez le joint mécanique. Commandez le joint mécanique décrit en "7.3 Consommables " comme pièce détachée.

#### PRÉCAUTION

- Fuite du joint mécanique Il est impossible de prévenir totalement la fuite du joint mécanique en raison de sa structure. Bien que la fuite est décrite comme 3cc/hr max (valeur de réf.) selon le JIS.
- La durée de service recommandée du joint mécanique avant son remplacement nécessaire est de 6000 à 8000 heures (en général 1 par an).

7.2 Inspection & Nettoyage

#### 7.2.5 Inspection pour la saison hivernale

#### Prévention du gel du fluide calorigène

Le produit peut empêcher le fluide calorigène de geler en périodes d'hiver ou la nuit. En cas de risque de gel causé par un changement des conditions d'installation et de milieu d'utilisation (temps de fonctionnement, météo, etc.), réalisez les opérations suivantes à l'avance

#### ■ Fonction antigel (fonction d'utilisation de la pompe automatique)

- Si la température du fluide calorigène atteint 3°C, la pompe démarrera automatiquement.
- Le fonctionnement de la pompe entraînera le chauffage du fluide calorigène en raison de sa puissance. La température du fluide calorigène atteindra 5°C et la pompe démarrera automatiquement.
- Par conséquent, la température du fluide calorigène est maintenue entre 3 et 5°C, en prévention contre le gel.
- Le fonctionnement ne peut pas prévenir le gel du circuit d'eau d'installation (pour le modèle à eau réfrigérée). L'utilisateur devra prendre des mesures contre le gel.
- Cette fonction ne prévient pas le gel du circuit de remplissage automatique du fluide (lorsque l'option est sélectionnée). La mesure concernant le circuit de remplissage automatique du fluide est prise par le client.

\*Pour plus de détails, reportez-vous à "5.10".

- Maintenez l'alimentation sous tension. (Le témoin RUN clignote à intervalles de 2 secondes)
- 2. Ouvrez entièrement le distributeur et la soupape de surpression installée par l'utilisateur pour faire en sorte que le fluide calorigène puisse circuler lorsque la pompe démarre automatiquement.

#### PRÉCAUTION

- Cette fonction ne peut empêcher le gel complet du produit si la zone d'installation est exposée à des conditions météorologiques très froides. Dans ces conditions, consultez un vendeur spécialisé pour installer un autre équipement antigel (injecteur à vapeur commercial, etc.).
  - De plus, le circuit d'eau d'installation ne dispose pas d'une fonction similaire.
  - De plus, le remplissage d'eau automatique ne dispose pas d'une fonction similaire.

## 7.3 Consommables

Remplacez les pièces suivantes selon leurs conditions.

| Tableau 7-3 Consommables |                       |     |                                      |  |  |
|--------------------------|-----------------------|-----|--------------------------------------|--|--|
| Référence                | Désignation           | Qté | Remarques                            |  |  |
| HRS-S0001                | Filtre anti-poussière | 1   | Pour les pièces de rechange          |  |  |
| HRG-S0211                | Joints mécaniques     | 1   | Pour option T (Pompe haute-pression) |  |  |

## 7.4 Arrêt de longue durée

Pour un produit qui ne sera pas utilisé pendant une longue période de temps ou en cas de risque de gel, réalisez les opérations suivantes.

1. Coupez le courant de l'utilisateur (disjoncteur).

2. Purgez entièrement le fluide calorigène et l'eau d'installation (pour modèle à eau réfrigérée) du produit. Reportez-vous à "7.4.1 Décharge du fluide calorigène et de l'eau d'installation

**3.** Après la purge, couvrez le produit de vinyl, etc. et stockez.

#### 7.4.1 Décharge du fluide calorigène et de l'eau d'installation ATTENTION

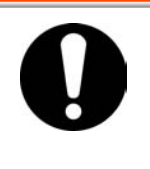

- Arrêtez l'appareil du client et évacuez la pression résiduelle avant de décharger le fluide calorigène.
- Avant de décharger l'eau d'installation, pour le modèle d'eau réfrigérée, arrêtez l'équipement pour l'eau d'installation, ou arrêtez le circuit d'eau d'installation pour relâcher la pression résiduelle.
- 1. Placez un récipient sous la sortie de purge (La capacité du récipient sera d'environ 10L

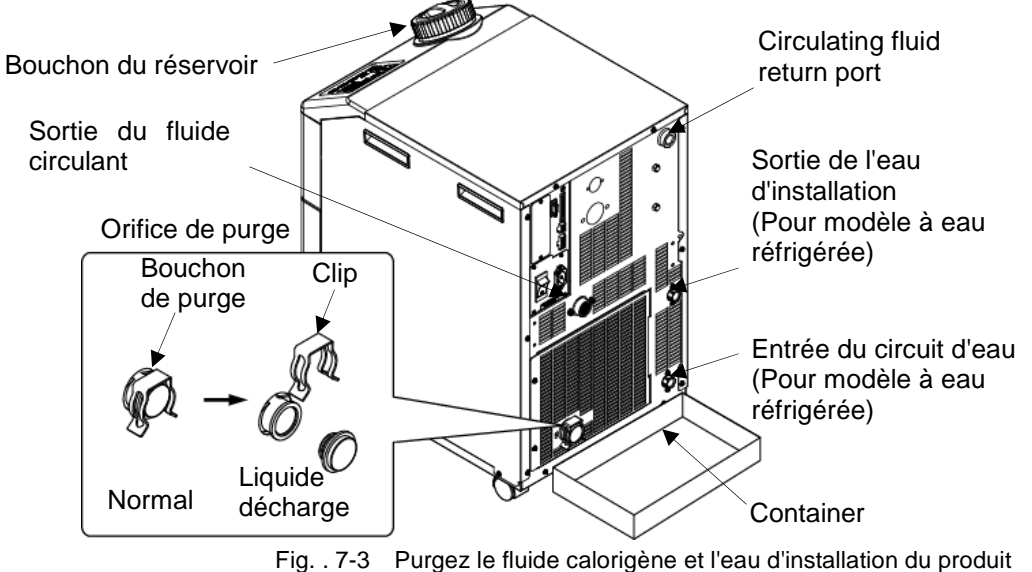

- **2.** Retirez le couvercle du réservoir.
- **3.** Retirez le bouchon de purge de l'orifice de purge du raccordement pour décharger le fluide. On se sert d'un joint torique pour le bouchon de purge. Prenez soin à ne pas endommager le joint torique.
- **4.** Confirmez que la quantité suffisante de fluide calorigène est purgée de la machine de l'utilisateur et du raccordement, et purgez l'air de l'orifice de retour du fluide calorigène.
- **5.** Après avoir déchargé le fluide calorigène dans le réservoir, fixez à nouveau le bouchon de purge et fermez le couvercle du réservoir.

```
7.4 Arrêt de longue durée
```

<Pour le thermo-chiller à eau réfrigérée, purgez l'eau d'installation suivant les procédures 6 à 8.>

- **6.** Retirez le raccordement de la sortie de l'eau d'installation.
- **7.** Retirez le filtre antipoussière pour retirer le bouchon. Reportez-vous P7-3 pour la procédure de retrait.

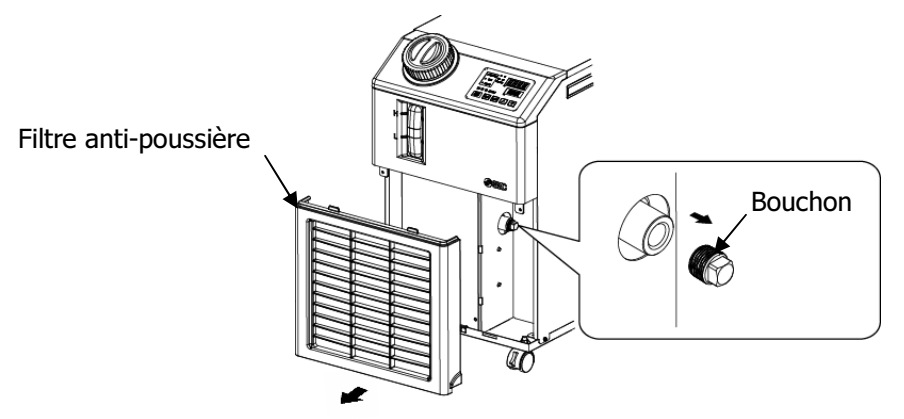

Fig. 7-4 Retrait du bouchon

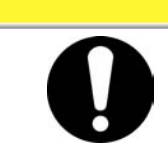

Le seul fait de retirer le raccordement d'eau d'installation n'évacue pas entièrement toute l'eau d'installation. Retirez le bouchon pour décharger l'eau d'installation.

8. Après avoir assuré que l'eau d'installation est entièrement évacuée, appliquez une bande prétéflonnée sur les bouchons retirés à l'étape 7 pour le montage.
 Montez le filtre antipoussière après l'avoir monté. Reportez-vous à P7-4 pour la méthode de montage.

PRÉCAUTION

**9.** Reportez-vous Fig. 7-5 pour monter le bouchon sur le raccordement du produit.

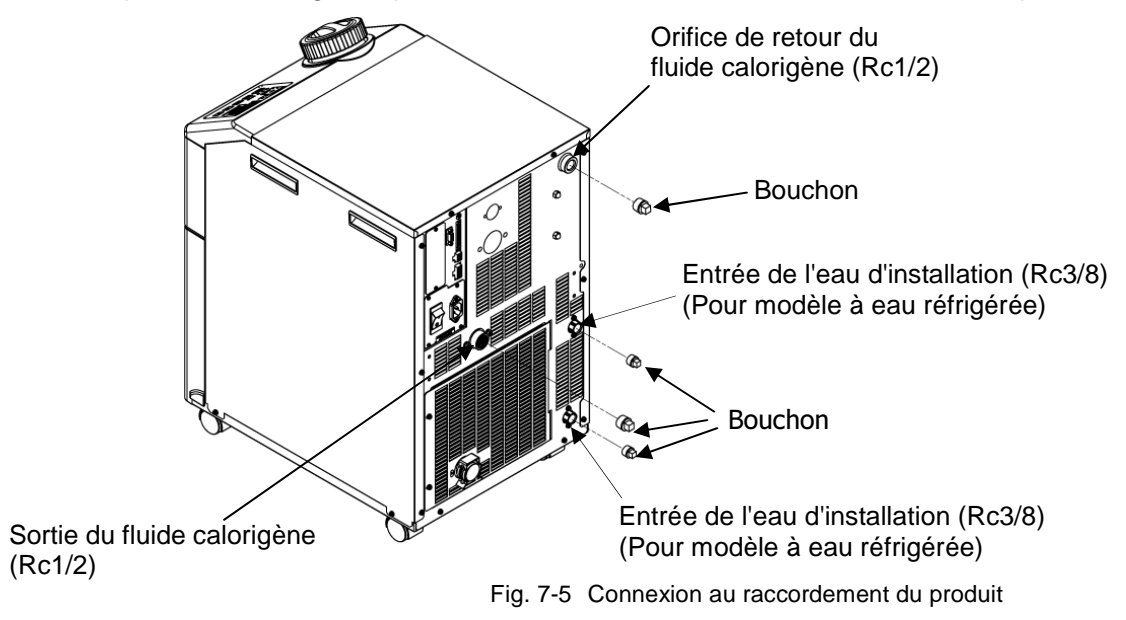

#### Raccordement de l'orifice de purge (accessoire)

Le thermo-chiller comprend le raccordement de l'orifice de purge figurant sur Fig 7-6. L'évacuation de la purge sera plus facile si le client prépare un distributeur

Le distributeur doit être connecté au raccordement de l'orifice de purge.

Si le distributeur est connecté loin du raccordement de l'orifice de purge, une poche d'air peut se créer.

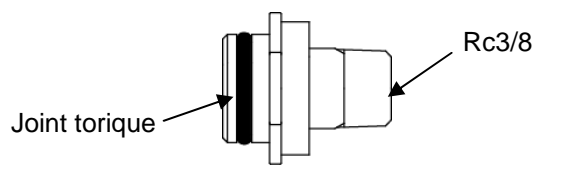

Fig. 7-6 Raccordement de l'orifice de purge (accessoires)

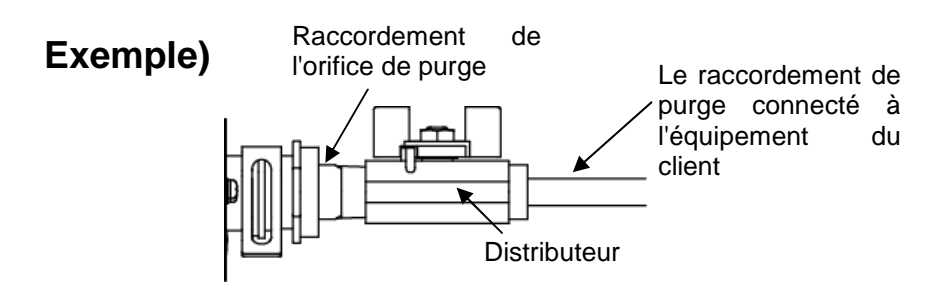

Fig. 7-7 Exemple d'utilisation de raccordement pour l'orifice de purge

#### Option T [Pompe haute-pression]

Le robinet à boisseau sphérique est l'orifice de purge. Ouvrez le robinet à boisseau sphérique pour évacuer le fluide calorigène de la même manière que dans la procédure de 1 à 9. Fermez le robinet à boisseau sphérique après avoir évacuer le fluide calorigène.

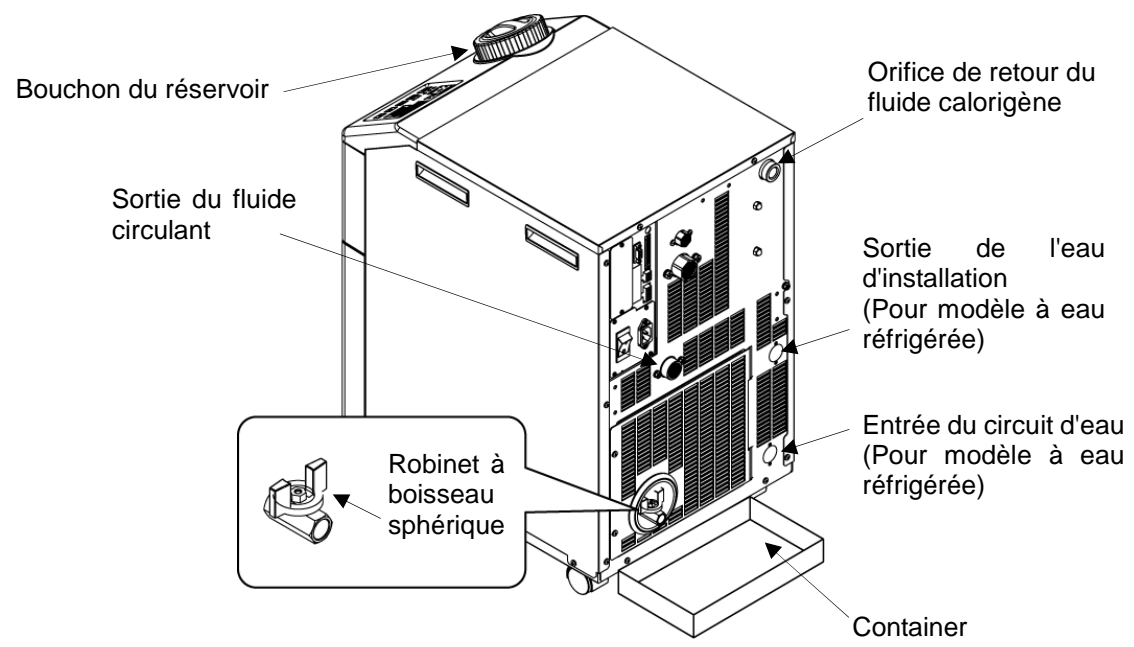

Fig. 7-8 Purgez le fluide calorigène et l'eau d'installation du produit pour l'option T [Pompe haute-pression]

# **Chapitre 8 Documents**

## 8.1 Liste des caractéristiques

#### 8.1.1 Caractéristiques du produit

Tableau 8-1 Liste des caractéristiques [HRS\*\*\*-\*\*-10-(BJM)]

| Modèle                         |                                                         | HRS012-A*   | HRS012-W*                                                                                                    | HRS018-A*                                    | HRS018-W*                                     |                                                                 |
|--------------------------------|---------------------------------------------------------|-------------|----------------------------------------------------------------------------------------------------|----------------------------------------------|-----------------------------------------------|-----------------------------------------------------------------|
|                                |                                                         | -10-(BJM)   | -10-(BJM)                                                                                                    | -10-(BJM)                                    | -10-(BJM)                                     |                                                                 |
| Méthode de refroidissement     |                                                         |             | Modele a air<br>réfrigéré                                                                                                    | Modele a eau<br>réfrigérée                   | Modele a air<br>réfrigéré                     | Modele a eau<br>réfrigérée                                      |
| Réfrigérant                    |                                                         |             | reingere                                                                                                    | R407C(HFC)                                   | , (GWP:1653)                                  | Tenigeree                                                       |
|                                | Méthode de réglage                                      |             |                                                                                                    | Contró                                       | ble PID                                       |                                                                 |
|                                | Température ambiante et humidité <sup>2</sup>           |             | Tem                                                                                                    | pérature :5 to 40°                           | C、Humidité:30 à                               | 70%                                                             |
|                                | Fluide calorigène <sup>3</sup>                          |             | Eau du ro                                                                                                    | binet, solution aqu                          | euse d'éthylène gl                            | ycol 15%⁵                                                       |
|                                | Plage de la température d'utilisation <sup>2</sup>      | °C          |                                                                                                    | 5 à                                          | 40                                            |                                                                 |
| lide                           | Capacité réfrigérante <sup>4</sup> (50/60Hz)            | W           | 1100,                                                                                                    | /1300                                        | 1500                                          | /1700                                                           |
| e flu                          | Stabilité de la température. <sup>6</sup>               | °C          |                                                                                                    | ±(                                           | ).1                                           |                                                                 |
| e de<br>rigè                   | Capacité de la pompe <sup>7</sup> (50/60Hz)             | MPa         |                                                                                                    | 0.13 (à 7L/min)                              | /0.18 (à 7L/min)                              |                                                                 |
| ême<br>alo                     | Débit nominal <sup>8</sup> (50/60Hz)                    | L/min       |                                                                                                    | 7                                            | /7                                            |                                                                 |
| yste                           | Volume du réservoir                                     | L           |                                                                                                    | Envi                                         | ron 5                                         |                                                                 |
| Ś.                             | Raccord                                                 |             |                                                                                                    | Rc                                           | 1/2                                           |                                                                 |
|                                | Matériau mouillé                                        |             | Acier inox, brasag<br>SIC, Céramique d'o                                                                                                    | e au cuivre (échange<br>xyde d'aluminium, ca | ur de chaleur)*15, Bro<br>arbone, PP, PE, POM | onze 15, Laiton 15,<br>, FKM, EPDM, PVC                         |
| _                              | Plage de température                                    | °C          | -                                                                                                    | 5 à 40                                       | -                                             | 5 à 40                                                          |
| de<br>eau<br>ion               | Plage de pression                                       | MPa         | -                                                                                                    | 0.3 à 0.5                                    | -                                             | 0.3 à 0.5                                                       |
| stème<br>ie de l'<br>istallati | Débit requis <sup>13</sup>                              | L/min       | -                                                                                                    | 8                                            | -                                             | 12                                                              |
|                                | Différentiel de pression de l'eau d'installation        | MPa         | -                                                                                                    | 0.3 plus                                     | -                                             | 0.3 plus                                                        |
| d'ir<br>d'ir                   | Raccord                                                 |             |                                                                                                    | Rc                                           | 3/8                                           |                                                                 |
| 0)                             | Matériau mouillé                                        |             | Acier inoxydable                                                                                                    | e, Brasage au cuivr                          | e, Bronze, Caoutch                            | nouc synthétique                                                |
| e. <sup>4</sup>                | Plage de la pression de l'eau<br>d'approvisionnement    | MPa         |                                                                                                    | 0.2 a                                        | à 0.5                                         |                                                                 |
| lissaç<br>ı fluid              | Plage de la température de l'eau<br>d'approvisionnement | °C          | 5 à 40                                                                                                    |                                              |                                               |                                                                 |
| dr ub                          | Capacité d'eau d'alimentation                           | L/min       |                                                                                                    | Envi                                         | ron 1                                         |                                                                 |
| uto                            | Remplissage auto. du fluide (racco                      | rd)         |                                                                                                    | Rc                                           | 3/8                                           |                                                                 |
| a                              | Orif. Trop-plein (raccord)                              |             |                                                                                                    | Rc                                           | 3/4                                           |                                                                 |
|                                | Alimentation                                            |             | Monophasé /                                                                                                    | AC100V 50Hz, Mo<br>Plage de tension          | nophasé AC100<br>admissible ±10%              | to 115V 60Hz.                                                   |
| ique                           | Protecteur de circuit.16                                | Α           |                                                                                                    | 1                                            | 5                                             |                                                                 |
| /stè                           | Capacité admissible de coupe-circuit9                   | Α           | 15                                                                                                    |                                              |                                               |                                                                 |
| ê ê                            | Courant nominal <sup>4</sup> (50/60Hz)                  | A           | 7.5                                                                                                    | /8.3                                         | 7.7                                           | /8.4                                                            |
|                                | Consommation nominale <sup>4</sup> (50/60Hz)            | kVA 0.7/0.8 |                                                                                                    | /0.8                                         | 0.8                                           | /0.8                                                            |
|                                | Niveau sonore <sup>10</sup> (50/60Hz)                   | dB          |                                                                                                    | 58                                           | /55                                           |                                                                 |
|                                | Dimensions <sup>11</sup>                                | mm          | W377x                                                                                                    | D500xH615 (W14                               | 4.8XD19.7xH24.2[p                             | ouces])                                                         |
|                                | Accessoire                                              |             | Raccordement (pour l'orifice de purge) 1pc., Séquence commande E<br>connecteur de signal 1pc., Connecteur d'alimentation 1pc., Manu<br>d'utilisation (Installation Fonctionnement) 1pc, Manuel rapide ( avec fo<br>transparent) 1pc., Étiquette de liste de code d'alarme 1pc. |                                              |                                               | ce commande E/S<br>ion 1pc., Manuel<br>rapide (avec fond<br>pc. |
| 1                              | Massa <sup>12</sup>                                     | ka          |                                                                                                    | 1                                            | 0                                             |                                                                 |

\*1 Pour modèle à eau réfrigérée.

\*2 Utilisez le produit dans les conditions où le gel ne se produit pas. Consultez SMC si vous devez utiliser l'appareil dans un environnement où la température ambiante est inférieure à zéro.

\*3 Si vous utilisez de l'eau du robinet, utilisez de l'eau qui réponde à la norme de l'Association des Industries de la Réfrigération et de l'Air Climatisé du Japon (JRA GL-02-1994/Système d'eau de refroidissement - type de circulation - eau d'appoint).
 \*4 (1)Température ambiante d'utilisation : 25°C, (2) Temp. du fluide calorigène : 20°C, (3) Débit nomi nal du fluide calorigène, (4) Fluide

calorigène : Eau du robinet, (5) Temp. d'eau d'installation : 25°C. \*5 Utilisez une soluțion aqueuse avec 15% de glycol d'éthylène si vous opérez dans un endroit où la température du fluide calorigène est

inférieure à 10°C \*6 Température de sortie lorsque le débit du fluide calorigène équivaut au débit nominal, alors que les orifices de sortie et de retour du fluide calorigène sont directement connectés. L'environnement d'installation et l'alimentation électrique sont dans les limites indiquées et stables.

sont directement connectés. L'environnement d'installation et l'alimentation électrique sont dans les limites indiquées et stables.
\*7 La capacité à la sortie du thermo-chiller lorsque la temp. du fluide calorigène est de 20°C.
\*8 Flux de fluide pour conserver la capacité de refroidissement et la stabilité de température. La caractéristique de la capacité frigorifique et la stabilité de la température peuvent ne pas être satisfaites si le débit est inférieur au débit nominal.
\*9 Doit être préparé par le client. Utilisez un rupteur de branchement à la masse d'une sensibilité de 15mA ou 30mA/100V pour la caractéristique d'alimentation.
\*10 Avant 1m/Hauteur 1m/Statique sans charge. Voir note 3 pour les autres conditions.
\*11 Dimension entre les panneaux. Projection non comprise.
\*12 Masse lorsque le fluide calorigène et l'eau d'installation (pour modèle à eau réfrigérée) du produit ne sont pas compris.
La masse auremente d'14n lorsque l'onton L IBernolissage automatione du fluidel est sélectionnée.

La masse augmente d'1kg lorsque l'option J [Remplissage automatique du fluide] est sélectionnée. \*13 Un débit spécifique est requis lors de l'ajout d'une charge décrite pour la capacité frigorifique, cf. conditions de la note 4. \*14 Pour l'option J[Remplissage automatique du fluide]. \*15 Le cuivre, le bronze et le laiton ne sont pas compris lorsque l'option M [raccordements à eau DI] est sélectionnée. \*16 Si l'option "Rupteur de branchement à la masse" est sélectionnée, le rupteur de branchement à la masse est utilisé plutôt que la protection de circuit.

| Modèle                                         |                                                            |           | HRS012-A                                                                                                    | HRS012-W              | HRS018-A               | HRS018-W              | HRS024-Ą               | HRS024-W              |
|------------------------------------------------|------------------------------------------------------------|-----------|----------------------------------------------------------------------------------------------------|-----------------------|------------------------|-----------------------|------------------------|-----------------------|
|                                                |                                                            |           | -20-(BGJMT)                                                                                                    | -20-(BGJMT)           | -20-(BGJMT)            | -20-(BGJMT)           | -20-(BGJMT)            | -20-(BGJMT)           |
| Méthode de refroidissement                     |                                                            |           | Modèle à air                                                                                                    | Modèle à eau          | Modèle à air           | Modèle à eau          | Modèle à air           | Modèle à eau          |
| Réfrigérant                                    |                                                            |           | retrigere                                                                                                    | retrigeree            | R407C(HEC)             | (GWP:1653)            | refrigere              | retrigeree            |
| Méthode de réglage                             |                                                            |           | Contrôle PID                                                                                                    |                       |                        |                       |                        |                       |
| Température ambiante & humidité <sup>2</sup>   |                                                            |           | Température :5 à 40°C <sup>18</sup> 、 Humidité :30 à 70%                                                                                                    |                       |                        |                       |                        |                       |
|                                                | Fluide calorigène <sup>3</sup>                             |           | Eau du robinet, solution aqueuse d'éthylène glycol 15% <sup>5</sup>                                                                                                    |                       |                        |                       |                        |                       |
| Système de fluide calorigène                   | Plage de temp.<br>d'utilisation <sup>2</sup>               | °C        | 5 à 40                                                                                                    |                       |                        |                       |                        |                       |
|                                                | Capacité réfrigérante <sup>4</sup><br>(50/60Hz)            | W         | 1100/1300                                                                                                    |                       | 1700/1900              |                       | 2100/2400              |                       |
|                                                | Stabilité de température.6                                 | °C        | ±0.1                                                                                                    |                       |                        |                       |                        |                       |
|                                                | Capacité de la pompe <sup>.7</sup><br>(50/60Hz)            | MPa       | 0.13 (à 7L/min)/0.18 (à 7L/min)<br>Pour option -T :0.44 (à 10L/min)/0.40 (à 14L/min)<br>Pour option -MT :0.32 (à 10L/min)/0.32 (à 14L/min)                                                                                                    |                       |                        |                       |                        |                       |
|                                                | Débit nominal <sup>8</sup> (50/60Hz)                       | L/min     | 7/7<br>Pour option -T : 10/14<br>Pour option -MT : 10/14                                                                                                    |                       |                        |                       |                        |                       |
|                                                | Volume du réservoir                                        | L         | Environ 5                                                                                                    |                       |                        |                       |                        |                       |
|                                                | Raccord                                                    |           | Rc1/2                                                                                                    |                       |                        |                       |                        |                       |
|                                                | Matériau mouillé                                           |           | Acier inox, brasage au cuivre (échangeur de chaleur)*15, Bronze*15, Laiton*15, SIC, Céramique d'oxyde<br>d'aluminium, carbone, PP, PE. POM. FKM. EPDM. PVC                                                                                                    |                       |                        |                       |                        |                       |
| Sortie de l'eau<br>d'installation <sup>1</sup> | Plage de température                                       | °C        | -                                                                                                    | 5 à 40                | -                      | 5 à 40                | -                      | 5 à 40                |
|                                                | Plage de pression                                          | MPa       | -                                                                                                    | 0.3 à 0.5             | -                      | 0.3 à 0.5             | -                      | 0.3 à 0.5             |
|                                                | Débit requis <sup>13</sup>                                 | L/min     | -                                                                                                    | 8                     | -                      | 12                    | -                      | 14                    |
|                                                | Différentiel de pression de<br>l'eau d'installation        | MPa       | -                                                                                                    | 0.3 plus              | -                      | 0.3 plus              | -                      | 0.3 plus              |
|                                                | Raccord                                                    |           | Rc3/8                                                                                                    |                       |                        |                       |                        |                       |
|                                                | Matériau mouillé                                           |           | Acier inoxydable, Brasage au cuivre, Bronze, Caoutchouc synthétique                                                                                                    |                       |                        |                       |                        |                       |
| Remplissage auto.<br>du fluide <sup>.14</sup>  | Plage de la pression de<br>l'eau d'approvisionnement       | MPa       | 0.2 à 0.5                                                                                                    |                       |                        |                       |                        |                       |
|                                                | Plage de la temperature<br>de l'eau<br>d'approvisionnement | °C        | 5 à 40                                                                                                    |                       |                        |                       |                        |                       |
|                                                | Capacité d'eau<br>d'alimentation                           | L/min     | Environ 1                                                                                                    |                       |                        |                       |                        |                       |
|                                                | Remplissage auto. du fluide                                | (raccord) | Rc3/8                                                                                                    |                       |                        |                       |                        |                       |
|                                                |                                                            |           | Rc3/4                                                                                                    |                       |                        |                       |                        |                       |
| Système électrique                             | Alimentation                                               |           | Monophasé AC200 à 230V 50/60Hz. Plage de tension admissible ±10%                                                                                                    |                       |                        |                       |                        |                       |
|                                                | Protecteur de circuit <sup>.</sup>                         | A         | 10 (Pour option - T, -MT : 15)                                                                                                    |                       |                        |                       |                        |                       |
|                                                | coupe-circuit <sup>9</sup>                                 | A         | 10 (Pour option - T, -MT : 15)                                                                                                    |                       |                        |                       |                        |                       |
|                                                | Courant nominal<br>(50/60Hz)                               | А         | 4.6/<br>Pour option -T                                                                                                    | ′5.1<br>-MT · 5.6/6.7 | 4.7/<br>Pour option -T | ′5.2<br>-MT · 5 7/6 8 | 5.1/<br>Pour option -T | /5.9<br>→MT · 6 1/7 5 |
|                                                | Consommation nominale <sup>4</sup>                         |           | 0.9/                                                                                                    | (1.0                  | 0.9/                   | (1.0                  | 1.0                    | /1.2                  |
|                                                | (50/60Hz)                                                  | kVA       | Pour option -T                                                                                                    | , -MT : 1.1/1.3       | Pour option -T         | , -MT : 1.1/1.4       | Pour option -T         | , -MT : 1.2/1.5       |
| Niveau sonore <sup>10</sup> (50/60Hz)          |                                                            | dB        | 60/61                                                                                                    |                       |                        |                       |                        |                       |
| Dimensions <sup>11</sup> mm                    |                                                            |           | W377xD500xH615 (W14.8XD19.7xH24.2[pouces])                                                                                                    |                       |                        |                       |                        |                       |
| Accessoire                                     |                                                            |           | Racordement (pour l'orifice de purge) 1pc., Séquence commande E/S connecteur de signal 1pc.,<br>Connecteur d'alimentation 1pc., Manuel d'utilisation (Installation Fonctionnement) 1pc, Manuel rapide<br>(avec fond transparent) 1pc Étiquette de liste de code d'alarme 1pc |                       |                        |                       |                        |                       |
| Masse <sup>12</sup> kg                         |                                                            |           | 43                                                                                                    |                       |                        |                       |                        |                       |

#### Table and 0.0 Liste data series of fair farmers (UDO) and the

\*1 Pour modèle à eau réfrigérée.
 \*2 Utilisez le produit dans dans les conditions où le gel ne se produit pas. Consultez SMC si vous devez utiliser l'appareil dans un environnement où la température ambiante est inférieure à zéro.
 \*3 Si vous utilisez de l'eau du robinet, utilisez de l'eau qui réponde à la norme de l'Association des Industries de la Réfrigération et de l'Air Climatisé du

Japon (JRA GL-02-1994/Système d'eau de refroidissement - type de circulation - eau d'appoint). (1) Température ambiante d'utilisation : 25°C, (2) Temp. du fluide calorigène : 20°C, (3). Débit nom inal du fluide calorigène, (4) Fluide calorigène : Eau du robinet, (5) Temp. d'eau d'installation : 25°C. La capacité frigorifique sera réduite de 300W lorsque les options T et MT [Pompe haute-pression] sont sélectionnées.

\*5 Utilisez une solution aqueuse avec 15% de glycol d'éthylène si vous opérez dans un endroit où la température du fluide calorigène est inférieure à 10°C. \*6 Température de sortie lorsque le débit du fluide calorigène équivaut au débit nominal, alors que les orifices de sortie et de retour du fluide

\*6 Température de sortie lorsque le débit du fluide calorigène équivaut au débit nominal, alors que les orifices de sortie et le retour du fluide calorigène sont directement connectés. L'environnement d'installation et l'alimentation électrique sont dans les limites indiquées et stables.
\*7 La capacité à la sortie du thermo-chiller lorsque la temp. du fluide calorigène est 20°C.
\*8 Flux de fluide pour conserver la capacité de refroidissement et la stabilité de température. La caractéristique de la capacité frigorifique et la stabilité de la température peuvent ne pas être satisfaites si le débit est inférieur au débit nominal.
\*9 Doit être préparé par le client. Utilisez un rupteur de branchement à la masse d'une sensibilité de 30mA/200V pour la caractéristique d'alimentation.
\*10 Avant 1m/Hauteur 1m/Statique sans charge. Voir note 3 pour les autres conditions.
\*11 Dimension entre les panneaux. Projection non comprise.
\*12 Masse lorsque le fluide calorigène et l'eau d'installation (pour modèle à eau réfrigérée) du produit ne sont pas compris. La masse augmente d'1kg lorsque l'option 1 [Remplissage automatique du fluide] est sélectionnée. La masse augmente de 6kg lorsque les options T et MT [Pompe haute-pression] sont sélectionnées.
\*13 Un débit spécifique est requis lors de l'ajout d'une charge décrite pour la capacité frigorifique, cf. conditions de la note 4.
\*14 Pour option J [Orif. Remplissage automatique du fluide].
\*15 Le cuivre, le bronze et le laiton ne sont pas compris lorsque le dufuel.
\*17 Si l'option « Rupteur de branchement à la masse 'le cuivre, le bronze et le laiton ne sont pas compris lorsque les options T et MT [Pompe haute-pression] sont sélectionnée.
\*16 Ce raccordement n'est pas compris lorsque les options T et MT [Pompe haute-pression] sont selectionnées.
\*17 Si l'option « Rupteur de branchement à la masse » est sélectionnée, le rupteur de branchement à la masse est utilisé

\*18 La température de fonctionnement ambiante est comprise entre 5 et 45°C pour l'option G [type haute température].
## 8.1.2 Caractéristiques de communication

## Entrée/sortie de contact

|                                      | Tableau 8-3 Liste de spécifications |                                                                                                    |  |  |  |  |  |
|--------------------------------------|-------------------------------------|----------------------------------------------------------------------------------------------------|--|--|--|--|--|
| Élén                                 | Caractéristiques                    |                                                                                                    |  |  |  |  |  |
| Type de connecteu                    | MC1,5/12-GF-3,5                     |                                                                                                    |  |  |  |  |  |
|                                      | Système d'isolation                 | Photocoupleur                                                                                                    |  |  |  |  |  |
| Signal d'entrée                      | Tension d'entrée nominale           | 24 V CC                                                                                                    |  |  |  |  |  |
|                                      | Plage de tension d'utilisation      | DC21.6V à 26.4V                                                                                                    |  |  |  |  |  |
|                                      | Courant d'entrée nominal            | 5mA TYP                                                                                                    |  |  |  |  |  |
|                                      | Signal d'entrée                     | 4.7Ω                                                                                                    |  |  |  |  |  |
|                                      | Courant de charge nominal           | AC48V max /DC 30V max                                                                                                    |  |  |  |  |  |
| Signal sortie contact                | Courant de charge maximum           | AC/DC 500mA (charge de<br>résistance)                                                                                                    |  |  |  |  |  |
| Tension                              | de sortie                           | DC 24V±10% 0.5A MAX                                                                                                    |  |  |  |  |  |
| Diagramme de structure du<br>circuit | Circuit interne                     | Yotre système<br>Sortie DC24V<br>Sortie 24VCOM<br>Signal marche/arrêt<br>Mise hors fonction du<br>réglage par défaut<br>Signal d'état<br>de marche<br>Signal à distance<br>Signal d'alarme |  |  |  |  |  |

# Communication en série

|                                         | lableau 8-4 Liste de spécifications                     |                          |  |  |  |  |  |  |  |  |
|-----------------------------------------|---------------------------------------------------------|--------------------------|--|--|--|--|--|--|--|--|
| Élément                                 | Caractéristiques                                        |                          |  |  |  |  |  |  |  |  |
| Type de connecteur (pour ce<br>produit) | Connecteur femelle sub-D 9 broches                      |                          |  |  |  |  |  |  |  |  |
| Protocole                               | Norme Modicon Modbus/ Protocole de communication simple |                          |  |  |  |  |  |  |  |  |
| Norme                                   | EIA RS-485                                              | EIA RS-232C              |  |  |  |  |  |  |  |  |
| Diagramme de structure du<br>circuit    | Ce produit Votre système                                | Ce produit Votre système |  |  |  |  |  |  |  |  |

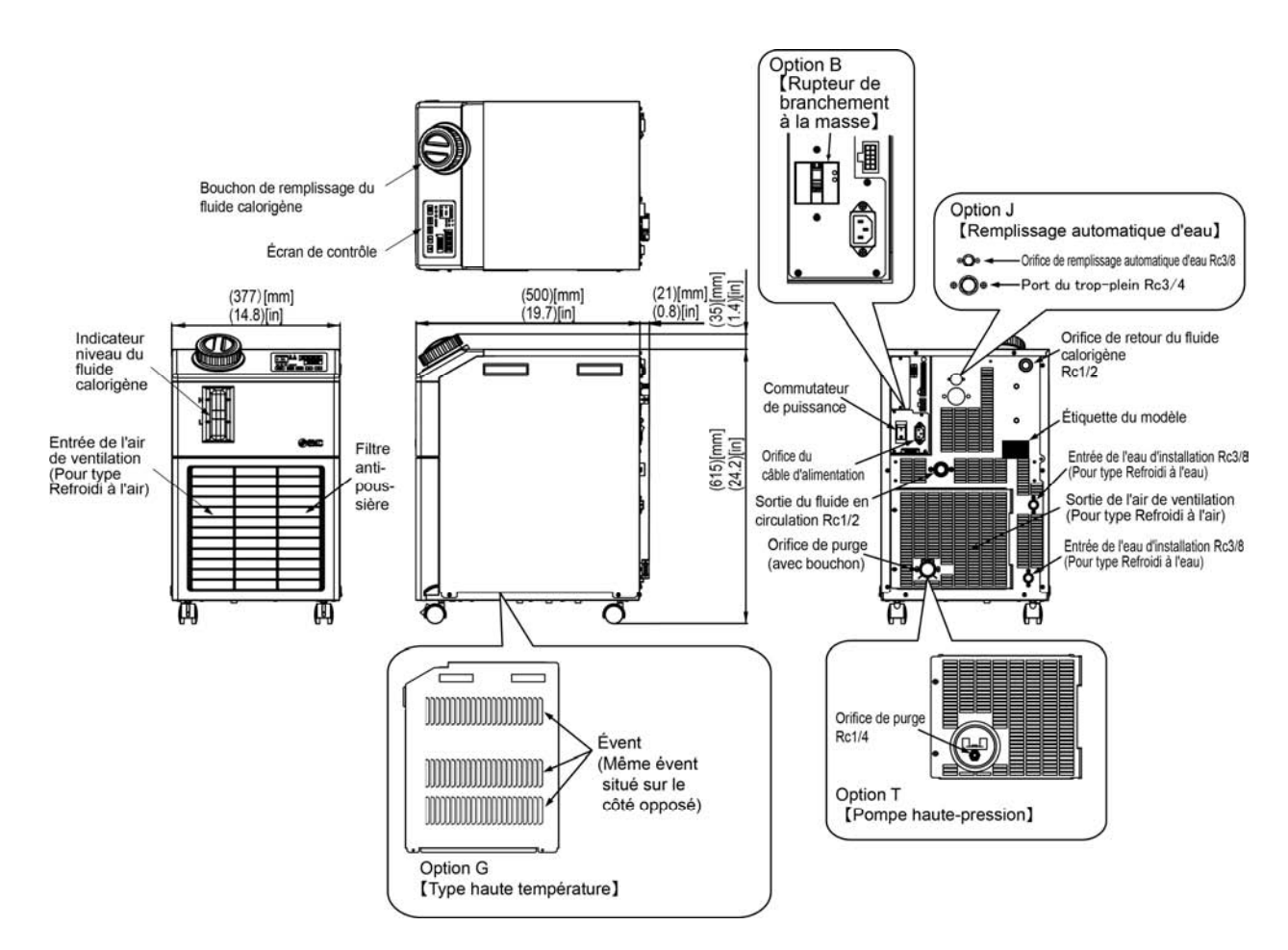

# 8.2 Dimensions externes

Fig. 8-1 Dimensions externes

# 8.3 Schéma du débit 8.3.1 HRS012-A\*-\*0, HRS018-A\*-\*0, HRS024-A\*-20

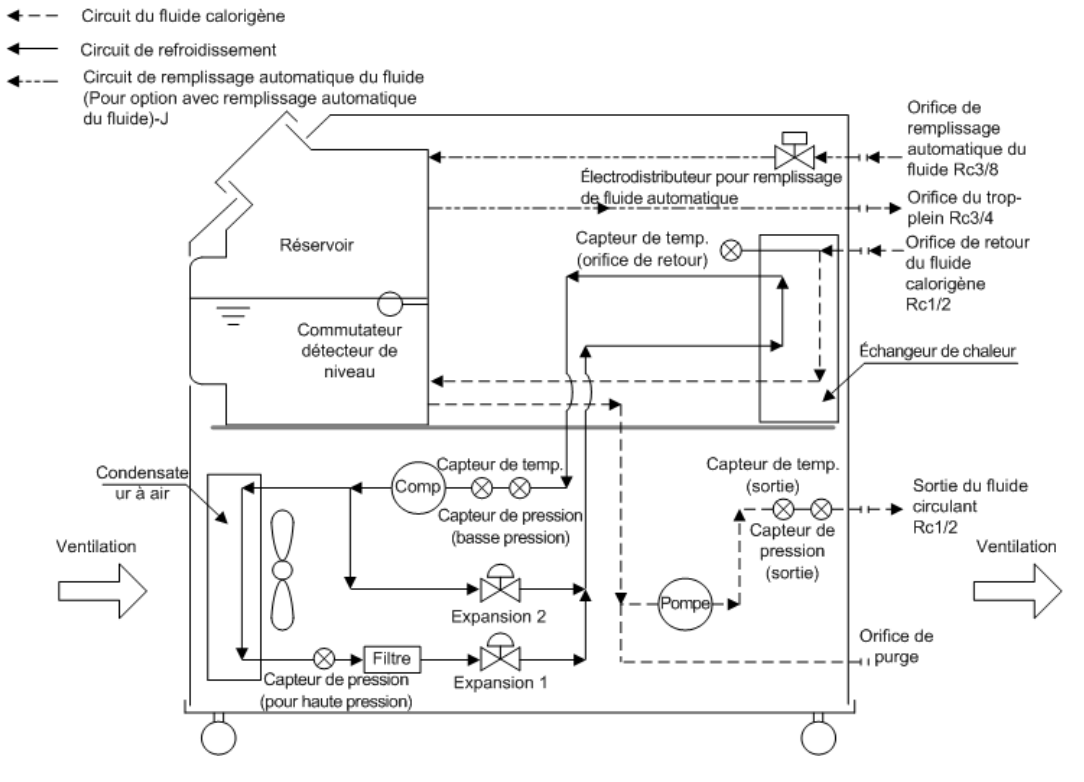

Fig. 8-2 Schéma du débit (HRS012-A\*-\*0, HRS018-A\*-\*0, HRS024-A\*-20)

## 8.3.2 HRS012-W\*-\*0, HRS018-W\*-\*0, HRS024-W\*-20

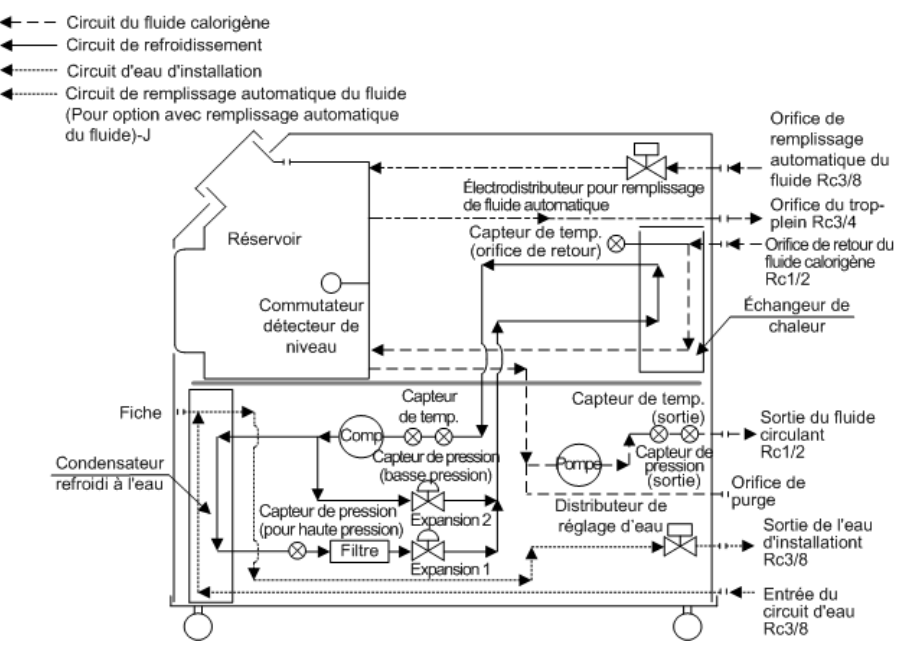

Fig. 8-3 Schéma du débit (HRS012-W\*-\*0, HRS018-W\*-\*0, HRS024-W\*-20)

# 8.4 Capacité frigorifique

## 8.4.1 HRS012-\*\*-10-(BJM)

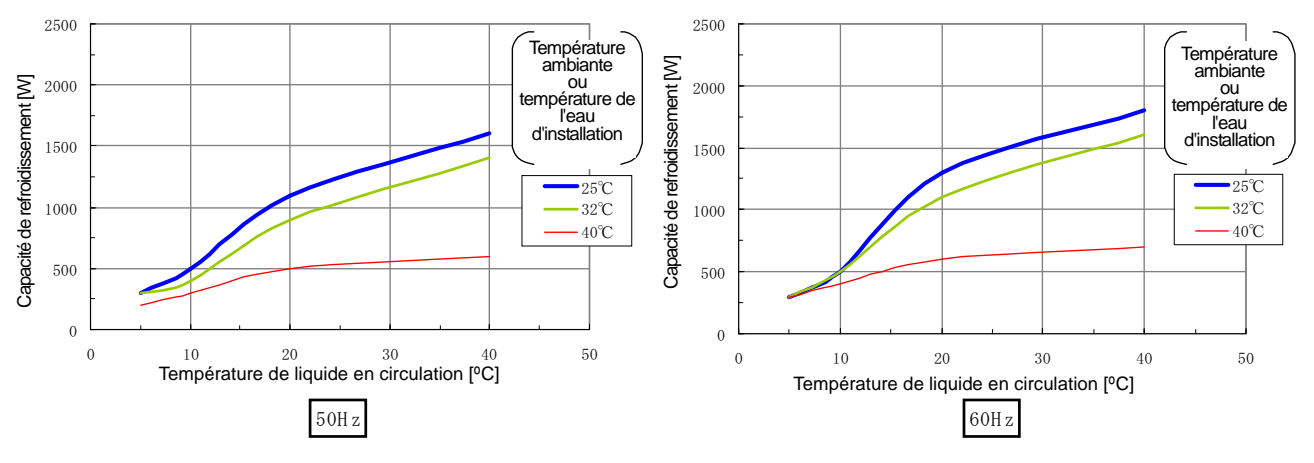

Fig. 8-4 Capacité frigorifique (HRS012-10)

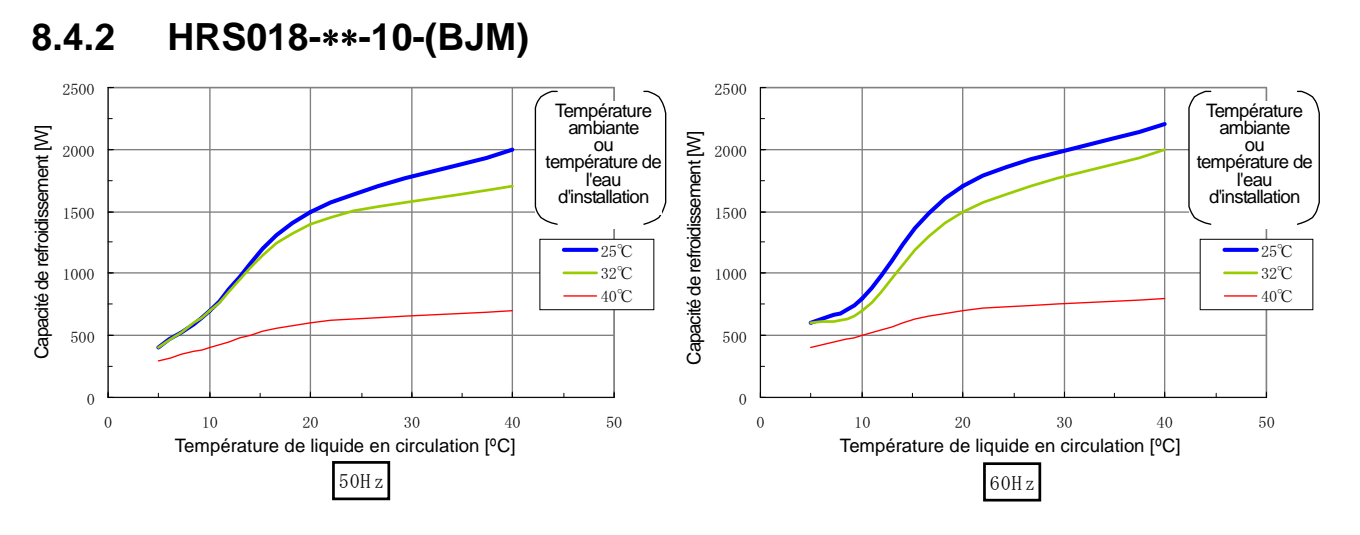

Fig. 8-5 Capacité frigorifique (HRS018-10)

#### HRS012-\*\*-20-(BJMT) 8.4.3

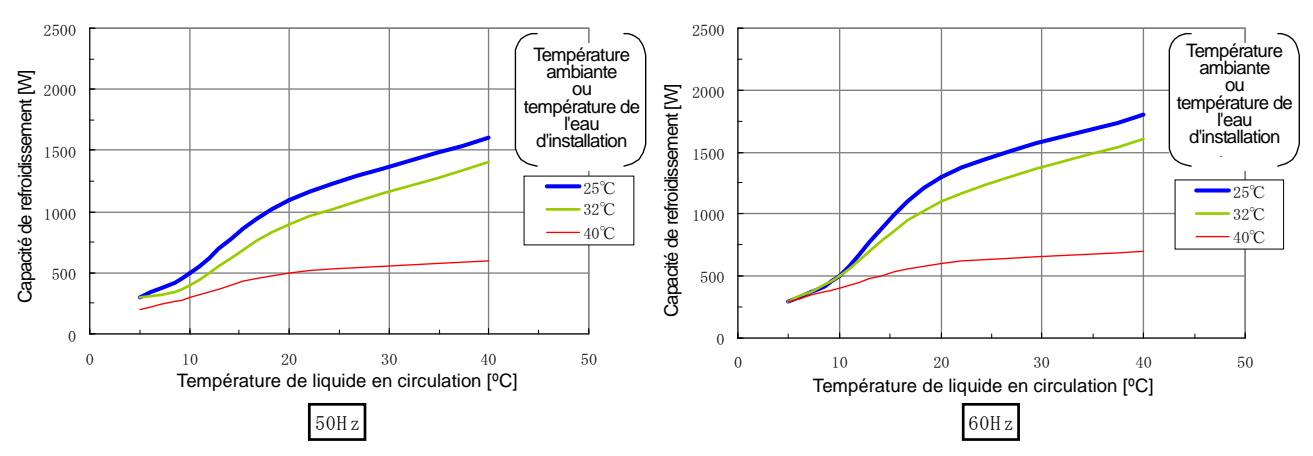

\* La capacité frigorifique sera réduite de 300 W lorsque les options : -T and -MT sont sélectionnées. Fig. 8-6 Capacité frigorifique (HRS012-20)

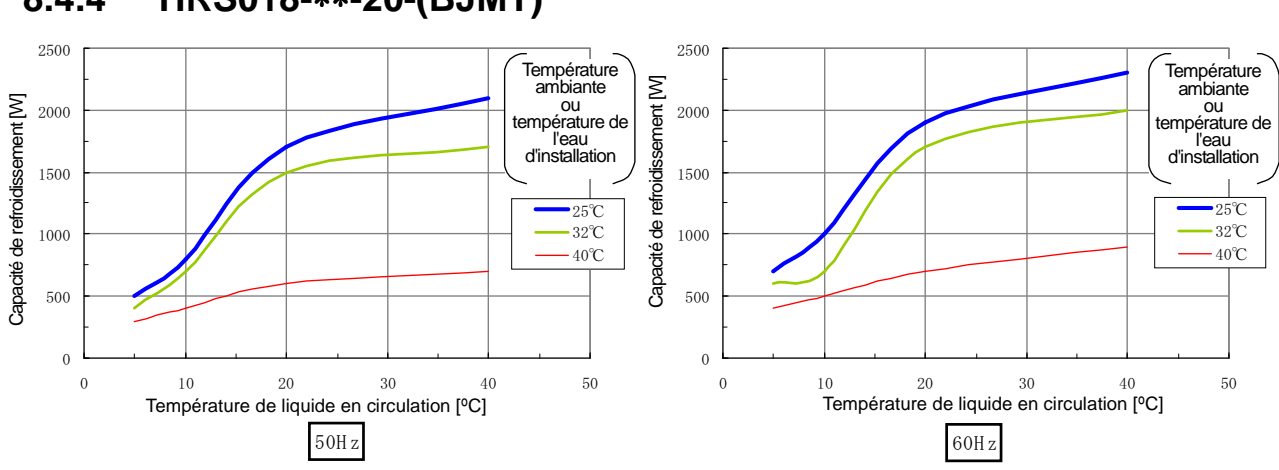

#### HRS018-\*\*-20-(BJMT) 8.4.4

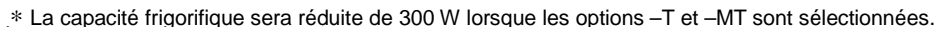

Fig. 8-7 Capacité frigorifique (HRS018-20)

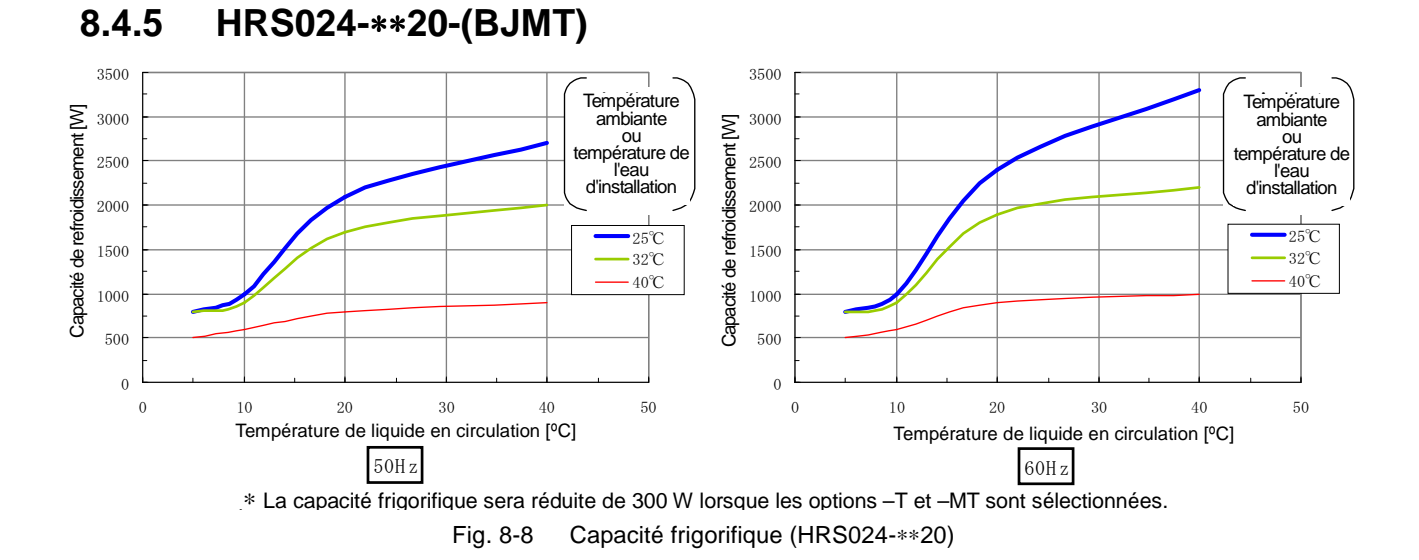

## 8.4.6 Option G [type haute température]

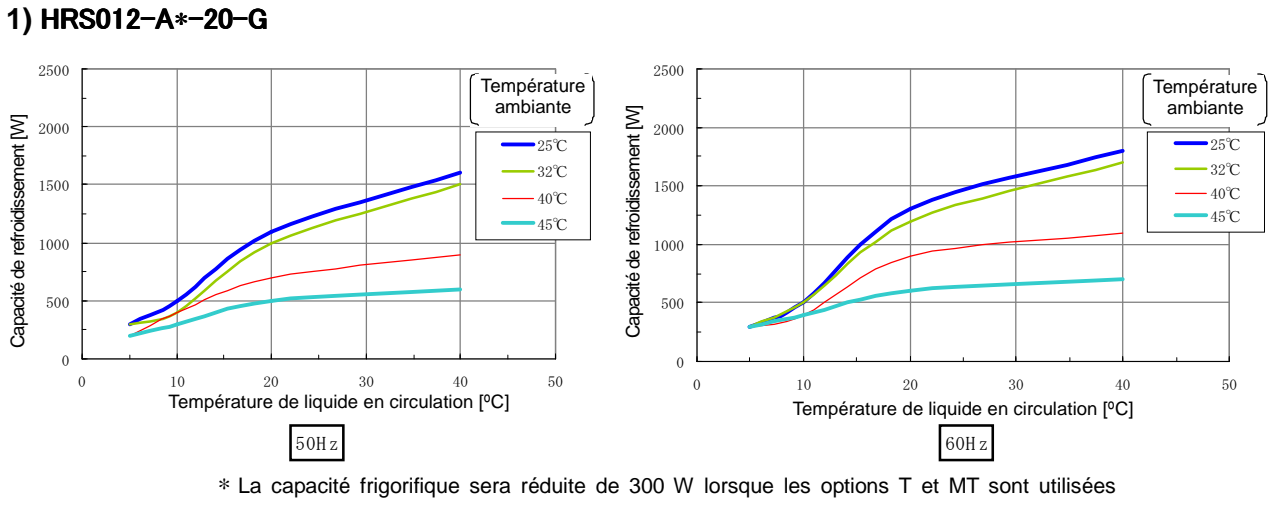

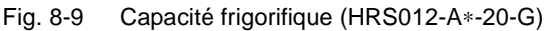

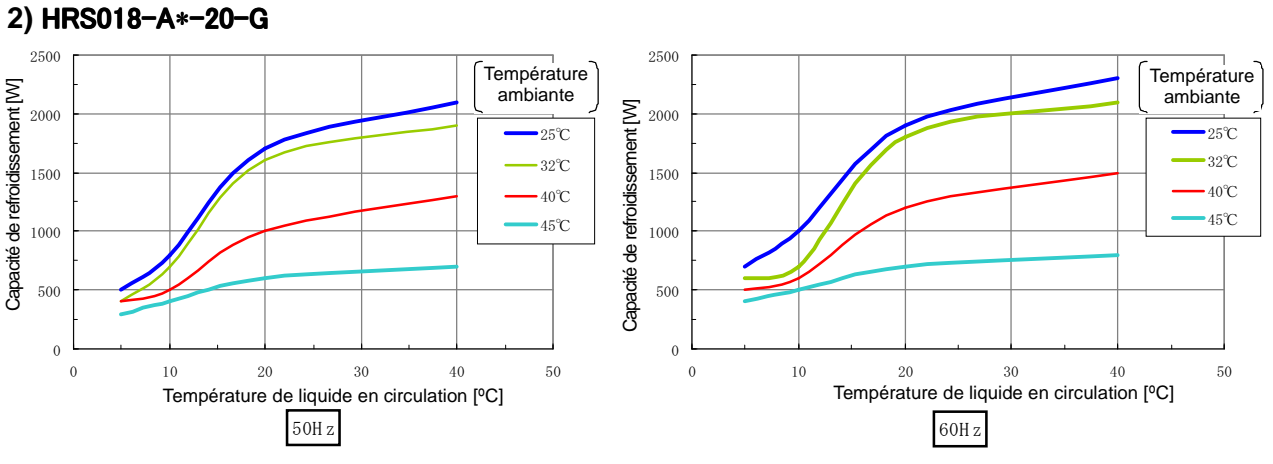

\* La capacité frigorifique sera réduite de 300 W lorsque les options T et MT sont utilisées

Fig. 8-10 Capacité frigorifique (HRS018-A\*-20-G)

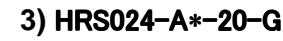

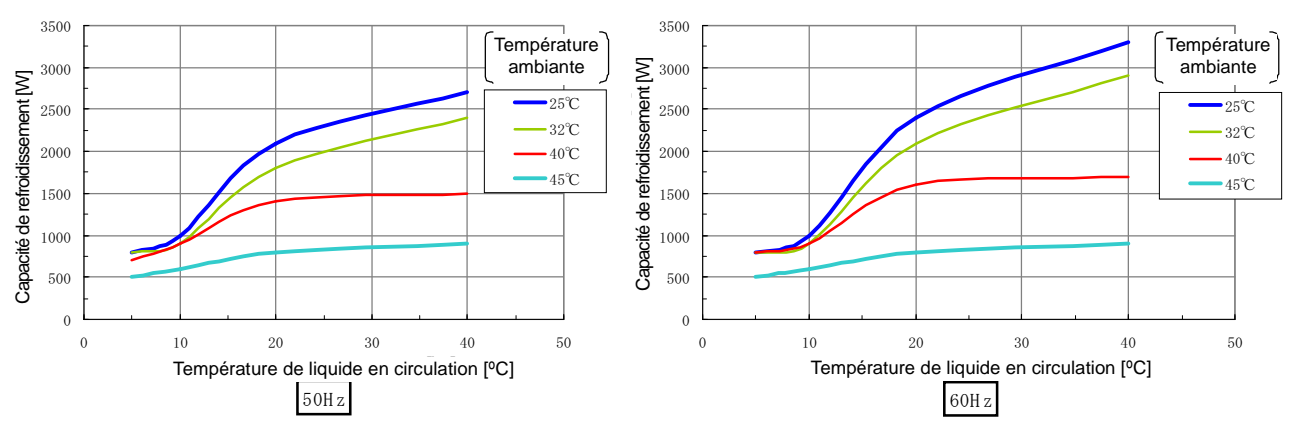

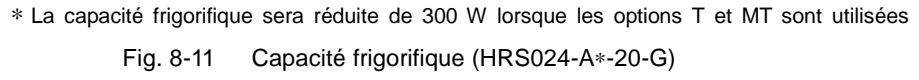

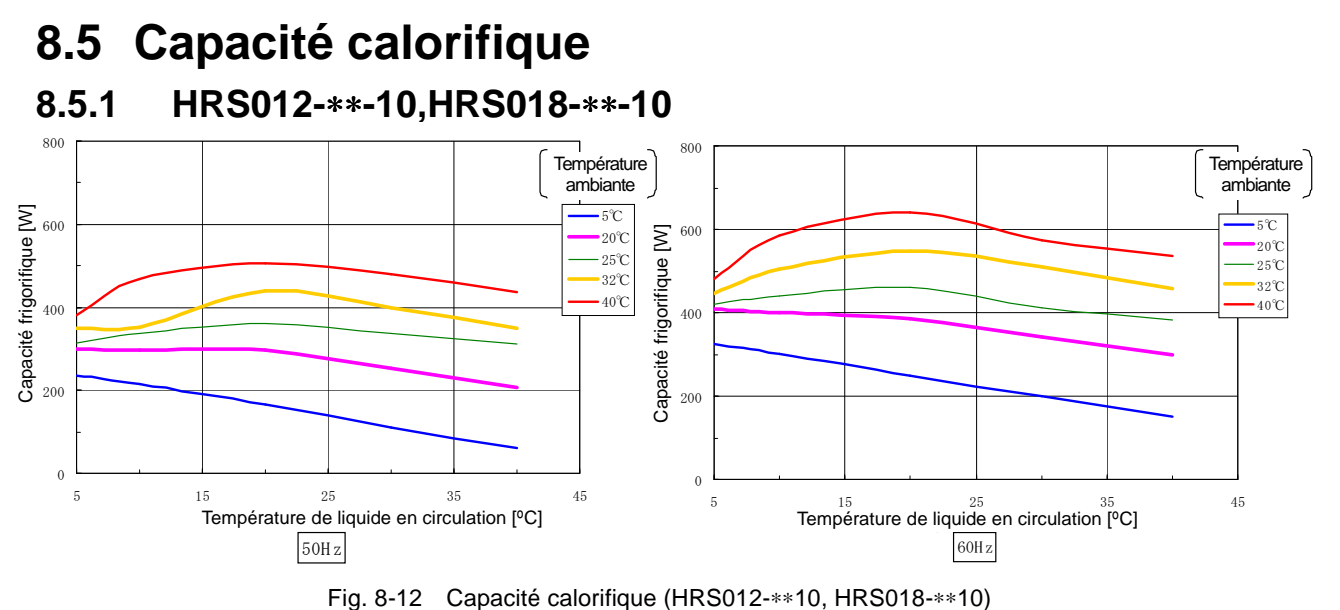

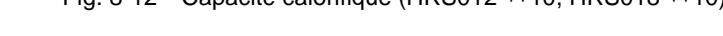

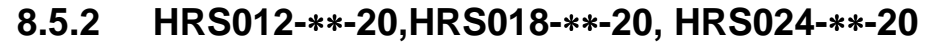

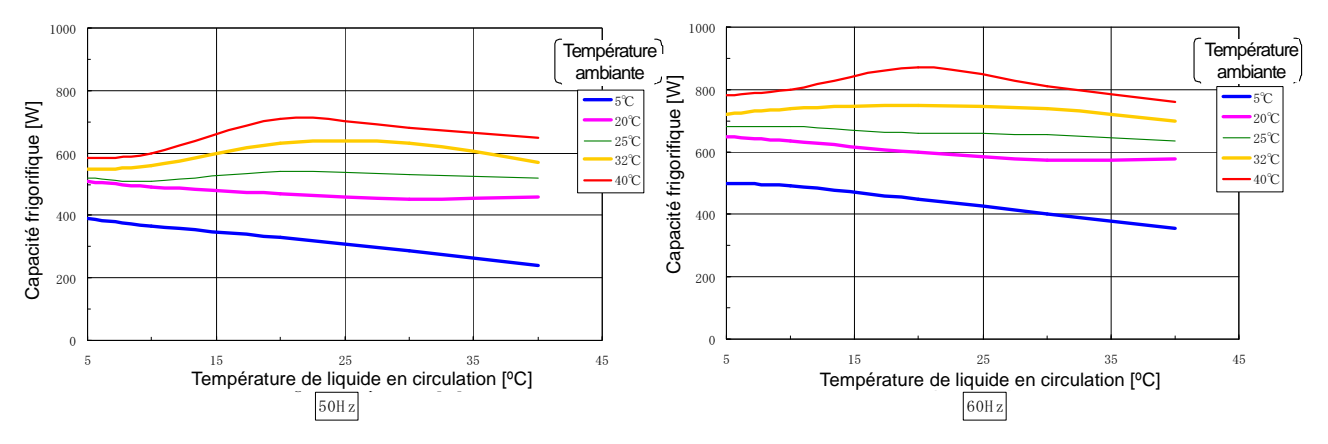

Fig. 8-13 Capacité calorifique (HRS012-\*\*20, HRS018-\*\*20, HRS024-\*\*20)

# 8.6 Capacité de pompage

8.6.1 HRS012-\*\*10-(BJM), HRS018-\*\*10-(BJM)

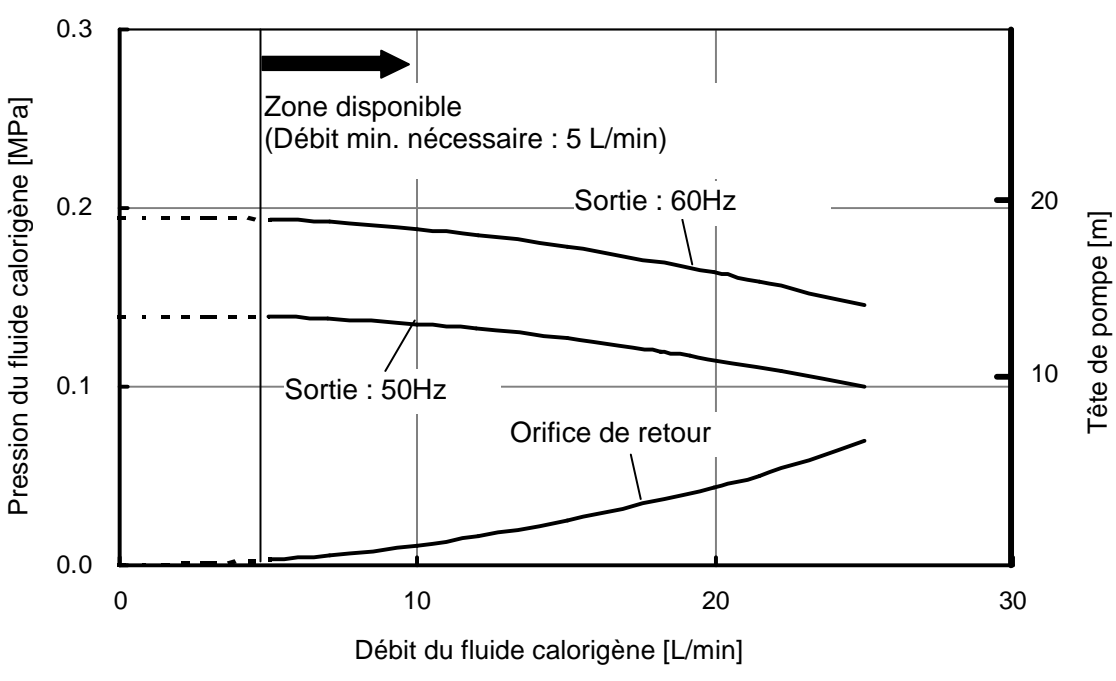

Fig. 8-14 débit de la pompe (HRS012-\*\*10-(BJM), HRS018-\*\*10-(BJM))

## 8.6.2 HRS012-\*\*20-(BGJM), HRS018-\*\*20-(BGJM), HRS024-\*\*20-(BGJM)

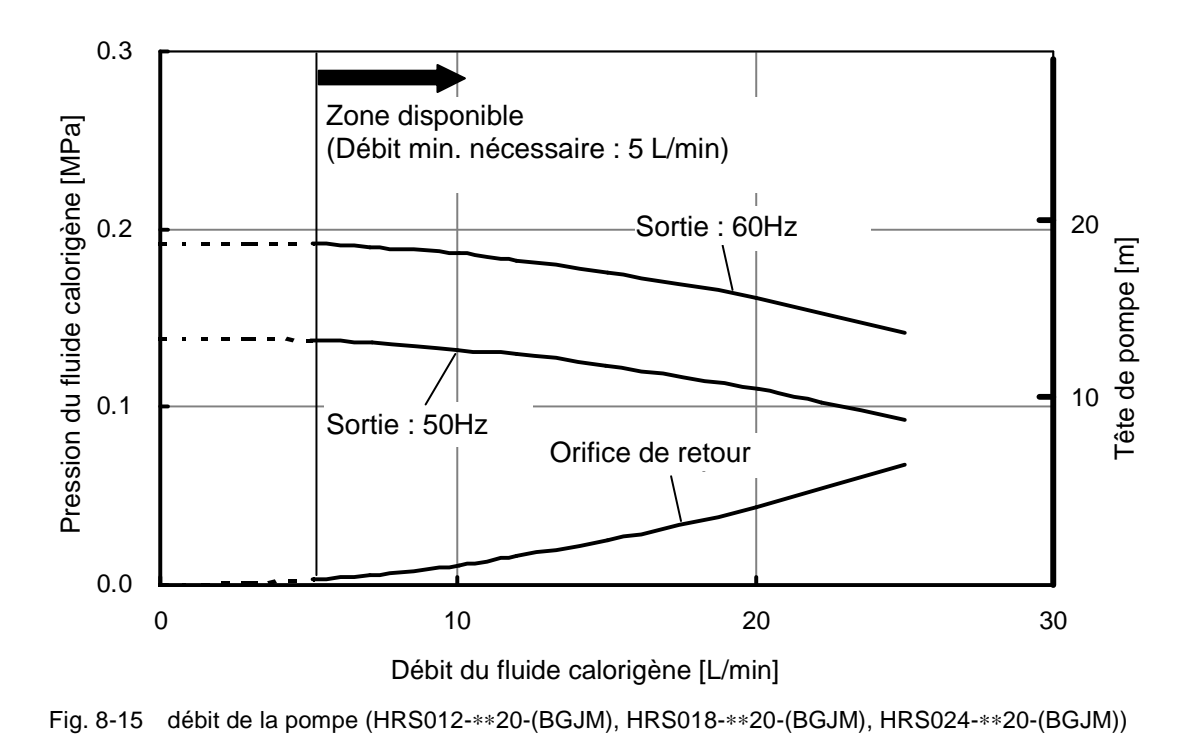

## 8.6.3 Option : -T

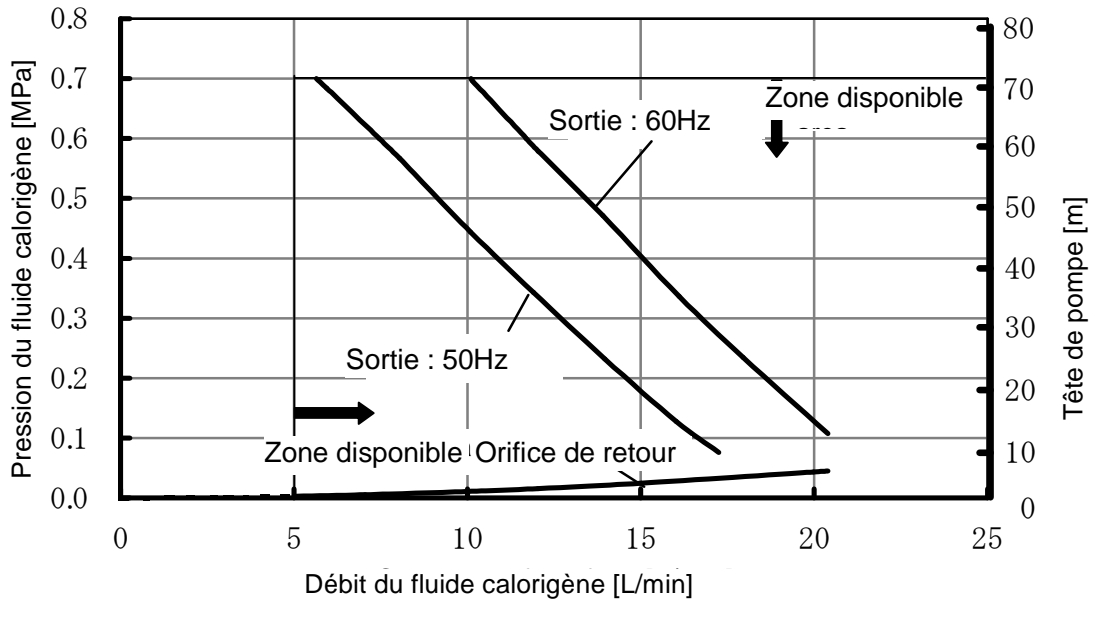

Fig. 8-16 débit de la pompe (Option:-T)

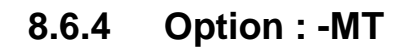

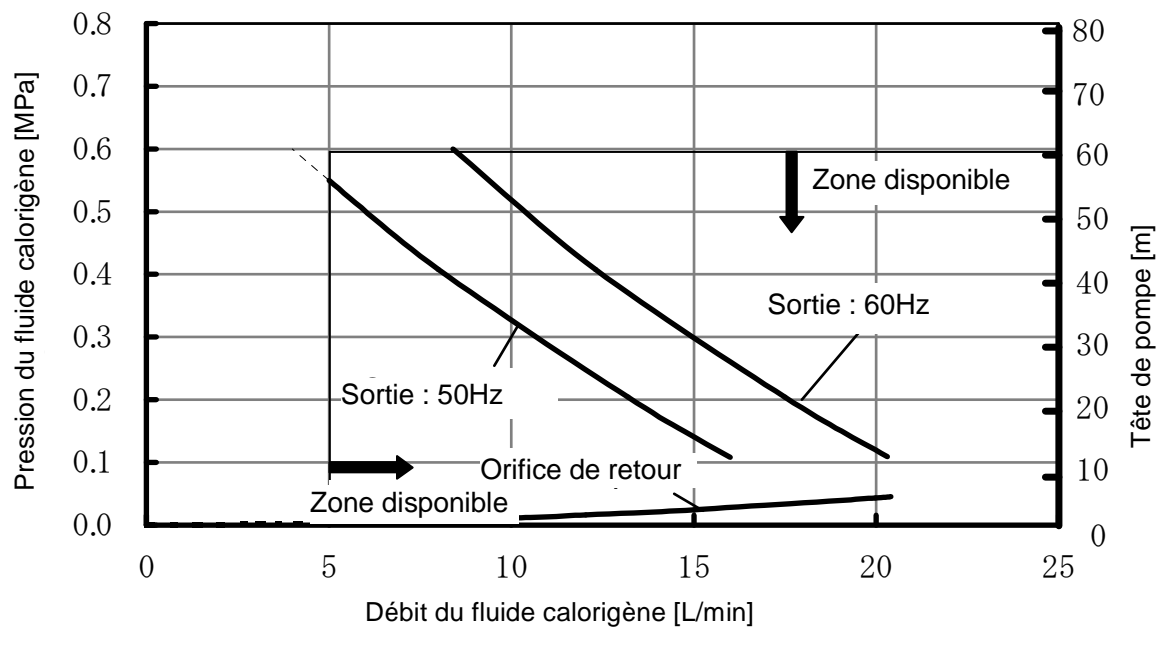

Fig. 8-17 débit de la pompe (Option:-MT)

# 8.7 Débit d'eau d'installation nécessaire (pour modèle à eau réfrigérée)

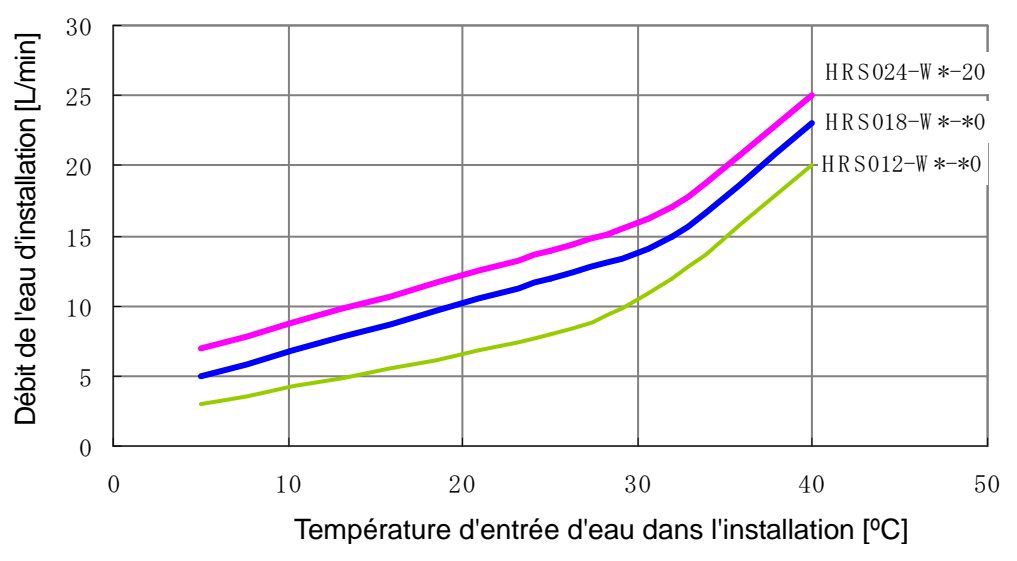

\*\*La quantité d'eau d'installation pour une utilisation avec le fluide calorigène nominal, capacité réfrigérante décrite aux fig 8 - 4 à 8 - 8

Fig. 8-18 Débit d'eau d'installation nécessaire (pour modèle à eau réfrigérée)

8.7 Débit d'eau d'installation nécessaire (pour modèle à eau réfrigérée)

# 8.8 Conformité

Ce système est conforme aux normes suivantes :

|                |                            | Tablequ 8-1 | Conformité |  |  |  |  |  |
|----------------|----------------------------|-------------|------------|--|--|--|--|--|
| Marquage<br>CE | Directive CEM              | 2004/108/EC |            |  |  |  |  |  |
|                | Directive<br>basse tension | 2006/95/EC  |            |  |  |  |  |  |
|                | Directive<br>machine       | 2006/42/EC  |            |  |  |  |  |  |
| NRTL           | E112803(UL61010-1)         |             |            |  |  |  |  |  |

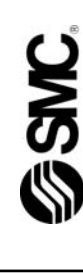

# Fiche d'inspection quotidienne du thermo-chiller

|                                                                                                    | Résultat                      |                                                                   |                     |       |                                                      |  |  |  |  |  |  |  |  |  |  |
|----------------------------------------------------------------------------------------------------|-------------------------------|-------------------------------------------------------------------|---------------------|-------|------------------------------------------------------|--|--|--|--|--|--|--|--|--|--|
|                                                                                                    | tion<br>li à l'eau)           | Pression<br>d'alimentati<br>on                                    | MPa                 |       |                                                      |  |  |  |  |  |  |  |  |  |  |
|                                                                                                    |                               | nstalla<br>Refroic                                                | Débit               | _/min |                                                      |  |  |  |  |  |  |  |  |  |  |
| Fiche d'inspection quotidienne du thermo-chiller<br>Model no.<br>ions sur la manière d'effectuer des inspections quotidiennes du thermo-chiller, reportez-vous à la section "8.2.1 Mfg. code<br>le" du manuel d'utilisation. I a condition au démarrage iuste après le réglage. Ea condition au démarrage iuste après le réglage. | Eau d'i<br>(Pour type         | Température                                                       | °C                  |       |                                                      |  |  |  |  |  |  |  |  |  |  |
|                                                                                                    | Conditions<br>d'utilisation   | Présence<br>d'erreur                                              | Présent/Non présent |       |                                                      |  |  |  |  |  |  |  |  |  |  |
|                                                                                                    | Temp. du fluide<br>calorigène | ပ္                                                                |                     |       |                                                      |  |  |  |  |  |  |  |  |  |  |
|                                                                                                    | Panneau de<br>commande        | Fonction-<br>nement                                               |                     |       |                                                      |  |  |  |  |  |  |  |  |  |  |
|                                                                                                    |                               | Affichage                                                         |                     |       |                                                      |  |  |  |  |  |  |  |  |  |  |
|                                                                                                    | Quantité de<br>fluide         | Intérieur/Extérieur<br>Plage d'indication<br>du niveau de liquide | Intérieur/Extérieur |       |                                                      |  |  |  |  |  |  |  |  |  |  |
|                                                                                                    | Perte de<br>fluide            | Présent/<br>Non présent                                           |                     |       |                                                      |  |  |  |  |  |  |  |  |  |  |
|                                                                                                    | Conditions de<br>réglage      | Humidité                                                          | %                   |       |                                                      |  |  |  |  |  |  |  |  |  |  |
|                                                                                                    |                               | Température                                                       | °                   |       |                                                      |  |  |  |  |  |  |  |  |  |  |
|                                                                                                    | Effectué<br>par               |                                                                   |                     |       |                                                      |  |  |  |  |  |  |  |  |  |  |
| Pour plus d'informat<br>Inspection quotidienn<br>Vérifiez et enredistre:                                                                                                    |                               | Date                                                              |                     |       | Directement après<br>le réglage<br>(valeur initiale) |  |  |  |  |  |  |  |  |  |  |
| 8.9 Fiche d'inspection quotidienne du therm-chiller Série HRS                                                                                                    |                               |                                                                   |                     |       |                                                      |  |  |  |  |  |  |  |  |  |  |

8.9 Fiche d'inspection quotidienne du therm-chiller

# **Chapitre 9 Garantie du produit**

## 1. Période

La période de garantie du produit s'étend sur un an en service ou un an et demi après livraison du produit.

## 2. Champ d'application

Toute panne signalée pendant la période de garantie implique notre responsabilité et fera l'objet d'un remplacement des pièces défectueuses. Ainsi, les pièces supprimées deviennent la propriété de SMC. Cette garantie ne s'applique qu'à notre produit et à aucun autre dommage causé par la panne du produit.

## 3. Contenu

- 1. Nous garantissons le bon fonctionnement du produit si les opérations de maintenance et d'inspection sont réalisées conformément au manuel d'utilisation, et si le produit est utilisé dans les conditions spécifiées par le catalogue ou tout autre document annexe.
- 2. Nous garantissons que les composants, matériaux ou bloc sont exempts de défauts.
- 3. Nous garantissons la conformité du produit avec les dimensions des schémas.
- 4. Les cas suivants ne sont pas garantis :
  - (1) Le produit n'a pas été installé correctement ou a été branché sur un autre équipement.
  - (2) Les opérations de maintenance, d'inspection ont été insuffisantes ou le produit a été manipulé de façon inadaptée.
  - (3) Le produit a été utilisé en dehors des caractéristiques mentionnées.
  - (4) Le produit a été changé ou a subi une modification de construction.
  - (5) La panne du produit est une panne secondaire, causée par la défaillance de l'équipement relié au produit.
  - (6) La panne est due à un désastre naturel : tremblement de terre, typhon, inondation, à un accident ou à un incendie.
  - (7) La panne est due à une utilisation différente de celle spécifiée dans le manuel d'utilisation ou en dehors des caractéristiques mentionnées.
  - (8) Les vérifications et les opérations de maintenance spécifiées (vérifications quotidiennes et régulières) n'ont pas été réalisées.
  - (9) La panne est due à l'utilisation d'un fluide calorigène ou d'une eau d'alimentation différents de ceux spécifiés.
  - (10) Les pannes surviennent naturellement avec le temps (ex.: la décoloration d'une surface peinte ou nickelée).
  - (11) La panne n'affecte pas le fonctionnement de l'appareil (ex.: nouveaux sons, bruits et vibrations).
  - (12) La panne est due à l' "Environnement d'installation" spécifié dans le manuel d'utilisation.
  - (13) La panne est due à une négligence du client par rapport au chapitre "6. Requête auprès des clients".

## 4. Accord

En cas de doute persistant sur un point du chapitre "2. Champ d'application et "3. Contenu", veuillez convenir d'un accord entre le client et SMC.

## 5. Clause limitative de responsabilité

- (1) Frais engendrés par des inspections quotidiennes et régulières
- (2) Frais de réparation réalisée par des entreprises tierces
- (3) Frais de transfert, d'installation et de démontage du produit
- (4) Frais de remplacement pour des pièces autres que celles du produit ou pour l'approvisionnement de liquides
- (5) Désagrément et perte causés par une panne du produit (ex.: factures de téléphone, dédommagement pour la fermeture du lieu de travail et pertes commerciales)
- (6) Frais et dédommagement non couverts, voir "(1) Contenu".

### 6. Requête auprès des clients

Une utilisation et un entretien corrects garantissent la sécurité d'utilisation du produit. Assurez-vous de respecter les conditions préalables suivantes. Notez que nous pouvons refuser la prise en charge de réparations sous garantie si ces conditions préalables n'ont pas été respectées.

- (1) Utilisez le produit en suivant les instructions de manipulation indiquées dans le manuel d'utilisation.
- (2) Vérifiez l'appareil et réalisez les interventions de maintenance (inspections quotidiennes et régulières) spécifiées dans le manuel d'utilisation et d'entretien.
- (3) Enregistrez les résultats du contrôle et de la maintenance sur la fiche d'inspection quotidienne fournie avec le manuel d'utilisation et d'entretien.

## 7. Demande de réparation sous garantie

Pour effectuer les réparations sous garantie, contactez le fournisseur qui vous a vendu le produit. Les réparations sous garantie répondent à une demande standard.

Les réparations sont réalisées gratuitement, conformément à la période de garantie, aux conditions préalables et aux termes définis ci-dessus. Toute réparation effectuée après la fin de la période de garantie, est assujettie à des frais.

# **SMC** Corporation

4-14-1, Sotokanda, Chiyoda-ku, Tokyo 101-0021, JAPAN Tél.: + 81 3 5207 8249 Fax : +81 3 5298 5362 URL http://www.smcworld.com

Note : Les caractéristiques peuvent être modifiées sans avis préalable du fabricant. ©2011 SMC Corporation Tous droits réservés